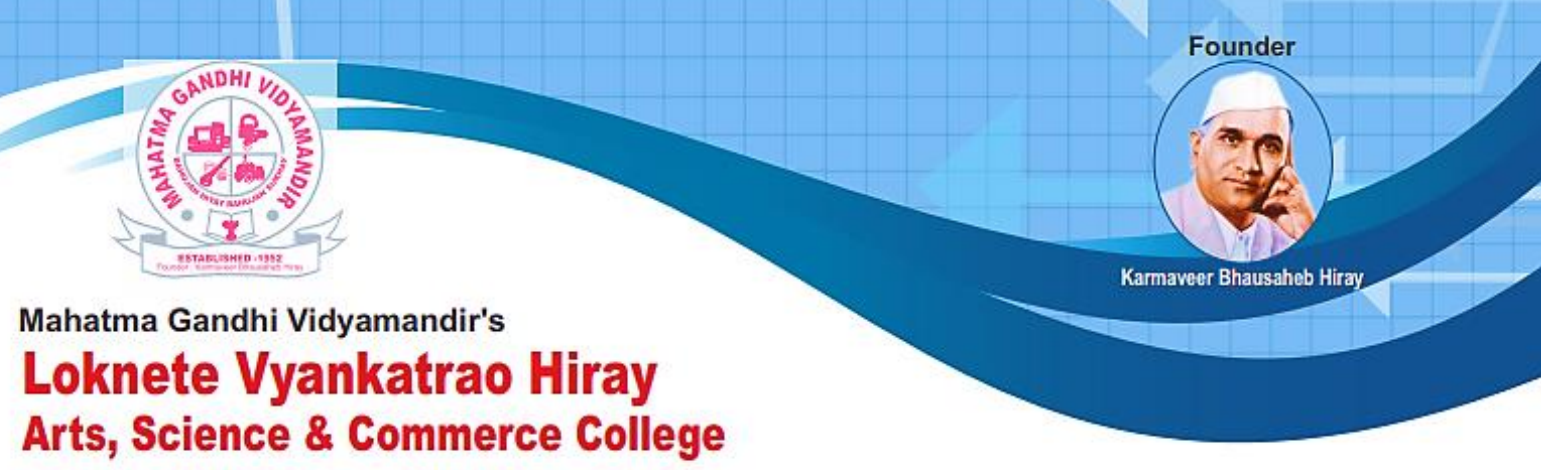

Affiliated to S.P.P. Uni., Pune Id. No. PU/NS/ASC/018 [1971] Website : www.lvhcollege.com e-mail : lvhcollege@gmail.com Re-Accredited by NAAC with 'A' Grade Best College Award 2017 (S.P. Pune University)

#### **DVV Clarification**

#### 6.2.2

Please provide the following supporting documents to the input given: • Institutional expenditure statements for the heads of e-governance implementation reflected in the audited statement. • ERP Document • Screen shots of user interfaces of each module reflecting the name of the HEI. • Annual e-governance report approved by Governing Council. • Policy document on e-governance

**Response:** As per suggestions by the NAAC, we are herewith providing following documents-

- 1. Details of e-governance system
- 2. Screen Shots of user interfaces
- 3. ERP Document
- 4. Policy document
- 5. Institutional expenditure statements for the heads of e-governance implementation reflected in the audited statement

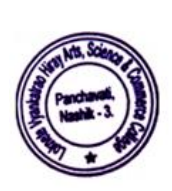

PRINCIPAL Loknete Vyankatrao Hiray Arts, Science & Commerce College, Panchavati, Nashik - 422 003.

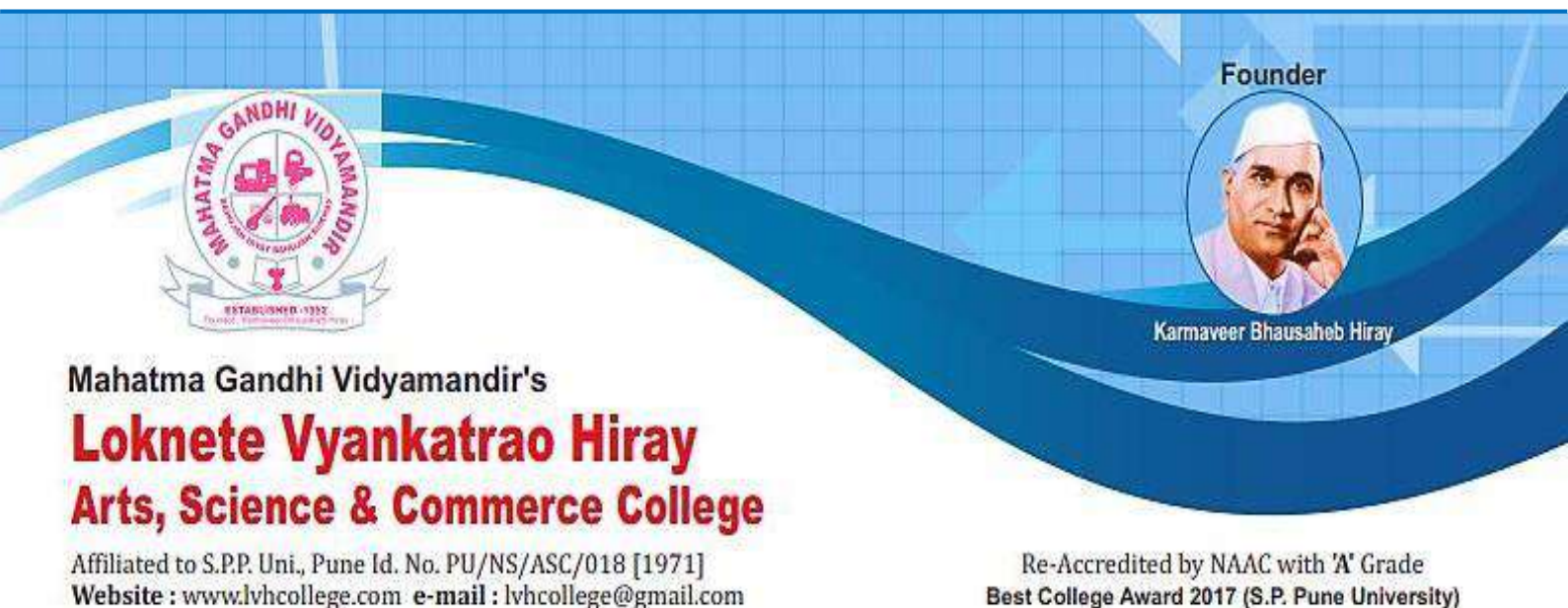

## Criterion 6 – Governance, Leadership and Management

### **6.2: Strategy Development and Deployment**

6.2.2: Implementation of e-governance in areas of operation

- 1. Administration
- 2. Finance and Accounts
- 3. Student Admission and Support
- 4. Examination

**Ans: All of the above** 

### Details of e-governance system

| Areas of e                                | Name of the Vendor                         | Year of              |  |  |
|-------------------------------------------|--------------------------------------------|----------------------|--|--|
| governance                                | Name of the Venuor                         | implementation       |  |  |
|                                           | Name of the Vendor: Hiray Media and        | 2021-22              |  |  |
| Administration                            | Technology pvt. Ltd.                       |                      |  |  |
| Auministration                            | Name of the Software: hmtcampus360         |                      |  |  |
|                                           | Vriddhi Software                           | 2017-18 to 2020-21   |  |  |
| Finance and                               | Name of the Vendor: Nexus                  | 2010-20              |  |  |
| Accounts Name of the Software: Tally.ERP9 |                                            | 2019-20              |  |  |
| Student                                   | Name of the Vendor: Hiray Media and        |                      |  |  |
| Admission and                             | Technology pvt. Ltd.                       | 2021-22              |  |  |
| Aumission and                             | Name of the Software: hmtcampus360)        |                      |  |  |
| Support                                   | Vriddhi Software                           | 2017-18 to 2020-21   |  |  |
|                                           | S.P.P.U., Pune Online examination System   |                      |  |  |
|                                           | For Exam form submission, Marks entry and  |                      |  |  |
|                                           | question paper downloading etc.            | 2017-18 to till tate |  |  |
|                                           | (Affiliated University)                    |                      |  |  |
|                                           | Assistant Registrar: 020-25601206          |                      |  |  |
| Examination                               | S.P.P.U. LMS for online examination during |                      |  |  |
|                                           | COVID-19                                   | 2020-21              |  |  |
|                                           | (Affiliated University)                    |                      |  |  |
|                                           | Goole forms and Google classroom since     |                      |  |  |
|                                           | COVID-19                                   | 2020-21              |  |  |
|                                           |                                            |                      |  |  |
|                                           | Name of the Vendor: Hiray Media and        | 2021-22              |  |  |
| Library                                   | Technology pvt. Ltd.                       |                      |  |  |
| Libiary                                   | Name of the Software: hmtcampus360         |                      |  |  |
|                                           | Vriddhi Software                           | 2017-18 to 2020-21   |  |  |

## **SCREEN SHOTS**

#### Administration and Student Admission and Support

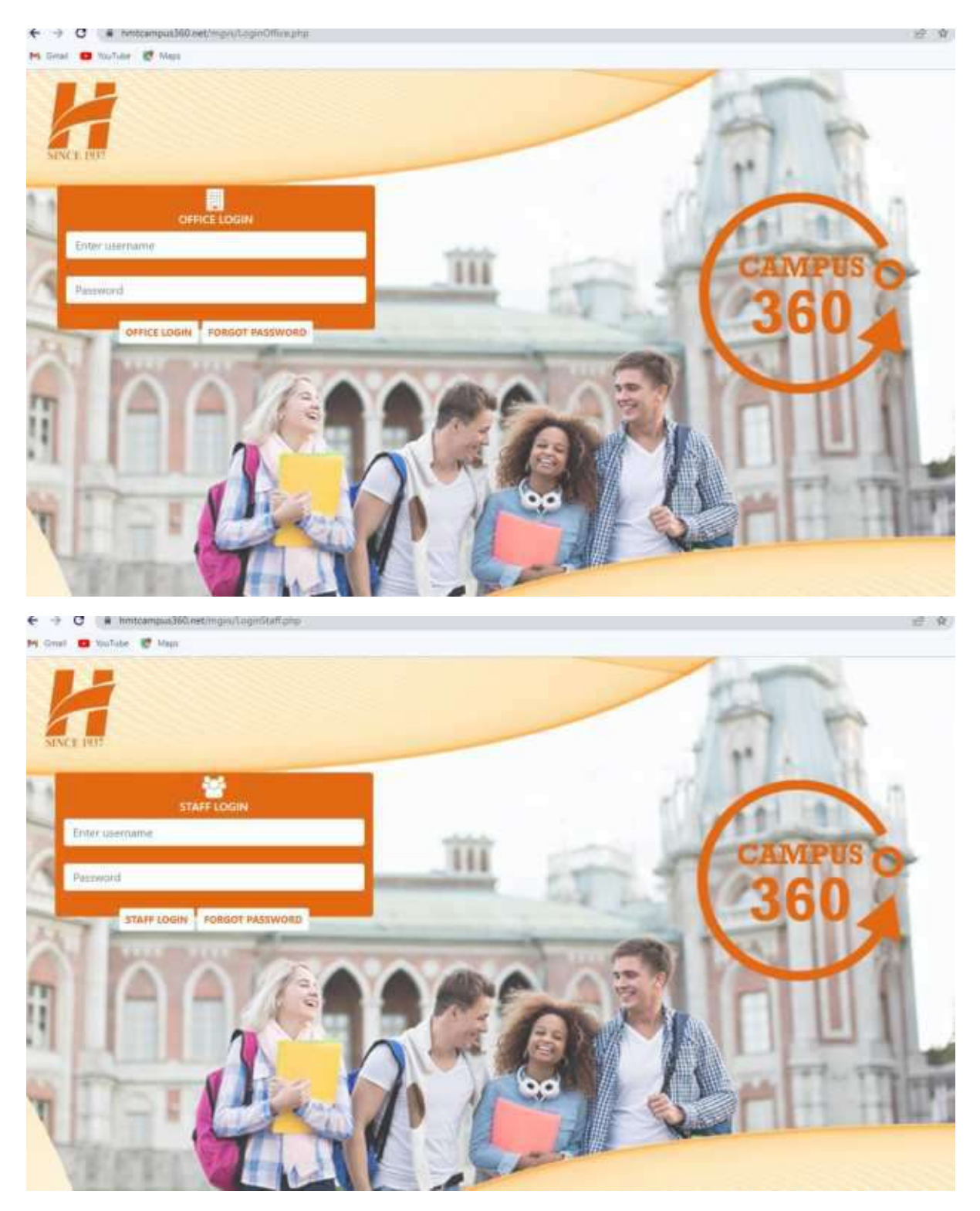

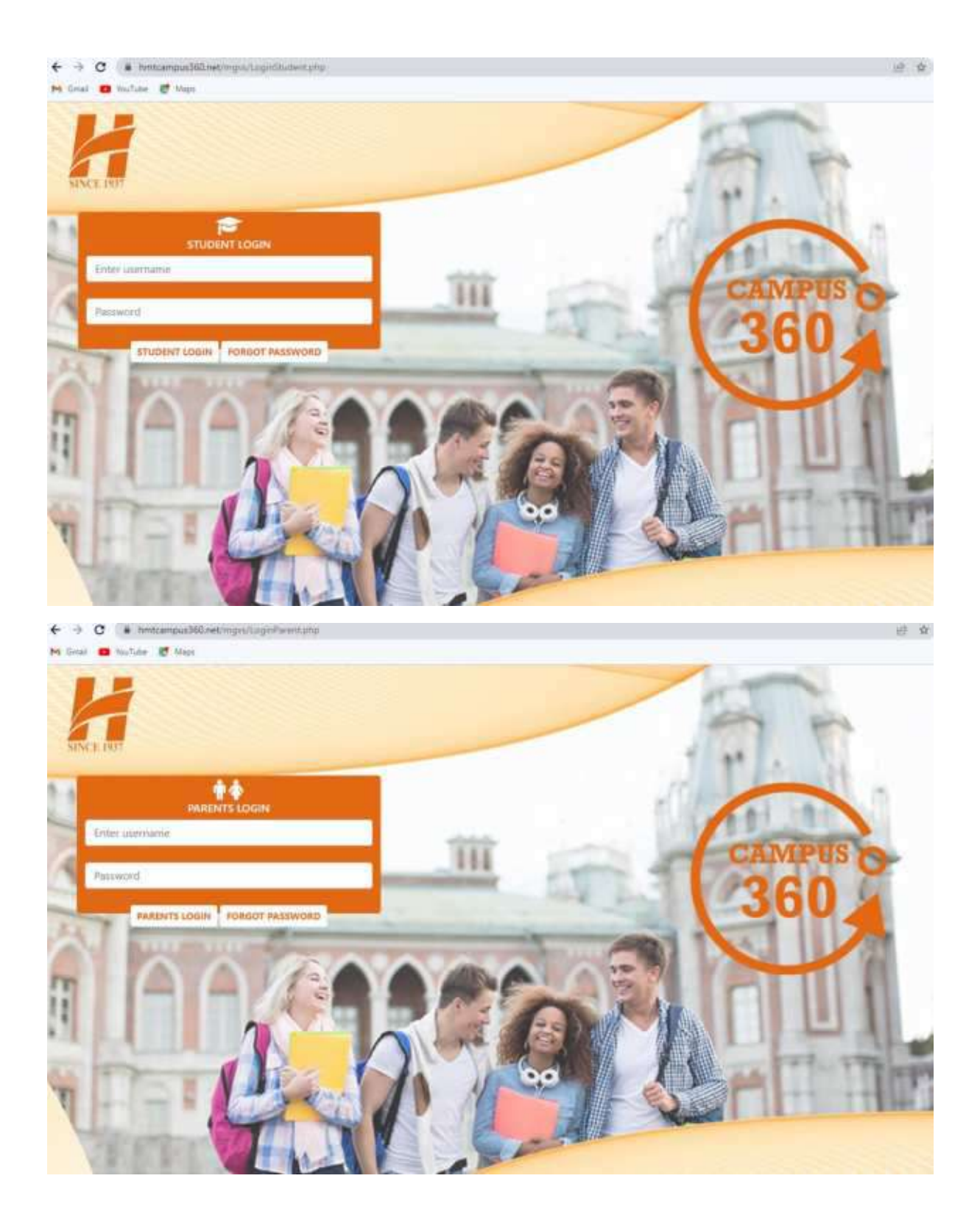

#### **Finance and Accounts**

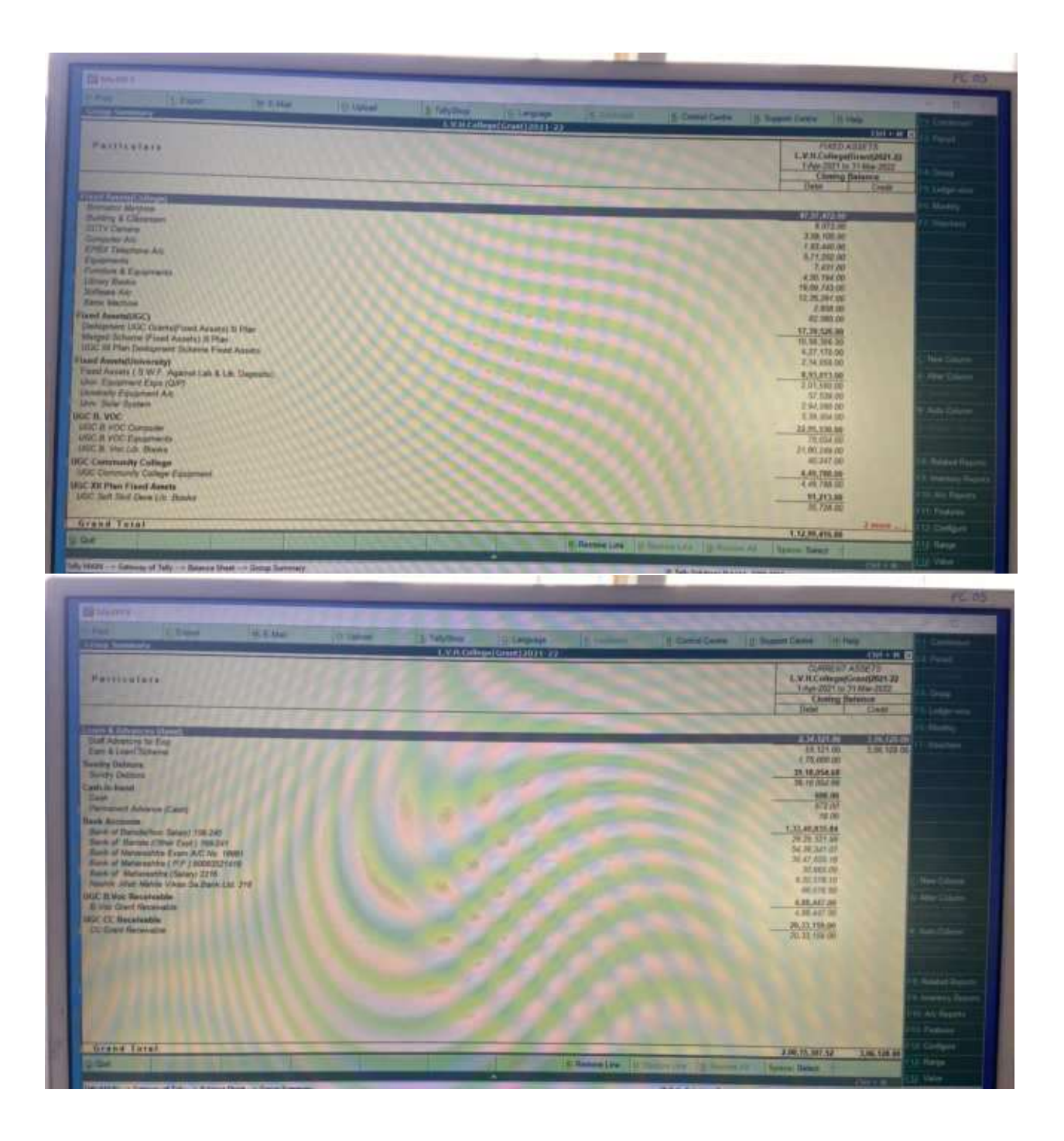

| E Super M E Mar                                                                                                    | (P Takend S Takening"                                                                                                    | (diterrate law)                                                                                                    | In succession in the second second                                                                                                    | 1 23                                                                                                    |
|----------------------------------------------------------------------------------------------------|----------------------------------------------------------------------------------------------------|----------------------------------------------------------------------------------------------------|----------------------------------------------------------------------------------------------------|----------------------------------------------------------------------------------------------------|
| and Teponditors Outement                                                                                                    | 1.9.020                                                                                                    | 199 (62 million 1992                                                                                                    | (2. Called Caller ) Support Caller   In Flow                                                                                                    | -                                                                                                    |
| CANTARA                                                                                                    | 1. Age 2921 to 31 Mar 20                                                                                                    | 1.37 Particulara                                                                                                    | L.V.R.CollegelGoue(2931<br>3.Am 2023 to 31.Mar 202                                                                                                    | 111                                                                                                    |
| 1                                                                                                    |                                                                                                    |                                                                                                    |                                                                                                    | 1                                                                                                    |
| THE LORARY.                                                                                                    | 18.370.00                                                                                                    | Any Other Marc Electede                                                                                                    | that are one of                                                                                                    | Kan Daniel                                                                                                    |
| Plen Gast                                                                                                    | 10.07.049.00                                                                                                    | Hind Grante                                                                                                    | 12,45,57,207,00                                                                                                    |                                                                                                    |
| RY PYWERT                                                                                                    | 12,43,87,207,96                                                                                                    | Other FEES                                                                                                    | 74.82 R00.00                                                                                                    |                                                                                                    |
| CA                                                                                                    | 2,37,740.00                                                                                                    | Other Grant                                                                                                    | 2.304.00                                                                                                    |                                                                                                    |
| Elevenders                                                                                                    | 30.21,797.28                                                                                                    | UDC Grant                                                                                                    | E.12.314.00                                                                                                    |                                                                                                    |
| Great Exp.                                                                                                    | 1,57,195.00                                                                                                    | Oriversity of Plans filoant                                                                                                    | 8.08.377.00                                                                                                    |                                                                                                    |
| 10 Pan Expendition                                                                                                    |                                                                                                    | University of Flana Grants                                                                                                    | A.1.900 DD                                                                                                    |                                                                                                    |
| htty of Pune Diant Exp                                                                                                    |                                                                                                    | Emirgs Audo Gener<br>Min-Salaty Genet                                                                                                    | and an an an an an an an an an an                                                                                                    |                                                                                                    |
| WLDO Experiment                                                                                                    | 2.86.327.65                                                                                                    | Excess of expenditure over income                                                                                                    | 18.41.347                                                                                                    | 100                                                                                                    |
| ary Repairs                                                                                                    | Contraction of the second second                                                                                                    |                                                                                                    |                                                                                                    |                                                                                                    |
| n Peer Agramat Next Stately Grant                                                                                                    | LL00:9001.05<br>                                                                                                    |                                                                                                    |                                                                                                    |                                                                                                    |
| mea (Tutton Fee )                                                                                                    |                                                                                                    |                                                                                                    |                                                                                                    |                                                                                                    |
| AM ( REFEIRED                                                                                                    |                                                                                                    |                                                                                                    |                                                                                                    | Street St.                                                                                                    |
|                                                                                                    |                                                                                                    |                                                                                                    |                                                                                                    | Constant of                                                                                                    |
|                                                                                                    |                                                                                                    |                                                                                                    |                                                                                                    | A DESCRIPTION OF                                                                                                    |
|                                                                                                    |                                                                                                    |                                                                                                    |                                                                                                    | al Anna Carl                                                                                                    |
|                                                                                                    |                                                                                                    | 11 1222451222222                                                                                                    |                                                                                                    | and the second second                                                                                                    |
|                                                                                                    |                                                                                                    |                                                                                                    |                                                                                                    |                                                                                                    |
|                                                                                                    |                                                                                                    |                                                                                                    |                                                                                                    | of the number of the                                                                                                    |
|                                                                                                    |                                                                                                    | 11,11111111111111111                                                                                                    |                                                                                                    | Contraction of                                                                                                    |
|                                                                                                    |                                                                                                    | and and an and a state of the                                                                                                    |                                                                                                    | COLUMN TWO IS NOT                                                                                                    |
|                                                                                                    | 12.26.04,77                                                                                                    | (10) Tetal                                                                                                    | 13,26,08,773,40                                                                                                    | 1                                                                                                    |
| Managers<br>(Sec. ) Court II 5 Ma                                                                                                    | at D. Lamond J. TadySin                                                                                                    | A College (Greet ) 10:11-22                                                                                                    | S Carto Carta 13 Support Carta 18 Dalp                                                                                                    |                                                                                                    |
| I mare I from I for the State                                                                                                    | et O Lapond S Labylin<br>(KVZ)<br>L.V.R.Callege(Gau                                                                                                    | no la canginge la Come<br>Monitoria Grand 2002 1-222                                                                                                    | Support Contas (1) Support Contas (1) Italij<br>CVJI Culture (1)<br>L.V.JI Culture (1)                                                                                                    |                                                                                                    |
| Y maare<br>Pool I Court II E Ma<br>Marcalanaa<br>Laakultures                                                                                                    | et : O tament () Tadytin<br>(1.1.2.1.<br>1.1.2.1.5.college(Con<br>et al. 11.1.6.2<br>(1.1.4.5.2)                                                                                                    | Acceleration                                                                                                    | S Come Center 13 Support Center 18 Dag<br>CT<br>L.V.H.College@Center<br>or # 31-Mar-202                                                                                                    |                                                                                                    |
| None Constant of State                                                                                                    | et () Lamont () Tadytin<br>HLNA<br>L.V.R.Callegefor<br>es et 11 Marc                                                                                                    | A search and a search and a sea                                                                                                    | Constant Contant In Support Contant In Indig<br>Contant Contant In Indig<br>Contant Contant Contant<br>L.V.M.College(Contant)<br>or at 31-Mar-200                                                                                                    | 14 H D 111                                                                                                    |
| U sacare<br>Peri Capat B 5 Ma<br>Manage Sacar<br>E Califficie a<br>Descrit Part of<br>Descrit Part of                                                                                                    | et (), Lapront () ( Talky Sin<br>( N.V. 19, Callenge Cross<br>as at 71 Mar 2                                                                                                    | Acceleration<br>Acceleration (Constraints) (Constraints) (Con                                                                                                    | un <u>y</u> Comu Casta <u>y</u> Support Cama <u>in Indo</u><br>CM<br>L.V.H.Colleged Casta<br>un al 31-Mar-202<br>1,52,9                                                                                                    | 3011 - 171<br>7011 - 271<br>7011 - 27<br>9.415.80                                                                                                    |
| U SALAPPO<br>Pool Caper State<br>Electronic State<br>Second Ford<br>Second Ford<br>Second State<br>Second State<br>State<br>State | et D. Lamost D. Takyon<br>K.V.R.College(Gau<br>et al. 21 March<br>14 20 200 00                                                                                                    | A Control of Control of Control of Control of Control of Control of Control of Control of Control of Control of Control of Control of Control of Control (Control of Control of Control (Control of Control of Control (Control of Control of Control (Control of Control of Contro                                                                                                    | S. Commo Contex     S. Support Commo Lin Indu     Support Commo Lin Indu     Support Commo Lin Indu     Support     Support     Suppo                                                                                                    | AUL                                                                                                    |
| Court E E Marine     Court E E Marine     Court E E Marine     Courte E Marine     Courte E Marine                                                                                                    | er () Lamont () Tatyon<br>() C.V.H.College(Gau<br>as a 71 March<br>                                                                                                    | Atoxicol (Atoxic) (Atoxic)<br>Atoxicol (Atoxic) (Atoxic)<br>(Atoxic) (Atoxic)<br>(Atoxic) (Atoxic)<br>(Atoxic)<br>(Atoxic) (Atoxic)<br>(Atoxic)<br>(At | L.V.H.College(Lever)<br>er # 31.447.26<br>1,52,9<br>77,38.506.00<br>1,82,077.00                                                                                                    | 30.04                                                                                                    |
| Statutere      Mail Coper      Mail Coper                                                                                                    | d D. Lamond B. Tadyolin<br>19. von<br>U.V.R. Collegesfam<br>19. m 21 March<br>16. 20, 200.00                                                                                                    | Konstanti Colored Colored                                                                                                    | An Alexandro Contra de Support Contra de Inde<br>CARACTERISTICA EN ALEXANDRO<br>SE A STANDO<br>SE A STANDO<br>SE A STANDO<br>SE A STANDO<br>SE SE SE SE<br>SE SE SE SE<br>SE SE SE SE<br>SE SE SE SE<br>SE SE SE SE<br>SE SE SE SE<br>SE SE SE SE<br>SE SE SE SE<br>SE SE SE SE<br>SE SE SE SE<br>SE SE SE SE<br>SE SE SE SE<br>SE SE SE SE<br>SE SE SE SE<br>SE SE SE SE<br>SE SE SE SE<br>SE SE SE SE<br>SE SE SE SE<br>SE SE SE SE SE<br>SE SE SE SE SE<br>SE SE SE SE SE<br>SE SE SE SE SE<br>SE SE SE SE SE SE<br>SE SE SE SE SE SE SE<br>SE SE SE SE SE SE SE SE SE SE SE SE<br>SE SE SE SE SE SE SE SE SE SE SE SE SE S                                                                                                    | 3014 - 114<br>Autor<br>2<br>9.415.00                                                                                                    |
| N DALANDO<br>Pool Department of the State<br>Department of the State<br>Depar                                                                                                    | C Di Lipsoni<br>IL V. R. Callegori Gan<br>es al 21 Mar 2<br>                                                                                                    | Average     Average     A                                                                                                    | Comma Carina () Support Come () India<br>CLU<br>LVH.College(Caring)<br>an at 31-Mar 202<br>7.52,7<br>77.57, 472.00<br>77.50,50.00<br>8.84,073.00<br>78.50.00<br>4.47.760,00<br>4.47.760,                                                                                                    | 5.415.00                                                                                                    |
| Subscrep      Mod      Mod      Mo                                                                                                    | 1 (), Lamont (), Kall ()<br>(, V.H. Collegations<br>as at 71 Mar. 2<br>(, 14 20, 291.00)<br>(, 14 20, 291.00)<br>(, 14 20, 291.00)<br>(, 14 100.00)<br>(, 14 100.00                                                                                  | Koningi Carganye     Koningi Carganye     Koningi Carganye     Aven rix     Find Association     Find Association     Find Association     Get Stoc     Vice R Stoc     Vice R Stoc     Stoc     Vice R Stoc     Vice R Stoc     Stoc     Vice R Stoc     Stoc     Vice R Stoc     Stoc     Vice R Stoc     Stoc     Vice R Stoc     Stoc     Stoc     Vice R Stoc     Stoc                                                                                                    | 27.37.472.00<br>4.32.20<br>4.32.20                                                                                                    | 1111 - C                                                                                                    |
| Second Second Seco                                                                                                    | С (р. Цанной) (р. Цанной)<br>(К.У.И.С. «Накрайская<br>из и 711Ма 2<br>(К.У.И.С. «Накрайская<br>из и 711Ма 2<br>(К.У.И.С. «Поренская<br>из и 711Ма 2<br>(К.У.И.С. «Поренская<br>(К.У.И.С. «Поренская<br>(К.Я.))<br>(К.У.И.С. «Поренская<br>(К.Я.))<br>(К.Я.С. «Поренская<br>(К.Я.))<br>(К.Я.С. «Поренская<br>(К.Я.С. «Поренская<br>(К.Я.))<br>(К.Я.С. «Поренская<br>(К.Я.С. «Поренская<br>(К.Я.С. «Поренская<br>(К.Я.                                                                                                    | Koning Constants     Koning Constants     Koni                                                                                                    | 2 Commo Contos 13 Support Commo 14 Indu<br>CLV31.Cultorgen(Commo<br>or al 313.462-352<br>77.361.360.00<br>8.881.013.00<br>27.861.00<br>27.861.00<br>8.491.760.00<br>4.491.760.00<br>4.491.760.000<br>4.491.760.0000000000000000000000000000000000                                                                                                    | 5.415.00                                                                                                    |
| Statute     Sectors     Sectors     S                                                                                                    | 1 () Lipson<br>(L.V.H.College(Gra<br>e) # () Mar<br>                                                                                                    | According to the second second                                                                                                    | 1,5,2,5<br>2,5,0,000 Center () Support Center () A radjo<br>L.V.M.C.villeger(Lever)<br>or al 31546-252<br>1,52,5<br>1,52,5<br>1,52,50<br>1,52,50<br>1,52,5                                                                                                    | SATIS 10<br>Not 32<br>2<br>S.415.00                                                                                                    |
| Court Electron     Court Electron     Court Electron     Court Ford     Court Ford     Cour                                                                                                    | 1 () Lanual () Tabylin<br>() V.V.R.CallegerGau<br>es al 71 Mar<br>() (20, 290,00)<br>() (4, 20, 290,00)<br>() (4, 20, 290,00)<br>() (4, 20, 290,00)<br>() (4, 20, 290,00)<br>() (4, 20, 290,00)<br>() (4, 20, 290,00)<br>() (4, 20, 290,00)<br>() (4, 20, 290,00)<br>() (4, 20, 290,00)<br>() (4, 20, 290,00)<br>() (4, 20, 290,00)<br>() (4, 20, 290,00)<br>() (4, 20, 200,00)<br>() (4, 20, 200,00)<br>() (4, 200,00)<br>() (4, 200,0                                                                                                    | According to Associate According to Associate According to Associate Associate According to Associate According to Associate According to Associate According to According to                                                                                                    | 2 Commo Contos di Support Comos di India<br>CLVAT.Collinger[Contos<br>en el 31.442-255<br>27.38.50.6<br>27.38.50.0<br>27.56.50.0<br>27.57.00<br>27.57.00<br>27.57.                                                                                                    | 5.415.00<br>5.314.00                                                                                                    |
| Second Second Seco                                                                                                    | 1 (2) Lamont (2) Tatipativ<br>(1) V.V.R.College(Gas<br>5) # 71146-3<br>(1) 422,293.00<br>(1) 422,293.00<br>(2) 8 977.00<br>(2)<br>(2) 8 977.00<br>(2)<br>(3) 8 977.00<br>(4)<br>(4) 700.00<br>(5)<br>(4) 700.00<br>(5)<br>(5) 8 77.00<br>(6)<br>(6)<br>(6)<br>(6)<br>(6)<br>(6)<br>(6)<br>(6)                                                                                                    | Average Constraints of the Constraint of Constraints of Constraints of Const                                                                                                    |                                                                                                    | 5.415.00<br>5.175.52                                                                                                    |
| Constant Constant     Constant Constant     Constant Constant     Constant Constant     Constant Constant     Constant                                                                                                    | С (р. Цанна)<br>(XX)<br>(XX)<br>(XX)<br>(XX)<br>(XX)<br>(XX)<br>(XX)<br>(X                                                                                                    | Koning Control of Control of                                                                                                    | Commu Contra     Support Come     In Indu     CET     COMMU Contra     CET     COMMU Contra     CET     CET     COMMU Contra     CET     CET                                                                                                    | 1.114.00<br>A.175.52                                                                                                    |
| Subscrep      Mod      Mod      Mo                                                                                                    | С (р. Цанна)<br>(                                                                                                    | Koniversity     Koniversity     Koniversi                                                                                                    | 1,1,2,3<br>2, Commo Conter<br>1,1,2,3<br>1,2,3,4<br>1,2,3,4<br>1,2,                                                                                                    | 5.416.00<br>5.416.00<br>5.416.00                                                                                                    |
| Stature     Mail Court     Second Exception     Second Exception                                                                                                    | 2 (1) Lipson<br>(L.V.H.College(Grap<br>a) a (1) Mar<br>                                                                                                    | Koningson<br>Koningson<br>Koningson                                                                                                    | у Слепка Санка и Вируния Солта и Нация<br>С.У.И.С. чиберей Солта и Нация<br>С.У.И.С. чиберей Солта и Пала<br>и и 31.446-232<br>47.57.270 20<br>17.28.536.65<br>17.28.536.65<br>17.28.536.65<br>17.28.536.65<br>17.28.536.65<br>17.28.536.65<br>17.28.536.65<br>17.28.536.65<br>17.28.536.65<br>17.28.536.65<br>17.28.536.65<br>17.28.536.65<br>17.28.536.65<br>17.28.536.65<br>17.28.536.65<br>17.28.536.65                                                                                                    | 5,415,00<br>5,415,00<br>5,179,52                                                                                                    |
| Stature     Mail Court     Second     Second     S                                                                                                    | 1 (19) Lipson<br>(L.V.H.College(Gau<br>et al. ) (M. 100.00<br>                                                                                                    | According to Constraints     According to Constraints     Acconstraints     According to Constraints     According to Constrain                                                                                                    | 1,52,5<br>2,52,600 Contra () Huppert Contra () Huppert<br>LVH.Colleger[Inser[]<br>1,52,5<br>2,73,57,500<br>1,73,500<br>2,73,57,500<br>1,73,500<br>1,73,700<br>1,73,700<br>1,73,700<br>1,75,7                                                                                                    | 5.415.00<br>5.415.00                                                                                                    |
| Annual Constant of Constant of Consta                                                                                                    | 1 (19) Lipson<br>L.V.H.CallegregGas<br>st at 71 Marc<br>- 16.23,293.00<br>- 1.54,077.00<br>2.54,977.00<br>- 1.54,077.00<br>- 1.54,077.00<br>- 1.54,077.00<br>- 1.54,077.00<br>- 1.54,077.00<br>- 1.54,077.00<br>- 1.54,077.00<br>- 1.54,077.00<br>- 1.54,077.00<br>- 1.54,077.00<br>- 1.54,077.00<br>- 1.54,077.00<br>- 1.54,070<br>- 1.54,070<br>- 1.54,0                                                                                                    | Alexandroid (Alexandroid)<br>Alexandroid (Alexandroid)<br>Alexandroid (Alexandroid)<br>Alexandroid (Alexandroid)<br>FIRED ASSETS<br>Final Assetut/Collegal<br>Final Assetut/Collegal<br>Collegal<br>Society Collegal<br>Collegal Collegal<br>Society Collegal<br>Collegal Collegal<br>Collegal<br>Collegal<br>Collegal<br>Co                                                                                                    | ции <u>в</u> Слини Сила <u>в</u> Буррий Силия <u>и</u> пид<br>С.V.И.С. сили разболи (Силия <u>и</u> пид<br>и в 31.448-200<br><i>47.97.97.77</i><br><i>17.77</i> .200.20<br><i>27.95.50.00</i><br><i>27.95.50.00</i><br><i>47.97.97.00</i><br><i>17.77.200.00</i><br><i>27.95.50.00</i><br><i>47.97.97.00</i><br><i>17.77.00.00</i><br><i>17.77.00</i><br><i>17.77.00<br/><i>17.77.00</i><br/><i>17.77.00</i></i> | 1.114.00<br>1.175.52                                                                                                    |
| Annual Constant of England     England     Englan                                                                                                    | 2 (1,1,1,1,1,1,1,1,1,1,1,1,1,1,1,1,1,1,1,                                                                                                    | Construction     Construction     C                                                                                                    | ала <u>в</u> Солти Солти <u>в</u> Поррий Солти <u>в</u> под<br>ССЛИНСКИ<br>и и и 11440-2020<br>и и и 11440-2020<br>и и и 11440-2020<br>и и и 11440-2020<br>и и и 11440-2020<br>и и и 11440-2020<br>и и и 11440-2020<br>и и и 11440-2020<br>и и и 11440-2020<br>и и и 11440-2020<br>и и и и и и и и<br>и и и и и и<br>и и и и и                                                                                                    | 1.314.00<br>A.175.52                                                                                                    |
|                                                                                                    | С 1, 1, 1, 1, 1, 1, 1, 1, 1, 1, 1, 1, 1,                                                                                                    | Construction     Construction     C                                                                                                    | 14 Commo Conter 14 Indu<br>15 Commo Conter 14 Indu<br>17 20 20 20 20 20 20 20 20 20 20 20 20 20                                                                                                    | 5.415.00<br>5.415.00<br>5.415.00<br>5.175.52                                                                                                    |
| Control Control      Control      Contro      Control      Control      Control      Control      Contro                                                                                                    | 2 (2) Lipson (2) (2) (2) (2) (2) (2) (2) (2) (2) (2)                                                                                                    | Koning General State State     Koning General State State     Koning General State State     First Assert S     First Assert S     First Assert Assert S     First Assert S     First Assert S     Fir                                                                                                    | у Солина Санка и Наурані Солик и На над<br>С. V. X. С. VIX. С. VIX. C. VIX. C. VIX. C. VIX. C.                                                                                                    | 5.415.00<br>5.415.00<br>6.179.52<br>6.179.52<br>6.179.52<br>6.179.52                                                                                                    |
| Classifier Classifier                                                                                                    | 2 140000<br>1 1000<br>1 10000<br>1 1000<br>1 1 | International Constraints of the Constraint of the Constraint                                                                                                    | S. Commo Canton         B. Support Canton         M. India           L.V.M.C.villegard[AnnurOL<br>on all 31 Mar 2020         1,52,5           P. M. 477,200         1,52,5           P. M. 477,200         1,52,5           P. M. 477,200         1,52,5           P. M. 477,200         1,52,5           P. M. 477,200         1,52,5           P. M. 477,200         1,52,5           P. M. 477,200         1,52,50           P. M. 200,214,200         1,52,50           P. M. 200,214,200                                                                                                    | 1.11.00<br>1.11.00<br>1.11.0 |
| Constant A Constant Section 2015     Constant A Constant Section 2015     Constant A Constant Section 2015     Constant A Constant Section 2015     Constant Section 2015     Constant 2015     Constant 2015     Constant 2015     Constant 2015     C                                                                                                    | 1 Lipsed 1 Lipsed<br>L.V.H.Callege(Gas<br>et al. 11 Marcs)<br>1.04 100.00<br>2.14.25,293.00<br>1.04 100.00<br>2.14.27,293.00<br>1.04 100.00<br>2.14.27,00.00<br>3.04 47.00<br>3.04 47.00<br>2.50.00<br>1.04 47.00<br>3.04 47.00<br>1.04 47.00<br>1.04 100.00<br>1.04 100.00<br>1.                                                                                                    | Augustus     Augustus                                                                                                    | ци <u>у</u> Слини Сила <u>и</u> В <sub>инурия</sub> Силах <u>и</u> лиц<br><u>ССЛ</u><br><i>1.1.1.1.1.1.1.1.1.1.1.1.1.1.1.1.1.1.1.</i>                                                                                                    | 5.314.00<br>5.314.00<br>5.314.00<br>5.314.00                                                                                                    |
|                                                                                                    | 1 (1, 1, 1, 1, 1, 1, 1, 1, 1, 1, 1, 1, 1, 1                                                                                                    | Construction of the second second secon                                                                                                    | цина <u>в</u> Слити Силая <u>в</u> Поррий Силая <u>и</u> под<br>С.И.И.С.ОНВОНИИ Силая<br><i>и</i> и в 31.440-2022<br><i>и</i> и в 31.440-2022<br><i>и</i> и и в 31.440-2022<br><i>и</i> и в 31.440-2022<br><i>и</i> и в 31.440-2022                                                                                                    |                                                                                                    |
| Classification  Linking and a construction  Linking and a construction  Linking and a construction  Addition a construction  Addition a construction  Addition  Addit                                                                                                    | С 1, 1, 1, 1, 1, 1, 1, 1, 1, 1, 1, 1, 1,                                                                                                    | Koning Control of the second second sec                                                                                                    | LUXIX desise is Support Come is real<br>LUXIX designed from the<br>real of the second second                                                                                                    | 5.415.00<br>5.415.00<br>5.415.000000000000000000000000000000000                                                                                                 |
|                                                                                                    | С 1, 1, 1, 1, 1, 1, 1, 1, 1, 1, 1, 1, 1,                                                                                                    | Konivers Gestatuo Jack Annuel Constantia Constantia Constanti Constantia Constantia Constantia Constantia Constantia Constantia                                                                                                    | LUXICulture Const In August Const In August Co                                                                                                    | 5.415.00<br>5.415.00<br>5.415.00<br>5.175.52<br>5.415.00                                                                                                    |
| Book         Expert Mathematic           Expert Mathematic         Expert Mathematic           Expert Mathematic         Expert Mathematic           Research Fund         Expert Mathematic           Research Fund         Expert Mathematic           Research Fund         Expert Mathematic           Research Fund         Expert Mathematic           Research Fund         Expert Mathematic           Research Fund         Expert Mathematic           Research Fund         Experiment           Research Fund         Experiment           Research Fund         Experiment           Research Fund         Experiment           Research Fund         Experiment           Research Fund         Experiment           Research Fund         Experiment           Research Fund         Experiment           Research Fund         Experiment           Standard Constitutes         Experiment Act           Research Act         Experiment Act           Research Act         Experiment Act           Research Act         Experiment Act           Research Act         Experiment Act           Research Act         Experiment Act           Research Act         Experiment Act                                                                                                    | 1 (1,1,1,1,1,1,1,1,1,1,1,1,1,1,1,1,1,1,1                                                                                                    | Kontrol Constant<br>Kontrol Constant June 1977<br>Kontrol Constant June 1977<br>Kon                                                                                                    | <u>в Солик Силя в Цирин Солик И нац</u><br><u>С.У.И.С. Индент</u><br>и и Л.И.А.<br><i>И.У.И.С.</i><br><i>И.У.И.С.И.С.И.С.И.С.И.С.И.С.И.С.И.С.И.С.</i>                                                                                                    | 5,415,00<br>5,415,00<br>1,179,52<br>1,179,52<br>1,179,                                                                                                    |

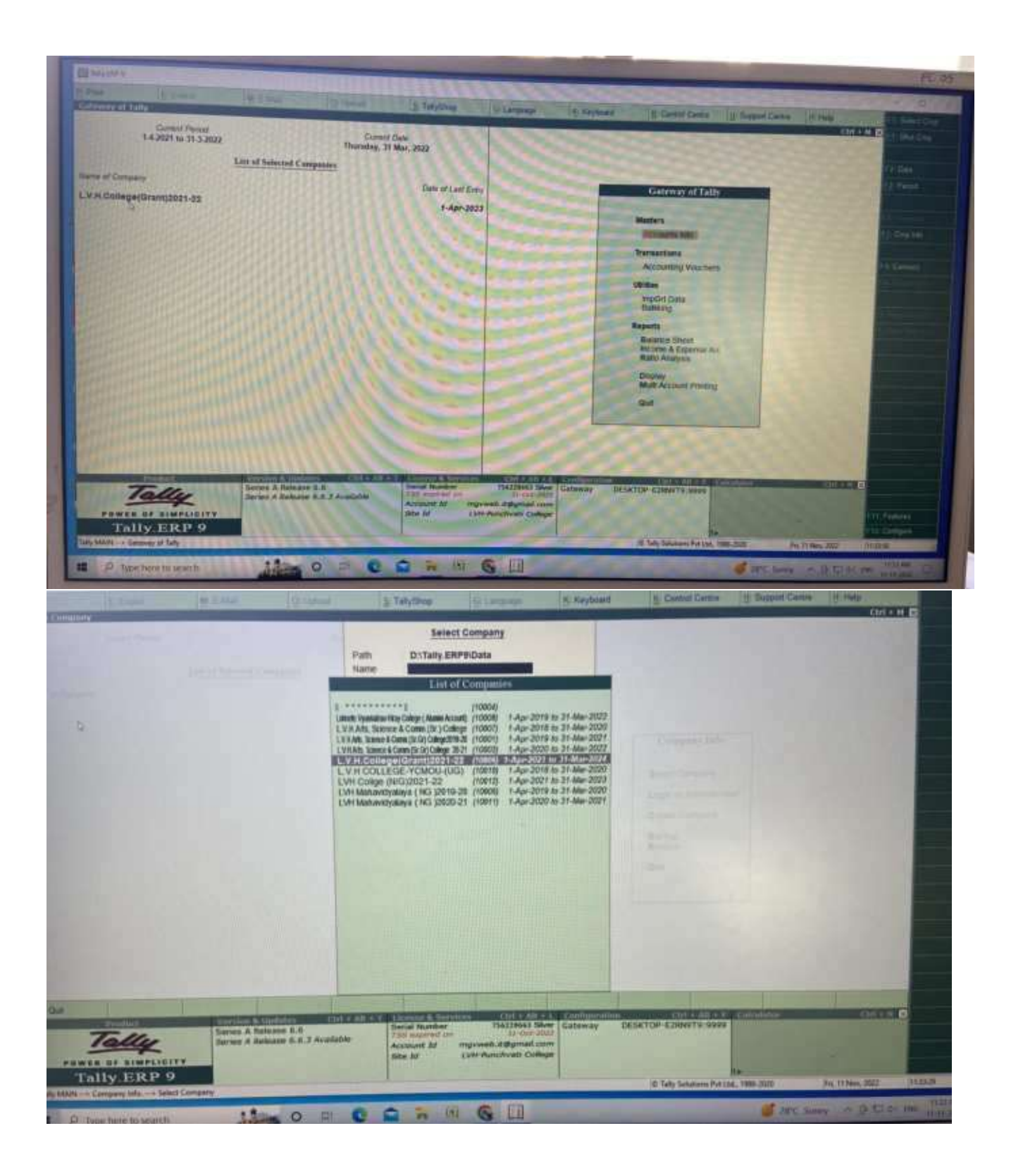

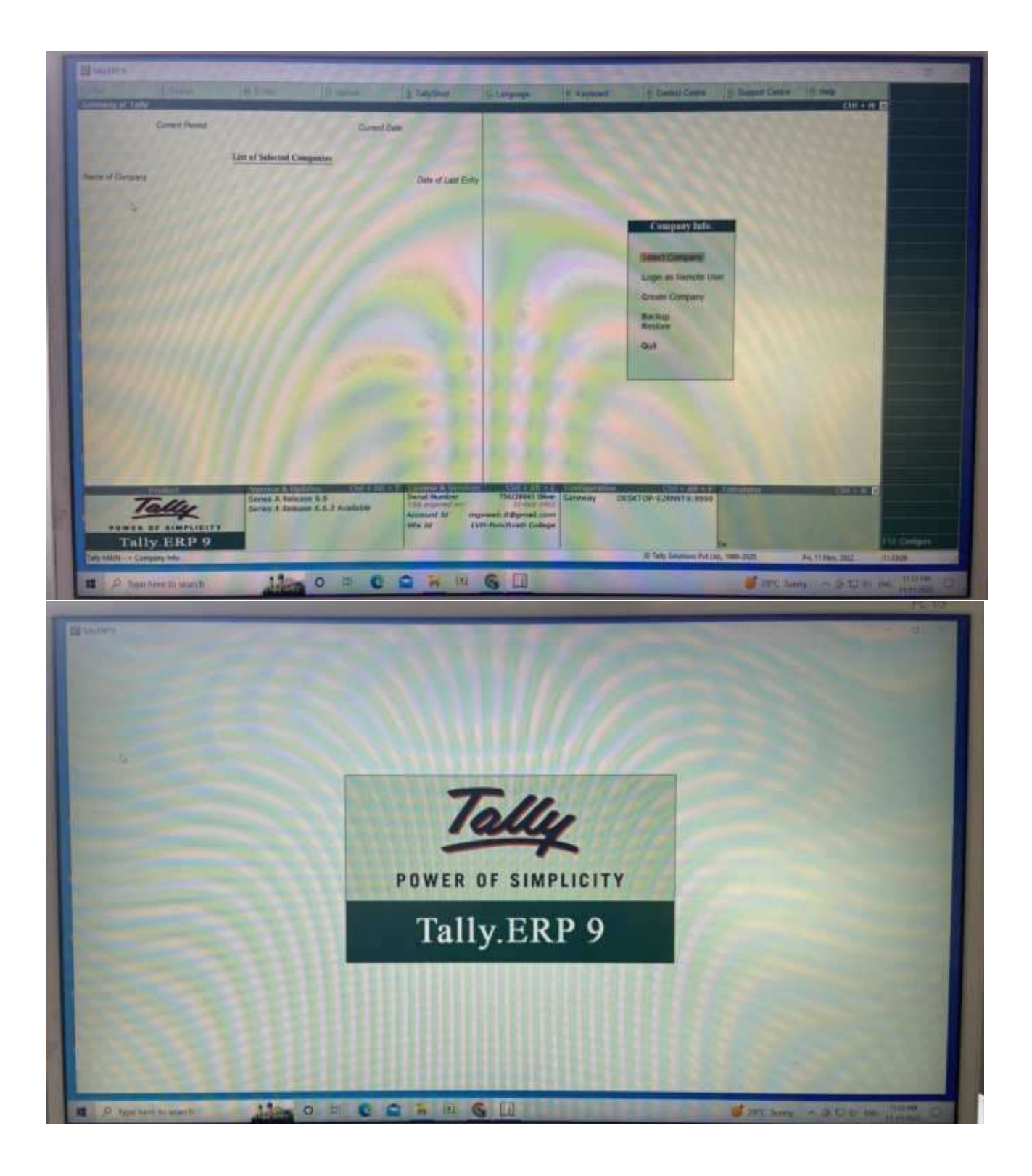

#### Examination

अभागतान् मध्य प्रमान

ExamOnline Examination Section, Savetibal Phyle Pune University

Home Students+ Colleges + Contact

#### Exam Forms Online

Online application System for submitting Exam forms

Online Examination Forms -

If students have any Query regarding online exam form, communicate with your College Exam Officer(CEO). Click here to Information Details of College Exam Officer(CEO)

(For Students any query regarding exam form, student should communicate to concern college & the only college will communicate to the University from its official mail id (Like CAAP010040) to the examsupport@pun.unipune.ac.in )

Important Instructions to students

- 1. Note -Students, who are facing problem "PRN Details Not Available ...!" should communicate to their colleges
- 2. If students facing problem of 'PRN Details from Available... If should toward their student and subject details through only college. We will accept students details only through colleges.
- ३. मैराजनरणत मायडतेल्या विद्यार्थांनी प्रतिका अर्ज भरताला युक्त तव प्रतिक्रि सर्व विध्यांचा अर्ज भराज. प्रतिक्रेष्ण काववार्थत विद्यापीठांच्या निर्वय त्यांन न कावित्यक संयुर्ण विध्यांची प्रतिक्रा त्यांन पुष्ट पार्थ. मात्र विद्यार्थीठाली ग्यांच्या प्रानरणांवाचल जे निर्वय दिला जाईल व्यानुमार त्यांच्याव्यक पुढील वाल्याही केली जाईल.

अधिक माहितीसाठी इथे क्लिक करा.

Those students who held in copy case have fill their exam form for all subjects, while filling exam form. If up to exam period student doesn't known their decision taken by university/decision not taken by university then students must have to give exam for all subjects. Since whatever decision taken by university for copy case students students have to accept university decision.

For more information Please, visit following site.

For more information click Here

The details of courses started Online Exam Form are displayed on Student's Login Page 🛻

| For all Engineering / Non-Engineering Courses Online Exam Form links are as below |        |        |        |  |  |  |
|-----------------------------------------------------------------------------------|--------|--------|--------|--|--|--|
| Link 1 Link 2 Link 3 Link 4                                                       |        |        |        |  |  |  |
| Link 6                                                                            | Link 6 | Link T | Link 8 |  |  |  |

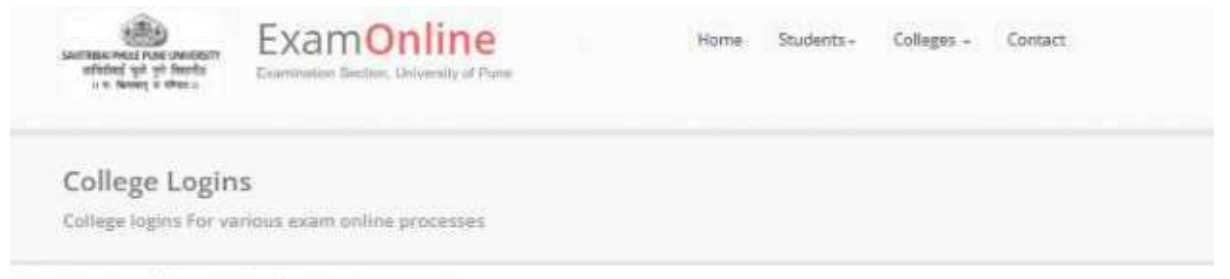

) (All Branches) is started. For Last date Please check link below.

o apply before last date, even if they has not received mark statement.

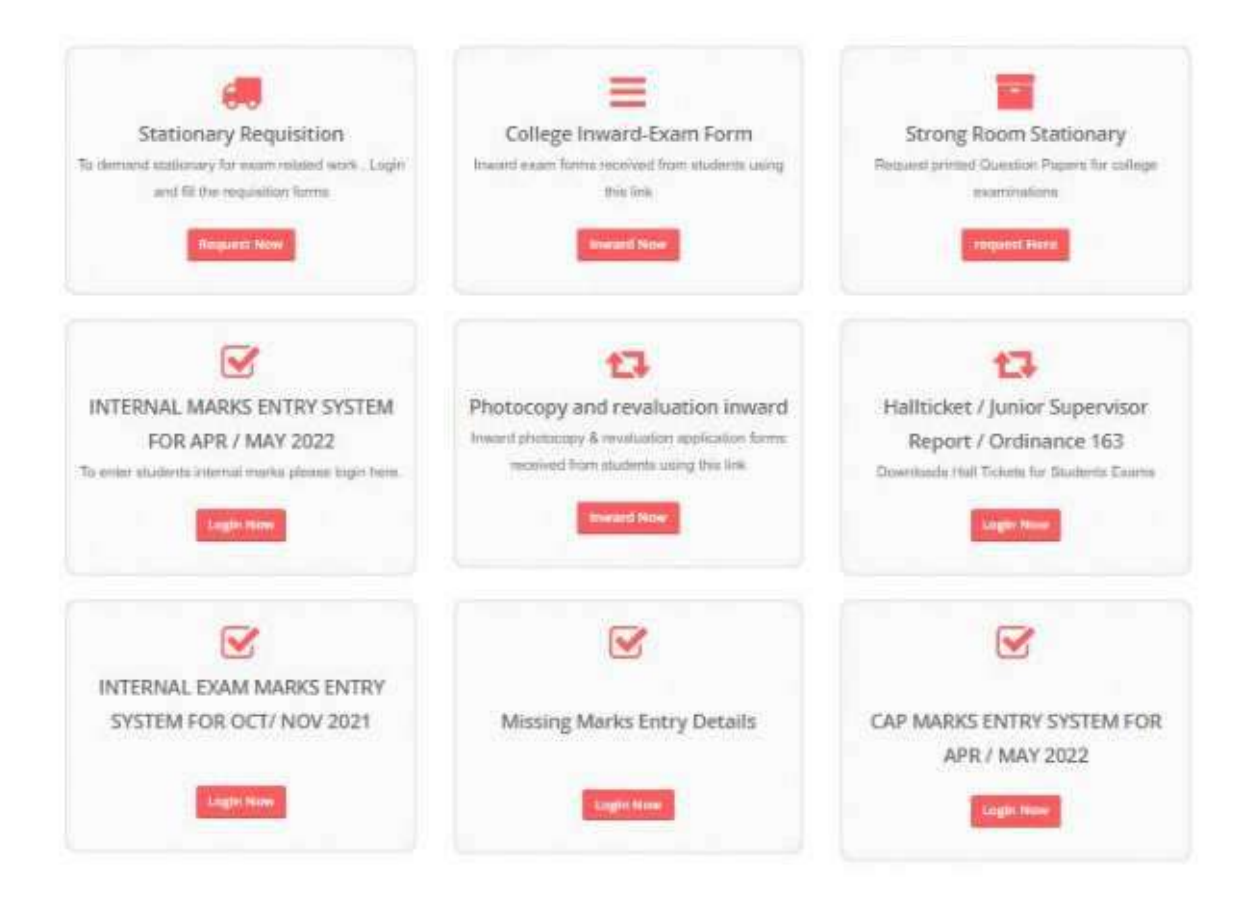

| Internal Examination-Physical Ch<br>(CH-501) | emistry |
|----------------------------------------------|---------|
| vishnuadole27@gmail.com Switch account       | $\odot$ |
| * Indicates required question                |         |
| Email *                                      |         |
| Your email                                   |         |
| Name of the Student (Start with surname) *   |         |
| Your answer                                  |         |
| Roll number *                                |         |

Your answer

VRIDDHI LIBRARY MANAGEMENT SYSTEM

### LAN CONNECTIVITY IN COLLEGE CAMPUS

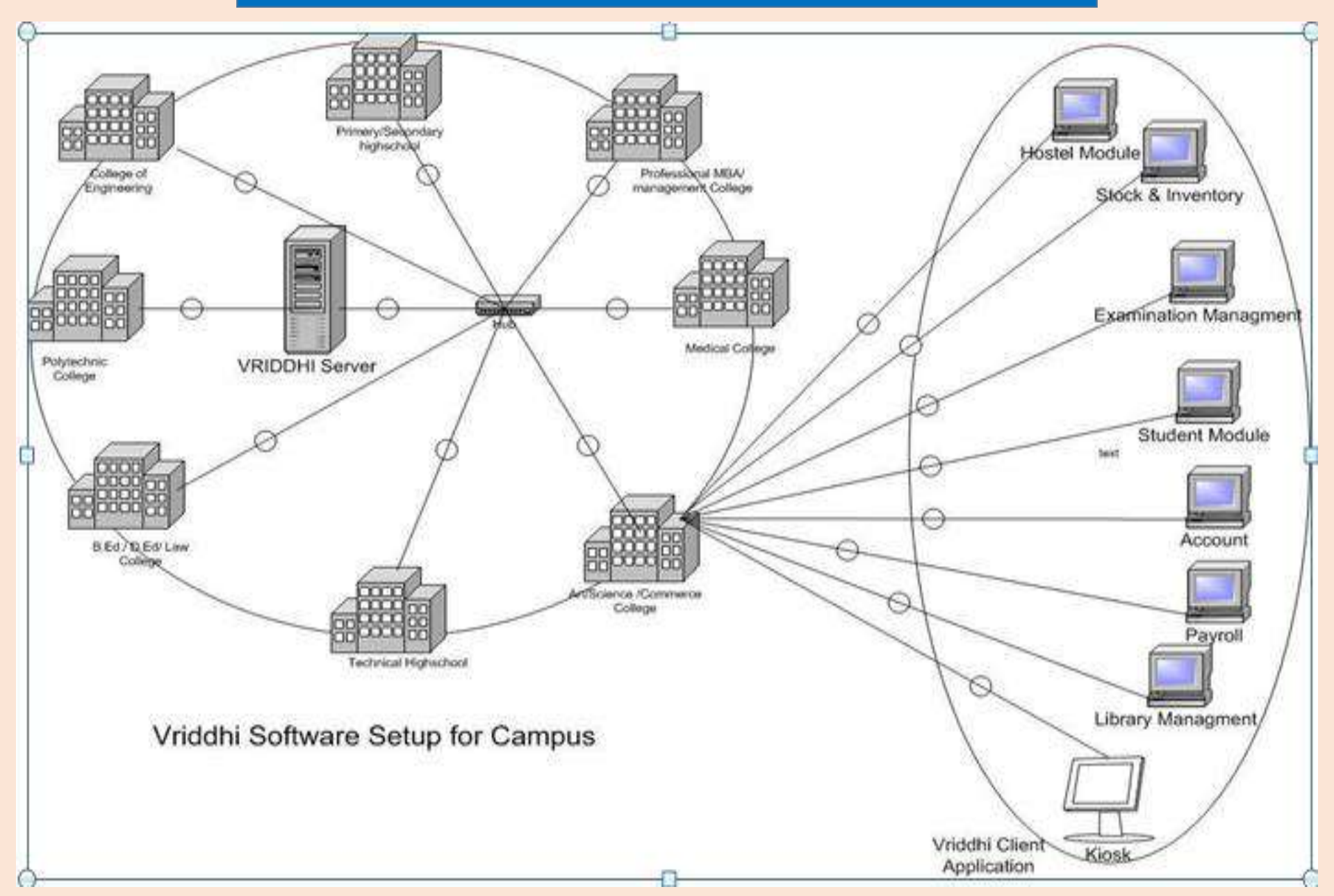

### VRIDDHI LIBRARY MANAGEMENT SYSTEM INTERFACE

#### VRIDDHI Software (Main Menu for VYALIJ SAMBHAJI PUNDLIK)

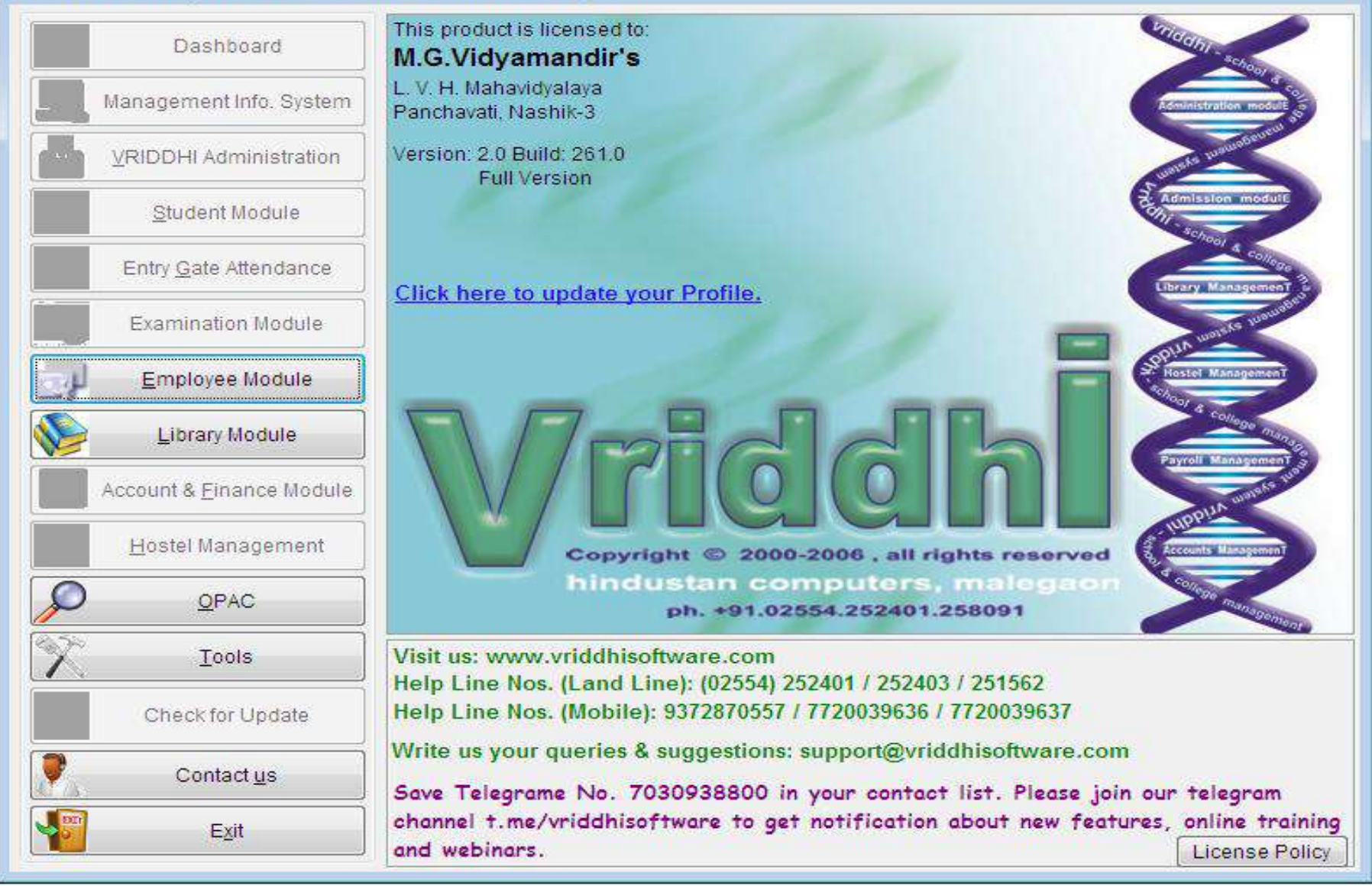

### **BOOK DATA ENTRY WINDOW**

pus Management System [Library Module] [A.Y.: 2021-2022] [User: VYA] [Institute: LOKNETE VYANKATRAO HIRAY COLLEGE]

|             | Main            | 00                     | At            | tached Materials    |                             | e-Content      |        |               | Recor    | ds        |         |
|-------------|-----------------|------------------------|---------------|---------------------|-----------------------------|----------------|--------|---------------|----------|-----------|---------|
| Language    | English         |                        | P.O. No.      |                     | Acc. Register               | SENIOR COLLEGE | GENE 💌 | ccession Date | 21/03/20 | 20        |         |
| ession No.  |                 | 49412                  | Section       | SENIOR [            | Copies                      |                | 1 🚔    |               | Gratis   | Material  |         |
| Main Title  | A TEXT          | BOO                    | K OF H        | UMAN RESC           | URCE MA                     | NAGEMEN        | T (D)  | VIVEDI        | R.S.)    |           |         |
| 1st Author  | DWIVE           | DI R.S                 | 5.            |                     |                             |                |        | Author Role   | Author   |           |         |
| 2nd Author  |                 |                        | 2144          |                     |                             |                | -      | Author Role   | Author   |           | 8       |
| 3rd Author  |                 |                        |               |                     |                             |                |        | Author Role   | Author   |           | 6       |
| Book Type   | Reference       | -                      | Publisher     | VIKAS PUBLICATION H | OUSE PVT, LTD               |                | •      | ISBN          |          | Edition 1 | -       |
| ublished In | - • Ye          | ar 2018                | Supplier      | MADHURA TRADERS     |                             |                | •      | Bill No.      | 368      |           |         |
| Bill Date   | 20/03/2020      | There are an area at a | Foreign Price | 0.0                 | 00 Currency/Conv Ra         | te -           | 0.00   | Actual Price  |          | 3         | 95.0    |
| count in %  |                 | 0.00                   | Disc. Price   | 395.(               | Budget Hea                  | d Granted      | •      | Doner         |          |           |         |
| Standard    | (None)          |                        | Subject       | Management          | Departme                    | nt Commerce    | •      | Call No.      | X5:89    | [         | PWI     |
| Material    | Book            | •                      | Collection    | (None)              | - Medi                      | a Paper        |        | Size          |          |           |         |
| Pages       | 397             |                        | Binding Type  | -                   | <ul> <li>Locatio</li> </ul> | n 21/786       |        | Boo           | k Bank   | Res       | stricte |
| nojmorda    |                 |                        |               | Enter Key           | words for this materia      | 0              |        |               |          |           | 0       |
|             | Check if This   | Book is Wr             | itten Off     |                     |                             |                |        |               |          |           | -       |
|             | Write-Off Order | No.                    | Date          | e / / Reason        |                             |                |        |               |          |           |         |
|             |                 |                        |               |                     |                             |                |        |               |          |           |         |

### **ONLINE PUBLIC ACCESS CATALOGUE WINDOW**

| OPAC - Onlin                               | e Public Access Catalogue   |                                               |                        |  |
|--------------------------------------------|-----------------------------|-----------------------------------------------|------------------------|--|
|                                            | Search Books                | Search Periodicals Member Info                |                        |  |
| Library                                    | LOKNETE VYANKATRAO HIRAY CO | LLEGE Search within Main Title Langu          | age English [          |  |
| PHYSICS                                    |                             |                                               |                        |  |
|                                            |                             | Search Details Catalogue                      |                        |  |
|                                            | Author                      | Main Title                                    | Year of<br>Publication |  |
| AGHA                                       | VSD                         | 'C' PROGRAMMING & COMPUTATIONAL PHYSICS T.    | Y 2011                 |  |
| KHUR                                       | MI, N. S.                   | 10 MASTER TEST PAPERS [ FULLY SOLVED ] ( PHY  | S 1999                 |  |
| GEOR                                       | GE WATSON                   | A BACKGROUND OF PHYSICS                       | 1968                   |  |
| TAMB                                       | ADE, P.S.                   | A BOOK OF NUCLEAR PHYSI(information)          | 015                    |  |
| TAMB                                       | ADE, P.S.                   | A BOOK OF OPTICS (S.Y.B.SC, PHYSICS PH-222)   | 2017                   |  |
| AGHA                                       | V S.D                       | A BOOK OF SOLID STATE PHYSICS T.Y.B.SC., PH-3 | 3 2015                 |  |
| DHAS                                       | , V.K.                      | A BOOK OF THERMODYNAMICS AND STATISTICAL      | PI 2015                |  |
| GUPTA R.K. A COURSE IN PHYSICS FOR IIT JEE |                             |                                               | 1990                   |  |
| V V SHEPE A COURSE OF GENRAL PHYSICS.      |                             |                                               |                        |  |
| GOSV                                       | VAMI SATYENDRA              | A DICTIONARY OF PLASMA PHYSICS                | 2006                   |  |
| KARVI                                      | E                           | A FIRST COURSE IN ELEMENTARY PHYSICS          | 1970                   |  |

603 titles found...

Campus has 94407 materials & 41489 unique titles. And our LibTotal Opac Hits = 3310 Is & 41489 Daily Average OPAC Use for Book = 11 Periodical = 5

#### **BOOK CIRCULATION WINDOW**

#### 🙀 VRIDDHI Version 2 - A Campus Management System [Library Module] [A.Y.: 2021-2022] [User: VYA] [Institute: LOKNETE VYANKATRAO HIRAY COLLEGE]

C 🖗 🛛

General Reports Book Reports Periodicals Reports Disc Reports Upload Online Exit Master Transaction Se Circulation --- E -X-Member ID 59448 PATIL RAKESH VASANTRAO Member's Info. Spl. Instruction Member Details DESIGNATION: ASSISTANT PROFESSOR DEPARTMENT: GEOGRAPHY Accession Register BOOK BANK Accession No. 0 Lib. Material's Info. \* \* \* Current Fine (Rs.) 0.00 Total Due (RS.) 0.00 Delete Main Title **Issued Materials** 12 Expected Materials 12 Reserved Materials 0 \* \* \* Author/Publisher 20 Total Circulation Renew Reserve Ref Work Issue To Book Bank OOPAC Fine Fine Use Barcode Reader Return ssue Custom Date Issued/Reference & Book Bank Materials Circulation Circulation Accession Expected Expected . Main Title Author/Publisher Issue Date User Date Fine ID Type No. SRG-39614 पर्यटन भूगोल मागतीडे प्रभाकर 03/12/2021 17153 Issue SVC 0 SRG-39618 पर्यटन भूगोल घारपुरे विरल 17155 Issue 03/12/2021 SVC 0 मानवी लोकसंख्या भूगील संबदी ए.बी. SVC 17156 Issue SPB-4062 03/12/2021 0 लोकसंख्याज्ञार⇔ा आणि लोकसंख्या ज्ञिक्षण कुलक्यों सबोत्तम SVC 17157 Issue SRG-26649 03/12/2021 0 17158 Issue SRG-29620 सानवी भूगील घारपुरे विड्ल 03/12/2021 SVC 0 सबती ए बी SVC 03/12/2021 0 17161 Issue SRG-26718 महाराष्ट्राचा भूगोल SRG-47360 पर्यटन भूगोल भाटेवाल डी.पी. SVC 17154 Issue 03/12/2021 0.-**Reserved Materials** Main Title Accession No. Validity Status Dt. Status . EN 🔺 🙀 🔁 11:42 AM 111 쌜 V

### **BOOK ACESSION REGISTER**

| VRIDDHI Version 2 - A Campus M | Management System [Lib         | rary Module] [A.Y.: | 2021-2022] [Usen VVA] [Institute: LOKNET               | E VVANKATRA                       | O HIRAY                       | COLLEGE          |                           |                      |               |                                    |   |
|--------------------------------|--------------------------------|---------------------|--------------------------------------------------------|-----------------------------------|-------------------------------|------------------|---------------------------|----------------------|---------------|------------------------------------|---|
| R Report Viewer                |                                |                     |                                                        |                                   |                               |                  |                           |                      |               |                                    | X |
| Report File: LM_BOOK_ACCESS    | ION_REGISTER.RPT               |                     | Paper Size                                             | : Legal Pa                        | iper Orien                    | tation: La       | indscape Remote           | App <u>P</u> rinter  |               |                                    |   |
|                                | 1 /60 💁 🕅                      | 75% 🔹               |                                                        |                                   |                               |                  |                           |                      |               |                                    | 1 |
|                                |                                |                     |                                                        | S VOYAMANDI                       | 15                            | N LECE           |                           |                      |               |                                    |   |
|                                |                                |                     | LURNETE VIA                                            | EN CREVELL NEERS                  | J                             | LLEGE            |                           |                      |               |                                    |   |
|                                | Accession Register: 81         | NICH COLLEGE GE     | Book<br>Accession No.: 1 to \$999999 Accessioning D    | Accession Re<br>ate: 01/04/2021 t | <b>gister</b><br>0 11/12/2021 | Book Ty          | pe:(A)) Purcha            | sed/Gratis:          | Both (ten 6)  | Page 1 of 60<br>Collection: (None) |   |
|                                | Accession Accession<br>Date No | Author<br>ISEN No.  | Mait Title                                             | 5 H No<br>5 H Date                | Pages<br>Bil. T/De            | A ctual<br>Price | Supplier/Doner            | Puotened in<br>Eccon | Subject.      | Status                             |   |
|                                | 17/07/2021 49764<br>0155 w/CAV | মছান পদইং জীনাৰ     | सदमे-                                                  |                                   | 304<br>Referenci              | 350.00           | CHAVAN NAMNDED<br>KANITAM | 0:0:0019<br>2        | Marath)       | Available                          |   |
|                                | 20/07/2021 40765<br>R1/RAR     | राटरीक अध्युती ह    | रंग्युम (रगलो जेरमलाई दियाः पुष्टाय छत्रिम)            | 629<br>26/07/2021                 | Reference                     | 200.00           | JOUTI STORES              | Jan-2021<br>2        | Philosophy    | Available                          |   |
|                                | 29/07/2021 49766<br>R1/RAR     | गराहीक असुतीष       | म्ह्यूम (महत्वी जीवनहारी विचार पुष्तका खलिन)           | 620<br>26/07/2021                 | Referenti-                    | 200 00           | JOUTISTORES               | Jan-2021<br>2        | P niq qogny   | Availazia                          |   |
|                                | 29/07/2021 49767<br>51/5AR     | नगरीका अञ्चुतीव     | হল্যুম (হলবা গাঁচলালটা ইচন দুমাফ শ্রুমিল)              | 628<br>16/07/2021                 | Reference                     | 200.00           | JOUTI STORES              | Jan-2023<br>2        | P 116 80 pM y | Available                          |   |
|                                | 29:07/2021 49768<br>R1/RAR     | रार्ट्यक अञ्चल इ    | হত্যুদ (হতকা জীৱসায়ের্ট হিয়া: দুদায় ভাইস)           | 625<br>26/07/2021                 | Raferans                      | 200.00           | JOUTI STORES              | Jan-2021<br>2        | P nio sogny   | Available                          |   |
|                                | 29/07/2021 49769<br>R1/RAR     | यत्त्रीक आयुत्तेष   | स्टट्रुम (स्टाली जेरनात दे विचार पुष्तचा खलिन)         | 629<br>26/01/2021                 | Referenci                     | 200.00           | JOUT(STORES               | Jan-2021<br>2        | Philosophy    | Available                          |   |
|                                | 29/07/2021 49770<br>R1/RAR     | गरतीक अजुनेष        | प्रस्कृष (प्रसर्वी जेवनासर्वे दिवार पुष्पद्य खनिन)     | 629<br>26/07/2021                 | Asterano                      | 2:00.00          | JOUTI STORES              | 280-2021<br>2        | P hild so phy | Available                          |   |
|                                | 29/07/2021 49771<br>R1/RAR     | गरवीक क्षानुहों।    | হল্যুম (হলবা জালেলর্ডা টিচাং খুমাচা ব্রাইশ)            | 629<br>26/07/2021                 | Réference                     | 200.00           | JOUTI STORES              | 28 9-202 1<br>2      | Philosophy    | Available                          |   |
|                                | 29/07/2021 497/72<br>R1/RAR    | गरायेक अयुत्तेष     | হস্যুদ (হজারী জীৱলাজার্ত্ত বিচায় দুয়ায়া ব্যবিশ)     | 629<br>26/07/2021                 | Referenci                     | 200.00           | JOUTI STORES              | Jan-2021<br>2        | Philosophy    | Avelladie                          |   |
|                                | 29/07/2021 49773<br>R1/RAR     | गरदेक अमृत्येष      | হয়্যুদ্ধ (হয়বাঁ জঁৱসভাই বিষদ দুৰুমে ভাইগ)            | 629<br>26/07/2021                 | Reterenci                     | 200.00           | JOUTI STORES              | Jan-2021<br>2        | Φπία εορηγ    | Avsiste                            |   |
|                                | 29/07/2021 49774               | रारहीक अखुनीष       | रहपुष्ट (रहाली जेरनासडे दिया: पुष्टाय खनिम)            | 620                               | Retereno                      | 200.00           | JOUTI STORES              | 280-2021<br>2        | P triceopty   | Available                          |   |
|                                | 29/07/2021 49775               | गरवीक अञ्चलीह       | যন্ত্রন্থ (যন্নার্মা জাঁচনারার্ট টিচাং দুয়াচা প্রতিশ) | 629                               | Reference                     | 200,00           | JOUTISTORES               | JB1-2021             | Philosophy    | Available                          |   |
|                                | R1/RAR                         |                     |                                                        | *****                             | Lievenerse                    |                  |                           | 9. <del>5</del> 9    |               |                                    |   |

1

0

1

V

Copyright & 1959 V R DDHI Software Bolutons Pyt Lto . Printed On 30/12/2020 11:35 554 M

+

11:40 AM 30/12/2020

EN 🗳 🐻

HMT Campus 360 LIBRARY MANAGEMENT SYSTEM

### HMT CAMPUS 360 INTERFACE

| 🔮 Microsoft Word - 421 🛛 🗙 🛛 🔮 Microsoft Word | -421 X   1    | 🍽 Fwd: L V H Arts Comm 🛛 🗙 🏾 📅 Primarily Pages   | - sp.vys 🗙 🛛 🕲 e-Library 🛛 🗙      | Campus360             | ×                     | + ~            | 000      | 3 |
|-----------------------------------------------|---------------|--------------------------------------------------|-----------------------------------|-----------------------|-----------------------|----------------|----------|---|
| ← → C ( hmtcampus360.net/mgvs/Ad              | dminPanel/Lib | rary/ICard.php                                   |                                   |                       |                       | 6 \$           | o 🤱      | : |
| CAMPUS 360                                    |               | Loknete Vyankatrao Hira                          | y Arts, Science and Commerce Col. | Lege, Panchavat       | l, Nashik<br>ations-0 | 오 Support      | 2rodori  |   |
| Search Menu Hene                              | S             | elect Organisation Name                          | I-Card<br>Select College Nam      | ne                    |                       |                |          |   |
| 💾 APPRAISAL 👻                                 |               | Mahatma Gandhi Vidyamandir                       | V Loknete Vyanka                  | trao Hiray Arts, Scle | nce and Comn          | ierce 🐱        |          |   |
| GENERATE I CARD +                             | c             | ourse Name "<br>M.Sc Post Graduate - Non Granted | Class Name*<br>M.Sc. Zoology I    | *                     | Academic Y<br>2022-20 | 'ear *<br>23 💙 |          |   |
| E LIBRARY -                                   | Show Stude    | ints Cancel                                      |                                   |                       |                       |                |          |   |
| REPORT *                                      | Sr.No         | Name                                             | Email                             | Member Id             | Photo                 |                |          |   |
| A STUDENT -                                   | 0             |                                                  | Ex                                | port Downloa          | id Selected           |                |          |   |
| SUMMARY REPORTS -                             | 0 1           | Bharati Vasant Aher                              | aherbv2747@gmail.com              | 853625854601          | Save                  | AdmissionCo    | onfirm   |   |
| 🖾 L V H Arts Commxlsx 🔺 🗐 L V H               | Arts Commxl   | sx A B L V H Arts Commpdf                        |                                   |                       | EN                    | ) * 6 5        | Show all | × |

### **HMT CAMPUS 360 INTERFACE**

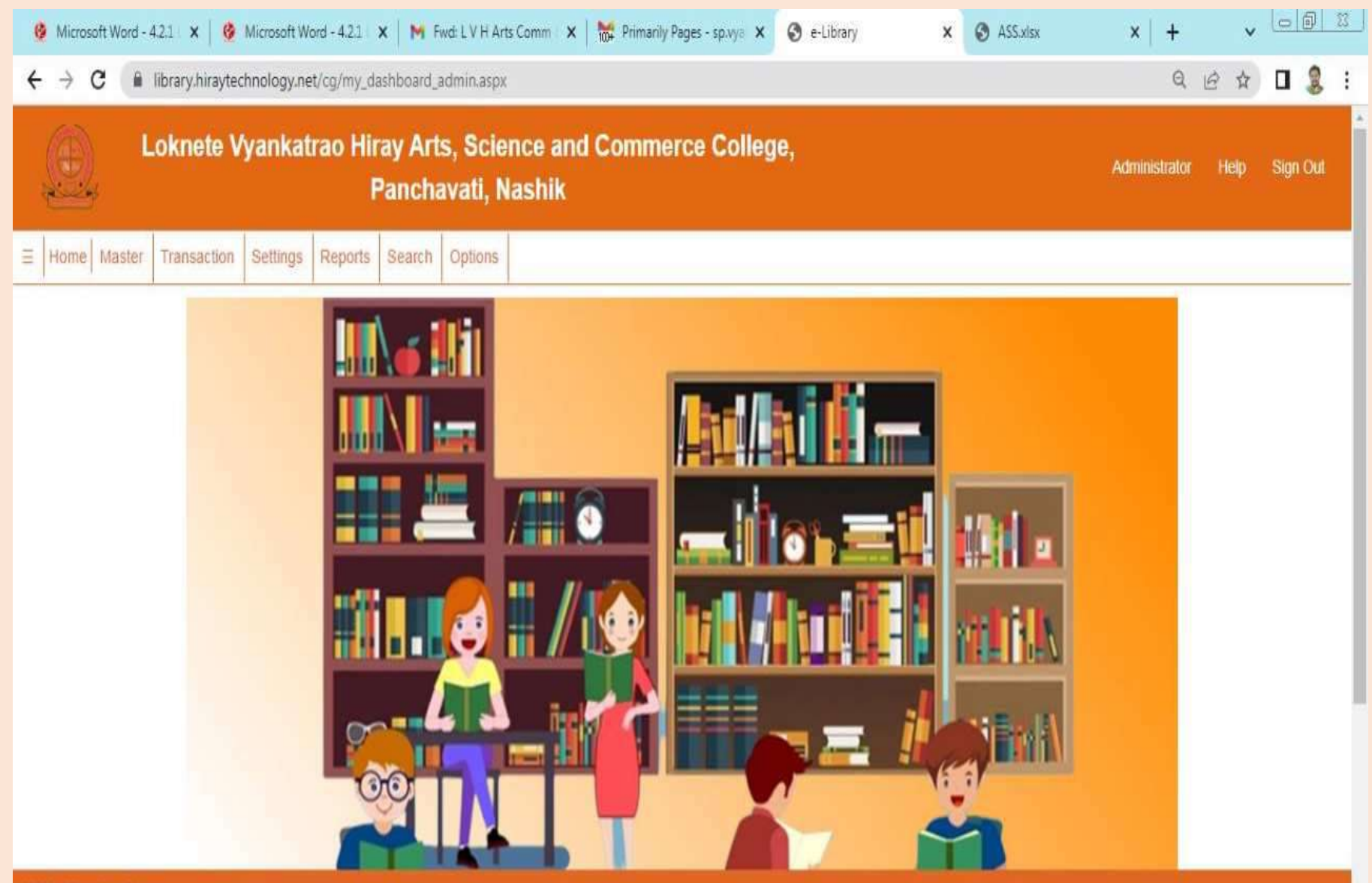

### BOOK DATA ENTRY IN HMT CAMPUS 360 WINDOW

| 🔮 Microsoft Word - 4.2.1 🗙 🔮 Microsoft Word - 4.2.1 | 🗙 📔 🍽 Fwd: L V H Arts Comm                | 🗙 🛛 👹 Primarily Pages - sp.vya | 🗙 🔇 e-Library 🛛 🗙    | xalx.22A 🕲 | ×   +         | v    |          |
|-----------------------------------------------------|-------------------------------------------|--------------------------------|----------------------|------------|---------------|------|----------|
| ← → C                                               | ook_Master.aspx                           |                                |                      |            | Q             | ₿ \$ | 0 🤱 :    |
| Loknete Vyankatrao Hi                               | ray Arts, Science a<br>Panchavati, Nashik | nd Commerce Colle              | ege,                 |            | Administrator | Heip | Sign Out |
| ∃ Home Master Transaction Settings Reports          | Search Options                            |                                |                      |            |               |      |          |
|                                                     |                                           |                                |                      |            |               |      |          |
|                                                     |                                           |                                |                      |            |               |      |          |
| BOOK                                                |                                           |                                |                      |            |               |      |          |
|                                                     |                                           |                                | w Book               |            |               |      |          |
|                                                     |                                           | Add Ind                        | W DOOK               |            |               |      |          |
|                                                     | * Category:                               |                                | * Accession No:      |            |               |      |          |
|                                                     | -Select-                                  | v                              | Accession No         |            |               |      |          |
|                                                     | * DOP: * Vendo                            | r Name:                        | * Title / Sub Title: |            |               |      |          |
|                                                     | dd/MM/yyyySele                            | cl v                           | Title / Sub Title    |            |               |      |          |
|                                                     | * Author / Authors:                       |                                | * Subject:           |            |               |      |          |
|                                                     | Author / Authors                          |                                | Select               |            | *             |      |          |
| 6 2010 - Collect James Destant                      | * Dublishar                               |                                | Dublichor Addroce    |            |               |      | -        |

### **BOOK ISSUE RETURN REPORT WINDOW**

| 🔮 Microsoft Word - 4.2 | 21   🗙   🙋 Microsoft Wo     | ord - 4.2.1   🗙   🎽 F   | wd: L V H Arts Comm 👘 🗙         | Primarily Pages - sp.vya 🗙 | 🛛 e-Library | X 🛏 Campus360     | ×   +         | ~    | - 6 2    |
|------------------------|-----------------------------|-------------------------|---------------------------------|----------------------------|-------------|-------------------|---------------|------|----------|
| ← → C (@ 10            | brary.hiraytechnology.ne    | t/cg/My_Reports/Boo     | ok/Issue_NonIssue.aspx          |                            |             |                   | QÊ            | ☆    | 🛛 🤱 :    |
| La                     | oknete Vyankati             | rao Hiray Art<br>Pancha | s, Science and<br>avati, Nashik | d Commerce Colleç          | je,         |                   | Administrator | Help | Sign Out |
| ∃ Home Master          | Transaction Settings        | Reports Search          | Options                         |                            |             |                   |               |      |          |
|                        |                             |                         |                                 | Issue Return Repo          | ort         |                   |               |      |          |
| Select                 | Report: Issued I            | Books                   |                                 |                            |             |                   |               |      |          |
| 🛓 Excel 🛓 PDF          | 🛓 word                      | Vvankatrac              | Hiray Arts                      | Science and Com            | merce Colle | ere Panchavati N  | ashik         |      |          |
|                        | Lonnoto                     | , yamataa               | Libi                            | rary And Recource (        | Center      | go, ranonaran, ri | aonin         |      |          |
|                        |                             |                         |                                 | Issued Books Repo          | ort         |                   |               |      |          |
|                        | Date:Tuesday, 28 March 2023 |                         |                                 |                            |             |                   |               |      |          |
| Acc.No                 | Title                       |                         |                                 |                            | Author      | Subject           | Class         | No   |          |
| 1                      | ADVANCE EXAMPL              | E IN PHYSICS            |                                 |                            | WAGH D. V.  | Physics           |               |      |          |

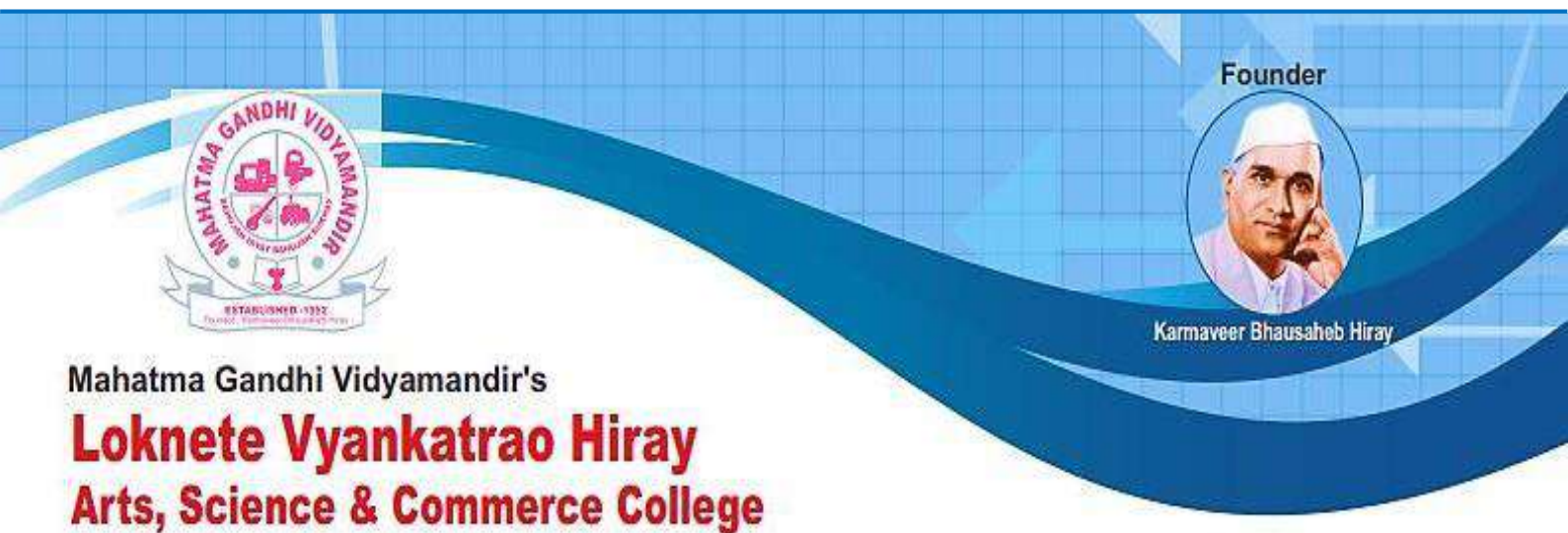

Affiliated to S.P.P. Uni., Pune Id. No. PU/NS/ASC/018 [1971] Website : www.lvhcollege.com e-mail : lvhcollege@gmail.com

Re-Accredited by NAAC with 'A' Grade Best College Award 2017 (S.P. Pune University)

## **ERP DOCUMENT**

## **CAMPUS 360 USER MANUAL**

| ۲                          | Organizational Information                                      |   |
|----------------------------|-----------------------------------------------------------------|---|
|                            | Select Organisation Name                                        |   |
| Carl Constantion -         | Mahatma Gandhi Vidyamandir                                      | × |
| Organizational Information | Select College Name                                             |   |
| >> Wing Matter             | Karmaveer Bhausatieth Hiray Dental College and Hospital, Nashik | - |
| >> Room Master             | College / School Name                                           |   |
| ->> Course Master          |                                                                 |   |
| >> Class Master            | College / School Address                                        |   |
| >> Department              |                                                                 |   |
| >> Designation             | College / School Telephone No                                   |   |
| Emerater :                 |                                                                 |   |
| & STUDERT -                | College / School Email Id                                       |   |

organization module मध्ये डाव्या बाजूला पांढऱ्या बॉक्स मध्ये निर्देशित केलेले पर्याय दिसत आहेत ज्या मध्ये organizational info वर क्लिक केल्यावर वरती दिसत असलेलं फॉर्म ओपन होईल.यामध्ये तुम्ही MGV मध्ये येणाऱ्या प्रत्येक आस्थापनेची माहिती भरू शकतात.

|                                  |         |           |             |                       |                                             | CEAMA   |
|----------------------------------|---------|-----------|-------------|-----------------------|---------------------------------------------|---------|
| CHISANZADION -                   |         |           |             |                       |                                             | El mus  |
| >> Organizational information    | Show 10 | entries   |             |                       |                                             |         |
| >> Wing Master                   | Wing Id | Wing Name | Total Rooms | Number Of<br>Floors # | CollegeName #                               | Actions |
| >> Course Masker                 | 1       | A         | 60          | 6                     | Karmaveer Bhausaheb Hiray Dental College an | 1 📴 🗙   |
| >> Class Master<br>>> Department | 2       | 8         | 40          | 4                     | Kamavee: Bhausaheb Hiray Dental College an  | 2 🛛 🗙   |
| >> Designation                   | э       | c         | 50          | 5                     | Karmaveer Bhausaheb Hiray Dental College an | 1 🛛 🗙 🗙 |
| L success ·                      | Wing Id | Wing Name | Total Rooms | Number Of Floors      | CollegeName                                 | Actions |

वरती डाव्या बाजूला पांढऱ्या बॉक्स मध्ये दाखवल्या प्रमाणे wing master वर क्लिक केल्यावर तुम्हाला एक table दिसेल तो table आपल्याला हे दर्शवतो कि कोणत्या आस्थापने मध्ये किती floor /wing /rooms आहेत.

आस्थापने मध्ये floor /wing /rooms add करण्यासाठी वरती उजव्या बाजूला हिरव्या कलर मध्ये ADD बटण आहे त्यावर क्लिक करा.

| Select Organisation Name |   |
|--------------------------|---|
|                          |   |
| -Select-                 | × |
| Select College Name      |   |
|                          | ~ |
| Wing Name                |   |
| Enter Wing Name          |   |
| Number of Floors         |   |
| Enter Number of Floors   |   |
| Total Rooms              |   |
| Enter Total Rooms        |   |
|                          |   |

ADD बटण वर क्लिक केल्यावर वरती दिसत असलेल्या फॉर्म मध्ये तुम्ही आस्थापने प्रमाणे wing /room /floor ऍड करू शकतात.

|                               |         |           |             |                  |                                                                  | Cri Add  |
|-------------------------------|---------|-----------|-------------|------------------|------------------------------------------------------------------|----------|
| GREAMMATION -                 |         |           |             |                  |                                                                  | Current  |
| >> Organizational Information | Show 10 | - entries |             |                  |                                                                  |          |
| >> Wing Master                | Wing Id | Wing Name | Total Rooms | Number Of        | CollegeManna &                                                   | Astisses |
| >> Room Master                |         | ٥         | ۰.          | Floors \$        | Collegename -                                                    | Actions  |
| >> Coarse Master              | 1       | A         | 60          | 5                | Karmaveer Bhausaheb Hiray Dental College and                     |          |
| >> Class Mester               |         | 10<br>1   |             |                  | Hospital, Nashik                                                 |          |
| >>> Department                | 2       | в         | 40          | 4                | Karmaveer Bhausaheb Hiray Dental College and<br>Hospital Nashik  | e x      |
| >> Designation                |         |           |             |                  |                                                                  |          |
| G EMPLOYEE -                  | 3       | C         | 50          | 5                | Karmaveer Bhausaheb Hiray Dental College and<br>Hospital, Nashik | ø ×      |
| <u>&amp;</u> стиронт -        | Wing Id | Wing Name | Total Rooms | Number Of Floors | CollegeName                                                      | Actions  |

वरती image मध्ये उजवा बाजूला लाल कलर च्या बॉक्स मध्ये दिसत असलेल्या पर्याय वर click केल्यावर तुम्ही wing /room /floor जे add केलेले आहेत त्यांना तुम्ही update करू शकतात.

|                                |         |           |             |                  |                                                                  | TIR Ann   |
|--------------------------------|---------|-----------|-------------|------------------|------------------------------------------------------------------|-----------|
| 💭 ORGANIZATION 🔶 🕤             |         |           |             |                  |                                                                  | C ED cons |
| >>: Organizational Information | Show 10 | - entries |             |                  |                                                                  |           |
| >>> Willing Material           | Wing Id | Wing Name | Total Rooms | Number Of        | CollegeName                                                      | Actions   |
| >> Room Master                 | *       | ٥         | ۵.          | Floors \$        | Concycranic *                                                    | Actions   |
| >> Course Master               | 1       | A.(       | 60          | 5                | Karmaveer Bhausaheb Hiray Dental College and                     |           |
| >> Class Master                |         | ~         | 00          | 0                | Hospital, Nashik                                                 |           |
| >> Department                  | 2       | в         | 40          | 4                | Karmaveer Bhausaheb Hiray Dental College and<br>Hospital, Nashik | e ×       |
| >> Designation                 |         |           |             |                  |                                                                  |           |
| 👘 енеколет —                   | 3       | C         | 50          | 5                | Karmaveer Bhausaheb Hiray Dental College and<br>Hospital, Nashik | ×         |
| L STODENT -                    | Wing Id | Wing Name | Total Rooms | Number Of Floors | CollegeName                                                      | Actions   |

वरती image मध्ये उजवा बाजूला लाल कलर च्या बॉक्स मध्ये दिसत असलेल्या x पर्याय वर click केल्यावर तुम्ही wing

## /room /floor जे add केलेले आहेत त्यांना तुम्ही delete करू शकतात

**Room Master** 

| Sec. 1                                               |         |                             |               |              |                |                   |                                                                        |           |
|------------------------------------------------------|---------|-----------------------------|---------------|--------------|----------------|-------------------|------------------------------------------------------------------------|-----------|
| CONSANCATION · · · · · · · · · · · · · · · · · · ·   | Show 10 | <ul> <li>entries</li> </ul> |               |              |                |                   |                                                                        | EE Add    |
| >> Wing Master<br>>> Hoom Master                     | Room Id | Room Number ‡               | Room Label \$ | Room Type \$ | Wing<br>Name ≎ | Floor<br>Number ‡ | CollegeName                                                            | Actions   |
| >> Course Master<br>>> Class Master<br>>> Department | 1       | 1                           | class         | class room   | A              | ,                 | Karmaveer<br>Bhausaheb Hiray<br>Dental College and<br>Hospital, Nashik | 21 ×<br>@ |
| >> Designation                                       | Room Id | Room Number                 | Room Label    | Room Type    | Wing Name      | Floor Number      | CollegeName                                                            | Actions   |

डाव्या बाजूला पांढऱ्या कलर मध्ये असलेल्या room master वर क्लिक केल्यावर वरती image प्रमाणे table असेल ज्या मध्ये add केलेले आस्थापनेचे room details आणि त्याला संलग्नित गोष्टी जे टेबले मध्ये दिसत आहेत आणि उजव्या बाजूला वरती हिरव्या कलर मध्ये ADD बटण दिसेल ज्या मध्ये तुम्ही आस्थापनेचे रूम details add करू शकतात.

#### Room Master

| Select Organisation Name |   |
|--------------------------|---|
| Select                   | ~ |
| Select College Name      |   |
|                          | ~ |
| Room Number              |   |
| Enter Room Number        |   |
| Room Label               |   |
| Enter Room Label         |   |
| Room Type                |   |
| Enter Room Type          |   |
| Wing Name                |   |
|                          | ~ |
| Floor Number             |   |
| Select Floor             | ~ |
| Create Cancel            |   |
|                          |   |

## ADD बटण वर क्लिक केल्यावर वरील प्रमाणे फॉर्म दिसेल रूम डिटेल्स संलग्नित माहिती भरायची आहे.

| Organizational Information     >> Wing Master | Room    | Room<br>Number \$ | Room<br>Label ≎ | Room<br>Type ‡ | Wing<br>Name<br>≎ | Floor<br>Number<br>\$ | CollegeName<br>‡                                                       | Actions |
|-----------------------------------------------|---------|-------------------|-----------------|----------------|-------------------|-----------------------|------------------------------------------------------------------------|---------|
| >> Room Master<br>>> Course Master            | t       | 3                 | dass            | class room     | A                 | 1                     | Karmaveer<br>Bhausaheb Hiray<br>Dental College and<br>Hospital, Nashik | ×       |
| >> Class Master<br>>> Department              | Room Id | Room Number       | Room Label      | Room Type      | Wing<br>Name      | Floor<br>Number       | CollegeName                                                            | Actions |

ADD बटण वर क्लिक केल्यावर जी माहिती आपण भरतो ती जर edit करायची असेल तर वरती image मध्ये arrow ने दर्शित नारंगी बॉक्स मध्ये असलेल्या पर्याय वर क्लिक केल्यावर तुम्ही आधी भरलेली माहिती edit करून update करू शकतात.

|                               |              |                  |                 |                | Wing         | Floor           |                                        |               |
|-------------------------------|--------------|------------------|-----------------|----------------|--------------|-----------------|----------------------------------------|---------------|
| >> Organizational Information | Room         | Room<br>Number = | Room<br>Label ≑ | Room<br>Type = | Name         | Number          | CollegeName                            | Actions       |
| >> Wing Master                |              |                  |                 |                | 20           | ×.              |                                        |               |
| >> Romi Martin                |              |                  | dage            | dage room      |              |                 | Karmaveer<br>Bhausabeb Hiray           | ×             |
| >> Course Master              |              |                  | LIDSS           | Class 10011    |              | 1               | Dental College and<br>Hospital, Nashik |               |
| >> Glass Master               |              |                  |                 |                |              |                 |                                        |               |
| >> Department                 | Room Id      | Room Number      | Room Label      | Room Type      | Wing<br>Name | Floor<br>Number | CollegeName                            | Actions       |
| >> Designation                | Showing 1 to | 1 of 1 entries   |                 |                |              | 0               | First Pravious                         | (Next) (Last) |
|                               |              |                  |                 |                |              |                 |                                        |               |

दुसऱ्या पर्याय मध्ये arrow ने दर्शित केलेल्या पर्याय म्हणजेच (add particular) वर click केल्यावर तुम्ही add केलेल्या room मध्ये काही सामान असेल तर त्याची माहिती तुम्ही भरू शकतात जसे कि खुर्च्या किती आहेत किंवा टेबले किती आहेत अशी माहिती भरू शकतात.

#### Add particular form

|                                | Add Particular                                                                  | ticular Particular List |                 |          |         |  |  |
|--------------------------------|---------------------------------------------------------------------------------|-------------------------|-----------------|----------|---------|--|--|
| 🗇 овелислинов -                | College Name<br>Karmaveer Bhausabets Hirlay Dental College and Hospital, Nashal | ld                      | Particular Name | Quantity | Actions |  |  |
| >> Organizational Information' | Room id                                                                         | Id                      | Particular Name | Quantity | Actions |  |  |
| => Wing Miaster                |                                                                                 |                         |                 |          |         |  |  |
| >> Room Master                 | Room No                                                                         |                         |                 |          |         |  |  |
| >> Gourse Musiler              | T.                                                                              |                         |                 |          |         |  |  |
| >> Giana Manler                | Particular                                                                      |                         |                 |          |         |  |  |
| >> Department                  |                                                                                 |                         |                 |          |         |  |  |
| >> Designation                 | Quantity                                                                        |                         |                 |          |         |  |  |
| in monore ·                    |                                                                                 |                         |                 |          |         |  |  |
| g suusan -                     | Ads Cancel                                                                      |                         |                 |          |         |  |  |

add particular फॉर्म अश्या प्रकारे दिसेल जेव्हा तुम्ही click केल्यावर त्याला ओपन करणार.

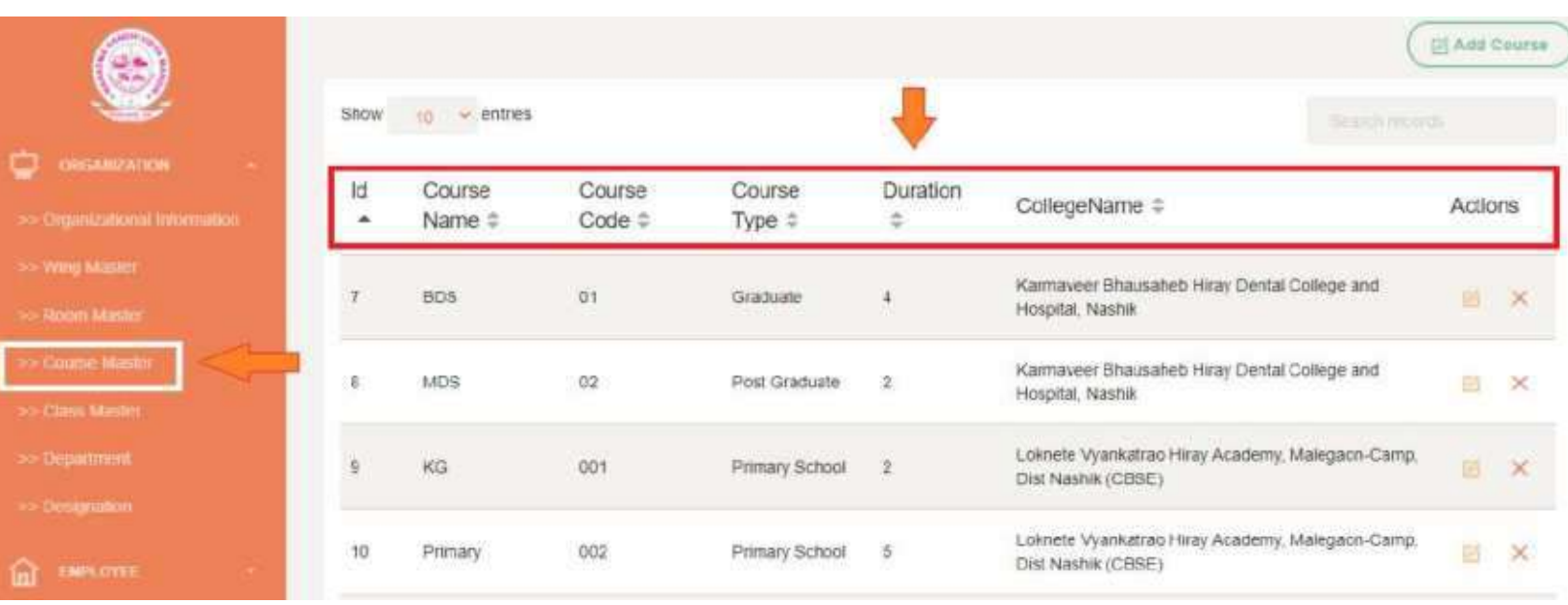

#### **Course Master**

course master वर क्लिक केल्यावर तुम्हाला एक table आणि वरती उजव्या बाजूला ग्रीन कलर मध्ये Add Course म्हणून बटण असेल. वरती image मध्ये जो table दिसत आहे त्या मध्ये add केलेले कोर्सेस संबंधित माहिती दिसते आणि वरती arrow मध्ये दाखवल्या प्रमाणे column असतील.

#### Course Master

# Select Organisation Name --Select--Select College Name Course Name Course Code Course Type Select Course Type Duration Create Cancel

# Add Course बटण वर क्लिक केल्यावर तुह्माला वरील प्रमाणे फॉर्म ओपन होईल त्यामध्ये तुम्ही course संबंधित माहिती भरू शकतात.

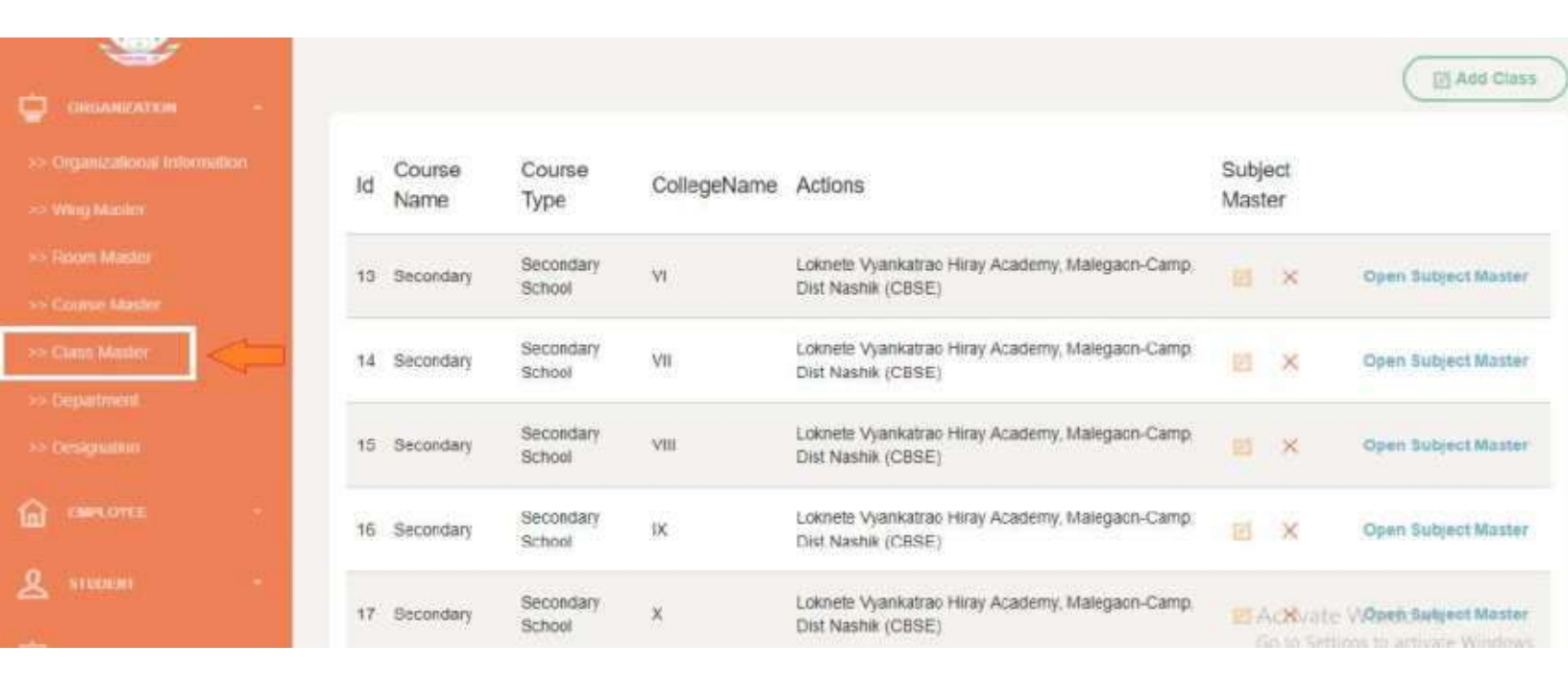

**Class Master** 

वरती दिसत असल्या प्रमाणे class master वर click केल्यावर वरती ईमागे प्रमाणे table आणि उजव्या बाजूला वरती ग्रीन कलर मध्ये add class बटण दिसेल या button वर क्लिक
केल्यावर तुम्ही क्लास ऍड करू शकतात आणि ऍड केल्यावर वरती ईमागे प्रमाणे टेबले मध्ये ऍड केलेले क्लास दिसेल

**Class Master** 

Select Organisation Name --Select--Select College Name Course Name Class Name Enter Class Name Create Cancel

# add class बटण वर क्लिक केल्यावर वरील प्रमाणे एक फॉर्म दिसेल त्यामध्ये तुम्ही क्लास संबंधित डेटा भरू शकतात.

#### **Open Subject Master**

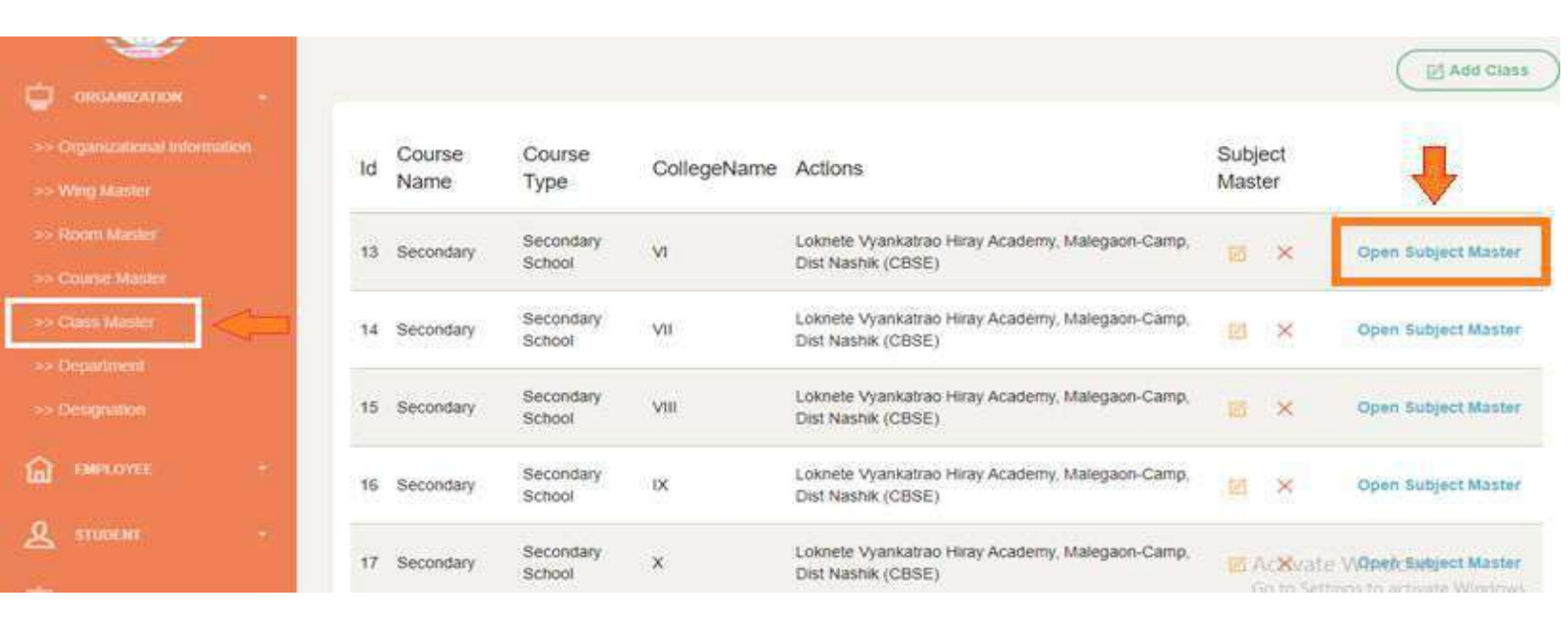

वरती दिसत असल्या प्रमाणे open subject master वर क्लिक केल्यावर खालीलप्रमाणे दोन table आणि subject/course संबंधित डेटा दिसेल.

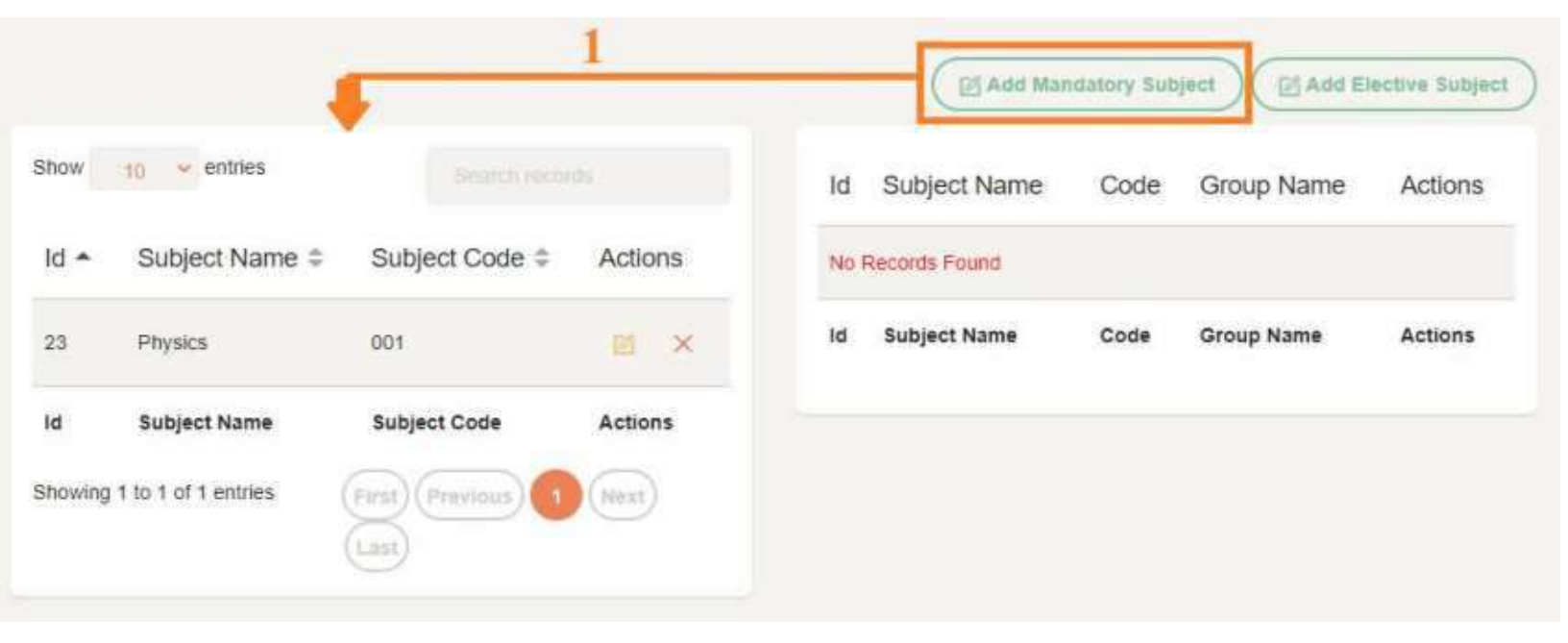

subject master वर क्लिक केल्यावर वरती प्रमाणे दोन टेबले आहेत 1. पहिला table हा add mandatory subject चा आहे (add mandatory subject बटण हे हिरव्या कलर मध्ये वरती नारंगी बॉक्स मध्ये दर्शित केले आहे.

|                                | 18100                                                     |                                                   |                        |                           |                  |                  |                      |
|--------------------------------|-----------------------------------------------------------|---------------------------------------------------|------------------------|---------------------------|------------------|------------------|----------------------|
|                                | Ma                                                        | andatory Subject                                  | ct Master              |                           |                  |                  |                      |
|                                | Subject Name                                              |                                                   |                        |                           |                  |                  |                      |
|                                |                                                           |                                                   |                        |                           |                  |                  |                      |
|                                | Subject Code                                              |                                                   |                        |                           |                  |                  |                      |
|                                |                                                           |                                                   |                        |                           |                  |                  |                      |
|                                |                                                           |                                                   |                        |                           |                  |                  |                      |
|                                | Create Car                                                | ncel                                              |                        |                           |                  |                  |                      |
|                                | Create Car                                                | hcel                                              |                        |                           |                  |                  |                      |
| जेव्हा A                       | Create Car                                                | tory subject                                      | et बटण वर              | क्लिक करण                 | ार तेव्ह         | हा असा           |                      |
| जेव्हा A<br>वरती प             | create Car<br>dd mandat<br>بتت أتابت                      | tory subjec                                       | ct बटण वर<br>ईल तो भरत | क्लिक करण<br>ज्या नंतर भर | ार तेव्ह<br>केली | हा असा<br>माहिती | 2                    |
| जेव्हा A<br>वरती प्र           | create Car<br>Add mandat<br>प्रमाणे फॉर्म                 | tory subject<br>ओपन होइ                           | et बटण वर<br>ईल तो भरल | क्लिक करण<br>रुया नंतर भर | ार तेव्ह<br>लेली | डा असा<br>माहिती | 2.<br>Jective St     |
| जेव्हा A<br>वरती प्र<br>खाली ल | create Car<br>Add mandat<br>प्रमाणे फॉर्म<br>या टेबले मध् | tory subject <sup>:</sup><br>ओपन होइ<br>ये दिसेल. | ct बटण वर<br>ईल तो भरल | क्लिक करण<br>रुया नंतर भर | ार तेव्ह<br>लेली | डा असा<br>माहिती | 2<br>Active Sections |

2. Add Elective Subject हा दुसरा पर्याय आहे ज्याचा table वरती उजव्या बाजूला arrow दर्शित करून दाखवले आहे.

Actions

Next

1d

Subject Name

Showing 1 to 1 of 1 entries

Subject Code

(First) (Previous

| Elective S            | ubject Group Mast | er |  |
|-----------------------|-------------------|----|--|
| Elective Subject Name | Code              |    |  |
|                       |                   | +  |  |

Add Elective Subject बटण वर क्लिक केल्यावर वरती दिसत असल्या प्रमाणे फॉर्म दिसेल तो भरल्या नंतर जमा केलेली माहिती हे त्या table खाली दिसेल.

### Department

|                              |    |           |                                                               |                           | Carrier             |
|------------------------------|----|-----------|---------------------------------------------------------------|---------------------------|---------------------|
| ORGANIZATION                 |    |           |                                                               |                           | ( El Add Department |
| >> Organizational Informatio | n. | Show      | io entrica                                                    |                           |                     |
|                              |    | Id +      | CollegeName \$                                                | Department Name \$        | Actions             |
|                              |    |           |                                                               |                           |                     |
|                              |    | 1         | Kannaveer Bhausaheb Hiray Dental College and Hospital, Nashik | Oral Medicine & Radiology | ×                   |
| are Class Mashie             |    | 10        | CollegeName                                                   | Department Name           | Actions             |
| >> Department                | <  | Showing 1 | to 1 of 1 entries                                             | (First) (Poss             |                     |
| >> Designation               |    | _         |                                                               |                           |                     |
| D IMPLOTE                    | -  |           |                                                               |                           |                     |
| Ø student                    | -  |           |                                                               |                           |                     |

डाव्या बाजूला arrow ने दर्शित केल्या प्रमाणे Department वर क्लिक केल्यावर वरती असल्या प्रमाणे table आणि वरती उजव्या बाजूला हिरव्या कलर मध्ये Add Department बटण दिसेल.

|                            |   | Add Department |
|----------------------------|---|----------------|
| Department Master          |   |                |
| Select Organisation Name   |   |                |
| Mahatma Gandhi Widyamandir | ~ |                |
| Select College Name        |   |                |
| -Select-                   | ~ |                |
| Department Name            |   |                |
|                            |   |                |
| Create Cancel              |   |                |
|                            |   |                |

Add Department बटण वर क्लिक केल्यावर फॉर्म ओपन होईल ज्या मध्ये तुम्हाला department ची माहिती भरायची आहे..भरल्या नंतर ती माहिती आपल्याला खाली असलेल्या table मध्ये दिसेल.

# Designation

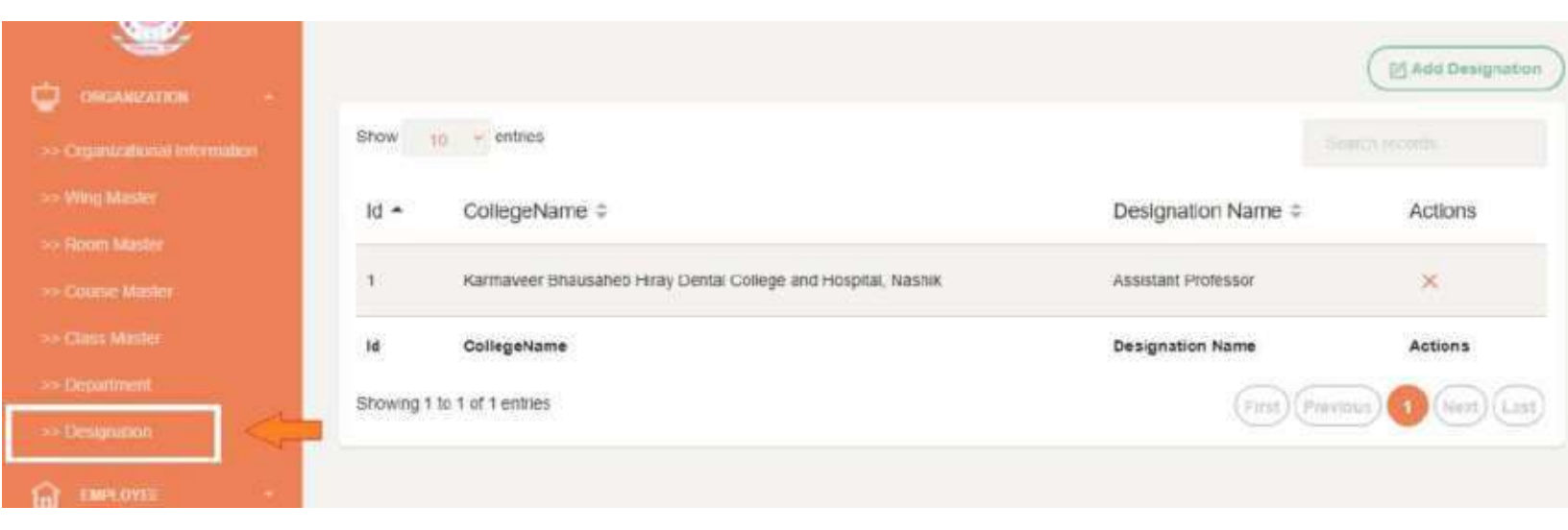

वरती दर्शित केलेल्या डाव्या बाजूच्या arrow नुसार Designation वर जेव्हा क्लिक करणार तेव्हा वरील प्रमाणे table आणि उजव्या बाजूला वरती हिरव्या कलर मध्ये Add Designation बटण असेल.

|                                                               |   | Add Der |
|---------------------------------------------------------------|---|---------|
| Designation Master                                            |   |         |
| Select Organisation Name                                      |   |         |
| Mahatma Gandhi Vidyamandir                                    | ÷ |         |
| Select College Name                                           |   |         |
| Karmaveer Bhausaheb Hiray Dental College and Hospital, Nashil | * |         |
| Designation Name                                              |   |         |
| Assistant Professor                                           |   |         |
| Create Cancel                                                 |   |         |

Add Designation बटण वर क्लिक केल्यावर वरील प्रमाणे फॉर्म ओपन होईल त्याची माहिती भरून ती भरलेली माहिती तुम्हाला खाली असलेल्या table मध्ये दिसेल.

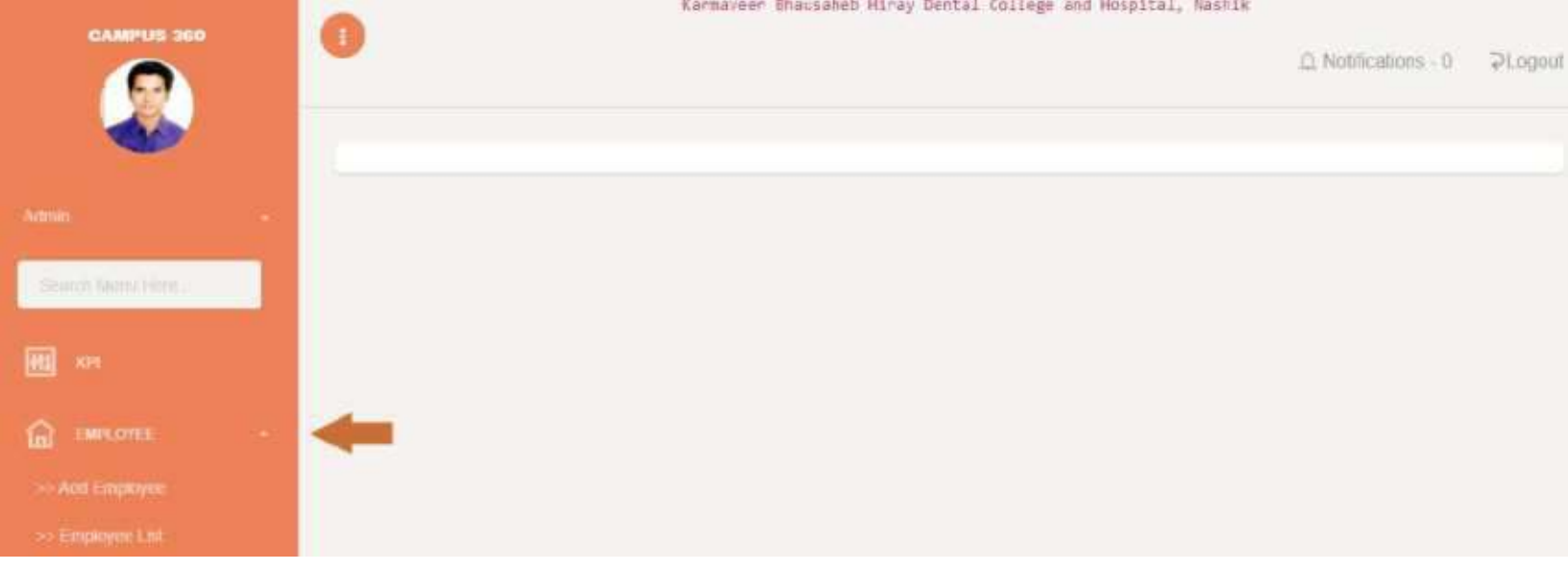

सर्व प्रथम आपण EMPLOYEE Module बद्दल जाणून घेऊ या....या मध्ये २ option आहेत.

| Create | Emp | loyee |
|--------|-----|-------|
|--------|-----|-------|

| Select Organisation Name                                      |            |
|---------------------------------------------------------------|------------|
| Mahatma Gandhi Vidyamandir                                    | ~          |
| Select College Name                                           |            |
| Karmaveer Bhausaheb Hiray Dental College and Hospital, Nashik | *          |
| Full Name                                                     |            |
| Enter Full Name                                               |            |
| Email                                                         |            |
| Enter Email                                                   |            |
| Password                                                      |            |
| Enter Password                                                |            |
| Mobile                                                        |            |
| Enter Mobile No                                               |            |
|                                                               | Activate   |
| Create                                                        | Go to Sett |

Add Employee वर click केल्यावर तुमाला वरील form दिसेल Add Employee या मध्ये तुम्ही तुमच्या आस्थापनेच्या Employee ला add करू शकतात...या नंतरच तुमच्या आस्थापनेतील Employee/Staff हे त्यांच्या पोर्टल वरून लॉगिन करू शकतात.

| Show 10 👻 entrie          | S           |                       |             |                 |                |
|---------------------------|-------------|-----------------------|-------------|-----------------|----------------|
| FullName 🗕                | Mobile No ‡ | Email ‡               | Password \$ | Status \$       | Action \$      |
| Employee Dental           | 8888565477  | empdental@gmail.com   | 1234        | Active          | 8              |
| nikhil pardeshi           | 7757074678  | pavan john2@gmail.com | 1234        | Active          | 2              |
| FullName                  | Mobile No   | Email                 | Password    | Status          | Action         |
| Showing 1 to 2 of 2 entri | es          |                       |             | (First) (Previo | us 1 Next Last |

दुसरे option "employee list" वर क्लिक केल्यावर एक table दिसेल ज्या मध्ये आपण add केलेल्या employee list वरील प्रमाणे दिसेल.

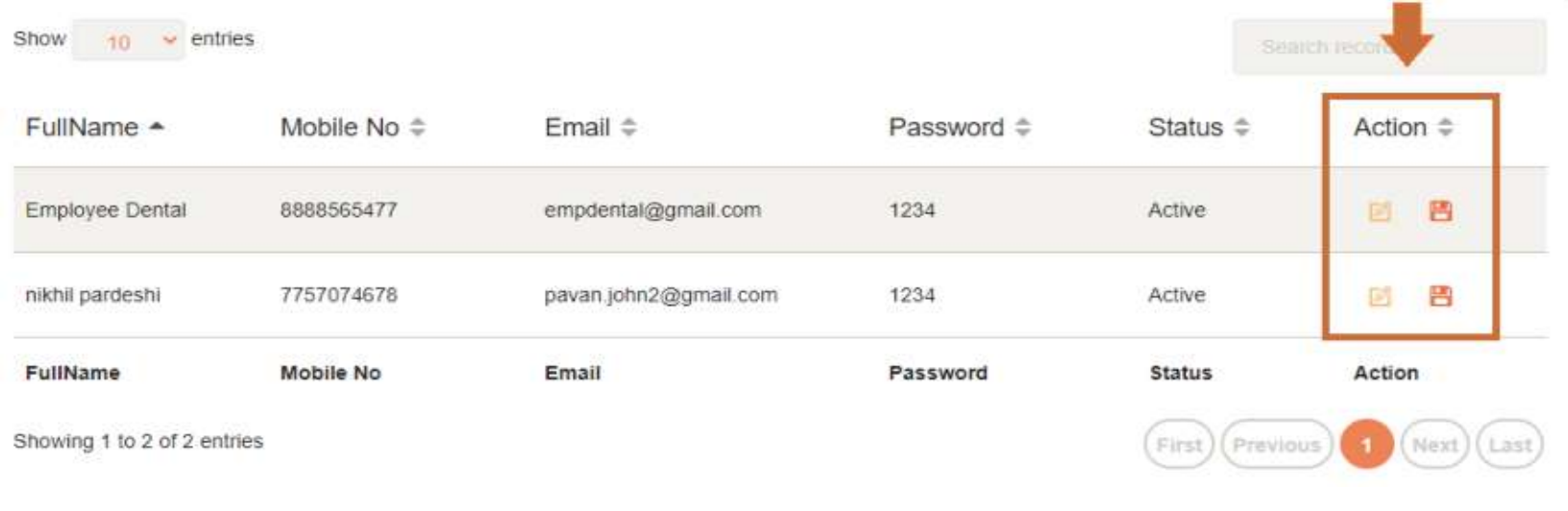

त्याच मध्ये शेवटी action म्हणून रकाना आहे ज्यामध्ये दोन option आहेत view आणि transfer. त्या दोघे option वर arrow नेल्यावर तुमाला त्यांचे नाव दिसेल.

|                     | Employe | ae Frome                       |              |
|---------------------|---------|--------------------------------|--------------|
| FullName*           |         | Email*                         |              |
| Employee Dental     |         | empdentat@gmail.cum            |              |
| Mobile *            |         | Date Of Birth *                |              |
| 8588585477          |         | dd—-yyyy                       |              |
| AdharNo *           |         | PanNo *                        |              |
| Lanugages Known     |         |                                |              |
| Employeeld *        |         | DOJC*                          |              |
|                     |         | dd                             |              |
| Designation *       |         | Department*                    |              |
| Assistant Professor | ×       | Oral Medicine & Radiology      | *            |
| DOJ *               |         | Teaching Or Nonteaching        |              |
| dd99997             |         | Select Teaching Or Nonleaching | ~            |
| EmployeeType *      |         |                                |              |
| Select EmployeeType | w.      |                                |              |
|                     |         |                                | Activate Wir |

view option वर क्लिक केल्यावर वरील form दिसेल ज्यामध्ये employee ची सगळी माहिती दिसेल. गरज असल्यास employee ची माहिती modify करून खाली update profile बटण वर क्लिक करून माहिती update करू शकतात.

### Letter

| CARPUS 260                | Letter For Employee                                           |         |
|---------------------------|---------------------------------------------------------------|---------|
|                           | Select Organisation Name                                      |         |
| <u>(</u>                  | Mahatina Gandhi Vidyamanda                                    | *       |
|                           | Select College Name                                           |         |
|                           | Karmaveer Bhausaheb Hiray Dental College and Hospilal, Nastia | ~       |
|                           | Employee Name                                                 |         |
|                           | -Setect-                                                      | *       |
| o-Litles                  | Letter Type                                                   |         |
| ** Employoe Login Delaits | Select Letter Type                                            |         |
|                           | LetterContent                                                 |         |
|                           | File Edit View Insert Format Tools Table                      |         |
|                           | · · · · · · · · · · · · · · · · · · ·                         | 10      |
|                           |                                                               |         |
| EMPLOYEE REFETS           |                                                               |         |
| anarara.                  |                                                               |         |
| <b>26</b>                 | ysgateswore aprovide a                                        | Wester  |
| In CALABALI               | Send Letter Cancel Go                                         | to Sett |

वरती डाव्या बाजूला असलेल्या पांढऱ्या बॉक्स मध्ये दर्शित letter वर क्लिक केल्यावर वरती प्रमाणे एक फॉर्म दिसेल ज्या मध्ये तुमच्या आस्थापने मध्ये असलेल्या employee ला employee नाव आणि letter type निवडून त्यांना ते letter शेवटी असलेल्या letter content फॉरमॅट मध्ये टाईप करून निळ्या कलर च्या send letter बटण वर क्लिक करून issue करू शकतात

# Letter List (college admin)

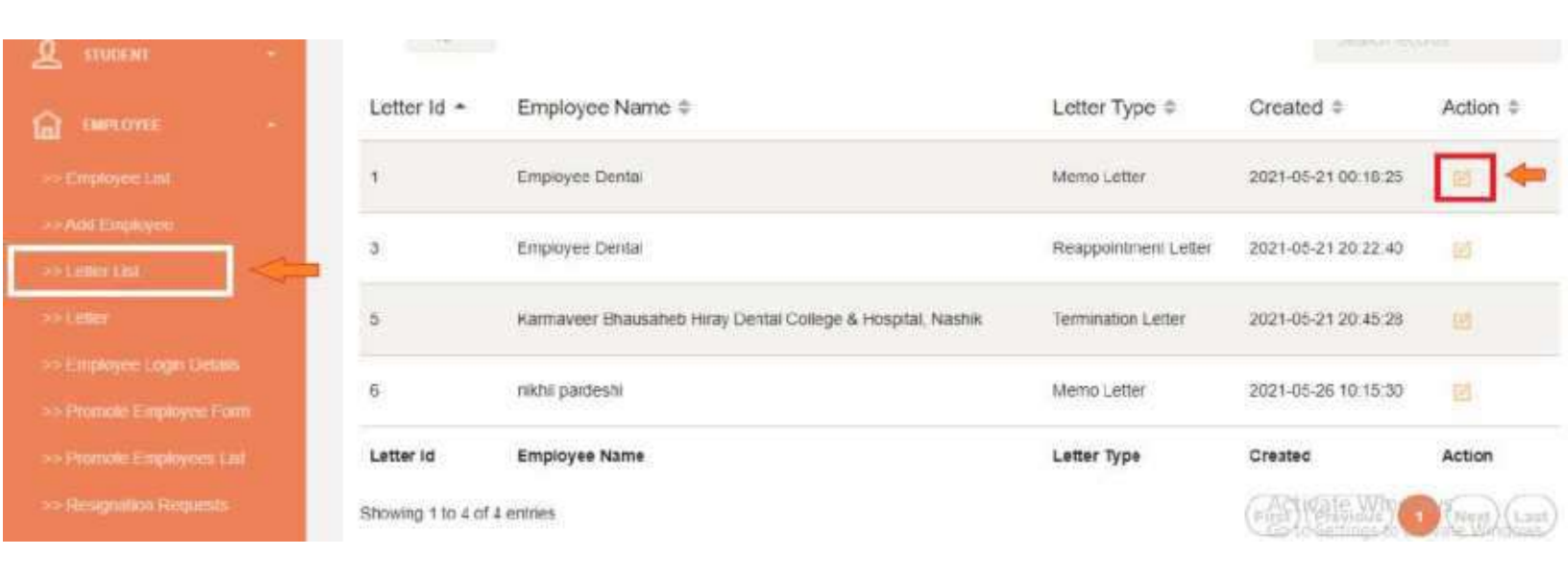

Letter issue केल्यावर वरती डाव्या बाजूला पांढऱ्या बॉक्स मध्ये arrow ने दर्शित केलेल्या letter list मध्ये employee ला दिलेले letter (reappointment ,termination ,memo) यांची यादी वरती दिसत असल्या प्रमाणे दिसेल ज्या मध्ये वरती उजव्या बाजूला लाल कलर च्या बॉक्स मध्ये आयकॉन वर क्लिक केल्यावर तुम्हाला लेटर बघायला भेटेल.

### **Employee Login Details**

| CAMPUS 360                                                | Employee Id | Profile<br>© | Employee Name #                                                | Date 🕯                | LogInTime<br>‡ | LogOutTime<br>≎ |  |
|-----------------------------------------------------------|-------------|--------------|----------------------------------------------------------------|-----------------------|----------------|-----------------|--|
| >> Employee List                                          |             |              | Karmaveer Bhausaheb Hiray Dental College & Hospital,<br>Nashik | Sat, 05th Jun<br>2021 | 10:25 pm       | Active          |  |
| >> And Employee                                           |             | ۲            | Karmaveer Bhausaheb Hiray Dental College & Hospital,<br>Nashik | Sat, 05th Jun<br>2021 | 10:02 am       | 10:02 am        |  |
| >> Letter                                                 |             |              | Karmaveer Bhausaheb Hiray Dentai College & Hospital,<br>Nashik | Sat, 05th Jun<br>2021 | 10:02 am       | Active          |  |
| >> Promate Employee: Form                                 |             |              | Karmaveer Bhausaheb Hiray Dental College & Hospital.<br>Nashik | Sat, 05th Jun<br>2021 | 9.53 am        | 10.01 am        |  |
| >> Resignation Requests<br>>> Intrnation Period Employee: |             |              | Karmaveer Bhausaheb Hiray Dental College & Hospital,<br>Nashik | Sat, 05th Jun<br>2021 | 9:45 am        | Active          |  |

वरती डाव्या बाजूला पांढऱ्या बॉक्स मध्ये arrow ने दर्शित केलेल्या employee login details वर क्लिक केल्यावर वरील प्रमाणे तुम्हाला सगळी माहिती दिसेल नावाप्रमाणेच तुम्ही कधी किती वाजता login केले आणि logout केले याची पूर्ण माहिती त्या मध्ये दिसेल.

### **Promote Employee Form**

| CAMPUS 360                    |                                                               |     |
|-------------------------------|---------------------------------------------------------------|-----|
| <b>e</b>                      | Promotion For Employee                                        |     |
|                               | Select Organisation Name                                      |     |
| >> Add Employee               | 1 Mintrateria Gaendhi Vidyamaindir                            | (m) |
| ass fundimentalist            | Select College Name                                           |     |
| >> Letter                     | Karmaveet Bhassaheb Hiray Dental College and Hospital, Nashik | ~   |
| >> Employee Login Details     | Employee Name                                                 |     |
| >> Fromote Employee Form      | nikhii parkashi                                               | ÷   |
| ->> Promote Employmes List    | Employee Type                                                 |     |
| >> Resignation Requests       |                                                               |     |
| >> Intimution Pretod Employme | Promote Employee Type                                         |     |
| INTERNET CALL BUCKLES         | Scala                                                         | ~   |
|                               | Browse Official Document Attachment                           |     |
| ACHIEVERIAL                   | Choose File No file choren                                    |     |
|                               | LetterContent                                                 |     |

वरती डाव्या बाजूला पांढऱ्या बॉक्स मध्ये arrow ने दर्शित केलेल्या promote employee form मध्ये एखाद्या employee ला जर promote म्हणजेच बढती द्याची असेल तर वरील image प्रमाणे

- 1. employee name
- 2. employee type
- 3. promote employee type (fixed ,scale)

त्याच सोबत promotion चे official document अपलोड करून शेवटी letter content मध्ये प्रॉपर फॉरमॅट मध्ये टाईप करून खाली असलेल्या निळ्या कलर च्या send letter बटण वर क्लिक करून सेंड करा.

# **Promote Employee List**

| - >> Little:              | Show 1    | e 🖌 w antries      |                 |                     |                               |
|---------------------------|-----------|--------------------|-----------------|---------------------|-------------------------------|
| >> Employee Logie Details | ld +      | Employee Name #    | Employee Type # | Created #           | Action =<br>Vew               |
| >> Promote Employment Int | 1         | Employee Dental    | Scale           | 2021-06-04 00:20:56 |                               |
| Sectionalise Requests     | ld        | Employee Name      | Employee Type   | Created             | Action                        |
| LINES LOVER INCUIS        | Showing 1 | to 1 of 1 entries. |                 |                     | First (Province) 1 Next (Lead |

वरती डाव्या बाजूला पांढऱ्या बॉक्स मध्ये arrow ने दर्शित केलेल्या employee promote list मध्ये employee promote केल्यावर जेवढे employee promote केले आहेत त्यांची लिस्ट वरती प्रमाणे दिसेल त्याचसोबत वरती उजव्या बाजूला arrow ने दर्शित असलेल्या आयकॉन वर क्लिक केल्यावर तुम्ही त्यांचे official promotional document बघू शकतात.

# **Resignation Request**

| <b>S</b>                      |                  |               |                      |         |        |  |  |  |  |  |  |
|-------------------------------|------------------|---------------|----------------------|---------|--------|--|--|--|--|--|--|
| to Later                      | Id               | Employee Name | Resignation Document | Created | Action |  |  |  |  |  |  |
| >> Employee Login Details     |                  |               |                      |         |        |  |  |  |  |  |  |
| >> Promote Employee Form      | Na Records Found |               |                      |         |        |  |  |  |  |  |  |
| >> Promote Employees:13st     | Id               | Employee Name | Resignation Document | Created | Action |  |  |  |  |  |  |
| >> Resignation Requests       |                  |               |                      |         |        |  |  |  |  |  |  |
| >> Infination Pariod Employee |                  |               |                      |         |        |  |  |  |  |  |  |

resignation request मध्ये ज्या employee ने त्याच्या login मधून राजीनाम्यासाठी(resign) apply केले आहे त्यांची लिस्ट वरील प्रमाणे दिसेल त्यानुसार college admin रीतसर action(approve, reject) घेईल.

#### **Intimation Period Employee**

|                                | Show             | 10 v entres         |                        |                           |                                  |
|--------------------------------|------------------|---------------------|------------------------|---------------------------|----------------------------------|
|                                | id +             | Employee Name #     | Resignation Document # | Intimation Period Start : | Intimation Period End #          |
|                                | 11 <del>11</del> |                     |                        |                           |                                  |
|                                | 1                | Employee Dental     | Open Document          | 2021-06-10                | 2021-07-10                       |
| >> Resignation Requests        | ld               | Employee Name       | Resignation Document   | Intimation Period Start   | Intimation Period End            |
| >> Infination Period Employee: | Showing 1        | 1 to 1 of 1 entries |                        |                           | (First) (Printeen 1 (Heat) Last) |
| REPLOYEE ROUTS                 |                  |                     |                        |                           |                                  |

या मध्ये ज्या employee चे राजीनामे स्वीकारले आहेत आणि त्यांचा notice (intimation ) कालावधी चालू झाला आहे त्यांची यादी दिसेल.

# **Employee Rights**

|    |                                                                                                    |     | -                               |                                    |                           |                                                               |                               |         |
|----|----------------------------------------------------------------------------------------------------|-----|---------------------------------|------------------------------------|---------------------------|---------------------------------------------------------------|-------------------------------|---------|
| ø  | and the second second s |     | Stiden ID . 6                   | 110165                             |                           |                                                               |                               |         |
| 2  |                                                                                                    | 100 | FullName *                      | Email #                            | User Type 🌣               | College Name =                                                | College id ©                  | Actions |
|    | FMPLOYTE                                                                                                    | -   | Employee Dental                 | empdental1@gmail.com               | Employee                  | Karmaveer Bhausaheb Hiray Dental College and Hospital, Nashik | S2FybWF2ZWVyIEJoYXVz          |         |
| m  |                                                                                                    |     | nikhil pardeshi                 | empdental2@gmail.com               | Employee                  | Karmaveel Bhausaheb Hiray Dental Cullege and Hospital, Nashik | 52Fy0WF2ZWVyIEJoYXV2          |         |
|    | UNIX OTTE RESITT                                                                                                    | 4   | ZAMETYVSIAL                     | na karana <del>rek</del> um debar. | 1. 10. 1. <b>1</b> . 1997 |                                                               | 20499898912000.09892180199200 |         |
| 16 | JOSPORTAL                                                                                                    |     | FullName<br>Showing 1 to 2 of 2 | Email                              | User Type                 | College Name                                                  | College Id                    | Actions |
|    |                                                                                                    |     |                                 |                                    |                           |                                                               |                               |         |

वरती डाव्या बाजूला पांढऱ्या बॉक्स मध्ये arrow ने दर्शित केलेल्या employee rights मध्ये तुम्हाला तुमच्या आस्थापने मध्ये असलेल्या employee ची माहिती आणि यादी भेटेल. त्या मध्ये ज्या employee ला तुम्हाला module rights द्यायचे आहेत उदाहरणार्थ कोणत्या employee ला campus ३६० मध्ये असलेले modules हस्तांतरित(assign) करायचे आणि कोणत्या employee ला मर्यादित modules हस्तांतरित(assign) करायचे.. ते या employee rights module मधून होतील.

| ÷ |                    |   | Show 10 🕶 e         | entries              |             |                                                               |                      |                          |
|---|--------------------|---|---------------------|----------------------|-------------|---------------------------------------------------------------|----------------------|--------------------------|
| a |                    | 4 | FullName +          | Email ¢              | User Type © | College Name ©                                                | College Id \$        | Actions<br>ployee Rights |
|   | EMPLOYEE           | - | Employee Dental     | empdental1@gmail.com | Employee    | Karmaveer Bhausaheb Hiray Dental College and Hospital, Nashik | S2FybWF2ZWVyIEJoYXVz | <b>E</b> +               |
|   | Page 1075 and 1015 |   | nikhil pardeshi     | empdental2@gmail.com | Employee    | Karmaveer Bhausaheb Hiray Dental College and Hospital, Nashik | S2FybWF2ZWVyiEJoYXVz |                          |
|   |                    |   | FuliName            | Email                | User Type   | College Name                                                  | College Id           | Actions                  |
|   |                    |   | Showing 1 to 2 of 2 | entries              |             |                                                               | (First) (Previous)   | (Next) Last)             |
|   |                    |   |                     |                      |             |                                                               |                      |                          |

वरती उजव्या बाजूला नारंगी बॉक्स मध्ये दर्शित आयकॉन वर क्लिक केल्यावर employee rights आहे त्यावर क्लिक केल्यावर तुम्हाला पुढील फॉर्म दिसेल.

### Set Main Module

|                  |      |             |                  | Set Main Module |
|------------------|------|-------------|------------------|-----------------|
| Serial No        | Icon | Module Name | View Sub Modules | Actions         |
| No Records Found |      |             |                  |                 |
| Serial No        | lcon | Module Name | View Sub Modules | Actions         |
|                  |      |             |                  |                 |

आधी सांगितल्या प्रमाणे employee rights वर क्लिक केल्यावर वरती उजव्या बाजूला नारंगी बॉक्स मध्ये दोन पर्याय दिसतील.

- 1. Set Main Module
- 2. Set Sub Module

#### 1. Set Main Module

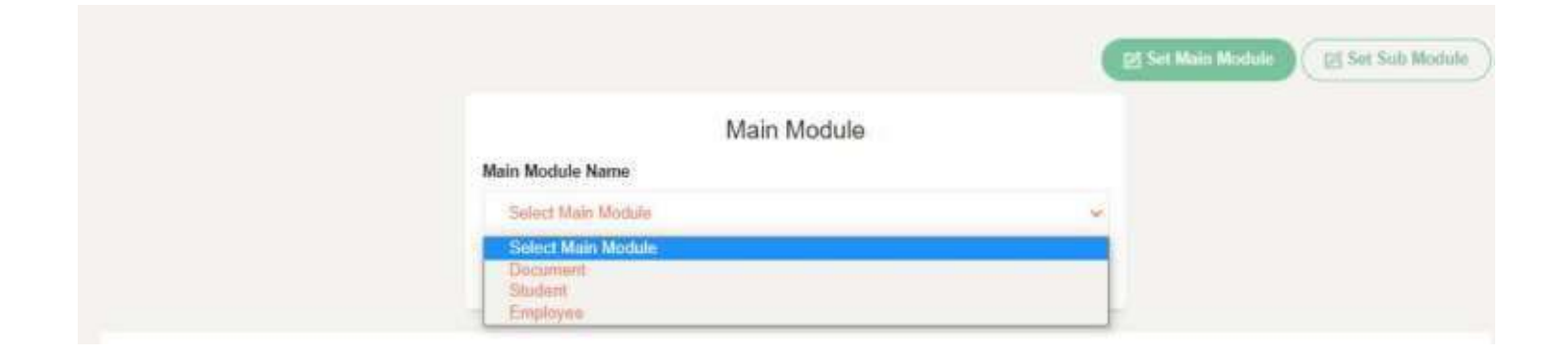

Set Main Module वर क्लिक केल्यावर वरील प्रमाणे फॉर्म दिसेल ज्यामध्ये superadmin कडून जे module चे rights college admin ला दिलेले आहेत त्यांची लिस्ट दिसेल जशी वरती दिसत आहे(document, student, employee) ते सिलेक्ट करून खाली निळ्या कलर च्या create बटण वर क्लिक करा.

|                            |               |                | (III 54                    | t Main Module                |
|----------------------------|---------------|----------------|----------------------------|------------------------------|
| Show 10 👻 entries          | K.            |                |                            |                              |
| Serial No +                | Icon ©        | Module Name \$ | View Sub Modules ©<br>View | Actions                      |
| 1                          | ti-blackboard | Document       | •                          | ×                            |
| Serial No                  | lcon          | Module Name    | View Sub Modules           | Actions                      |
| Showing 1 to 1 of 1 entrie | -9            |                |                            | First (Provious 1 Nost) Last |

create बटण वर क्लिक केल्यावर वरील प्रमाणे table दिसेल त्या मध्ये module name आणि view sub modules असे पर्याय दिसत आहे जसे कि आपण मोडूले आधी document निवडले आहे म्हणू ते नाव वरती दिसत आहे view sub modules मध्ये वरील प्रमाणे एक आयकॉन दिसत आहे (view) म्हणून त्यावर क्लिक केल्यावर वरती दिसेल कि document module चे sub module ची यादी दिसेल.... पण वरील प्रमाणे आपण कोणते हि sub module assign केले नाही म्हणून दिसणार नाही.

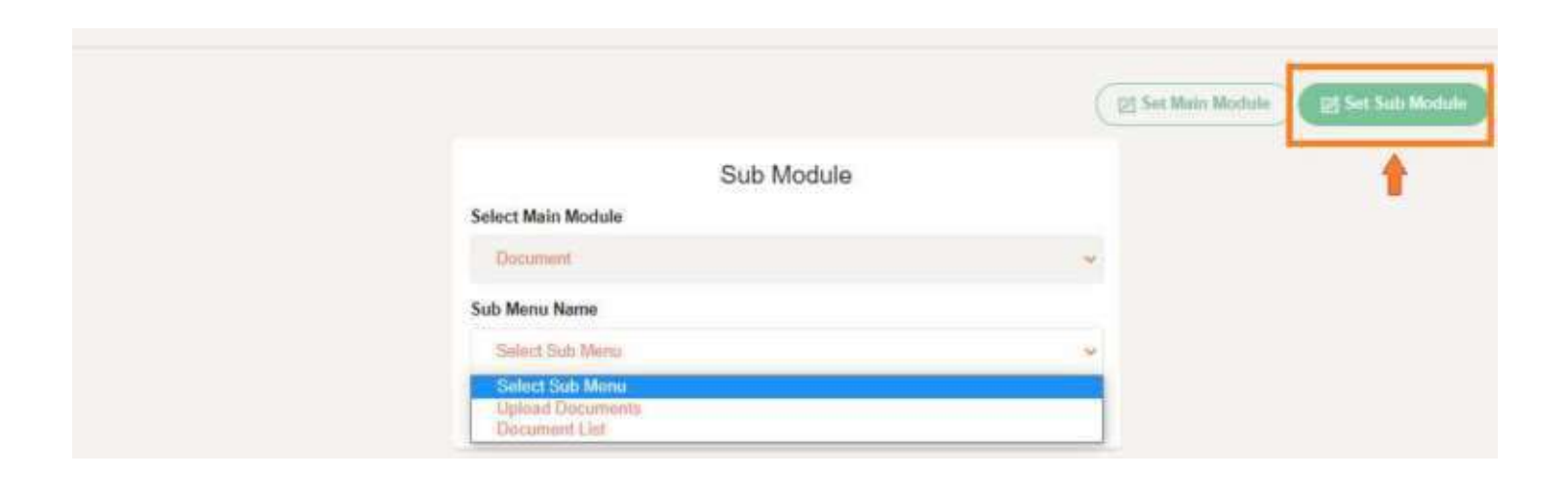

sub module add(प्रविष्ठ) करण्यासाठी वरती उजव्या बाजूला नारंगी बॉक्स मध्ये arrow ने दर्शित set sub module वर क्लिक करा त्यानंतर वारी प्रमाणे फॉर्म दिसेल त्या मध्ये,

select main module वर क्लिक केल्यावर document module दिसेल जो आपण आधी (Set Main Module) मधून set केलेला असेल आणि त्या खाली त्याचे sub module दिसेल वरती image मध्ये दिसत असल्या प्रमाणे त्याला दोन sub module आहेत त्यापैकी जो पण sub module assign करायचा आहे तो तुम्ही निवडु शकतात आणि खाली असलेल्या Add बटण वर क्लिक करून ऍड करू शकतात.

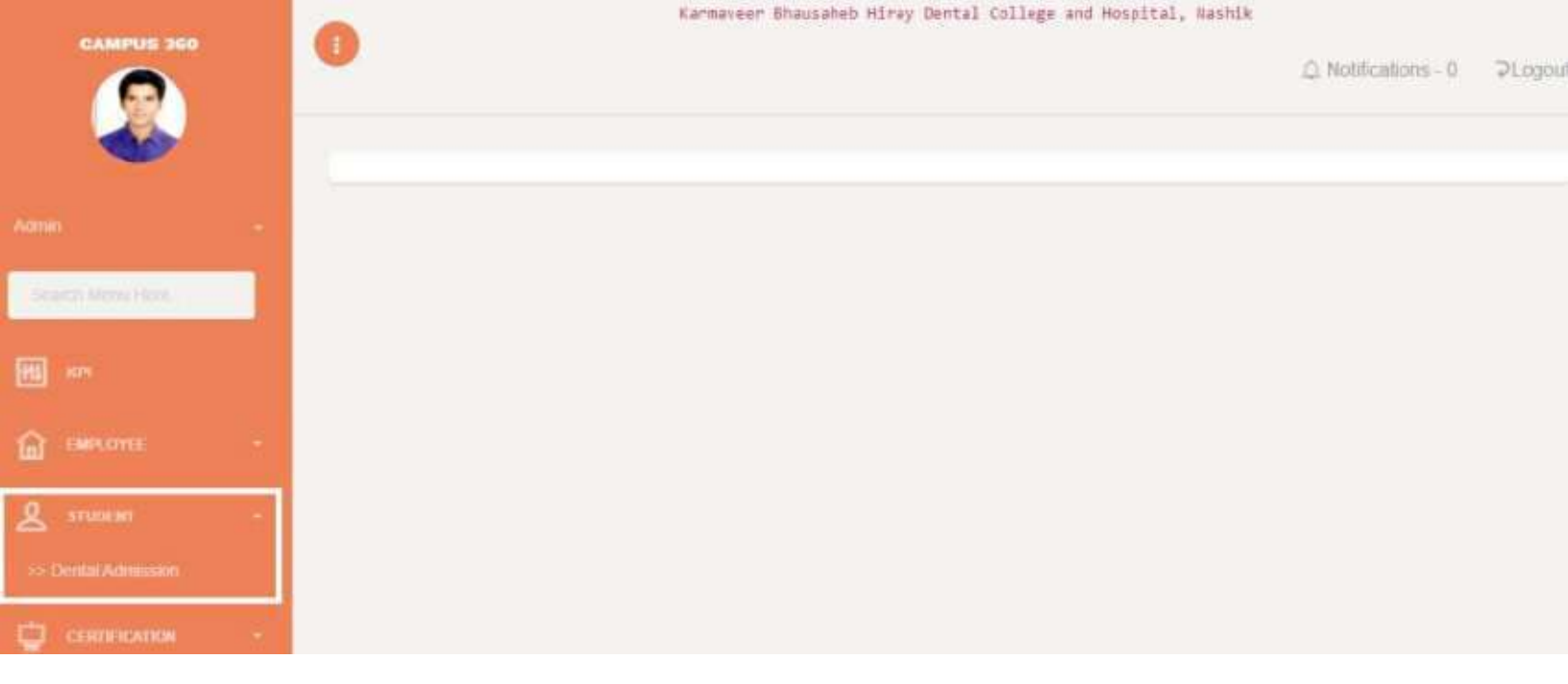

वरती डाव्या बाजूला पांढऱ्या रकान्यात STUDENT module दर्शित केले आहे आणि त्या मध्ये Dental Admission option दिसत आहे आता college wise तुम्हाला इथे ऍडमिशन फॉर्म दिसतील.

| CAMPUS 360           |             |                     |                       |                  |                      |                         |                     | intill Admission |
|----------------------|-------------|---------------------|-----------------------|------------------|----------------------|-------------------------|---------------------|------------------|
|                      | Stow 10     | v entries           |                       |                  |                      |                         |                     |                  |
|                      | DTE<br>No + | Full<br>Name ‡      | Admission<br>Course = | Course<br>Type ≑ | Admission<br>Class = | Admission<br>Category = | Admission<br>Date ‡ | Actions          |
| Sectors Manage Large | 12345       | Chaudhari<br>Vishal | BDS                   | Graduate         | 1                    | OPEN                    | 2021-05-17          |                  |
| en en                | 258967      | NEHA<br>CHAVAN      | BDS                   | Graduate         | (iii)                | OBC                     | 2021-05-17          |                  |
| inecona ·            | 5645645     | TEST TEST           | BDS                   | Graduate         | 1                    | OPEN                    | 2021-05-18          |                  |
| L STUDENT -          | 1122334465  |                     | BDS                   | Graduate         | ar:                  | OBC                     | 2021-05-18          |                  |
|                      | 8983164464  | TEST TEST           | BDS                   | Graduate         | ЭÇ                   | OBC                     | 2021-05-18          | •                |
| 🗂 105                | DTE No      | Full Name           | Admission Course      | Course Type      | Admission Class      | Admission Category      | Admission Date      | Actions          |

आधी सांगितल्या प्रमाणे डाव्या बाजूला पांढऱ्या बॉक्स मध्ये dental admission option वर क्लिक केल्यावर वरती image असलेल्या प्रमाणे दिसेल.

वरील दिसत असलेल्या table मध्ये admission form भरलेल्यांची माहिती दिसेल.

| CAMPUS 360         |    | 0          |                      | Kanea     | veer Bhausahob I | Hiray Dental Colleg | te and Hespital, Nast | ≙ Notificatio | ns 0 ƏLogou      |
|--------------------|----|------------|----------------------|-----------|------------------|---------------------|-----------------------|---------------|------------------|
|                    |    | Show 10    | - entries            |           |                  |                     |                       | tearth lee    | Dental Admission |
| Segion Molig Hore: |    | DTE        | Full                 | Admission | Course           | Admission           | Admission             | Admission     |                  |
| en en              |    | No +       | Name ‡               | Course \$ | Туре \$          | Class ‡             | Category \$           | Date \$       | Actions          |
| Gal CHARLONEE      |    | 12345      | Chauidhari<br>Vishal | BDS       | Graduate         | 1                   | OPEN                  | 2021-05-17    |                  |
| A stations         |    | 258987     | NEHA<br>CHAVAN       | BDS       | Graduate         | 1                   | OBC                   | 2021-05-17    |                  |
| 😳 сыятысатов       |    | 5645645    | TEST TEST            | BDS       | Graduate         | 3                   | OPEN                  | 2021-05-18    |                  |
| 📇 1945             | -9 | 1122334455 | B                    | BDS       | Graduate         | 8                   | OBC                   | 2021-05-18    | •                |

वरील image मध्ये arrow दर्शित करीत असलेल्या उजव्या बाजूला वरती Dental Admission बटण वर क्लिक केल्यावर admission form ओपन होईल जो स्टूडन्ट ला भरायचा आहे.

|                   |    | Application Form<br>Karmaveer Bhausaheb Hiray Dental College and Hospital, Naishik<br>80jddb0g2tevaporicijp776479778 |                 |                        |                           |                      |                    |  |  |  |  |  |
|-------------------|----|----------------------------------------------------------------------------------------------------|-----------------|------------------------|---------------------------|----------------------|--------------------|--|--|--|--|--|
| Anna              |    | PERSONAL<br>DETAILS                                                                                                  | ADDRESS DETAILS | PHOTO / SIGN<br>UFLOAD | ADM SSION<br>DETAILS      | EDUCATION<br>DETAILS | DOCUMENT<br>UPLOAD |  |  |  |  |  |
| Sporth Merry Himp |    | Surname                                                                                                    |                 |                        | First Name                |                      |                    |  |  |  |  |  |
| <b>HE</b> 101     |    | Father / Husba                                                                                                    | and Name        |                        | Mother Name               |                      |                    |  |  |  |  |  |
| in mecente        | 12 | Gender                                                                                                    |                 | Birth Date             | Birt                      | in Place             |                    |  |  |  |  |  |
| A STUDENT         |    | Select Gen                                                                                                    | der 👻           | ddyyw                  |                           |                      |                    |  |  |  |  |  |
| 😳 соптисатов      | -  | Religion<br>Gelect Rely                                                                                              | gian            |                        | Category<br>Select Catego | Q.                   |                    |  |  |  |  |  |

जेव्हा ऍडमिशन फॉर्म ओपन होईल तेव्हा वरती दिसत असल्याप्रमाणे सगळे ऑपशन्स दिसणार त्याप्रमाणे स्टुडन्ट ला फॉर्म भरायचा आहे.

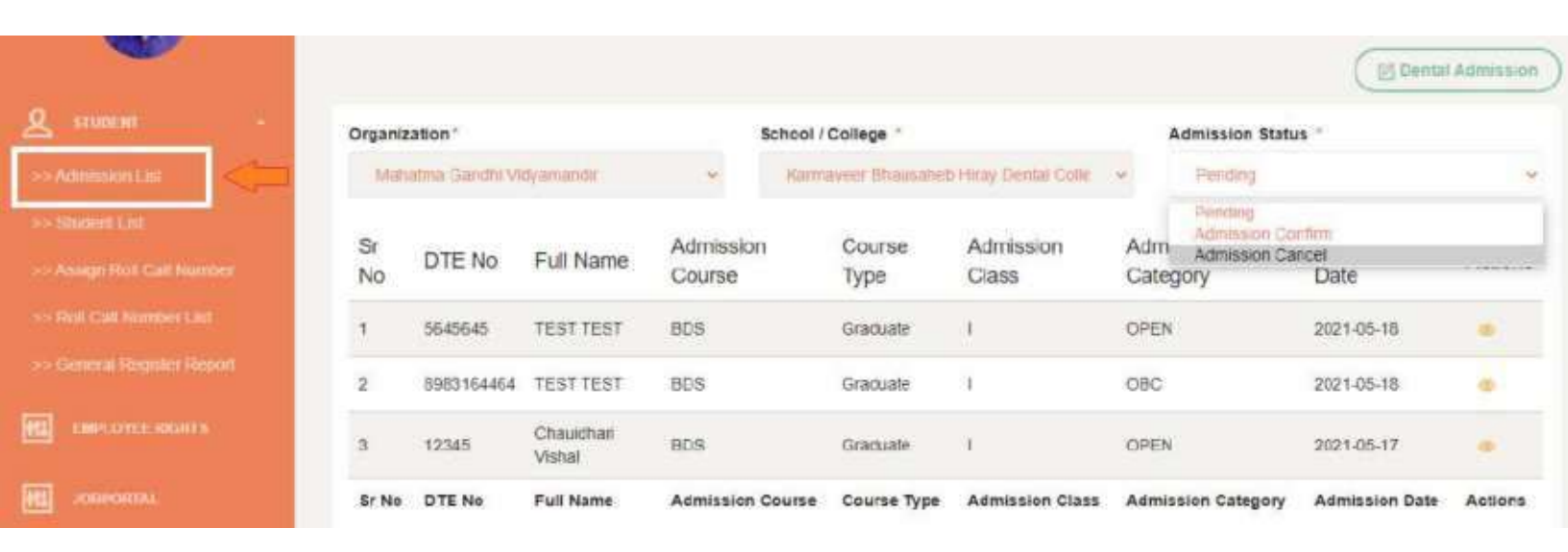

# Admission List

वरती डाव्या बाजूला पांढऱ्या रकान्यात असलेल्या admission list आहे ज्यावर क्लिक केल्यावर तुम्हाला वरील प्रमाणे admission form भरलेल्या विद्यार्थ्यांची माहिती दिसेल..वरती उजव्या बाजूला admission status म्हणून drop down आहे त्यावर क्लिक केल्यावर तीन पर्याय आहेत..

- pending हा पर्याय निवडल्यावर ज्यांचे ऍडमिशन पेंडिंग आहे त्यांची माहिती खाली दिसेल
- admission confirm हा पर्याय निवडल्यावर ज्यांचे ऍडमिशन कन्फर्म असेल त्यांची माहिती खाली दिसेल
- 3. admission cancel हा पर्याय निवडल्यावर ज्यांचे ऍडमिशन कॅन्सल असेल त्यांची माहिती खाली दिसेल

| g stutent -                                  | Organiz  | ation *        |                      | Scho                | ool / College -     |                    | A            | dmission Statu                                  | s *            |         |
|----------------------------------------------|----------|----------------|----------------------|---------------------|---------------------|--------------------|--------------|-------------------------------------------------|----------------|---------|
| >> Admission ElsE                            | Idah     | atma Gandhi Vi | dyamandir            | × 8                 | larmaveer Ehausahot | Hray Dental Colle  | -            | Pending                                         |                | ×       |
| >> Studen List<br>>> Assign Roll Call Number | Sr<br>No | DTE No         | Full Name            | Admission<br>Course | Course<br>Type      | Admission<br>Class | Adm<br>Categ | Pending<br>Admission Co<br>Admission Ca<br>gory | ncel<br>Date   |         |
| >> Roll Call Number Last                     | 1        | 3645645        | TEST TEST            | BDS                 | Graduate            | 1                  | OPEN         |                                                 | 2021-05-18     |         |
| >> General Register Report                   | 2        | 8983154464     | TEST TEST            | BDS                 | Graduate            | X                  | 080          |                                                 | 2021-05-18     |         |
| EMPLOYEE RIGHTS                              | з        | 12345          | Chauidhari<br>Vishal | BDS                 | Graduate            | 1                  | OPEN         |                                                 | 2021-05-17     |         |
| HI JOHIORIAL                                 | Sr No    | DTE No         | Full Name            | Admission Cour      | rse Course Type     | Admission Class    | Admis        | sion Category                                   | Admission Date | Actions |

त्याच प्रमाणे वरती उजव्या बाजूला दर्शित केलेल्या लाल कलर च्या बॉक्स मध्ये असलेल्या icon वर क्लिक केल्यावर तुम्ही भरलेला पण confirm ना केलेला फॉर्म edit करून परत भरू शकतात..

### **Student List(College Admin)**

|                            | Organization*       | 3                  | School / Colle | ge -              | Cour       | se Name         | Class Name     |               |                  |
|----------------------------|---------------------|--------------------|----------------|-------------------|------------|-----------------|----------------|---------------|------------------|
| Document                   | Mahetima Sand       | ni Vidyaman 👻      | Karmaweer      | Bhausaheb Mila    |            | DS - Gradus 🛛 🛩 | ï              |               | show             |
| A STUDENT +                |                     |                    | G              | romote Selected S | tudents )( | Revert Selecte  | o students     | Degree Mark S | elected Students |
| >> Admission Lind          | Show in the         | entriae            | -              | -2010/01/01/01/01 |            |                 |                |               |                  |
| >> Student List            | SHOW All Y          | CINIA23            |                |                   |            |                 |                |               |                  |
| >> Assign Roll Call Number | Check All           | Student Name       | Course         | Course Type       | Class      | Promote With    | n Result       |               |                  |
| >> Roll Call Number List.  | -                   | navan suresh ahire | BDS            | Graduata          |            | Choose File     | No file chases |               | Finanta          |
| >> General Register Report |                     | paran suresn anne  | 000            | Giadaate          |            |                 |                |               | FIGHINGS         |
| THE CHER OVER MIGHTS       | Showing 0 to 0 of 0 | entries            |                |                   |            |                 | (PIS           | 1) (Presidua) | te bed           |

वरती डाव्या बाजूला पांढऱ्या रकान्यात असलेल्या student list वर क्लिक केल्यावर वरील image प्रमाणे डेटा दिसेल त्यामध्ये वरती course आणि class निवडून निळ्या कलर च्या show बटण वर क्लिक केल्यावर विद्यार्थ्यांचा खाली डेटा दिसेल.

| ×                                                      | Organization *              | School / College | - Co                   | urse Name       | Class Name      |                         |
|--------------------------------------------------------|-----------------------------|------------------|------------------------|-----------------|-----------------|-------------------------|
| COCOMENT                                               | Mahatima Gandhi Vidyaman 👻  | Karmaveer Bho    | ausaheb Hita 🖌 🛩       | BDS) Gradua 🔸   | 3               | thow                    |
| STATISTICS of                                          |                             | Pron             | note Selected Students | Revert Selected | Students Degree | Mark Selected Sturients |
| >> Sludent (10)                                        | Show All v entres           | A                | 1                      | 1               | 2               | 13                      |
| >> Aasign Rott Call Number                             | Check All Student Name      | Course (         | Course Type Class      | Promote With    | Result          |                         |
| >> Hot Call Number List<br>>> Calueral Register Report | pavan suresh ahiri          | e BDS (          | Graduate I             | Choose File     | No file shosen  | Fromote                 |
| TMPLOYEE MONTS                                         | Showing 0 to 0 of 0 entries |                  |                        |                 | (First) (Prov   | 1963) 🚺 (1623) (Last)   |

त्यानंतर उजव्या बाजूला वरती नारंगी बॉक्स मध्ये ३ पर्याय दाखवले गेले आहे

promote selected students - यामध्ये तुम्हाला एखादा विद्यार्थी पुढच्या वर्गात पाठवायचे असेल तर या पर्याय चा उपयोग करावा त्यासाठी वरती image मध्ये डाव्या बाजूला नारंगी रकान्यात checkbox दर्शित केले आहे..तुम्हाला जे विद्यार्थी पुढच्या वर्गात पाठवायचे असेल(promote ) त्यासाठी त्या विद्यार्थ्या पुढे असलेल्या checkbox वर क्लिक करणे.... तसेच समोर दिसत असलेल्या choose file मध्ये तुम्हला promote result अपलोड करावा लागेल त्यानंतर वरती निव्व्या कलर च्या promote selected students वर क्लिक करून तुम्ही त्याला promote करू शकतात

revert selected students - यामध्ये एखादा विद्यार्थी ज्याला promote केले असेल त्याला revert म्हणजेच मागे ग्यायचे असेल तर हा पर्याय वापरू शकतात त्यासाठी वरती image मध्ये डाव्या बाजूला नारंगी रकान्यात checkbox दर्शित केले आहे..तुम्हाला जे विद्यार्थी मागे(revert ) घ्यायचे आहेत त्यासाठी त्या विद्यार्थ्या पुढे असलेल्या checkbox वर क्लिक करणे त्यानंतर वरती निळ्या कलर च्या revert selected students वर क्लिक करून तुम्ही त्याला revert करू शकतात.

### degree mark selected students - यामध्ये

### Assign Roll Call Number

| <u>Q</u> student -                                                          | NI - Mahatma Gandhi Vidyamar |                       | School | / College *<br>navoer Shausai | nebHra 👻 | Course Name<br>BDS - Gradus 🛛 👻 | Class Name |                     | show           |
|-----------------------------------------------------------------------------|------------------------------|-----------------------|--------|-------------------------------|----------|---------------------------------|------------|---------------------|----------------|
| >> Shalerri List.<br>>> Assign Roll Call Number<br>>> Roll Call Number List | show All                     | ✓ entries             |        |                               | 2        |                                 | 4 🖚        | Auto Roll & R       | egister Number |
| General Register Report                                                     | □ Check<br>All               | Student Name          | Course | Course<br>Type                | Class    | Register Number                 | 3          | Roll Number         |                |
| JOBPORTAL                                                                   | D                            | pavan suresh<br>ahire | BDS    | Graduate                      | u.       | 2<br>Update Reg No              |            | 2<br>Update Roll No |                |

वरती डाव्या बाजूला पांढऱ्या रकान्यात असलेल्या arrow दर्शित करीत

- 1. १ नंबर ला assign roll call number हा विभाग आहे ज्या वर क्लिक केल्यावर वरील प्रमाणे view दिसेल.
- २ नंबर ला समोर वरती नारंगी बॉक्स मध्ये तुम्हाला कॉलेज प्रमाणे कोर्स आणि क्लास निवडायचे आहे त्यानुसार निळ्या कलर च्या show बटण वर क्लिक केल्यावर विद्यार्थी यादी खाली दिसेल
- 3. ३ नंबर ला खाली दिसत असल्या प्रमाणे register number आणि roll number दिसत आहे जर तुम्हाला आधी दिसत असलेला

register आणि roll number बदलायचा(update) असेल तर त्या ठिकाणी नंबर बदलून image मध्ये दिसत असल्या प्रमाणे त्याच नंबर खाली update reg no आणि update roll no आहे त्या बटण वर क्लिक करा म्हणजे नंबर बदलतो(update) होतो

4. ४ नंबर ला जर तुम्हाला डायरेक्ट auto assign (संगणकीय प्रणाली) नुसार द्यायचा असेल तर वरती image मध्ये उजव्या बाजूला नारंगी बॉक्स मध्ये auto roll & register number आहे त्या बटण वर क्लिक केल्यावर तुम्ही नंबर auto assign देऊ शकतात.

# **Roll Call Number List**

| Document -                | 0        | Organization * |                    | School / College * |             | Course Name  |    | Class Name    |   | 200 C 100 M |  |
|---------------------------|----------|----------------|--------------------|--------------------|-------------|--------------|----|---------------|---|-------------|--|
| 2 ятилант -               |          | Manajina       | Gandhi vidyaman 👻  | Karmaves/ ena      | ujabio riva | BUS - Gradua | 1  |               | Ĩ | Show        |  |
|                           |          | Sr No          | Student Name       | Course             | Course Type | Class        | Re | gister Number |   | Roll Number |  |
|                           | 3        | 1              | pavan suresh ahire | BDS                | Graduate    | п            | 3  |               |   | 3           |  |
| -> Roll Cal Number Let    | <u> </u> |                |                    |                    |             |              |    |               |   |             |  |
| > General Register Report |          |                |                    |                    |             |              |    |               |   |             |  |

वरती डाव्या बाजूला पांढऱ्या रकान्यात असलेल्या roll call number list मध्ये वार्त प्रमाणे CourseName आणि ClassName प्रमाणे निवडून तुम्ही वरती उजव्या बाजूला असलेल्या निळ्या कलर च्या show बटण वर क्लिक करा त्यानंतर खाली विद्यार्थ्यांची यादी दिसेल जे course आणि class शी संबंधित असतील.

# **General Register Report**

| 😳 посямант —              | Organization |                     | School / College *                                                                                                    |             | Course Name | Class      | Name  | shiw            |
|---------------------------|--------------|---------------------|----------------------------------------------------------------------------------------------------|-------------|-------------|------------|-------|-----------------|
| <u>е</u> ятолени .        |              | Construction of the | National Control of Control of Co |             | - denter    |            |       |                 |
|                           |              |                     |                                                                                                    |             |             |            | 2 🖚   | Export to Excel |
|                           | 0.11         |                     |                                                                                                    |             | 141000      | 5          |       |                 |
|                           | SENO         | Student Name        | Course                                                                                                    | Course Type | Class       | Register N | umber | Roll Number     |
| >> Rol Gall Number List   |              |                     |                                                                                                    |             |             |            |       |                 |
| N General Register Report | <b>()</b>    |                     |                                                                                                    |             |             |            |       |                 |

डाव्या बाजूला पांढऱ्या रकान्यात असलेल्या general register report मध्ये ऍडमिशन झालेल्या विद्यार्थ्यांची यादी दिसेल ती यादी जर तुम्हाला excel sheet मध्ये घ्यायची असेल तर वरती उजव्या बाजूला असलेल्या export to excel बटण वर क्लिक केल्यावर excel file डाउनलोड होईल.

| CAMPUS 360              |   |                             | BUIGHTEET DINUSARED HITNY DEREN COLLEGE DIN HOSPILEL, HESHIX |           |         |            |                   |               |  |  |  |
|-------------------------|---|-----------------------------|--------------------------------------------------------------|-----------|---------|------------|-------------------|---------------|--|--|--|
|                         |   | Show 10 v entries           |                                                              |           |         |            |                   |               |  |  |  |
| MI KIN                  |   | Bonafide Number +           | Student Name \$                                              | Course \$ | Class ¢ | Date ¢     | Status ©          | Action \$     |  |  |  |
| C EMIRLOTEE             | 8 | 001                         | NICK NITIN PARDESHI                                          | BDS       | 1.      | 2021-05-20 | BONAFIDE GRANTED  | Open Bonafide |  |  |  |
| A STUDENT               | * | 2                           | NICK NITIN PARDESHI                                          | BDS       | 1       | 2021-05-22 | BONAFIDE GRANTED  | Open Bonafide |  |  |  |
|                         | - | 3                           | NICK NITIN PARDESHI                                          | BDS       | i)      | 2021-05-26 | BONAFIDE GRANTED  | Open Bonafide |  |  |  |
| >> Bonalide Certificate |   | Bonafide Number             | Student Name                                                 | Course    | Class   | Date       | Status            | Action        |  |  |  |
| >> LC TC Certificate    |   | Showing 1 to 3 of 3 entries |                                                              |           |         |            | (Fust) (Previous) | 1 Next Last   |  |  |  |

वरील डाव्**या बाजूस पांढऱ्या बॉक्स मध्**ये दाखवल्**या प्**रमाणे CERTIFICATION Module मध्**ये दोन पर्**याय आहेत Bonafide आणLC/TC सर्टफिकिट.

Bonafide Certificate वर क्लकि केल्यावर वरील image प्रमाणे granted Bonafide टेबलं दसिल. (llegal authority कडून approve झाल्यावरच granted Bonafide इथे दसितील ).
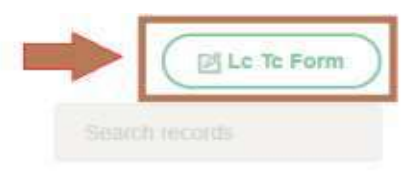

Show 10 v entries

| 002                      | NIKHIL PARDESHI               | 2021-05-21                                                        | 2021-05-21                                                                                   | Open<br>Certificate                                                                                                    |
|--------------------------|-------------------------------|-------------------------------------------------------------------|----------------------------------------------------------------------------------------------|----------------------------------------------------------------------------------------------------|
|                          |                               |                                                                   |                                                                                              |                                                                                                    |
| 2255                     | NIKHIL PARDESHI               | 2021-05-21                                                        | 2021-05-21                                                                                   | Open<br>Certificate                                                                                                    |
| 1                        | NICK NITIN<br>PARDESHI        | 2021-05-16                                                        | 2021-05-26                                                                                   | Open<br>Certificate                                                                                                    |
| e No General Register No | Student Name                  | Date Of Leaving                                                   | Date Of Issue                                                                                | Action                                                                                                    |
| 0                        | 1<br>e No General Register No | 1 NICK NITIN<br>PARDESHI<br>e No General Register No Student Name | 1 NICK NITIN<br>PARDESHI 2021-05-16<br>e No General Register No Student Name Date Of Leaving | 1     NICK NITIN<br>PARDESHI     2021-05-16     2021-05-26       e No     General Register No     Student Name     Date Of Leaving     Date Of Issue |

LC / TC Certificate वर click केल्यावर वरील प्रमाणे तुम्हाला मुलांना दलिले LC / TC फॉर्म ची लसि्ट दसिल..

आणरित्याच्याच वरती उजव्या बाजूला arrow दाखवल्या प्रमाणे LC / TC फॉर्म आहे त्या बटण वर क्लकि केले तर LC / TC चा फॉर्म ओपन होईल..

#### LC / TC Form

| Certification Type           | Certificate No | General Register No  |  |  |  |  |  |  |
|------------------------------|----------------|----------------------|--|--|--|--|--|--|
| LC                           | 4              |                      |  |  |  |  |  |  |
| Student Name                 |                | Mother Name          |  |  |  |  |  |  |
| Enter Studeot Name           |                | Enter Mother Name    |  |  |  |  |  |  |
| Religion                     |                | Caste Sub-Caste      |  |  |  |  |  |  |
|                              |                |                      |  |  |  |  |  |  |
| Date Of Birth                |                | Place Of Birth       |  |  |  |  |  |  |
| ddууууу                      |                | Enter Place Of Birth |  |  |  |  |  |  |
| Date Of Birth In Words       |                |                      |  |  |  |  |  |  |
| Enter Date Of Birth In Wo    |                |                      |  |  |  |  |  |  |
| Previous School / Jr. Colleg | je             |                      |  |  |  |  |  |  |
|                              |                |                      |  |  |  |  |  |  |

# फॉर्म ओपन झाल्यावर पूर्ण फॉर्म भरून त्याची पूर्तता करून मग खाली submit form button वर क्लकि करून भरू शकतात.

Required For Duplicate Document Issue

Choose File No file chosen

Alert - Please check Student Alumni Registration Completed Or Not - Alumni Registration Link

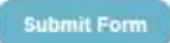

फॉर्म submit करताना verify करून घ्यावे कविद्यार्थ्याने Alumni Registration केले आहे कनािही त्यासाठी image मध्ये असल्या प्रमाणे फॉर्म च्या शेवटी एक लकि असेल Alumni Registration Link म्हणून त्या लकि वर क्लकि करून Registration करावे लागेल.

| in the second second second second second second second second second second second second second second second |   | Show 10 - entries                                                |                                   |                        |             |            |                |                                  |                     |  |
|----------------------------------------------------------------------------------------------------|---|------------------------------------------------------------------|-----------------------------------|------------------------|-------------|------------|----------------|----------------------------------|---------------------|--|
| Сентисалов                                                                                                    |   | College Name +                                                   | Character Certificate<br>Number ≎ | Student<br>Name \$     | Course<br>© | Class<br>¢ | Date<br>≑      | Status ¢                         | Action \$           |  |
|                                                                                                    |   | Karmaveer Bhausaheb Hiray Dental<br>College and Hospital, Nashik | 1                                 | NICK NITIN<br>PARDESHI | BDS         | ï          | 2021-06-<br>03 | CHARACTER<br>CERTIFICATE GRANTED | Open<br>Certificate |  |
| > Charactar Certificate                                                                                         | 4 | College Name                                                     | Character Certificate<br>Number   | Student Name           | Course      | Class      | Date           | Status                           | Action              |  |
| росомент                                                                                                    | 4 | Showing 1 to 1 of 1 entries                                      |                                   |                        |             |            |                | (First) (Previous)               | Next Last           |  |
| J STAVE                                                                                                    |   |                                                                  |                                   |                        |             |            |                |                                  |                     |  |

## **Character Certificate**

या मध्ये ज्या employee ला त्याच्या आस्थापने मधील वागणुकी नुसार character certificate दलि जाते...त्यांची यादी तुम्हाला वरती प्रमाणे दसिल.

#### **Document(super admin)**

| e                                                                                                    | Upload Documents         |        |
|----------------------------------------------------------------------------------------------------|--------------------------|--------|
| La CARTECONON -                                                                                                    | Select Organisation Name |        |
|                                                                                                    | -Seed-                   |        |
| Decement +                                                                                                    | Select College Name      |        |
| >> Upuna Deciminte                                                                                                    |                          |        |
| >> Decoment List                                                                                                    | Department Name          |        |
| CD 19995                                                                                                    |                          |        |
|                                                                                                    | File Type                |        |
| E execution e e e e e e e e e e e e e e e e e e e                                                                                                    | Select file Type (14)    |        |
| PT macron -                                                                                                    | Folder Name              |        |
|                                                                                                    |                          |        |
| 🛗 🚥 👘                                                                                                    | Revised Year             |        |
| 2044 (Contraction of the Contraction of the Contrac | Activate Window          | "Carlo |

डाव्**या बाजूला पांढऱ्या बॉक्स मध्**ये arrow ने दर्शति वरील image मध्ये दसित असल्**या प्रमाणे upload document दसित आहे त्**यावर क्लकि केल्यावर वरील प्रमाणे फॉर्म दसिल त्**या मधून तुम्**ही डोकमेण्ट अपलोड करताना सगळे रकाने भरून upload करू शकतात.

#### **Document** List

| состием | Id Department<br>Name | Folder<br>Name | Revised<br>Year | File<br>Type | File<br>Name | File Date<br>Time | Uploader<br>Name | CollegeName | Actions |
|---------|-----------------------|----------------|-----------------|--------------|--------------|-------------------|------------------|-------------|---------|
|         | No Records Found      |                |                 |              |              |                   |                  |             |         |
|         | ld Department Name    | Folder Name    | Revised Year    | File Type    | File Name    | File Date Time    | Uploader Name    | CollegeName | Actions |
| E LEAVE |                       |                |                 |              |              |                   |                  |             |         |

त्**याच प्**रमाणे document upload केल्यावर वरती डाव्**या बाजूला** document लसि्ट म्हणून आहे त्**यावर क्लकि केल्**यावर upload केलेले document ची list तुम्ही बघू शकतात.

## **Add Approval Limit**

| e state and the second | Add Approval Limit                                             |   |
|------------------------|----------------------------------------------------------------|---|
| ] послиент -           |                                                                |   |
|                        | Select Organisation Name                                       |   |
| LEAVE -                | Mahatma Gundhi Vidyamandir                                     |   |
| Add Approved Limit     | Select College Name                                            |   |
| Add Approval Stages    | Karmaveer Braumatado Hinay Dental College and Hospital, Nachik | * |
| Add Employee Loaves    | Designation Name                                               |   |
| Employee Leaves        | Annistant Professor                                            | • |
| Employee Panting Leave | Enter Leave Approval Limit                                     |   |
| Laave Approved Lint    | 2                                                              |   |
| > Approval Stages Lint | Add Cancel                                                     |   |
| and the second second  |                                                                |   |

वरती डाव्या बाजूला पांढऱ्या बॉक्स मध्ये arrow ने दर्शति Add Approval Limit वर क्लकि केल्यावर वरील प्रमाणे फॉर्म दसिल Add Approval Limit या मध्ये एखाद्या employee ची सुटी ह कतीि लोकांनी approve (पारति) करायला पाहजि त्यासाठी हा फॉर्मचा उपयोग होतो या मध्ये वरील प्रमाणे तुम्हाला तुमच्या आस्थापनेचे नाव नविडायचे आहे , designation name मध्ये कोणत्या post साठी Approval Limit ठरवायचे आहे ती नविडा, Enter Leave Approval Limit मध्ये employee ची सुटी हकितीि लोकांनी approve (पारति) करायला पाहजि ते नंबर मध्ये टाकावे आण त्या नंतर Add बटण वर क्लकि करा.

टीप - Designation Name मध्ये ज्या पोस्ट दसित आहेत त्या college admin कडून टाकल्या जातात ज्या organization module च्या designation वर क्लकि केल्यावर तथि ऍड करावे लागेल तेव्हा येथे Designation Name मध्ये post दसिल.

## **Add Approval Stages**

| EAVE: -                   | A                                      | dd Approval                                                   | Stages             |   |  |  |  |  |  |
|---------------------------|----------------------------------------|---------------------------------------------------------------|--------------------|---|--|--|--|--|--|
| >> Add Approval Limit     |                                        | 12000                                                         |                    |   |  |  |  |  |  |
| >> Add Automal States     | Select Organisation Name               |                                                               |                    |   |  |  |  |  |  |
|                           | Mahatma Gandhi Vidyamandir             |                                                               |                    | ~ |  |  |  |  |  |
| >> Add Employeet Leidnes  | Salard Callings Marrie                 |                                                               |                    |   |  |  |  |  |  |
| >> Employon Louves        | Select College Name                    |                                                               |                    |   |  |  |  |  |  |
| >> Employee Pending Leave | Karmaveer Bhausaheb Hiray Dental Colls | Karmaveer Bhausaheb Hiray Dental College and Hospital, Nashik |                    |   |  |  |  |  |  |
| >>> Learve Approved East. | Designation Name                       |                                                               |                    |   |  |  |  |  |  |
| >> Appinval Stages List:  | Assistant Professor                    |                                                               |                    | * |  |  |  |  |  |
|                           | Approval Limit is - 2                  |                                                               |                    |   |  |  |  |  |  |
| technetres -              | Approval Limit - 1                     |                                                               | Approval Limit - 2 |   |  |  |  |  |  |
|                           | CEO                                    |                                                               | Principal          | * |  |  |  |  |  |
| TRACKER *                 |                                        |                                                               |                    |   |  |  |  |  |  |
|                           | Add Leave Approval-Stage Cance         | •                                                             |                    |   |  |  |  |  |  |
| E LMS -                   |                                        |                                                               |                    |   |  |  |  |  |  |

वरती डाव्या बाजूला पांढऱ्या बॉक्स मध्ये arrow ने दर्शति Add Approval Stages वर क्लकि केल्यावर वरील प्रमाणे फॉर्म दसिल या मध्ये तुमच्या आस्थापनेचे नाव नविडून Designation Name नविडायचे आहे जसे कआिधीच्या Add Approval Limit च्या फॉर्म मध्ये आपण assistant professor असे नविडले तसेच येथे तुम्ही कोणतीपण designation नविडू शकतात

Approval Limit is - 2 असे वरती शेवटी जे दसित आहे ती assistant professor या designation साठी आपण दोन Approval Limit हे Add Approval Limit फॉर्म मध्ये save केलेली आहे त्यामुळे येथे Designation Name नविडताना आपण assistant professor नडिवले आण िखाली Approval Limit is - 2 हे आपोआप आले त्यामुळेच वरील image प्रमाणे खाली शेवटी दसित आहे Approval Limit - 1 आण Approval Limit - 2 यामध्ये designation (पद )नविडायचे आहे ज्यांच्याकडॆ employee ची सुट्टी (leave) approval साठी जाणार आहे हे नविडल्या नंतर शेवटी add leave approval stages बटण वर क्लकि करा.

|                           | Ad                                     | dd Employee Leave       |                          |
|---------------------------|----------------------------------------|-------------------------|--------------------------|
|                           | Select Organisation Name               |                         |                          |
| LEAVE -                   | Mahatma Gandhi Vidyamandir             |                         | ~                        |
| >> Add Approval Limit     | Select College Name                    |                         |                          |
| >> Add Approval Stages    | Karmaveer Bhausaheb Hiray Dental Colle | ge and Hospital, Nashik | *                        |
| >> Add Employne Leaves    | Employee Name                          |                         |                          |
| >> Employne Louves        | nitrii pardesti                        |                         | *                        |
| >> Employee Pending Leave | CasualLeave -                          | MedicalLeave -          |                          |
| >> Leave Approved List    | 12                                     | 12                      |                          |
| >> Approval Stages List   | EarnedLeave -                          | DutyLeave -             |                          |
| -                         | 12                                     | 12                      |                          |
|                           | LeaveWithoutPay -                      | CompensatoryOff -       |                          |
| TRACKER -                 | 12                                     | 12                      |                          |
|                           | MaternityLeave -                       |                         |                          |
|                           | 12                                     |                         | The Last Course of Auto- |
| En Enner                  |                                        |                         | Go to Settings to        |
|                           | Add Linpkoyee Leave Cancel             |                         |                          |

## **Add Employee Leave**

वरती डाव्या बाजूला पांढऱ्या बाॅक्स मध्ये arrow ने दर्शति Add Approval Stages वर क्लकि केल्यावर वरील प्रमाणे फाॅर्म दसिल या मध्ये तुमच्या आस्थापनेचे नाव नविडून त्यानंतर employee चे नाव नविडा ते झाल्यानंतर वरील image मध्ये दसित असल्या प्रमाणे ज्या पण leave type(सुट्टीचे

प्रकार ) वरती image मध्ये आहेत आहेत त्या प्रत्येकाच्या खाली तुम्हाला employee ला वार्षकि कतीि सुट्ट्या द्यायच्या आहेत ते नंबर मध्ये टाका जसे कविरती टाकले आहेत वरती टाकलेल्या सुट्ट्या ह्या employee ला वार्षकि दलिले आहेत ते झाल्यावर शेवटी add employee leave बटण आहे त्यावर क्लकि करून फॉर्म save होऊन जाईल

#### **Employee Leaves**

|                                                                         | Organization |                     |            |             |     |     |                                                      | School / College * |     |                      |     |  |  |  |
|-------------------------------------------------------------------------|--------------|---------------------|------------|-------------|-----|-----|------------------------------------------------------|--------------------|-----|----------------------|-----|--|--|--|
| Contraction of the                                                      | .64.         | Roma Gander H       | (preserve) |             |     |     | Summer Humanish Hing Devid College and Heighth Mad B |                    |     |                      |     |  |  |  |
| - Add Approval Congress                                                 | Show         | 11 - with           | -          |             |     |     |                                                      |                    |     |                      |     |  |  |  |
| of Addington Lanes                                                      | St           | Name                | Елий       | Designation | C1. | ML  | EL.                                                  | DL.                | LWP | Maternity Leave      | COT |  |  |  |
| Childrenger House                                                       | No Fi        | ecords Found        |            |             |     |     |                                                      |                    |     |                      |     |  |  |  |
| Contractor Designation                                                  | 51           | Nerro               | Enall      | Designation | a.  | ML. | EL                                                   | 01.                | LWP | Maternity Loavo      | COH |  |  |  |
| <ul> <li>Context Reprinted List</li> <li>Reprint Ringer Cont</li> </ul> | Sheat        | ng 0 to 0 inf 0 end | liés       |             |     |     |                                                      |                    |     | (Test) (renter) (Rea | 0   |  |  |  |
| 💾 mantas 🛛 🖓 🖓                                                          |              |                     |            |             |     |     |                                                      |                    |     |                      |     |  |  |  |

वरती डाव्**या बाजूला पांढऱ्या बॉक्स मध्**ये arrow ने दर्शति employee leaves वर क्लकि केल्यावर वरील प्रमाणे फॉर्म दसिल या मध्ये कोणत्**या employee च्**या कर्तीि सुट्ट्या आहेत हे वरती असल्**या प्**रमाणे कळते

## **Employee Pending Leaves**

| S                                               |                |                    |               |      |                                                              |            |                              |  |  |  |
|-------------------------------------------------|----------------|--------------------|---------------|------|--------------------------------------------------------------|------------|------------------------------|--|--|--|
| 📋 take 👘                                        | Mahatran K     | Gandhi Vidyamandir |               | 1.92 | Karmawar Bhausahab Hiray Dental College and Hospital, Nashik |            |                              |  |  |  |
| >> Add Approval Limit<br>>> Add Approval Stages | Show 10        | v entries          |               |      |                                                              |            |                              |  |  |  |
| >> AN Exployer Laren                            | Sr. No         | Employee Id        | Employee Name |      | Leave Type                                                   | Leave Date | Actions                      |  |  |  |
| >> Employen Leaven                              | No Records I   | Found              |               |      |                                                              |            |                              |  |  |  |
| >> Engloyus Puncting Laure                      | Sr. No         | Employee Id        | Employee Name |      | Leave Type                                                   | Leave Date | Actions                      |  |  |  |
| >> Luaren Approved Lint                         | Showing 0 to ( | 0 of 0 entries     |               |      |                                                              | (1)        | rer) (Personan ) Heat ) Last |  |  |  |
| >> Approval Sugary List                         |                |                    |               |      |                                                              |            |                              |  |  |  |

वरती डाव्**या बाजूला पांढऱ्या बॉक्स मध्**ये arrow ने दर्शति employee pending leaves वर क्लकि केल्यावर वरील प्रमाणे फॉर्म दसिल या मध्ये एखाद्या employee ची सुट्टी हे प्रलंबति

## असेल तर ती येथ दसिल योग्य कार्**यवाही करून त्**याला परमशिन दलीि जाते

## Leave Approved List

| ALC: NOT THE REAL PROPERTY OF                                                                                                    |           |                    |                                                                   |                             |             |                             |                |               |                          |      |  |  |
|----------------------------------------------------------------------------------------------------|-----------|--------------------|-------------------------------------------------------------------|-----------------------------|-------------|-----------------------------|----------------|---------------|--------------------------|------|--|--|
| 🖨 leme -                                                                                                    | Organi    | ization *          |                                                                   |                             |             | School / College *          |                |               |                          |      |  |  |
| >> Add Approval Limit                                                                                                    | nta       | nama Gendri Vi     | zywanander                                                        |                             | 2           | Marmavaer cha               | unaneo meny Li | enta Lorege a | arua mangedas, nanntuk   |      |  |  |
| ** Add Approval Slogen                                                                                                    | Show      | 10 · entri         | 15                                                                |                             |             |                             |                |               |                          |      |  |  |
| >> Add Employee Learner                                                                                                    | Sr.       | Employee           | Employee Name                                                     | Leave Date                  | Leave       | Leave Alternate             | Approved       | Pending       | Status                   |      |  |  |
| >> Employee Learnes                                                                                                    | NO        | id                 |                                                                   |                             | Type        | Employee                    | Бу             | AL            |                          |      |  |  |
| >> Employee Plouting Casto                                                                                                    | 1         | 111                | Karmaveer Bhausaheb Hiray<br>Dental College & Hospital,<br>Nashik | 2021-05-26 To<br>2021-05-27 | CasualLeave |                             |                |               | PENDINGTOALTERNATEEMPI   | OVEE |  |  |
| >> Lauve Approved Lint                                                                                                    | Sr.<br>No | Employee Id        | Employee Name                                                     | Leave Date                  | Leave Type  | Leave Alternate<br>Employee | Approved<br>By | Pending<br>At | Status                   |      |  |  |
| енометанс -                                                                                                    | Showin    | ng 0 to 0 of 0 ant | ies                                                               |                             |             |                             |                |               | (First) (Previous) (Next | Lint |  |  |
| i antera de la composición de la composición de la composicinde la composición de la composición de la composición de la |           |                    |                                                                   |                             |             |                             |                |               |                          |      |  |  |

वरती डाव्या बाजूला पांढऱ्या बॉक्स मध्ये arrow ने दर्शति employee pending leaves वर क्लकि केल्यावर वरील प्रमाणे table दसिल वरील table मध्ये employee च्या सुट्टी संदर्भात असलेली माहतीि वरती दसिते आहे त्यातच ती सुट्टी कोणत्या तारखेची आहे कोणाकडून ती approve झाली हं कविा कोणाकडे ती प्रलंबति आहे याबद्दलची माहतीि वरती बगायला भेटेल

## **Approval Stages List**

| <u> </u>                  | Organizatio            |                       |                |     |     | Educal (                                                                            | offees 1 |     |     |      |     |     |      |
|---------------------------|------------------------|-----------------------|----------------|-----|-----|-------------------------------------------------------------------------------------|----------|-----|-----|------|-----|-----|------|
| so van dillowe sedan      | Organizatio            | n                     |                |     |     | Kommung Brenchek Kim Control Colour and Marshel Market                              |          |     |     |      |     |     |      |
| >> Add Employee Leaver    | Wanatria               | a Garichi Vidyanianda |                |     | 1   | Line contact including and range in contact and range and range and range and range |          |     |     |      |     |     |      |
| >>Employee Lauren         | Show 10                | ✓ entries             |                |     |     |                                                                                     |          |     |     |      |     |     |      |
| >> Employme Pending Leave | Cr. Mo                 | Decimation            | Approval Limit | Act | 602 | 602                                                                                 | And      | AnE | Are | A.67 | 460 | 460 | 4010 |
| >> Leave Accurated Ltd    | 51, 190                | Designation           | Approvar Limit | Apr | Apz | Ab2                                                                                 | Ара      | Аро | Abo | Apr  | Аро | wha | Apro |
| >> Approval Stages List   | 1                      | Assistant Professor   | 2              |     |     |                                                                                     |          |     |     |      |     |     |      |
|                           | Sr. No<br>Showing 0 to | Designation           | Approval Limit | Apt | Ap2 | АрЗ                                                                                 | Ap4      | Ар5 | Арб | Ap7  | Ap8 | Ap9 | Ap10 |
| та пасала –               |                        |                       |                |     |     |                                                                                     |          |     |     |      |     |     |      |

वरती डाव्या बाजूला पांढऱ्या बॉक्स मध्ये arrow ने दर्शति approval stages list वर क्लकि केल्यावर वरील प्रमाणे table दसिल या table मध्ये आपण एखाद्या employee साठीची ठरवलेली approval stage हसिगळ्या employee च्या यादी प्रमाणे दसिल जसे कविरती image मध्ये एका employee साठी ठरवलेली approval stage दसित आहे

#### **Shift Master**

|                | >> Add Shift                                          |                 | El Aud Shin X List Shin |
|----------------|-------------------------------------------------------|-----------------|-------------------------|
| 🔁 anno 👘       |                                                       |                 |                         |
|                | * Select College                                      |                 |                         |
| in measure -   | KBH, Dental College & Hespital, Panchavat, Nashik - 3 |                 |                         |
| 🖙 Shift Master | *Shilt Name                                           |                 |                         |
|                | Thit Name                                             |                 | 1                       |
|                | "In Punch Time                                        | "Out Punch Time |                         |
|                |                                                       | [H] : [M] : [M] |                         |
|                |                                                       |                 |                         |
|                | Create Reset Cancel                                   |                 |                         |
| 🛗 паконя —     |                                                       |                 |                         |

वरती डाव्या बाजूला पांढऱ्या रकान्यात असलेल्या shift master वर क्लकि केल्यावर वरील प्रमाणे दसिल वरती उजव्या बाजूला add shift आण list shift लाल कलर च्या बॉक्स मध्ये दर्शति केले आहे.जेव्हा तुम्ही add shift वर क्लकि करणार तेव्हा वरील प्रमाणे फॉर्म दसिल ज्या यामध्ये तूम्हाला तुमच्या आस्थापनेचा shift ची वेळ आण punching ची वेळ add करू शकतात.

#### **Holiday Master**

| So Still Mester                        | >> Add Holiday |                    | Add Holiday X List Holidays |
|----------------------------------------|----------------|--------------------|-----------------------------|
| >> Holday Marter                       | * Soloct Data  | * Name of Holiday  |                             |
| >> Atlandance Report<br>>> Rule Manter | 15-409-0221    | D Independence day |                             |
| >> Арриу Біліт                         | Create Reset   | Cancel             |                             |
| Steffmann Smith                        |                |                    |                             |

या मध्ये तुम्ही वरती दसित असल्या प्रमाणे ज्या वार्षकि सुट्ट्या असतात त्या इथे add करू शकतात. वरती उजव्या बाजूला लाल कलर च्या बॉक्स मध्ये दसित असलेले दोन पर्याय add holiday आण list holiday आहेत.

add holiday - ज्या वार्षकि सुट्ट्या असतात त्या इथे add करू शकतात.

list holiday - add केलेले वार्षकि सुट्ट्यांची यादी तुम्ही क्लकि केल्यावर बघू शकतात

## **Attendance Report**

|          | + Select Ornanization     | 1        | Select College        |                          |        | * Select Machine |          |
|----------|---------------------------|----------|-----------------------|--------------------------|--------|------------------|----------|
| 9        | Mahatma Daedhi Vidyamandr |          | KB.H. Dental College  | 8 Hingital, Painthavati, | No: G  | 190.168.1.211    | 1        |
|          | *Solost Report            |          | Select Shift          |                          |        | *Solost Rulo     |          |
|          | Detailsd                  |          | SFIET: 05:30 TO 10:00 | 5                        | ~      | Regular          | 1        |
|          | Generate                  | leset    |                       | -                        |        |                  |          |
| <u>)</u> |                           | Detailed | Report From           | 2021-06-01 T             | 0 2021 | -06-02           |          |
|          |                           | Donanou  | riopont i tom.        |                          |        |                  |          |
|          | Sr.No Emp Code            | EmpNumo  | Date                  | Punch-In                 | In The | Punch-Out        | Out-Time |

attendance report मध्ये वरती दसित असल्या प्रमाणे एक फॉर्म दसिल ज्या मध्ये जर तुम्हाला तुमच्या आस्थापनेची उपस्थतीि अहवाल हवा असेल तर वरती दल्याि प्रमाणे

- 1. तुमचे आस्थापनेचे(college) नाव नविडा
- 2. select machine वर क्लकि केल्यावर IP address नविडा

- select report मध्ये तुम्हाला अहवाल हा संपूर्ण हवा आहे क summary मध्ये थोडक्यात हवी असेल तर तास पर्याय नविडा
- 4. shifting time हा select shift मधून नविडा
- कोणत्या तारखेपासून कोणत्या तारखेपर्यंत तुम्हाला अहवाल हवा आहे ते नमूद करा
- आण सिगळ्यात शेवटी generate button वर क्लकि केल्यावर तुम्हाला खाली रपिोर्ट दसिल

जर तुम्हाला add केलेल्या shift ची यादी बघायची असेल तर वरती उजव्या बाजूला असलेल्या लसि्ट shift बटण वर क्लकि केल्यावर खाली त्यांची यादी दसिल

| 🖨 ume             | - | Show 10 | <ul> <li>entries</li> </ul> |                                                                  |                          |                 |
|-------------------|---|---------|-----------------------------|------------------------------------------------------------------|--------------------------|-----------------|
| 🗂 anacros         | 2 | Sr. No  | Email \$                    | Full Name ©                                                      | Mobile ©                 | Action a        |
| THACKER           | - | 1       | empdental 1@gmail.com       | Employee Dental                                                  | 8888565477               | View<br>Records |
| >> Trackur Sietup |   | 2       | mgvkbh@gmail.com            | Karmaveer Bhausaheb Hiray Dental College & Hospital, Nashik      | +91 253 2514873          | Vinv<br>Records |
| 🗂 un              | - | 3       | rjrjdc@gmail.com            | R. R. Dental College & Hospital                                  | 00003838999              | Veev<br>Records |
| <u>е</u> анг.     |   | 4       | mgv lipt@gmail.com          | Institute of Industrial and Pharmaceutical Technology, Panchvati | +91 253 5601202          | View<br>Records |
| PRESAULE          |   | 5       | mgvihmct@rediffmail.com     | Institute Of Hotel Management and Technology, Panchvat           | +91 253 2628281, 2628283 | View<br>Records |

यामध्ये वरती डाव्या बाजूला पांढऱ्या बॉक्स मध्ये employee working records आहे त्यावर क्लकि केल्यावर तुम्हाला वरील प्रमाणे दसिल शेवटी असलेल्या action column मध्ये view records वर क्लकि केल्यावर खाली दसित असल्या प्रमाणे table view दसिल त्या मध्ये employee ची सगळी ऍक्टवि्हीटी दसिल.

| Sr. No     | Email | Start Work | End Work | Working Hours | Break Time | Working Date | Action |
|------------|-------|------------|----------|---------------|------------|--------------|--------|
| No Records | Found |            |          |               |            |              |        |
| Sr. No     | Email | Start Work | End Work | Working Hours | Break Time | Working Date | Action |

त्**याच सोबत तुम्ही tracker चा set up पण डा**उनलोड करू शकतात जे वरती डाव्**या बाजूला पांढऱ्**या बॉक्स मध्ये दाखवले आहे

#### LMS Module

LMS मध्ये खाली दसित असलेल्या image मध्ये डाव्या बाजूला त्याचे मध्ये असलेलं पर्याय आहेत..उजव्या बाजूला वरती social media tabs आहेत ज्या मध्ये तुम्ही तुमचे lecture /assignment etc social media tabs वर तुमच्या अकाउंट मधून share करू शकतात.

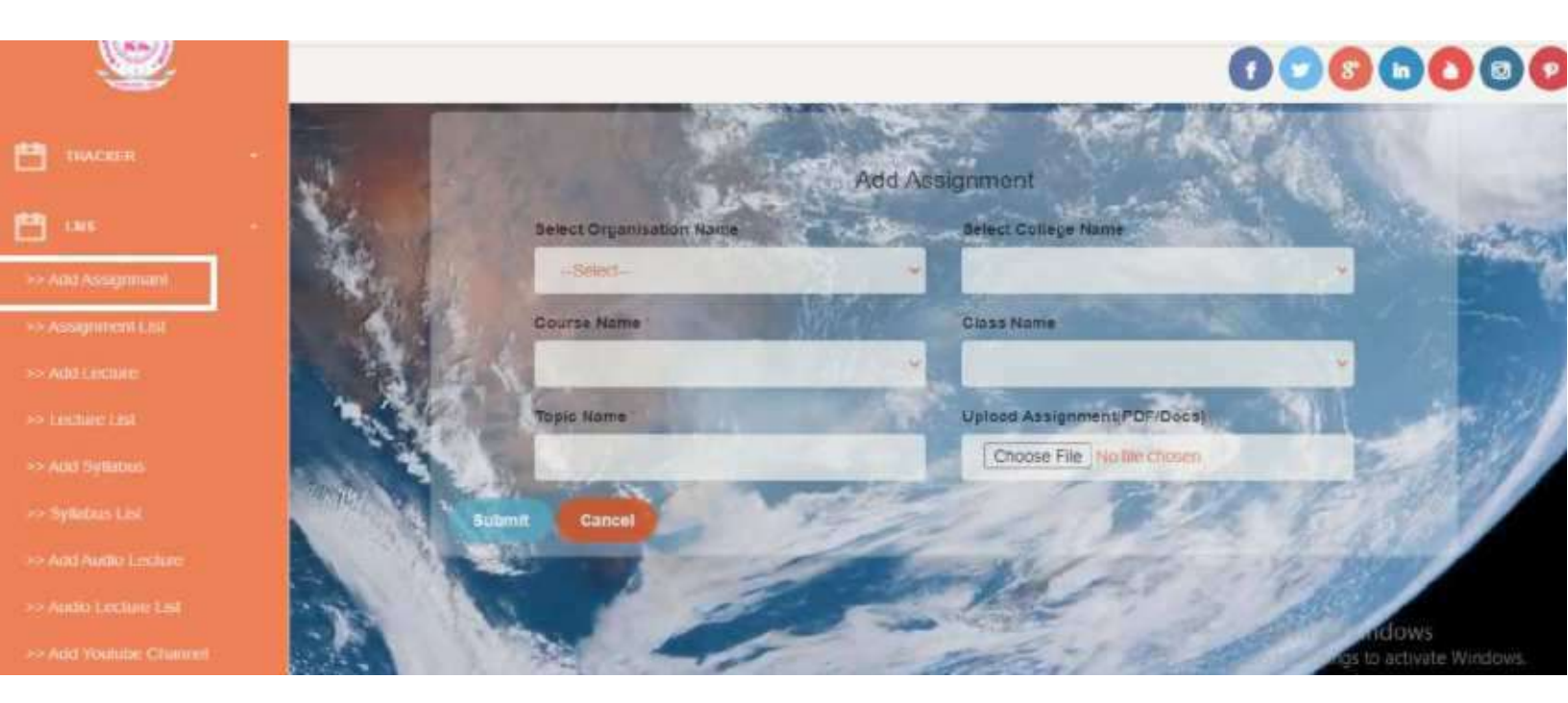

वरती असलेल्या image मध्ये जेव्हा आपण add assignment वर click करू तेव्हा वरील प्रमाणे फॉर्म open होईल ज्या मध्ये तुम्हाला

1. organization आण college चे नाव सलिक्ट करून

- 2. course आण class चे नाव
- 3. topic चे नाव
- 4. आणशिवटी assignment pdf /doc फॉरमॅट मध्ये upload करून submit करणे.

| - 22                                |          | Show 10 v entries                                                |             |               |                 |                        |                          |
|-------------------------------------|----------|------------------------------------------------------------------|-------------|---------------|-----------------|------------------------|--------------------------|
| ј талскан                           |          | CollegeName +                                                    | Course<br>¢ | Class No<br>¢ | Topic<br>Name ‡ | Created #              | Assignment File          |
| 1 LAIS                              | <i>.</i> | Karmaveer Bhausaheb Hiray Dental College and<br>Hospital, Nashik | MDS         | ï             | Testing         | 2021-05-17<br>06:21:52 | Dpen                     |
| <ul> <li>Assignment List</li> </ul> |          | Karmaveer Bhausaheb Hiray Dental College and<br>Hospital, Nashik | BDS         | i.            |                 | 2021-05-17<br>07:07:06 | Open                     |
|                                     |          | Kamaveer Bhausaheb Hiray Dental College and<br>Hospital, Nashik  | BD3         | 1             | dentrology      | 2021-05-19<br>10 54 28 | Open                     |
|                                     |          | CollegeName                                                      | Course      | Class No      | Topic Name      | Created                | Assignment File          |
|                                     |          | Showing 1 to 3 of 3 entries                                      |             |               |                 | (First)(Pr             | evious) () (Next) (Last) |

#### **Assignment List**

वरती डाव्**या बाजूला arrow ने दाखवल्**या प्**रमाणे assignment list वर** क्लकि केल्**यावर वरील table दसिल जेव्**हा आपण assignment add करतो त्**या नंतर table मध्**ये तो data दसिल.

#### **Add Lecture**

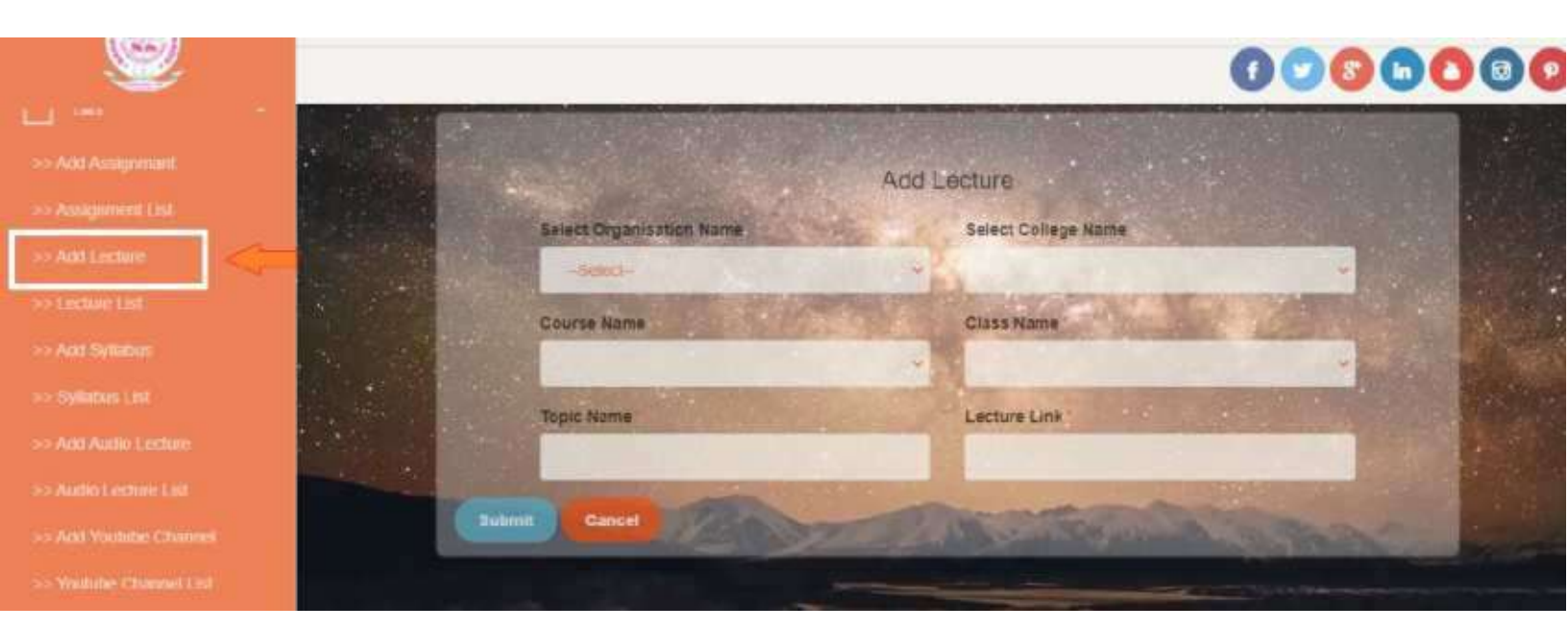

वरती डाव्या बाजूला arrow ने दाखवल्या प्रमाणे Add Lecture वर क्लकि केल्यावर त्याचा फॉर्म ओपन होईल ज्या मध्ये add assignment प्रमाणेच भरायचा आहे फक्त Add Lecture मध्ये शेवटी lecture link मध्ये lecture ची link कविा youtube link टाकू शकतात.

#### **Lecture List**

|                 | Show 10 4 entries                                                |          |            |                |                        |             |
|-----------------|------------------------------------------------------------------|----------|------------|----------------|------------------------|-------------|
|                 | CollegeName *                                                    | Course ‡ | Class No # | Topic Name 1   | Created =              | Link 🕆      |
|                 |                                                                  |          |            | i opra cherrie |                        | anna. S     |
| >> Add Lieduni  | Karmaveer Bhausaneb Hiray Dentai College and Hospital,<br>Nashik | BOS      | 4          | Testing Topic  | 2021-05-17<br>06:29:23 | Open        |
| >> Appl Symptox | CollegeName                                                      | Course   | Class No   | Topic Name     | Created                | Link        |
|                 | Showing 1 to 1 of 1 entries                                      |          |            | Fr             | NT PINYINAS            | (int) (Lat) |
|                 |                                                                  |          |            |                |                        |             |
|                 |                                                                  |          |            |                |                        |             |
|                 |                                                                  |          |            |                |                        |             |
|                 |                                                                  |          |            |                | ctivate Windo          |             |

डाव्या बाजूला पांढऱ्या बॉक्स मध्ये arrow ने दर्शति वरील image मध्ये दसित असल्या प्रमाणे lecture add केल्यावर lecture list मध्ये add केलेले lecture दसितील. शेवटी table मध्ये link म्हणून column आहे त्यामध्ये तुम्ही open वर क्लकि केल्यावर lecture बघू शकतात.

## Add Syllabus

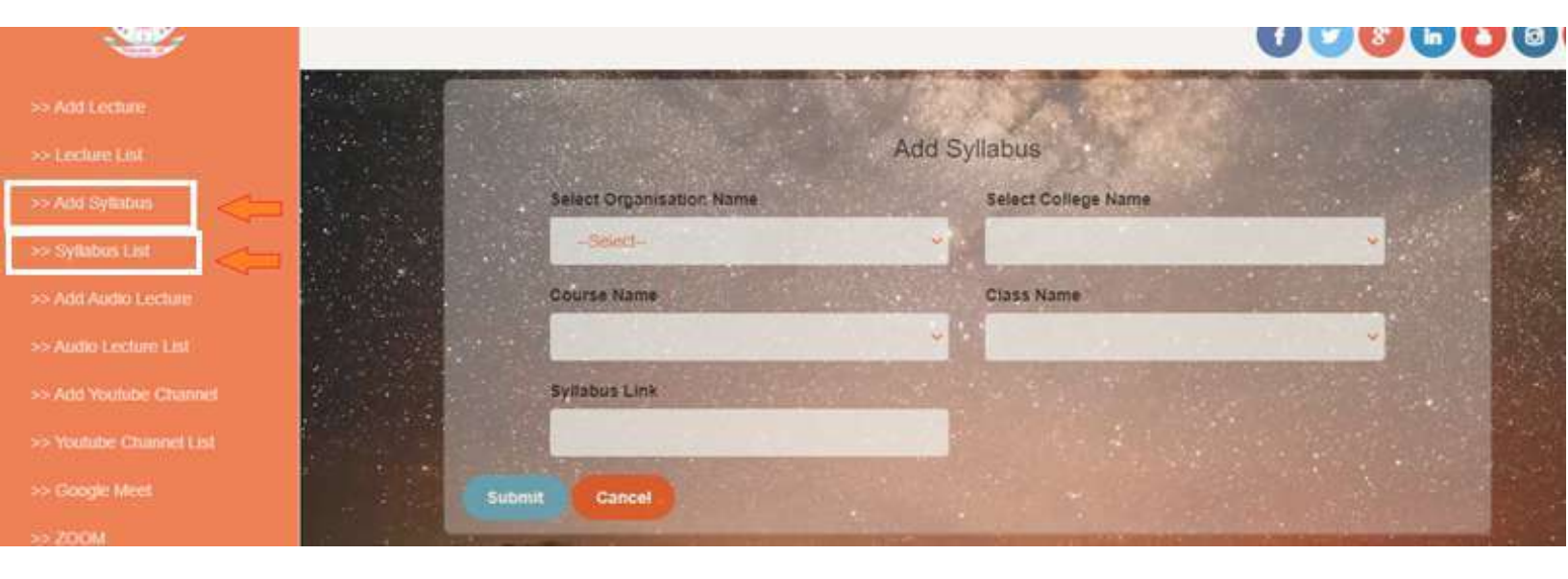

डाव्या बाजूला पांढऱ्या बॉक्स मध्ये arrow ने दर्शति वरील image मध्ये दसित असल्या प्रमाणे Add syllabus वर क्लकि केल्यावर वरती दसित असल्याप्रमाणे फॉर्म दसिल ज्या मध्ये तुम्ही course आण class wise syllabus link add करू शकतात.

तसेच त्याच्याच खाली डाव्या बाजूला syllabus list आहे त्यामध्ये add केलेले syllabus बघू शकतात.

#### **Add Audio Lecture**

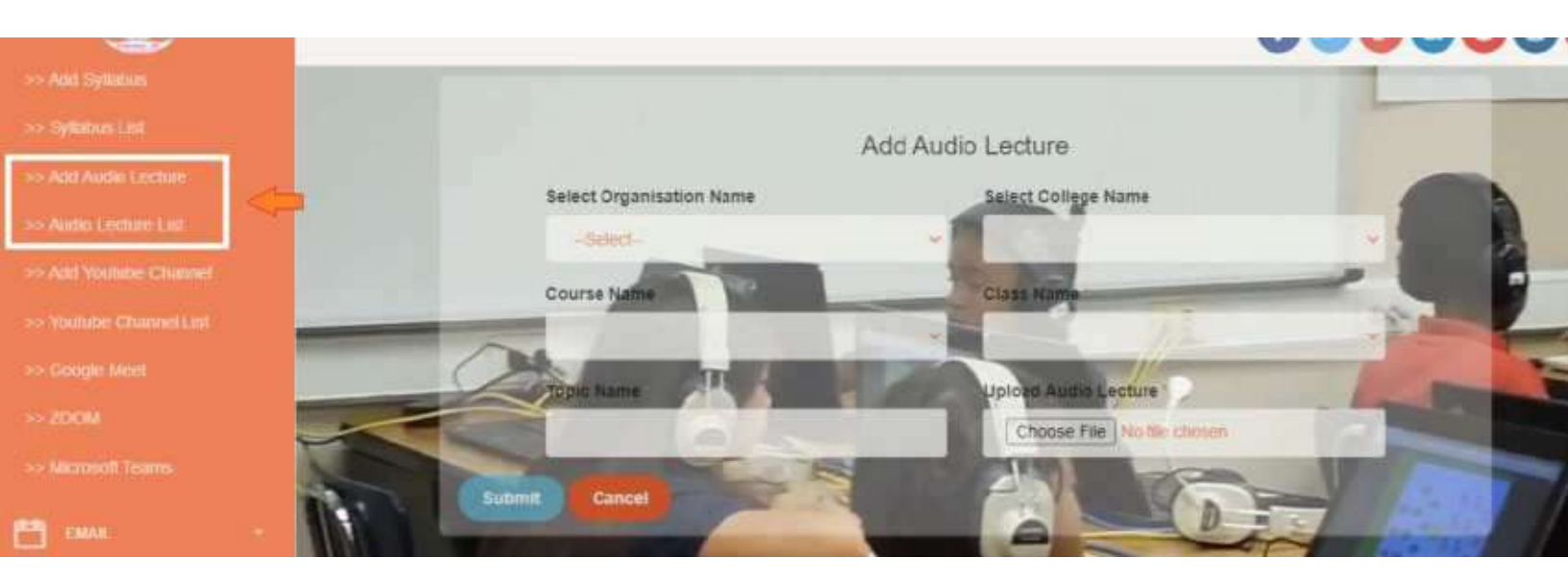

डाव्या बाजूला पांढऱ्या बॉक्स मध्ये arrow ने दर्शति वरील image मध्ये दसित असल्या प्रमाणे add audio lecture आहे त्यावर क्लकि केल्यावर वरील प्रमाणे फॉर्म दसिल ज्या मध्ये तुम्ही तुमच्या स्वतःच्या ध्वनी मध्ये audio lecture टाकू शकतात वरती upload audio lecture आहे त्यावर तुम्ही audio अपलोड करू शकतात

त्याच प्रमाणे audio lecture add केल्यानंतर तुम्ही वरती डाव्या बाजूला audio lecture list दसित आहे त्या मध्ये add केलेले audio lecture ची list बघू शकतात

| Add Syllabos       |                                                                                                    | /ouTube Channel             |   |
|--------------------|----------------------------------------------------------------------------------------------------|-----------------------------|---|
| Syllamers Lint     | Select Groanisation Name                                                                                                    | Select College Name         |   |
| kkt Audio Lecture  | -Belleci-                                                                                                    | -                           | 1 |
| Nutio Listine List | Course Name                                                                                                    | Class Name                  |   |
| ad Youtube Channel |                                                                                                    | -                           |   |
| Indube Channel USI | Enter You'Tube Channel Name                                                                                                    | Enter You Tube Channel Link |   |
| Boogle: Meist :    |                                                                                                    |                             | 1 |
| 200045             | and the second second se |                             |   |

#### **Add Youtube Channel**

डाव्या बाजूला पांढऱ्या बॉक्स मध्ये arrow ने दर्शति वरील image मध्ये दसित असल्या प्रमाणे add youtube channel चा फॉर्म आहे त्या मध्ये तुम्ही channel चे नाव आणत्ि्याची link हे add करू शकतात

त्याच प्रमाणे तुम्ही वरती डाव्या बाजूला youtube channel list दसित आहे त्यावर क्लकि केल्यावर add केलेले youtube channel ची list तुम्ही बघू शकतात

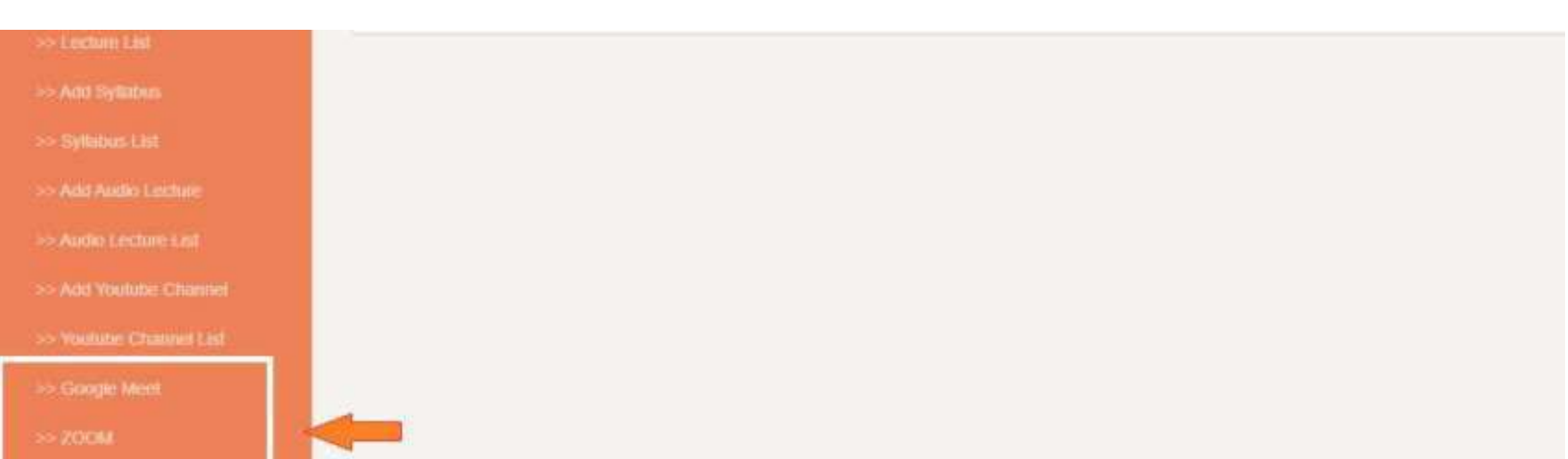

डाव्**या बाजूला खाली पांढऱ्या बॉक्**स मध्**ये arrow ने दर्**शति वरील image मध्**ये दसित असल्**या प्**रमाणे google meet / zoom /** microsoft teams हे online meeting applications आहेत त्यांच्**यावर क्लकि केल्**यावर तुम्ही त्यांच्**या official page वर** जाणार नंतर त्याला install करून तुम्ही ते वापरू शकतात.

|                                                                 | Oreanization *                                                  | Settion / Col    | Barras -            |                                  |           |
|-----------------------------------------------------------------|-----------------------------------------------------------------|------------------|---------------------|----------------------------------|-----------|
| Fil case -                                                      | AL                                                              | 4                |                     |                                  | 1         |
| >> Crigologoe Ermail Browdcast<br>>> Shudiert Cristil Drowdcast | Message Body                                                    |                  | File A              | tachment<br>hoose File   No file | shooen    |
| 🗎 немае — -                                                     |                                                                 |                  |                     | C                                | Send Mail |
| 🗂 anan                                                          | FullName                                                        | Mobile No        | Email               | Password                         | Check     |
| 💾 таманан — -                                                   | Employee Dental                                                 | 8888565477       | smpdental@gmail.com | 1234                             |           |
| 🛗 twant 🕐                                                       | Karmaveer Bhausaheb Hiray Dental College & Hospital, Nashik     | +91 253 2514873  | .mgvlbh@gmail.com   | 1234                             | D         |
| 💾 000A09                                                        | R. R. Dental Collegs & Hospital                                 | 08003838999      | ijijdc@gmail.com    | 1234                             | 0         |
| 💾 mistri.                                                       | Institute of Industrial and Phermaceutical Technology,Panchvati | +91 253 660 1202 | mgviipt@gmail.com   | 1234                             | O         |

Email module मध्ये पण sms module सारखेच काम आहे फक्त या मध्ये तुम्ही स्टाफ ला कविा वद्यिार्थ्यांना email करू शकतात. जर एखादी file तुम्हाला पाठवायची असेल तर file attachment म्हणून त्याची पण सुवधाि देण्यात आली आहे.

#### Masters

| ц - <sup>Ф</sup> |        | Menu New Time Werkly Of Periods Ratches Allot Students Allot Subjects Schedule |                                          |
|------------------|--------|--------------------------------------------------------------------------------|------------------------------------------|
| 🖽 ·····          | 18     | No Croate Time Table                                                           |                                          |
| 1000000 E        |        | >>Create Time Table                                                            | Counte Time Table X List Time Tables     |
| OH Masters       |        | * Select Organization * Select College                                         |                                          |
| 📇 arsace         | 1      | Mahatma Ganithi Vidyamanda 🗸 Karmaselar Bhausateb Hira                         | ny Bental College and Hospital, Nashie 🗢 |
|                  |        | * Enter Time Table Title                                                       |                                          |
| E maximum        | 19 - C | college time table                                                             |                                          |
| 🛗 corme          |        | Save Reset                                                                     |                                          |

वरती डाव्या बाजूला पांढऱ्या बॉक्स मध्ये दसित असलेल्या timetable या module मध्ये जेव्हा आपण masters वर क्लकि करणार तेव्हा वरील प्रमाणे स्क्रीन दसिल वरती लाल बॉक्स मध्ये menus दसित आहे आण ि उज्या बाजूला लाल कलर च्या बॉक्स मध्ये दोन पर्याय दसित आहे create time table आण list time table.. create time table वर क्लकि केल्यावर वरील प्रमाणे फॉर्म दसिल त्या मध्ये तुम्हाला तुमच्या आस्थापनेचे नाव नविडून time table चे नाव टाकून तो save करून घेणे..

आणति्या नंतर list time table वर क्लकि केल्यावर जे time table बनवले आहेत त्यांची यादी दसिल.

#### Time

| Menu New Ti         | me Weekly.OB Pediads | Datches Allot Students All | of Subjects Schedule                                          |
|---------------------|----------------------|----------------------------|---------------------------------------------------------------|
| >>Add Tim           | e Slot               |                            | (25 Add Time Sot) × List Time Sots                            |
| Saloct Organization |                      |                            | * Select College                                              |
| Mahatna Gandhi Vo   | tearnanda            | 0                          | Karmareer Bhaosaheb Hiray Dental College and Heightal, Nashle |
| Start Time HR       | * Start Time Min     | " End Time HR              | " End Time Min                                                |
| 1                   | -00                  | : 1                        | 00                                                            |
| Sere Bund           |                      |                            |                                                               |
|                     |                      |                            |                                                               |

वरती menu मध्ये दुसरा पर्याय time वर क्लकि केल्यावर वरील प्रमाणे फॉर्म दसिल त्या मध्ये तुम्हाला तुमच्या आस्थापनेचे नाव नविडून खाली start time आण end time (HR -HOUR /MIN -MINUTE) या फॉरमॅट मध्ये टाकायचे आहे आण खिाली असलेल्या हरिव्या कलर च्या save बटण वर क्लकि करून save करणे

त्याच प्रमाणे वरती उजव्या बाजूला list time slot या पर्याय वर क्लकि केल्यावर तुम्हाला जे time slot तयार केले आहेत त्यांची खाली यादी दसिल

## Weekly Off

| +                                                          |                                                               |
|------------------------------------------------------------|---------------------------------------------------------------|
| Menu New Time Weekly Off Periods Batches Allot Students Al | liot Subjects Schedule                                        |
| >> Set Weekly Off                                          | Set Weekly Off X List Weekly Off                              |
| * Select Organization                                      | * Select College                                              |
| Mahatma Gandhi Vidyamandir 🔷                               | Karmavesr Bhausaheb Hiray Dental College and Hospital, Nashik |
| * Select Weekly Off                                        |                                                               |
| -Select-                                                   |                                                               |
| Save Reset                                                 |                                                               |

वरती menu मध्ये पुढचा पर्**याय आहे weekly off जो वरती पांढऱ्या** बॉक्स मध्ये arrow ने दाखवला आहे ज्**या मध्ये तुमच्**या आस्थापनेचे नाव नविडून select weekly off मध्ये आठवड्या मध्ये ज्या दविशी सुट्टी असते तो नविडायचे कविा स्वतः टाकायचा त्**यानंतर खाली save** बटण आहे त्**यावर क्लकि करून save करणे**. त्याच प्रमाणे वरती उजव्या बाजूला असलेल्या list weekly off वर क्लकि केल्यावर ऍड केलेल्या weekly off ची यादी खाली दसिल.

| Menu New Time Weekty Off Periods Batches Allot Students | Allot Subjects Schedule                                       |  |  |  |  |
|---------------------------------------------------------|---------------------------------------------------------------|--|--|--|--|
| >> Add Period                                           | Set Period × List Periods                                     |  |  |  |  |
| * Select Organization                                   | * Select College                                              |  |  |  |  |
| Mahatma Gandhi Vidyamandir 😪                            | Karmaveer Bhausaheb Hiray Dental College and Hospital, Nashik |  |  |  |  |
| * Select Period Type                                    | * Select Period Duration (In Minutes)                         |  |  |  |  |
| Lechure                                                 | 60                                                            |  |  |  |  |
| Save Reset                                              |                                                               |  |  |  |  |

Dorioda

वरती menu मध्ये पुढचा पर्याय आहे periods जो वरती पांढऱ्या बॉक्स मध्ये arrow ने दाखवला आहे ज्या मध्ये तुमच्या आस्थापनेचे(select college ) नाव नविडून period type (lecture /practical )नविडायचा त्या नंतर period चा कालावधी टाकायचा (६० मनिटि /३० मनिटि) असा आणखिाली save बटण वर क्लकि करून save करणे

त्**याच प्**रमाणे वरती उजव्**या बाजूला असलेल्**या list periods वर क्लकि केल्**यावर ऍड केलेल्**या periods ची यादी खाली दसिल.

#### **Batches**

| Menu New Time Weekly Off Periods Batches Allot Students | Allot Subjects Schedule                                       |  |  |
|---------------------------------------------------------|---------------------------------------------------------------|--|--|
| >> Add batch                                            | P Add Batch × List Batchs                                     |  |  |
| * Select Organization                                   | * Select College                                              |  |  |
| Mahatma Gandhi Vidyamandir 🗸 🗸                          | Karmaveer Bhausaheb Hiray Dental College and Hospital, Nashik |  |  |
| * Total Number of Batchs                                | * Number of Students In Batch                                 |  |  |
| 4                                                       | 12                                                            |  |  |
| * Batches Preview                                       | S.                                                            |  |  |
| Batch A, Batch B, Batch C, Batch D                      |                                                               |  |  |
| Smen Deset                                              |                                                               |  |  |

वरती menu मध्ये पुढचा पर्याय आहे batches जो वरती पांढऱ्या बॉक्स मध्ये arrow ने दाखवला आहे ज्या मध्ये तुमच्या आस्थापनेचे(select college) नाव नविडून total number of batches मध्ये तुम्हाला कर्ती batches बनवायचे आहेत ती संख्या टाका , त्यानंतर number of students in batch मध्ये एका batch ला कर्ती वद्यिार्थी हवे त्यांची संख्या तथि टाका , खाली batches preview मध्ये ज्या बातचेस बनवले आहेत ते दसितील जसे कविरती image मध्ये दसित आहेत आणशिवटी save बटण वर क्लकि करून save करणे.

त्याच प्रमाणे वरती उजव्या बाजूला असलेल्या list batches वर क्लकि केल्यावर ऍड केलेल्या batches ची यादी खाली दसिल.

#### **Allot students**

|                                          | +                                                             |                         |                |                               |
|------------------------------------------|---------------------------------------------------------------|-------------------------|----------------|-------------------------------|
| Menu New Time Weekly Off Periods Batcher | Allot Students Allot Subjects                                 | Schedule                |                |                               |
| >> List Batch Students                   |                                                               |                         | Add Batch S    | tudents X List Batch Students |
| * Select Organization                    |                                                               | Select School / College |                |                               |
| Mahatma Garidhi Vidyamandir              | Karmaveer Bhausaheb Hiray Dental College and Hospital, Nashik |                         |                |                               |
| * Select Time Table                      | * Select Course                                               | * Select Class          | * Select Batch | * Batch Capacity              |
| College time table                       | BDS 🗸                                                         | -Select+                | -Select-       | <b>○</b> 00                   |
| Alloted                                  |                                                               |                         |                |                               |
| 00                                       |                                                               |                         |                |                               |
|                                          |                                                               |                         |                |                               |

Show
वरती पांढऱ्या बॉक्स मध्ये arrow ने दर्शति allot students वर क्लकि केल्यावर वरील प्रमाणे फॉर्म दसिल ज्या मध्ये तुम्हाला तुमच्या आस्थापनेचे(कॉलेज) नाव नविडून select time table मध्ये योग्य वेळापत्रक नविडून course नविडणे सोबतच class नविडून select batch मधून batch नविडणे , batch capacity मध्ये वदि्यार्थ्यांची संख्ये प्रमाणे एक संख्या नविडून त्यापैकी कर्ती alloted मध्ये allote करायचे ते करणे त्यानंतर खाली मध्यभागी show बटण आहे त्यावर क्लकि केल्यावर त्या संबंधति यादी खाली दसिल आण सिगळ्या शेवटी save बटण वर क्लकि करून ती confirm करणे. त्याचप्रमाणे वरती उजव्या बाजूला list batch students पर्याय आहे त्यावर क्लकि केल्यावर त्यांची यादी खाली दसिल.

#### **Allot Subject**

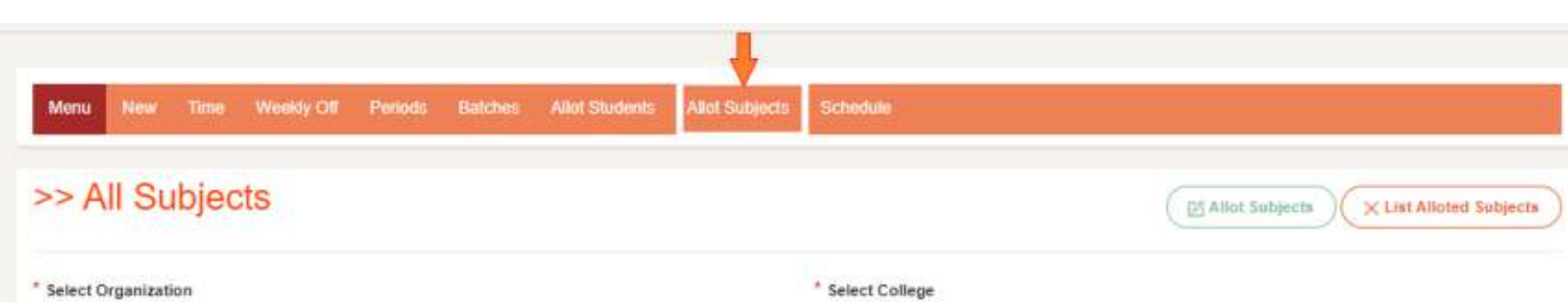

पुढचा पर्याय म्हणजे allot subjects वर क्लकि केल्यावर वरील प्रमाणे फॉर्म दसिल ज्या मध्ये तुमच्या आस्थापनेचे(select college) नाव नविडून course आणCclass वरील image प्रमाणे नविडायचा आहे.

त्**या नंतर ज्**या employee ला theory(TH) आण**िpractical(PR)** assign करायचे आहे त्याचे नाव नविडणे त्**या नंतर मध्**यभागी show बटण वर क्लकि केल्**यावर खाली भरलेला डेटा दसिल आण**िसगळ्यात शेवटी तुम्ही भरलेलं डेटा save बटण वर क्लकि करून save करू शकतात. वरती उजव्**या बाजूला असलेल्**या list allot students वर क्लकि केल्**यावर आधी भरलेल्**या डेटा ची यादी खाली दसिेल.

# **Vehicle Registration**

|                    |                  |                     |                  |             |              | Vehicle Registration |
|--------------------|------------------|---------------------|------------------|-------------|--------------|----------------------|
| MARSPORT ·         | id Vehicle Name  | Registration Number | Seating Capacity | Driver Name | Driver Phone | Actions              |
| >> Vehicle Booking | No Records Found |                     |                  |             |              |                      |
| >> Service Details | Id Vehicle Name  | Registration Number | Seating Capacity | Driver Name | Driver Phone | Actions              |

transport module मध्ये डाव्या बाजूला पांढऱ्या बॉक्स मध्ये arrow ने दर्शति vehicle registration आहे त्यावर क्लकि केल्यावर वरील प्रमाणे table दसिल वरती उजव्या बाजूला arrow ने दर्शति vehicle registration बटण वर क्लकि केल्यावर फॉर्म ओपन होईल.

| Vehicle Re | egistra | tion |
|------------|---------|------|
|------------|---------|------|

| Vehicle Name *             | Vehicle Type *       |
|----------------------------|----------------------|
| sumo                       | car                  |
| Driver ID *                | Registration Number* |
| 1234                       | 1224                 |
| Seating Capacity           | Purchased On*        |
| 6                          | 2020                 |
| DriverName *               | Driver Phone Number* |
| nikhil pardeshi            | 111111111            |
| Upload Vehicle Image Here  |                      |
| Choose File No file chosen |                      |
| Cancel                     | 72.3                 |

vehicle registration बटण वर क्लकि केल्यावर वरील प्रमाणे फॉर्म दसिल त्या मध्ये vehicle ला अनुसरून जे fields आहेत ते add करत जायचे आहे आणशिवटी vehicle चा फोटो अपलोड करून नळ्याि कलर च्या submit बटण वर क्लकि करणे.

#### **Vehicle Booking**

| ٠                  |                   |                  |                 |                  | Dit Mehicle Teology |
|--------------------|-------------------|------------------|-----------------|------------------|---------------------|
| TRANSPORT -        | id Employee Name  | Vehicle Name     | Journey Date    | Passenger Name   | Work Purpose        |
| >> Whide Booting   | No Records Found  | Unblide Manag    | Transmiss Parts | Data surger Name | Work Durney         |
| >> Service Details | in cuboline inter | Vertical reality | Joanney Lote    | r essenger name  | multifulpose        |

vehicle booking हा दुसरा पर्याय आहे जो डाव्या बाजूला arrow ने दर्शति केले आहे त्याच प्रमाणे उजव्या बाजूला arrow ने दर्शति vehicle booking बटण आहे त्यावर क्लकि करणे खाली table दसित आहे त्या मध्ये booking केलेल्या गाड्यांची यादी दसिल.

# **Fuel Details**

| ~                     |                  |             |             |          | Fill Fuel Details |
|-----------------------|------------------|-------------|-------------|----------|-------------------|
| 💾 maasaan -           | Vehiclo Namo     | Driver Name | Bill Amount | Bill No. | Eil Date          |
| >> Vehicle Regulation | No Records Found | Citve Name  | Diremount.  | Dir No   | Fill Call         |
| >> Fuel Details       | Vehicle Name     | Driver Name | Bill Amount | Bill No  | Fill Date         |

fuel details मध्ये वरती दसित असल्या प्रमाणे table असेल ज्यामध्ये add केलेले fuel details ची यादी दसिल आणविरती उजव्या बाजूला fill fuel details म्हणून बटण आहे त्यावर क्लकि केल्यावर एक फॉर्म ओपन होईल. Vehicle Fuel Details

| Vehicle Name*                   |   | Vehicle Type *        |            |
|---------------------------------|---|-----------------------|------------|
| sumo                            |   | car                   |            |
| Driver ID                       |   | Registration Number * |            |
| 1234                            |   | 1224                  |            |
| Fuel Type*                      |   | Bill No*              |            |
| petrol                          |   | 543                   |            |
| FillDate *                      |   | Per Litre Unit Rate * |            |
| 08-Jun-2021                     | • | 44.44                 |            |
| Total Quantity Fill In Litres * |   | Petrol Pump Name      |            |
| 10                              |   | gvb                   |            |
| DriverName *                    |   | Bill Amount *         |            |
| nikhil pardeshi                 |   | 5555                  |            |
| Upload Bill Details Here        |   |                       |            |
| Choose File No file chosen      |   |                       | Activate W |
| Cancel                          |   |                       |            |

वरती उजव्या बाजूला fill fuel details म्हणून बटण आहे त्यावर क्लकि केल्यावर वरती प्रमाणे एक फॉर्म ओपन होईल वरती प्रमाणे फॉर्म भरून शेवटी upload bill details Here मध्ये bill document अपलोड करणे शेवटी submit बटण वर क्लकि करून फॉर्म submit करणे.

#### **Service Details**

|                        |                  |                |         |             | Webicle Servicing Details |
|------------------------|------------------|----------------|---------|-------------|---------------------------|
| >> Valide Registration | Vehicle Name     | Vehicle Number | Bill No | Bill Amount | Service Date              |
| >> Vohicle Booking     | No Records Found |                |         |             |                           |
| >> Fuel Details        | Vehicle Name     | Vehicle Number | Bill No | Bill Amount | Service Date              |

service details मध्ये वरती दसित असल्या प्रमाणे table असेल ज्यामध्ये add केलेले service details ची यादी दसिल आणविरती उजव्या बाजूला arrow ने दर्शति vehicle servicing details म्हणून बटण आहे त्यावर क्लकि केल्यावर एक फॉर्म ओपन होईल.

## **Servicing Details**

| Vehicle Ma | aintenance | Details |
|------------|------------|---------|
|------------|------------|---------|

| Vehicle Name* | Vehicle Type *             |
|---------------|----------------------------|
| sumo          | car                        |
| Driver ID *   | Vehicle Number*            |
| 1234          | mh 15 fv 9373              |
| Fuel Type *   | Lubricant Description "    |
| petrol        | gressing                   |
| Bill No*      | Bill Amount*               |
| 543           | 5555                       |
| Date *        | Upload Service Bill Here   |
| 08-Jun-2021   | Choose File No file chosen |
| Remark *      |                            |
| good ok       |                            |

वरती उजव्या बाजूला arrow ने दर्शति vehicle servicing details म्हणून बटण आहे त्यावर क्लकि केल्यावर वरती प्रमाणे एक फॉर्म ओपन होईल. वरील प्रमाणे फॉर्म भरून तुम्ही शेवटी upload service bill here मध्ये bill document अपलोड करा आणनिंतर submit बटण वर क्लकि करून फॉर्म save करा.

## **Add Event**

|                   |                             | + 0000000                           |
|-------------------|-----------------------------|-------------------------------------|
|                   | Add Event Details           |                                     |
| TIMATINGET -      | Event Defails               |                                     |
| Estates -         | anthema                     | 0                                   |
| ar hitt time      | Department Name             |                                     |
|                   | Dral Medicine & Radiology   |                                     |
| 🗂 нота. — —       | Add Guest Names             |                                     |
|                   |                             | *                                   |
|                   | Event Date                  |                                     |
|                   | \$7-Jun-2921                | •                                   |
| E mane -          | Erowas Images               |                                     |
| 🛗 utao sincis 👘 👘 | Choose Files No file choern | Activate Windows                    |
| Photo -           | Sadawit Cancel              | Go to Settings to activate Windows. |

वरती डाव्या बाजूला arrow ने दर्शति event module मध्ये दोन पर्याय आहेत add event आहे त्यावर क्लकि केल्यावर वरील प्रमाणे फॉर्म दसिल वारी दसित असल्या प्रमाणे फॉर्म भरून तुम्ही शेवटी submit बटण वर क्लकि करून भरू शकतात.

तसेच वरती उजव्या बाजूला arrow ने दर्शति social media tabs आहेत त्यावर सुद्धा तुम्ही event ची माहतीि टाकू शकतात.

#### **Event List**

| No.                                                                                                    |       |               |                 |            |  |
|----------------------------------------------------------------------------------------------------|-------|---------------|-----------------|------------|--|
| TRANSPORT -                                                                                                    | Id    | Event Details | Department Name | Event Date |  |
| 💾 events 🔹                                                                                                    | No Re | cords Found   |                 |            |  |
| Son Gold International International Interna | Id    | Event Details | Department Name | Event Date |  |
| >> Add Event                                                                                                    |       |               |                 |            |  |

वरती डाव्या बाजूला arrow ने दर्शति event list मध्ये add केलेल्या event ची यादी वरती प्रमाणे दसिल.

### **Hostel Master**

| CAMPUS 360        |           |         |             |                  |             | B Add Hostef Detail |
|-------------------|-----------|---------|-------------|------------------|-------------|---------------------|
| ۷                 |           |         |             | Hostel I         | Details     |                     |
| inoma:            | 10        |         |             | Come Handal M    |             |                     |
| >> Hushit Mailtor | 0         |         |             | Hostel Name      |             |                     |
| >> Room Master    | - autoria |         |             | Entir Hushi Name |             |                     |
|                   | LANTING . |         |             | Number of Floors |             |                     |
|                   | -         |         |             |                  |             |                     |
|                   |           |         |             | Total Rooms      |             |                     |
|                   |           |         |             |                  |             |                     |
|                   |           |         |             | Canada Canada    |             |                     |
|                   | -         |         |             |                  |             |                     |
| 🟥 store           | -         | ы       | Hostel Name | No Of Floors     | Total Rooms | Actions             |
| Pressure 🛅        | 1         | No Reco | ords Found  |                  |             | Activate Windows    |
| THE DEAD FLOOR    |           | Ы       | Hostel Name | No Of Floors     | Total Rooms | Actions             |

वरती डाव्**या बाजूला पांढऱ्या बॉक्स मध्**ये arrow ने दर्शति hostel master वर क्लकि केल्यावर वरील प्रमाणे दसिल ज्या मध्ये उजव्या बाजूला असलेल्या add hostel details वर क्लकि कीवर वरील प्रमाणे फॉर्म दसिल

- 1. Hostel Id या मध्ये hostel चा id टाका
- 2. Hostel Name या मध्ये नाव टाका
- 3. Number of Floors त्या hostel मध्ये कतीी floors आहेत ते टाका
- 4. Total Rooms प्रत्येक floor ला कर्ती रूम्स आहेत ते टाका

5. आणशिवटी create बटण वर क्लकि करा create केल्यानंतर खाली टेबले मध्ये add केलेले hostel details दसितील

## **Room Master**

| CAMPUS 360                          |      |                |                        |                            | Add Room         |
|-------------------------------------|------|----------------|------------------------|----------------------------|------------------|
| 9                                   |      |                | Roor                   | m Details                  |                  |
| CARL MARKET INTERNAL                |      |                | Hostel Name            |                            |                  |
| >> Room Master                      |      |                | Belec: Hoslel Name     | -                          |                  |
| >> Histel Admission Requests        |      |                | Room Number            |                            |                  |
| >> Hostel Confirm Admession         |      |                |                        |                            |                  |
| >> Galepass Regard                  |      |                | Total Students in Room |                            |                  |
| ->> Gateplass Accepted              |      |                |                        |                            |                  |
| >> Student Leave                    |      |                | Create Cancel          |                            |                  |
| EMPLOYEE RIGHTS                     |      |                |                        |                            |                  |
| HT JORDFORGAL                       | Show | to v enbles    |                        |                            |                  |
|                                     | Id - | Hostel Name \$ | Room Number ©          | Students In Single Room \$ | Actions          |
| ALLONG ALLONG                       |      |                |                        |                            |                  |
| and the second second second second | 1    | dentai hostel  | Ht0                    | 4                          | 🖾 🗙              |
| INT DATABASE                        | ld.  | Hostel Name    | Room Number            | Students in Single Room    | Activate Windows |

वरती डाव्या बाजूला पांढऱ्या बॉक्स मध्ये arrow ने दर्शति room master वर क्लकि केल्यावर वरील प्रमाणे दसिल ज्या मध्ये उजव्या बाजूला असलेल्या add room वर क्लकि कीवर वरील प्रमाणे फॉर्म दसिल.

- 1. Hostel Name या मध्ये तुम्हाला hostel चे नाव नविडा
- 2. Room Number या मध्ये रूम नंबर टाका
- 3. Total Students In Room एका रूम मध्ये कतीी वद्यार्थी आहेत ते टाका
- 4. आणशिवटी create बटण वर क्लकि करा
- 5. क्लकि केल्या नंतर add केलेले रूम details खाली table मध्ये दसिल

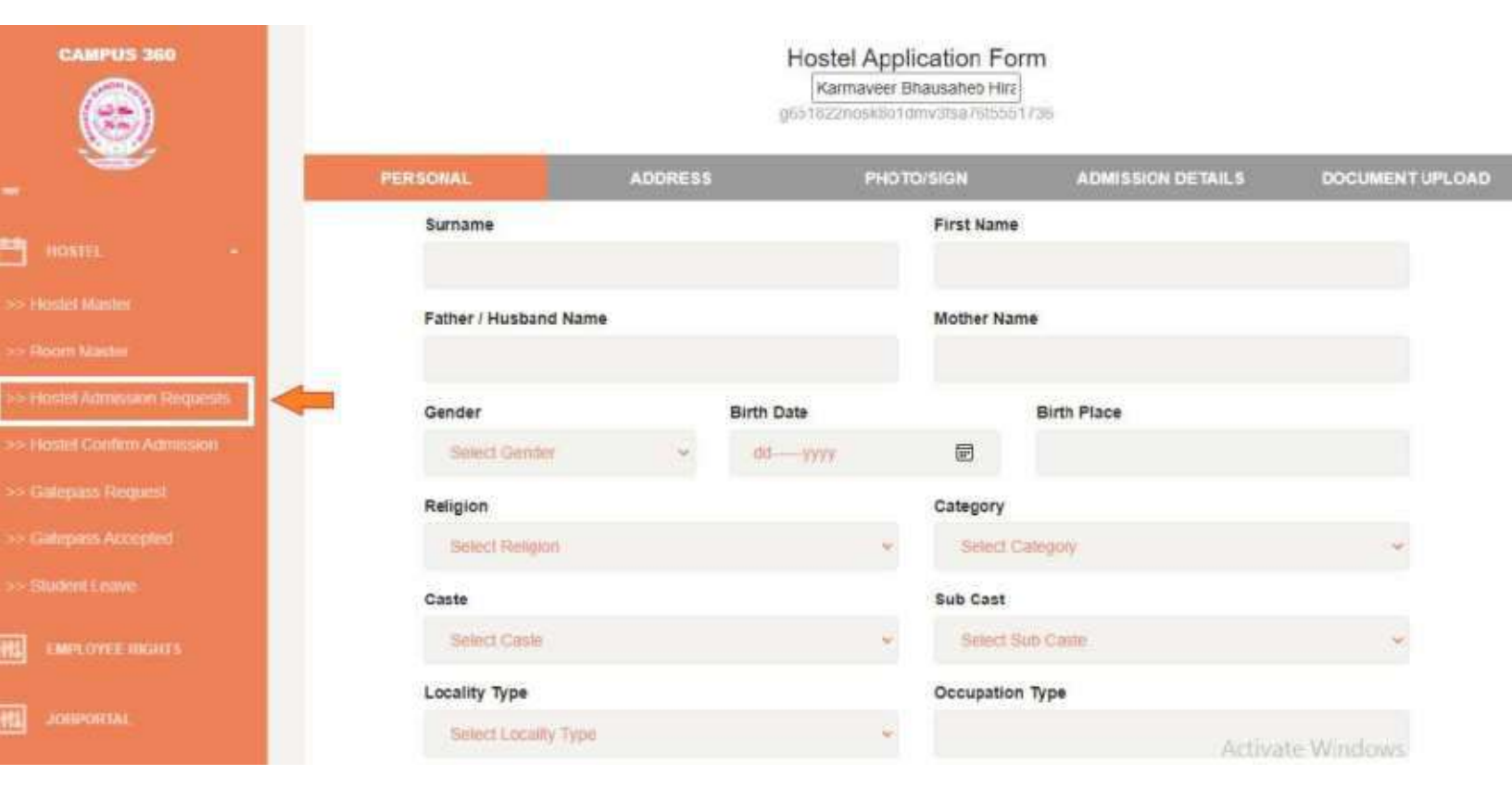

#### **Hostel Admission Requests**

वरती डाव्या बाजूला पांढऱ्या बॉक्स मध्ये arrow ने दर्शति hostel admission requests वर क्लकि केल्यावर वरील प्रमाणे फॉर्म दसिल.ज्या मध्ये सगळे रकाने काळजीपूर्वक भरून त्या खाली शेवटी नळि्या कलर चे next बटण आहे त्यावर क्लकि करा म्हणजे तुम्ही पुढच्या form page वर जाणार.

| PERSONAL       | ADDRESS | PHOTO/SIGN | ADMISSION DETAILS | DOCUMENT UPLOAD |
|----------------|---------|------------|-------------------|-----------------|
| Permanent Addr | ess     |            |                   |                 |
|                |         |            |                   |                 |

वरती दसित असल्या प्रमाणे जे menu आहेत त्याच प्रमाणे जेव्हा तुम्ही खाली असलेले next बटण क्लकि करणार तसे तो पुढच्या फॉर्म वर जाणार आणसिगळे रकाने काळजीपूर्वक भरल्यानंतर शेवटी नळ्यिा कलर चे submit बटण असेल ते क्लकि करा म्हणजे तुमचा hostel admission form भरला जाईल.

## **Hostel Confirm Admission**

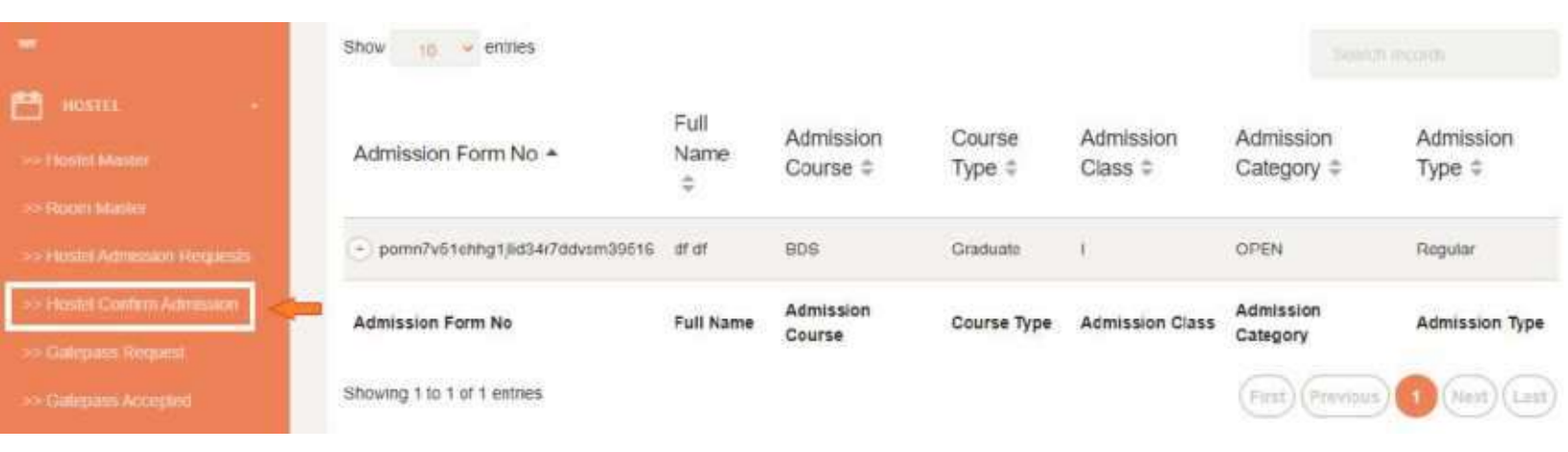

वरती डाव्या बाजूला पांढऱ्या बॉक्स मध्ये arrow ने दर्शति hostel confirm admission चा table वरील प्रमाणे दसिल यामध्ये ज्यांनी hostel चा फॉर्म भरून ऍडमशिन घेतले आहे त्यांची यादी दसिल.

## **Gatepass Request**

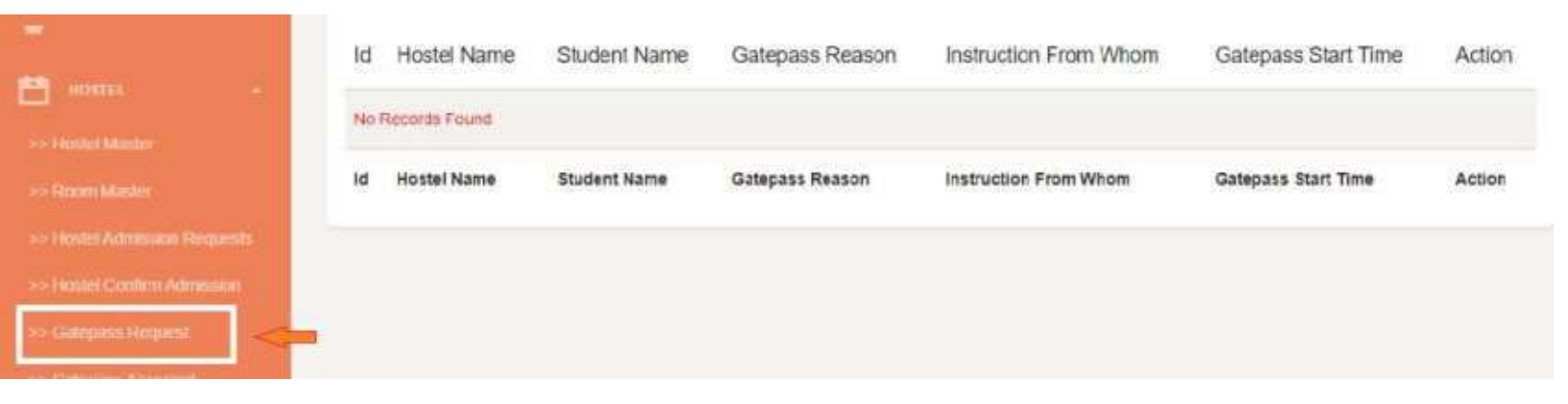

वरती डाव्या बाजूला पांढऱ्या बॉक्स मध्ये arrow ने दर्शति gatepass request वर क्लकि केल्यावर वरील प्रमाणे तुम्हाला table दसिल ज्या मध्ये ज्या वद्यिार्थ्यांनी gatepass साठी apply केले आहे त्यांची यादी दसिल

## **Gatepass Accepted**

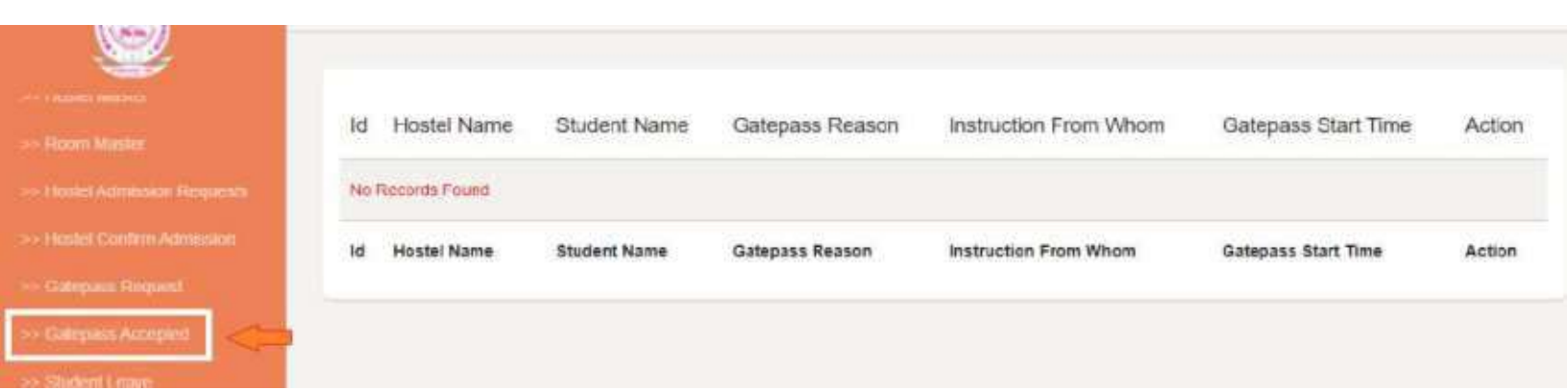

वरती डाव्**या बाजूला पांढऱ्या बॉक्स मध्**ये arrow ने दर्शति gatepass accepted वर क्लकि केल्**यावर वरील प्रमाणे तुम्हाला table दसिल** ज्या मध्ये ज्या वद्यिार्थ्यांचा gatepass ला मंजुरी दलीि गेली आहे त्यांची यादी दसिल.

# **Student Leave**

|                              | Show           | 10 entries          |                     |                 |               |                       |
|------------------------------|----------------|---------------------|---------------------|-----------------|---------------|-----------------------|
| >> Frixin Marile             |                |                     |                     |                 |               |                       |
| >> Hoskri Admission Requests | ld 🗕           | Hostel Name #       | Student Name #      | Leave Reason \$ | Leave From \$ | Leave To ≑            |
| >>Hoskill Confirm Admission  | i.             | 4                   | NICK NITIN PARDESHI | Going to Home   | 2021-06-12    | 2021-06-13            |
| >> Galopass Hegaest          | Id             | Hostel Name         | Student Name        | Leave Reason    | Leave From    | Leave To              |
| >> Galepass Accepted         | CHERRY MELANCE |                     |                     |                 | ~~~           |                       |
| >> Student Lowe              | Showing        | 1 to 1 of 1 entries |                     |                 | (First) (Pre- | nnus) 🚺 (Hext) (Last) |

वरती डाव्या बाजूला पांढऱ्या बॉक्स मध्ये arrow ने दर्शति student leave वर क्लकि केल्यावर वरील प्रमाणे तुम्हाला table दसिल ज्या मध्ये ज्या वद्यिार्थ्यांचा सुट्टी लाला मंजुरी दलीि गेली आहे त्यांची यादी दसिल.

#### Lost & Found

|          |           | 8   | No R | scords Found |           |                      |                                  |                | Activate Wi<br>Go to Settings t | ndows<br>w activate Windows |
|----------|-----------|-----|------|--------------|-----------|----------------------|----------------------------------|----------------|---------------------------------|-----------------------------|
| 6        |           |     | Id   | Name         | What Lost | Found Or Not         | Lost Location                    | Found Location | Your Number                     | Actions                     |
| •        |           | 1.2 |      |              |           | Constant Const       | 9                                |                |                                 |                             |
|          |           |     |      |              |           |                      |                                  |                |                                 |                             |
| <b>B</b> |           | -   |      |              |           | Roport Status        |                                  |                |                                 |                             |
| ŧ.       |           |     |      |              |           | Your Namber          |                                  |                |                                 |                             |
|          |           | 125 |      |              |           | Location/Landmark V  | Where Your Valuable Thing Is Los | t              |                                 |                             |
|          | alà Filma |     |      |              |           |                      |                                  |                |                                 |                             |
|          |           | 2   |      |              |           | What Lost            |                                  |                |                                 |                             |
| -        |           | 1   |      |              |           | pevan attive         |                                  |                |                                 |                             |
| <b>1</b> |           | 18  |      |              |           | Reporting Student No | Lost Report D                    | etails         |                                 |                             |
| 1.000    | 0         |     |      |              |           |                      |                                  |                | -                               | Create Lost Report          |

वरती डाव्या बाजूला पांढऱ्या बॉक्स मध्ये arrow ने दर्शति lost & found वर क्लकि केल्यावर वरील image प्रमाणे दसिल ज्या मध्ये उजव्या बाजूला असलेल्या नळ्यिा कलर च्या create lost report वर क्लकि केल्यावर वरील प्रमाणे फॉर्म दसिल

त्या मध्ये एखाद्या वद्यिार्थ्यांची वस्तू हरवली असेल तर तो हा फॉर्म भरून त्याची माहतीि admin ला देऊ शकतात. वरील प्रमाणे फॉर्म मध्ये असलेलं रकाने काळजीपूर्वक भरून खाली असलेल्या नळि्या कलर च्या create बटण वर क्लकि करा म्हणजे फॉर्म submit होईल

फॉर्म सबमटि केल्यावर खाली table मध्ये भरलेला डेटा दसिल

## **Inward Entry**

| <b>*</b>         |                |                       |  |
|------------------|----------------|-----------------------|--|
| 📑 stone -        |                | Inward Entry          |  |
| >> litward Entry | Product Name * | Product Description * |  |
| >> Outward Entry |                |                       |  |
| >> Inward List   | Quantity "     |                       |  |
| >> Outniard List |                |                       |  |
| PURCHASE -       | Submit Cancel  |                       |  |

वरती डाव्या बाजूला पांढऱ्या बॉक्स मध्ये arrow ने दर्शति Store Module च्या inward entry वर क्लकि केल्यावर वरील image प्रमाणे form दसिल. आपल्या store मध्ये जो पण नवीन product येतो त्याची entry करण्यासाठी वरती असलेला फॉर्म भरणे आणत्यानंतर शेवटी असलेल्या नळ्याि कलर च्या submit बटण वर क्लकि करा.

# **Inward List**

| - mareronno -  | ld Prod       | uct Name | Description | Inward Quantity      | Stock Quantity |
|----------------|---------------|----------|-------------|----------------------|----------------|
| 🗎 srote 🔹 🐣    | No Records Fo | und      |             | (mist/1925 @5330038) |                |
|                | ld Produ      | ict Name | Description | Inward Quantity      | Stock Quantity |
| >> Inward List |               |          |             |                      |                |

वरती डाव्या बाजूला पांढऱ्या बॉक्स मध्ये arrow ने दर्शति inward list वर क्लकि केल्यावर वरील प्रमाणे table दसिल येथे आपल्या store मध्ये ज्या product ची एन्ट्री होते त्यांची यादी येथे दसिते

## **Outward Entry**

| <del></del>                                                                                                    |                   |                  |
|----------------------------------------------------------------------------------------------------|-------------------|------------------|
| 🟥 STORE -                                                                                                    | Outw              | ard Entry        |
| and a second second second second second second second second second second second second second second second | Product Name *    | Stock Quantity * |
| >> Inward Entry                                                                                                | p: •              | - 2              |
| >> Outward Entry                                                                                               | Detail *          | Outward Quantity |
| >> Inwants List                                                                                                | personal computer | 2                |
| >> Outward List                                                                                                | Remark *          |                  |
| HI EMPLOYEE REALTS                                                                                             | ok                |                  |
| JOSPORTAL                                                                                                    | Submit Cancel     |                  |

वरती डाव्या बाजूला पांढऱ्या बॉक्स मध्ये arrow ने दर्शति outward entry वर क्लकि केल्यावर वरील image प्रमाणे form दसिल. आपल्या store मध्ये केलेले product हे product name मध्ये दसितील त्यानंतर बाकीची माहतीि भरून शेवटी नळ्या कलर च्या submit बटण वर क्लकि करून save करा.

|                     | ld    | Product Name | Detail | Outward Quantity | Remark |
|---------------------|-------|--------------|--------|------------------|--------|
| And Internet Party  | No Fe | conth #ound  |        |                  |        |
| Construction (1999) | н     | Product Name | Detas  | Outward Quantity | Remark |
|                     |       |              |        |                  |        |
| See Convertions     |       |              |        |                  |        |

वरती डाव्या बाजूला पांढऱ्या बॉक्स मध्ये arrow ने दर्शति outward list वर क्लकि केल्यावर वरील image प्रमाणे table दसिल. या मध्ये outward entry केलेल्या product ची यादी दसिल

## **Purchase Request**

| CAMPUS 360                                                                                                    | Item Name                                      | Detail                       |                                |              | Quantity                             |               |                     |
|----------------------------------------------------------------------------------------------------|------------------------------------------------|------------------------------|--------------------------------|--------------|--------------------------------------|---------------|---------------------|
| ۲                                                                                                    | ge                                             | desktop                      |                                |              | 2                                    |               | F                   |
| The second                                                                                                    | Other Details                                  |                              |                                |              |                                      |               |                     |
|                                                                                                    | sills keyboard movie                           |                              |                                |              |                                      |               |                     |
| Partness Ragant                                                                                                    | Name of Department                             |                              |                                |              |                                      |               |                     |
| And the second second sec | computer .                                     |                              |                                |              |                                      |               |                     |
| Deter Parlan                                                                                                    | Name of Concerned Person With Contact          |                              |                                |              |                                      |               |                     |
| AM Pathane Approval Slights                                                                                                    | parent atten                                   |                              |                                |              |                                      |               |                     |
| Approval Shapes Link                                                                                                    | Name of Sumiliar                               |                              |                                |              |                                      |               |                     |
| Approved Line                                                                                                    | Name of Support                                |                              |                                |              |                                      |               |                     |
| Add Vendos                                                                                                    | - 4814                                         |                              |                                |              |                                      |               |                     |
| Versilien and                                                                                                    | Attachment                                     |                              |                                |              |                                      |               |                     |
| President At MCV Hardhard                                                                                                    | Choose File   Administra Data 2020 docs        |                              |                                |              |                                      |               |                     |
|                                                                                                    | Biadget Details (Accountant Use Only)          |                              |                                |              |                                      |               |                     |
| - Prenderg Po For Ageneral                                                                                                    | Expenses<br>Head Under Budget Provision (Yes / | Purchase Till<br>Date Amount | Balance Amount<br>Under Budget | Fund         | Outstanding For<br>existing Vendor / | Provision for | Name Of             |
| 11.0. Apparate PC/Requiring                                                                                                    | Budget No) With Amount (Rs)                    | (Rs)                         | (Rs)                           | Availability | Party                                | party         | Accountant          |
| Complete PC Appendia                                                                                                    |                                                |                              |                                |              |                                      |               |                     |
| CHARLOWER INCOME                                                                                                    | Select Approval Stage                          |                              |                                |              |                                      | Activat       | e Windows           |
| JOPPORTS.                                                                                                    | Computer Meterial Stage                        |                              |                                |              |                                      |               | tings to activate t |
|                                                                                                    |                                                |                              |                                |              |                                      |               |                     |

वरती डाव्या बाजूला पांढऱ्या बाॅक्स मध्ये arrow ने दर्शति purchase Module च्या purchase request वर क्लकि केल्यावर वरील image प्रमाणे form दसिल जर तुम्हाला तुमच्या वभािगासाठी काई नव्याने वकित(purchase) घेणे असेल तर purchase module मध्ये purchase request चा फॉर्म भरावा लागेल त्या मध्ये तुम्हाला तुमच्या आस्थापनेचे नाव नविडून Item name - या मध्ये जे product तुम्हाला घ्यायचे आहे त्याचे नाव टाका.

Detail - या मध्ये त्या product ची संक्षपि्त माहतीि टाका.

Quantity – या मध्ये product कतीि पाहजि आहे तेवढी संख्या टाका.

Other detail - या मध्ये product बद्दल ची दुसरी माहतीि टाकू शकतात

Name of department - ज्या वभािगासाठी खरेदी केली जाणार आहे त्या वभािगाचे नाव टाका

Name of concerned person - या मध्ये त्या वभाग संबंधति जबाबदार व्यक्ती चे नाव टाका

Supplier name – ज्या पुरवठादार कडून खरेदी करणार आहोत त्याच्या company चे नाव टाका कविा त्याचे नाव टाका.

Attachment - या मध्ये रीतसर खरेदीची कविा खरेदी संदर्भांत असलेले कागदपत्र upload करावे. त्**या नंतर खाली budget details आहे ते account वभिागासाठी आहे** ज्**या मध्**ये त्**या वभिागासाठी साठी ठरवलेली funding amount कविा** खरेदी साठी amount नंतर उरलेली amount आण**ित्**या संधर्भात असलेली माहतीि तुम्हाला खाली टाकायची आहे

त्**यानंतर खाली select approval stage मध्**ये ही खरेदी प्रणाली कोणत्**या stage पर्**यंत ठरवलेली आहे ती नविडायची आहे आण िसगळ्यात शेवटी submit बटण वर क्लकि करा

| 1000                            |          |                                                                                                    |                |                  |                                |                       |                           |
|---------------------------------|----------|----------------------------------------------------------------------------------------------------|----------------|------------------|--------------------------------|-----------------------|---------------------------|
| 🗂 1000 -                        |          |                                                                                                    | Pur            | chase Pendi      | ng Requests                    |                       |                           |
|                                 | Organiza | tion "                                                                                                    |                | 1                | School / College *             |                       |                           |
| PHRENASE -                      | Maha     | troi Gaidhi Vidyamandi                                                                                                    |                | 9                | Ramsaveer Bhausahets Hiray Der | tal College and Hospi | tal, Nashik 🦾 🐱           |
| 35 Purchase Requirat            | Show     | 10 👻 entries                                                                                                    |                |                  |                                |                       |                           |
| >> Parisling Hospital           | Sr No    | Poqueetid                                                                                                    | Doguost Status | Stage Name       | Other Details                  | Attachmont            | Open Request              |
|                                 | 51. 140  | Requestio                                                                                                    | Reques: Status | Sidde Marrie     | Other Details                  | machinen              | open rieduest             |
| >> Add Harchase Approval Stages | 1        | g651822nosk8o1dmv38sa76t5528774                                                                                                    | PENDING        | Computer Materia | al Stage with keyboard mouse   | Open Altechnent       | Detail Pre-Purchase Order |
|                                 | Sr. No   | Requestid                                                                                                    | Request Status | Stage Name       | Other Details                  | Attachment            | Open Request              |
|                                 | Showing  | 0 to 0 of 0 entries                                                                                                    |                |                  |                                |                       | Provine Heat              |
|                                 |          | THE REPORT OF A CONTRACT OF A CONTRACT. |                |                  |                                |                       |                           |

# **Pending Request**

वरती डाव्या बाजूला पांढऱ्या बॉक्स मध्ये arrow ने दर्शति purchase Module च्या pending request वर क्लकि केल्यावर वरील image प्रमाणे table दसिल. pending request मध्ये आपल्या वभागासाठी जी कोणती गोष्ट purchase (खरेदी) करायची असेल तर purchase request मधून आपण ती order request टाकतो आणतिी purchase request वरती दसित असल्या प्रमाणे दसित आहे..वरील प्रमाणे आपल्या आस्थापनेचे (कॉलेज) चे नाव नविडा त्या आस्थापनेच्या अंतर्गत जय पण purchase request असतील त्या सगळ्या दसितील

शेवटी attachment column मध्ये purchase request ची प्रत दसिल नंतर open request column यामध्ये detail order ची प्रत दसिल

| 💾 2000                         |              |                    |                | Purchase De | liver Requests         |                            |                                     |
|--------------------------------|--------------|--------------------|----------------|-------------|------------------------|----------------------------|-------------------------------------|
|                                | Organization | e                  |                |             | School / College *     |                            |                                     |
| E PRICEASE -                   | Mahabhar     | Gandhi Vidyammedir |                |             | Kantureta (Dansalve) I | livey Dental College and I | lespitul, Naeshik 👻                 |
|                                | Show 10      | 🖌 antrias          |                |             |                        |                            |                                     |
|                                |              |                    |                |             |                        |                            |                                     |
| >> Deliver Puedvane            | Sr. No       | Requestid          | Request Status | Stage Name  | Other Details          | Attachment                 | Open Request                        |
| >> Add Duchann Approval Stages | No Records   | Found              |                |             |                        |                            |                                     |
|                                | Sr. No       | Requestid          | Request Status | Stage Name  | Other Details          | Attachment                 | Open Request                        |
|                                | Showing € to | 0 of 0 entries     |                |             |                        |                            | (First) (Provinces) (Nost) (X.mit.) |
|                                | -            |                    |                |             |                        |                            |                                     |

# **Purchase Deliver Requests**

वरती डाव्या बाजूला पांढऱ्या बॉक्स मध्ये arrow ने दर्शति purchase Module च्या deliver purchase वर क्लकि केल्यावर वरील image प्रमाणे table दसिल. यामध्ये request status column मध्ये तुमच्या purchase request चे स्टेटस(स्थती) काय आहे ते कळते

stage name column मध्ये कोणत्या stage ला purchase request ची स्थतिी आहे ती कळते

त्यानंतर शेवटी attachment column मध्ये purchase request ची प्रत दसिल नंतर open request column यामध्ये detail order ची प्रत दसिल

## Set Approval Stage

| 📇 stote -                        |                                         | Set Approval Stage                                                |
|----------------------------------|-----------------------------------------|-------------------------------------------------------------------|
|                                  | Organization*                           | School / College *                                                |
| PURCHASE -                       | Muhatmu Gandhi Vidyamandu               | ✓ Kormaveer Bhausabeb Hiray Dental College and Hospital, Nashik ♀ |
| 30 Parthese Repaint              | Select Stage                            |                                                                   |
| >> Pending Pressent              | Computer Material Stage                 |                                                                   |
| >> Delver Parchase               | Approval Limit is - 2                   |                                                                   |
| ->> Add Porchane Approval Stages | Approval Limit - 1                      | Approval Limit -2                                                 |
|                                  | Employee Dental - Karmaneer Bhausaheb H | Inny Der 👻 Employee Dental 3 - Karmerveet Ehausaheb Hitav D 🐱     |

वरती डाव्या बाजूला पांढऱ्या बॉक्स मध्ये arrow ने दर्शति purchase Module च्या Add purchase approval stage वर क्लकि केल्यावर वरील image प्रमाणे form दसिल

या stage मध्ये वरील प्रमाणे तुमच्या college चे नाव नविडा त्या नंतर

select stage मध्ये वरील प्रमाणे कोणत्या department ला stage ठरवायची ते नविडा

खाली approval limit is २ असे दाखवले आहे त्या मध्ये तुमच्या कॉलेज च्या कोणत्या दोन employee कडे approval साठी purchase order पाठवायचे ते आहे त्यासाठी खाली Approval Limit - 1 आण Approval Limit - 2 मध्ये त्या employee चे नाव नविडा आण submit करा

# **Purchase Approval Stage List**

| A                                | Purchase Approval Stages List |       |                     |             |             |           |     |        |         |           |         |     |      |
|----------------------------------|-------------------------------|-------|---------------------|-------------|-------------|-----------|-----|--------|---------|-----------|---------|-----|------|
|                                  | Organization*                 |       |                     |             | School / Ce | llege *   |     |        |         |           |         |     |      |
| 🔛 Annakis 👘 👘                    | Materice Griefft Magements    |       |                     | 4           | Harmon      | in Marian | -   | biilie | angi in | ( Propiet | CHEEKE: |     |      |
| in Participa Linear              | Show 13 - entities            |       |                     |             |             |           |     |        |         |           | Teach.  |     |      |
| Als Defense Procedures           | Id Stage Name                 | Linit | AP1                 | AP2         |             | APS       | AP4 | :AP5   | APB     | AP7       | APE     | APS | AP10 |
| The Add Partness Autored Streets | 1 Computer Material Stoge     | 2     | empdortal3@gmid.com | ere-inner ( | bomis i com |           |     |        |         |           |         |     |      |
| Internet Department              | 1d Stage Name                 | Linit | API                 | A72         |             | AP3       | AP4 | AP5    | AP6     | A77       | AP8     | AP9 | AP16 |
| - Approved Links                 | Showing 0 to 0 of 0 entries   |       |                     |             |             |           |     |        |         | e         | (rim    | 96  | 960  |

## **Dead Stock Form**

| CAMPUS 360      |                                                                                                    | Add Dead                      | d Stock Details |
|-----------------|----------------------------------------------------------------------------------------------------|-------------------------------|-----------------|
| ۲               |                                                                                                    | Item Name                     | Quantity        |
|                 |                                                                                                    |                               |                 |
| ock-            |                                                                                                    | Particulars Details           |                 |
| CEONTH<br>CLIST |                                                                                                    |                               |                 |
|                 | 41                                                                                                    | Department Name               |                 |
|                 |                                                                                                    |                               |                 |
|                 | μ.                                                                                                    | Responsible Employee          |                 |
|                 |                                                                                                    | Remark                        |                 |
|                 |                                                                                                    | Any Rieman.                   |                 |
|                 |                                                                                                    | Choose Files   No file choose |                 |
|                 | 1997 - 1997 - 1997 - 1997 - 1997 - 1997 - 1997 - 1997 - 1997 - 1997 - 1997 - 1997 - 1997 - 1997 - 1997 - 1997 -<br>1997 - 1997 - 1997 - 1997 - 1997 - 1997 - 1997 - 1997 - 1997 - 1997 - 1997 - 1997 - 1997 - 1997 - 1997 - 1997 - | Submit Cancel                 | Activate W      |
|                 | 11220                                                                                                    |                               |                 |

वरती डाव्या बाजूला पांढऱ्या बाॅक्स मध्ये arrow ने दर्शति Dead Stock Module च्या Dead Stock Form वर क्लकि केल्यावर वरील image प्रमाणे form दसिल. या मध्ये न वापरात असलेलं स्टाॅक यांची entry करण्यासाठी deadstock चा फाॅर्म भरला जातो वरील form प्रमाणे काळजीपूर्वक रकाने भरून शेवटी browse image मध्ये त्या
stock कविा product चे फोटो अपलोड करून शेवटी असलेल्या नळि्या कलर च्या सबमटि बटण वर क्लकि करा

#### **Deadstock List**

| ше тата            |     | ia.   | Detais      | Department Name   | Responsible Employee | Remark    | Action |
|--------------------|-----|-------|-------------|-------------------|----------------------|-----------|--------|
| C rennesse         | 175 | No Re | cords Found | Department Harrie | Responsible Englishe | COOTINE D |        |
| BEAD STOCK         | 1   | ld    | Details     | Department Name   | Responsible Employee | Fiemark   | Action |
| >> Dead Stick (14) | -   |       |             |                   |                      |           |        |

वरती डाव्या बाजूला पांढऱ्या बॉक्स मध्ये arrow ने दर्शति Dead Stock list वर क्लकि केल्यावर वरील image प्रमाणे table दसिल या मध्ये ज्या deadstock ची entry केली आहे त्यांची वरती प्रमाणे यादी दसिल.

#### Headers

|                    |                                         |    | Th Moondahous - 1 Rit Hanes Arrodi                             |
|--------------------|-----------------------------------------|----|----------------------------------------------------------------|
| 💾 ana inter 🔹 -    | >> Add Fee Header                       |    | Add Fee Header     X List Fee Headers                          |
| <u>e</u>           | * Select Organization                   |    | * Select College                                               |
| 22 Millions        | Mahatma Geodhi Vidyamandir.             | ·* | Karmeroor Bhausehols Hiray Dontal College and Hoopital, Nashik |
| >> Set Fee Headers | * Select Bank                           |    | Enter Fee Header                                               |
|                    | Shri vyarikatesh Marchant bank pvt, lic |    | Security Deposit                                               |
|                    | Save Reset                              |    |                                                                |
|                    |                                         |    |                                                                |

वरती डाव्या बाजूला पांढऱ्या बॉक्स मध्ये arrow ने दर्शति Fees Module च्या Headers वर क्लकि केल्यावर वरील image प्रमाणे form दसिल जेव्हा आपण add fee header वर क्लकि करणार तेव्हा वरील प्रमाणे फॉर्म ओपन होईल , ज्या मध्ये तुम्हाला आस्थापनेचे नाव नविडून bank सलिक्ट करून enter fee header मध्ये जी फी घेणार आहे त्याचे नाव टाका उदाहरणार्थ वरती प्रमाणे नमूद केलेले फएिल्डस आहेत त्याप्रमाणे फॉर्म भरून खाली असलेल्या हरिव्या कलर च्या save बटण वर क्लकि करा.

# **List Fee Headers**

| > List Heade          | ərs           |                                         | Ald Fee Iteafre                     |
|-----------------------|---------------|-----------------------------------------|-------------------------------------|
| * Select Organization |               | " Select College                        | 1                                   |
| Mahatma Gandhi Vidyan | nəmcür        | Kentarver, Stessafetr Hray, De     Show | etal, Gollege and Hospital, Nashih. |
| Show 10 - entries     |               |                                         |                                     |
| SrNo 2                | Fee Header ±  | Actions                                 |                                     |
| 1                     | Tution Fee    | es x                                    |                                     |
| 2                     | Gymldtana feo | ≝ ×                                     |                                     |
| 3                     | Adm ees       | ≝ ×                                     |                                     |
| 4                     | Lib. Fee      | 85 ×                                    |                                     |
| 5                     | Cym Fee       | 8 ×                                     | Activate Windows                    |

वरती उजव्या बाजूला असलेल्या list fee headers वर क्लकि केल्यावर वरील प्रमाणे table दसिल ज्या मध्ये fee header ची यादी दसिल

#### Set Fee Header

|                    |   | >> Set Fee Headers        |                     |                             | ( IS Set )                          | (= View |
|--------------------|---|---------------------------|---------------------|-----------------------------|-------------------------------------|---------|
| >> Hindors         | 1 | * Select Organization     |                     | * Select College            |                                     |         |
| I>> Set Fee Headen | - | Mahatma Gardhi Vidyamande | v                   | Karmaveer Bhaussheb Haay De | erral College and Huspital, Kurshik | ×       |
| Paratip            |   | * Solect Course           |                     | * Select Class              |                                     |         |
|                    |   | HDS - Genduatio           | ÷                   |                             |                                     | ×       |
|                    |   | * Select Category         | * Select Fee Header | " Er                        | nter Amount                         |         |
| 🛗 arr              |   | OPEN                      |                     | <b>√</b> 2                  | 222                                 | *       |
| Ph Arrows          |   | SET Canoli                |                     |                             |                                     |         |

वरती उजव्या बाजूला असलेल्या set fee headers वर क्लकि केल्यावर वरील प्रमाणे form दसिल. वरती दसित असल्या प्रमाणे तुमची आस्थापना नविडून आण course आण class नविडून त्या नंतर fee header सलिक्ट करा जो आपण आधी ऍड केलेले आहे त्या नंतर amount टाकून शेवटी set नावाच्या बटण वर क्लकि करा तसेच वरती उजव्या बाजूला असलेल्या view बटण वर क्लकि केल्यावर जे fee header set केलेले आहेत ते येथे दसितील

### Receipt

| CAMPUS 360      | >> List of        | f Admited Stude               | nts      |         |                | E Add Feet           | tuaders (      | 2 Set Fee Headers |  |  |
|-----------------|-------------------|-------------------------------|----------|---------|----------------|----------------------|----------------|-------------------|--|--|
| <u></u>         | * Select Organiza | ation                         |          |         | Select College |                      |                |                   |  |  |
|                 | Mahatma Gen       | Mahabna Gendhi Vidyamabdir. 🗢 |          |         |                | Sontal College and H | ospkal, Nashik | 9                 |  |  |
| DEAD EDOCK -    | * Select Course   | Select Course                 |          |         | * Select Class |                      |                |                   |  |  |
|                 | BDS - Gradua      | BDS - Grèduate 🗸              |          |         | 1              |                      |                |                   |  |  |
|                 |                   |                               |          |         |                |                      |                |                   |  |  |
|                 |                   |                               |          | Show    |                |                      |                |                   |  |  |
|                 |                   |                               |          |         |                |                      |                |                   |  |  |
| The Free Report | Show 10 🛩         | ontriss                       |          |         |                |                      |                |                   |  |  |
|                 | SrNo +            | Student Name \$               | Course @ | Class # | Category \$    | AY o                 | Pay            | Print             |  |  |
| <b>8</b> ····   | 1                 | NICK NITIN PARDESHI           | BDS      | i,      | OBC            | 2021-2022            | Pay            | Print             |  |  |
| 💾 antimits 👘 👘  | z                 | pavan suresh ahire            | BDS      | i.      | OBC            | 2021-2022            | Pwy            | Print             |  |  |

वरती डाव्या बाजूला पांढऱ्या बाॅक्स मध्ये arrow ने दर्शति Receipt वर क्लकि केल्यावर वरील image प्रमाणे form दसिल ज्या तुम्हाला तुमचे college, course आण class नविडून मध्यभागी असलेल्या show बटण वर क्लकि केल्यानंतर खाली table दसिल वरती दसित असल्या प्रमाणे table मध्ये शेवटी pay आण print नावाचा column आहे त्या pay बटण वर क्लकि करा.

| PRN 110059024 | 2<br>N PAROESHI | Course         | BDS         | Class  <br>06-06-2021 |
|---------------|-----------------|----------------|-------------|-----------------------|
| Payment Mode  | -Salect-        | ~              | January 1   | (100 000 000 (1))     |
| Particulars   | Fee             | Total Paid Fee | Balance Fee | Today's Paid Fee      |
| Lib. Fee      | 1600            | 2000           | -400        | 00                    |
| Tution Fee    | 30000           | 11421          | 18579       | 00                    |
| Gymkhana fee  | 2000            | 0              | 2000        | 00                    |
| Adm ese       | 5000            | (10)           | (500D)      | 00                    |
| Fee In Words: |                 |                |             | Paid Fee:             |

क्लकि केल्यावर वरील प्रमाणे Admission Fee Receipt दसिल त्या मध्ये payment mode सलिक्ट करा (DD ,online etc ) त्याच्या पुढे जो payment mode असेल त्या नुसार त्याचा नंबर पुढे टाका त्यानंतर खाली calculate बटण वर क्लकि केल्यावर save बटण बाजूला दसिल save केल्यावर ती receipt save होऊन जाईल

# **Fees Report**

| <b>S</b>       |     |                |                   |                       |             |                |         |            |            |
|----------------|-----|----------------|-------------------|-----------------------|-------------|----------------|---------|------------|------------|
| all serve      |     | Organization * |                   | School / College *    |             | Course Name    |         | Class Name |            |
|                |     | Mahatma Gandh  | i Vidyamandir 🛛 🛩 | Karmevoer Elhausatisb | Hiray Den 👻 | BOS - Graduate | ~       | . A.       | *          |
|                |     | Date From      |                   | Date To               |             |                |         |            |            |
|                |     | 03-Jun-2021    | •                 | 02-Jun-2021           |             | shaw           |         | Equ        | et to Pidf |
| xx Receipt     | . C |                |                   |                       |             |                |         |            |            |
| >> Feen Report |     |                |                   |                       |             |                |         |            |            |
|                |     | Sr No          | Receipt No        | Student Na            | ame         | Paid           | Balance | TodayPa    | aid        |
| 🛗 🚥            |     |                |                   |                       |             |                |         |            |            |
|                |     |                |                   |                       |             |                |         |            |            |

वरती डाव्या बाजूला पांढऱ्या बॉक्स मध्ये arrow ने दर्शति Fee Report वर क्लकि केल्यावर वरील image प्रमाणे दसिल

ज्या मध्ये तुम्हाला वरती तुमची आस्थापना (कॉलेज) त्यानंतर course आण class नविडा , नंतर कोणत्या तारखेपासून कोणत्या तारखेपर्यंत तुम्हाला fees (शुल्क) रपोिर्ट पाहजिे आहे तशी तारीख नविडा आण वरती हरिव्या कलर मध्ये show बटण दसित आहे त्यावर क्लकि केल्यानंतर तुम्हाला खाली table मध्ये पूर्ण यादी दसिल

सगळं डेटा भरून झाल्यावर त्याच show बटण च्या बाजूला असलेल्या export to pdf हे एक बटण आहे त्यावर क्लकि केल्यावर तुम्हाला पूर्ण यादी हे pdf स्वरूपात भेटेल.

#### **Day Book**

| And server         | Organization * |              |            | School / College *       |                      | Employee Name | 6             |   |
|--------------------|----------------|--------------|------------|--------------------------|----------------------|---------------|---------------|---|
|                    | Mahatima Gandh | i Vdyamandir | -          | Kaimaveer Bhausabab Hray | Dental College and I | e Pavin Ahire |               | 9 |
| >5 Hunders         | Date From      |              | Date To    |                          |                      |               |               |   |
| >> Set For Headers | 01-Jun-2021    | -            | 02-Jun-202 | 1 🗆                      | show                 |               | Export to Pdf |   |
| >> Recould         |                |              |            |                          |                      |               |               |   |
| >> Free Report     |                |              |            |                          |                      |               |               |   |
| Ten Day Book       | Sr No          | Receipt No   | St         | udent Name               | Paid                 | Balance       | TodayPaid     |   |
| P3 an              |                |              |            |                          |                      |               |               |   |
|                    |                |              |            |                          |                      |               |               |   |

वरती डाव्या बाजूला पांढऱ्या बॉक्स मध्ये arrow ने दर्शति Day Book वर क्लकि केल्यावर वरील image प्रमाणे दसिल.

या मध्ये तुम्हाला वारी image मध्ये दसित असल्या प्रमाणे तुमच्या आस्थापनेचे नाव नविडून तुमच्या आस्थापने मध्ये असलेल्या employee (स्टाफ) चे नाव नविडून कोणत्या तारखेपासून कोणत्या तारखेपर्यंत तुम्हाला त्या employee चे दविस गणकि report हवा असेल तर तारीख नविडून वरती दसित असलेल्या हरिव्या कलर च्या show बटण वर क्लकि करा म्हणजे खाली तुम्हाला त्याची यादी दसिल कविा बाजूलाच असलेल्या export to pdf हे एक बटण आहे त्यावर क्लकि केल्यावर तुम्हाला पूर्ण यादी हे pdf स्वरूपात भेटेल.

| - <u>-</u>                                         |                 | Organization                                                     | School / College         | e                                                                    |                    |            |
|----------------------------------------------------|-----------------|------------------------------------------------------------------|--------------------------|----------------------------------------------------------------------|--------------------|------------|
| <b>1</b>                                           |                 | AL.                                                              | *                        |                                                                      |                    |            |
| Sala<br>>> Employee SMS De<br>>> Statley SMS House | entenid<br>Acid | Message Body                                                     |                          |                                                                      |                    |            |
| MERTINGS                                           | -               | 1.2                                                              |                          |                                                                      | C                  | Send 5     |
| Account                                            | 4               | FullName                                                         | Mobile No                | Email                                                                | Password           | Che<br>All |
|                                                    |                 | Employee Dental                                                  | \$888565477              | empdental@gmail.com                                                  | 1234               | O          |
|                                                    |                 | Karmaveer Bhausaheb Hiray Dental College & Hospital, Nashik      | +91 253 2514873          | mgvkbh@gmail.com                                                     | 1234               | 0          |
|                                                    |                 | R. R. Dental College & Hospital                                  | 08003838999              | rýjdc@gmail.com                                                      | 1234               | 0          |
|                                                    | 8               | Institute of Industrial and Pharmaceutical Technology, Panchvati | +91 253 5601202          | mgv.iipt@gmail.com                                                   | 1234               | D          |
| APPENDING .                                        | 19              | Institute Of Hotel Management and Technology, Parchvati          | +91 253 2628261, 2628263 | $mgvihmct \textcircled{\texttt{Grediffmail.com}}_{1 \leq i \leq i} $ | \ <b>1234</b> down | (CI        |

SMS module मध्ये employee आण student sms अशे दोन पर्याय दलि आहेत ज्या मध्ये वरती दसित असल्या प्रमाणे तुम्हाला organization selsect करून तुमची आस्थापन जी असेल ती select करून तुम्ही खाली message body मध्ये जे message approve केले आहेत ते वापरून तुम्ही employee कविा students ला message पाठवू शकतात.

image मध्ये दसित असलेले mobile numbers वापरून उजव्या बाजूला दसित असलेले checkbox/check all तुम्ही check

# uncheck करून सगळ्या numbers ला कविा मर्यादति numbers

message send करू शकतात.

|                   | 2          |                        |            |                              |                |                   |                  |            |           |   |
|-------------------|------------|------------------------|------------|------------------------------|----------------|-------------------|------------------|------------|-----------|---|
|                   |            | Organization*          |            | School / College *           | Course         | Name              | Class            | Name       |           |   |
|                   |            | Mahatma Gandhi Vidyama | ndir 🖌 🛩   | Karmayear Bhausaheb Hiray I  | Des 🖌 BBS      | - Graduate        | ÷ 1              |            | 24        | - |
| 🖆 (ESS)           |            | Message Body           |            |                              |                |                   |                  |            |           |   |
| <b>P</b> 985      | 1          |                        |            |                              |                |                   |                  |            | 0         |   |
| >> Employee SMS   | Browkast   |                        |            |                              |                |                   |                  |            |           |   |
| >> Student SMS to | energiane. |                        |            |                              |                |                   |                  | (          | Send SMS  | ļ |
| METTINGS          | 1.0        | Full Name              | Mobile No  | Email                        | Admission Numb | r Register Number | Roll Call Number | Library No | Check All |   |
| Accessed          |            | NICK NITIN PARDESH     | 7028100111 | nikhil pardeshi111@gmail.com | 1100550242     | 1                 | 1                | 2212       | Q         |   |
| E MANT            |            | pavan suresh ahire     | 7757074678 | pavan.john2@gmail.com        | 1234567890     | 2                 | 2                |            | Ø         |   |
|                   |            |                        |            |                              |                |                   |                  |            |           |   |
| PH INVICEL        | -          |                        |            |                              |                |                   |                  |            |           |   |

दुसरा पर्**याय student sms broadcast वर क्**लकि केल्**यावर वरती** दसित असलेल्या image प्**रमाणे तुम्हाला form दसिल तुम्हाला** वद्यिार्थ्यांचा कोर्स आणकि्लास नविडून त्यांना sms पाठवू शकतात.

# **Online Meeting Activity**

| <b>S</b>                   |                           |        | 0                                             |   |
|----------------------------|---------------------------|--------|-----------------------------------------------|---|
| 🖽 🚥 👘                      |                           |        |                                               |   |
| 🗂 🚥 👘 👘                    |                           | Online | Activity                                      |   |
|                            | Select Organisation Name  |        | Select College Name                           |   |
| anterinos                  | Mahatma Gaedhi Vidyamande | *      | Karmavoar Bhausahob Heay Dental College and H | ~ |
| >> Online Monterg Activity | Date                      |        | Activity                                      |   |
| >> Office Monthly          | 01-Jun-2021               |        | Sielect Activity                              | 9 |
| >> Menting Activity List   | Activity Purpose          |        | Select Advity<br>Unlink Manting Recording     |   |
| Caccourt -                 | official monting          |        | Neeting Scheenshots<br>Neeting Atlandance     |   |
| ET - SALANY                | Salarnit Cancel           |        |                                               | - |

वरती डाव्या बाजूला पांढऱ्या बॉक्स मध्ये arrow ने दर्शति MEETINGS च्या online meeting activity वर क्लकि केल्यावर वरील प्रमाणे फॉर्म दसिल त्या मध्ये कोणत्याही कारणसाठी कविा official work साठी meeting घेतली असेल तर ती येथे नमूद करावी लागेल त्यासाठी

वरती दसित असल्या प्रमाणे ज्या तारखेला तुम्ही meeting (online /offline )घेतली असेल ती तारीख वरती नमूद करणे त्यानंतर वरील प्रमाणे activity नविडा त्यानंतर त्याचा purpose (उपयोग) काय होता ते टाका त्यानंतर activity file अपलोड करा आणशिवटी नळ्यि कलर चे submit बटण आहे त्यावर क्लकि करून save करा

# **Offline Meeting Activity**

| 🛱 1445 T                     |                          |         |                                              |   |  |
|------------------------------|--------------------------|---------|----------------------------------------------|---|--|
| 🖆 🚥 👘 👘                      |                          | Offline | Activity                                     |   |  |
|                              | Select Organisation Name |         | Select College Name                          |   |  |
| Concension -                 | AL                       |         |                                              | 4 |  |
| >> Croline Meeting Activity  | Date                     |         | Activity                                     |   |  |
| >> Officie Weining Activity, | dd—yyyy                  |         | Select Activity                              | ~ |  |
| >> Meeting Activity List     | Activity Purpose         |         | Select Activity<br>Office: Maution Decording |   |  |
| ACCOUNT -                    |                          |         | Offine Meeting Photos<br>Moutes of Meetinges |   |  |
|                              |                          |         | Offline Meeting Atlendance                   |   |  |
| E same                       | Sabmiz Cancel            |         |                                              |   |  |

|                                            | त्यास  | ारखेच तुम्ही ज                     | र offline मी | टगि घेतली असणार        | तर MEETING                       |
|--------------------------------------------|--------|------------------------------------|--------------|------------------------|----------------------------------|
|                                            | modu   | le मध्ये दोन                       | नंबर चा प    | र्याय आहे तो नवि       | डा आणonline                      |
|                                            | meeti  | ng सारखंच                          | फॉर्म तुम्ह  | ाला भरायचा आहे         | फक्त यामध्ये                     |
| 🖬 menner                                   | activi | ty नविडताना                        | जास्त पर्या  | य आहेत ते नविडता       | ना योग्य पर्याय                  |
| >+ Online Manling A<br>>+ Office Meeting A | नविडा  | Show 10 v entries<br>Activity Type | Date         | Activity               | Activity Purpose                 |
| ->- Meeting Activity L                     |        | ONLINE                             | 2021-05-21   | Meeting Screenshats    | Test                             |
| ACCOUNT                                    |        | OFFLINE                            | 2021-05-21   | Offline Meeting Photos | Test                             |
| 🛗 susar                                    |        | Activity Type                      | Date         | Activity               | Activity Purpose                 |
| PWVROLL                                    | ÷.     | Showing 0 to 0 of 0 entries        |              |                        | (First) (Previous) (Next) (Lest) |

वरील image प्रमाणे ज्या पण meeting activity ऍड केलेल्या आहेत त्यांची यादी येथे दसिल फक्त वरती तुमच्या आस्थापनेचे नाव नविडा आणत्ि्यानंतर खाली त्याप्रमाणे यादी दसिल

#### **Placement Form**

|                   |                    | Placement Registration Form<br>K B H DENTAL COLLEGE & HOSPITAL |
|-------------------|--------------------|----------------------------------------------------------------|
|                   |                    | PLACEMENT FORM DETAILS                                         |
| 💾 SALARE          | Student Name *     | College Name *                                                 |
| evenous -         | Branch *           | Email *                                                        |
| PLACEMENT -       |                    |                                                                |
| >> Placement Form | Date Of Birth "    | Phone Number*                                                  |
| 🖆 Alternatal 💦    | Select Your Decree | Gender                                                         |
|                   |                    | OMale OFemale OOthers                                          |
| JOHPSKIAL         | Current City*      | State "                                                        |
| The street        | Pincode*           | Full Address *                                                 |
| THE REPORTATIONS  |                    | Activate Windows                                               |

वरती डाव्या बाजूला पांढऱ्या बॉक्स मध्ये arrow ने दर्शति placement module मध्ये तुमच्या आस्थापनेच्या placement activity मध्ये सहभागी होण्यासाठी placement फॉर्म असतो तोच फॉर्म तुम्हाला वरील प्रमाणे भरायचा आहे त्यामध्ये असलेल्या fields मध्ये तुम्ही तुमची बरोबर माहतीी भरून शेवटी finish बटण वर क्लकि करून तो save करायचा आहे

|   | Nasik Campus                                  | Malegaon Campus                        | Higher Education Colleges | Junior Education Colleges |
|---|-----------------------------------------------|----------------------------------------|---------------------------|---------------------------|
|   | English Medium Schools                        | Secondary Education Schools            | Primary Schools           | Minority Education        |
|   | Hostel Admission                              | ]                                      |                           |                           |
| 1 | Karmaveer Bhausaheb Hiray Dental College      | e and Hospital, Nashik                 | -                         | Click Here For Admission  |
| 2 | Institute of Industrial and Pharmaceutical Te | chnology, Panchavati, Nashik           |                           | Click Here For Admission  |
| з | Hotel Management and Catering Technolog       | y, Panchavati, Nashik                  |                           | Click Here For Admission  |
| 4 | Pharmacy College, Panchavati, Nashik          |                                        |                           | Citox Here For Admission  |
| 5 | Institute of Management and Research, Par     | ichavati, Nashik                       |                           | Click Here For Admission  |
| 6 | Sau Smitatal Hiray Applied Arts, Fine Arts a  | nd Fashion Design, Parichavati, Nashik |                           | Click Here For Admission  |
| 7 | Panchavati College of Management and Co       | mputer Science, Panchavati, Nashik     |                           | Click Here For Admission  |
| 8 | Samaishree Prasharitdada Hiray Law Collec     | ze, Panchavati, Nashik                 |                           | Clicx Here For Admission  |

Copyright @ Hiray Media & Technology Pvt. Ltd

वरती arrow ने दर्शित दिसत असल्या प्रमाणे जेव्हा आपण karmaveer bhausaheb hiray dental college च्या समोर असलेल्या CLICK HERE FOR ADMISSION वर क्लिक करतो तेव्हा त्यांचा ऍडमिशन फॉर्म open होतो.

ऍडमिशन फॉर्म भरताना काही गोष्टी अनिवार्य आहेत जसे कि...

१ PERSONAL DETAILS

**२** ADDRESS DETAILS

**3 PHOTO / SIGN UPLOAD** 

**V** ADMISSION DETAILS

**4 EDUCATION DETAILS** 

**ξ DOCUMENT UPLOAD** 

**৩ PAYMENT** 

#### १ PERSONAL DETAILS

#### Admission Form

Kannanov Mianotoli 193a, Dental Colegni and Hogelat, Hushki Ecology/dill24/vdfmaddrep01985

| ERSONAL DETAILS | ADDRESS DETAILS | 1986 | ITO / SKGH IIPLOAD | AUMELSE | DIN DICTARLS        | EDNICATION DO MALS | 3 | DOCUMENT OPLIAND | PRYMENT |
|-----------------|-----------------|------|--------------------|---------|---------------------|--------------------|---|------------------|---------|
| Surrame         |                 |      |                    |         | First Name          |                    |   |                  |         |
| AMPLE           |                 |      |                    |         | #NAME:              |                    |   |                  |         |
| Father / Husban | d Norse         |      |                    |         | Mother Name         |                    |   |                  |         |
| DURCON          |                 |      |                    |         | CHIPMALA            |                    |   |                  |         |
| Gerther         |                 |      | Dir th Date        |         |                     | Bitth Place        |   |                  |         |
| Female          |                 | *    | 85/29/146s         |         | =                   | DECLAR             |   |                  |         |
| Religion        |                 |      |                    |         | Category            |                    |   |                  |         |
| HINDU           |                 |      |                    |         | A COBILE            |                    |   |                  | *       |
| Caste           |                 |      | Cast               |         | Sub Cast            |                    |   | Sub Cast         |         |
| (TT)Gellen      |                 | *    | (17)Ealtha         |         | (125/Wellowier)     |                    |   | (10) (ren/value) |         |
| Nationality     |                 |      |                    |         | Mether Toungue      |                    |   |                  |         |
| Tection         |                 |      |                    | ~       | Maratha             |                    |   |                  | *       |
| Martal Status   |                 |      |                    |         | PAN No              |                    |   |                  |         |
| Siegin          |                 |      |                    |         | 123455700           |                    |   |                  |         |
| Author ID       |                 |      |                    |         | Crief               |                    |   |                  |         |
| 12564           |                 |      |                    |         | PAANAHREELO         | CMAR COM           |   |                  |         |
| Mobile No       |                 |      |                    |         | Alternate Mobile No |                    |   |                  |         |
| 175707-618      |                 |      |                    |         | 7737074070          |                    |   |                  |         |
| FatherHusbend   | Mobile No       |      |                    |         | Mother Mobile No    |                    |   |                  |         |
| #100555814      |                 |      |                    |         | 0001505252          |                    |   |                  |         |
|                 |                 |      |                    |         |                     |                    |   |                  | - Net   |
|                 |                 |      |                    |         |                     |                    |   |                  |         |

१ PERSONAL DETAILS मध्ये तुम्हाला तुमचा डेटा काळजीपूर्वक fill करायचा आहे..

या मध्ये तुम्हाला तुमची वयक्तिक माहिती भरायची आहे जसे कि वरती फॉर्म मध्ये दिसत आहे.

#### **?** ADDRESS DETAILS

| PERSONAL DETAILS | ADDRESS DETAILS         | PHOTO / SIGN UPLOAD     | AOMISSIC | N DETAILS | EDUCATION DETAILS | DOCUMENTUPLOAD |   | PAYMENT |
|------------------|-------------------------|-------------------------|----------|-----------|-------------------|----------------|---|---------|
| Permanen         | t Address               |                         |          |           |                   |                |   |         |
| FLAT N           | O BI SAMARTH EMPIRE KHU | TWAD NAGAR CIDCO NASHIK |          |           |                   |                | ø |         |
| State            |                         |                         |          | District  |                   |                |   |         |
| Mathana          | ashtra                  |                         |          | Nashik    |                   |                |   | al.     |
| Taluka           |                         |                         |          | Pincode   |                   |                |   |         |
| NASHIK           | i -                     |                         |          | 422007    |                   |                |   |         |
| FLATIN           | O 89 SAMARTH EMPIRE KHU | TWAD NAGAR CIDCO NASHIK |          |           |                   |                | e |         |
| State            |                         |                         |          | District  |                   |                |   |         |
| Mahara           | estitra                 |                         |          | Masshik   |                   |                |   | ω.      |
| Taluka           |                         |                         |          | Pincode   |                   |                |   |         |
| NASHU            | 6                       |                         |          | 422003    |                   |                | ٠ |         |
| Back             |                         |                         |          |           |                   |                | C | Heat    |

२ ADDRESS DETAILS मध्ये तुम्हाला तुमचा पत्ता टाकायचा आहे.

वरती फॉर्म मध्ये दिसत असल्या प्रमाणे तुमचा कायमस्वरूपी पत्ता टाकायचा आहे त्याला अनुसरून तालुका / जिला /राज्य टाकायचे आहे..

#### **3 PHOTO / SIGN UPLOAD**

 Forme Prage

 Addmission Form

 Examinative Filturinative Filturina

३ рното / SIGN UPLOAD मध्ये तुमचा फोटो आणि स्वाक्षरी UPLOAD करायची आहे..

#### **8** ADMISSION DETAILS

Home Page

| PERSONAL DETAILS | ADDRESS DETAILS             | РНОТО | / SIGN UPLOAD   | ADMIS        | SION DETAIL! |   | EDUCATION DE   | TAILS DOC      | CUMENT UPLOAD    | PAYMEN |
|------------------|-----------------------------|-------|-----------------|--------------|--------------|---|----------------|----------------|------------------|--------|
| Admission        | Year                        |       | Admission Court | se 1         | 4            | _ | Admission Clas | s 2 🦛          | Quota Type       | 3 🦛    |
| 2021-20          | 222                         | ~     | BDS - Gradua    | te - Granted |              | ~ | 11             | ~              | CAP Quota / Govt | Quat 🖌 |
| Admission        | / DTE / PRN / Enroliment No |       | -               | Admission    | Category 4   | - |                | Admission Date |                  |        |
| 00123            |                             |       |                 | CIBC         |              |   | *              | 05/28/2021     |                  |        |
| Admission        | Fees 5                      |       |                 |              | -            |   |                |                |                  |        |
| 2460             |                             |       |                 |              |              |   |                |                |                  |        |

Admission Form

चौथा भाग हा महत्वाचा आहे तो म्हणजे ADMISSION DETAILS या मध्ये तुम्हाला वरती दिसत असल्या प्रमाणे arrow ने दर्शित केले आहे सोबतच त्याला numbering दिलेली आहे जेणे करून समजायला सोपे जाईल

४ ADMISSION DETAILS मध्ये काही रकाने दिसत आहे जसे कि...,

#### **Admission Year:-**

या मध्ये जे वर्ष दिसत आहे ते आपोआप दिसतील COLLEGE ADMIN ला ते त्यांच्या LOGIN मधून भरायची गरज नाही कारण ती ONE TIME ENTRY आहे म्हणून..

### 1 Admission Course:-

या मध्ये जरा फरक असेल कारण वरती जे Course दिसत आहे ते DENTAL COLLEGE चे दिसत आहे आणि आपण आता DENTAL COLLEGE चा फॉर्म भारत आहोत म्हणून Admission Course मध्ये त्यांचे Course दिसतील..

समजा तुम्ही ऍडमिशन फॉर्म भरतांना ज्या COLLEGE च्या पुढे असलेल्या CLICK HERE FOR ADMISSION वर क्लिक करणार आणि फॉर्म भरणार तेव्हा Admission Course मध्ये त्या कॉलेज चे Course दिसतील..

एखाद्या COLLEGE चे Admission Course तिथे दिसण्यासाठी त्या COLLEGE ADMIN ला सर्वात आधी त्यांच्या LOGIN मधून ते Course भरावे(ADD) लागेल.. ते कसे भरतात हे तुम्हाला शेवटी सांगण्यात येईल..

## 2 Admission Class

या मध्ये पण तुम्हाला वरती Class निवडलेला दिसत आहे आता तो DENTAL COLLEGE चा आहे कारण आपण त्यांचा फॉर्म भरत आहोत..

Admission Course प्रमाणेच तुम्हाला Admission Class पण भरावे(ADD) लागेल आणि ते तुम्हाला COLLEGE ADMIN LOGIN मधून ते Course भरावे(ADD) लागेल .ते कसे भरतात हे तुम्हाला शेवटी सांगण्यात येईल..

### 3 Quota Type:-

या मध्ये वरती CAP आणि MANAGMENT हे दोनच Quota Type आहेत त्यामुळे तो डेटा तसाच असेल त्याला परत भरायची गरज नाही फक्त विद्यार्थ्यांना त्या मधून योग्य पर्याय निवडायचा आहे.

# Admission / DTE / PRN / Enrollment No:-

Enrollment No हा विद्यार्थी टाकतील..

## 4 Admission Category:-

Category चा भाग हा एकदाच भरलेला असेल तो पुन्हा भरायची गरज नाही विद्यार्थ्यांना फक्त त्यांची CASTE निवडायची आहे..

#### Admission Date:-

हे विद्यार्थी ज्या दिवशी फॉर्म भरणार ती तारीख टाकायची आहे..

#### **5 Admission Fees:-**

आता या मध्ये वरती दिसत असल्या प्रमाणे Fees AUTOMATIC आलेली आहे कारण ती Admission Category मधून ठरवलेली आहे कि कोणत्या CASTE साठी किती fee आहे आणि हि fee add करण्यासाठी तुम्हाला COLLEGE ADMIN LOGIN करून fee module मधून ती fee भरावी लागणार आहे... आणि ती कशी भरायची ते आपण शेवटी बघूया...

#### **4 EDUCATION DETAILS**

| and the last of the second second                                                                                                    |                                        | Constanting in      |             | and the second second second | 2000 C                                 | C. Partel I Service Pro- | ALC: Y                   | A110      | Contraction of the local distance of the local distance of the loc |                           |     | 1112 1                                                                                                    | 100 |
|----------------------------------------------------------------------------------------------------|----------------------------------------|---------------------|-------------|------------------------------|----------------------------------------|--------------------------|--------------------------|-----------|----------------------------------------------------------------------------------------------------|---------------------------|-----|----------------------------------------------------------------------------------------------------|-----|
|                                                                                                    |                                        | sint i 10 Cambridai | + m+        |                              |                                        |                          | Sere interest            |           |                                                                                                    |                           |     |                                                                                                    |     |
| utje T                                                                                                    | Englan                                 |                     | Naratti     | Physics                      |                                        | Marine                   | Ch                       | arriety.  |                                                                                                    | 6000                      | 700 | PCST                                                                                                    | 10  |
| ere Marriet                                                                                                    |                                        |                     |             |                              |                                        |                          |                          |           |                                                                                                    |                           |     |                                                                                                    |     |
|                                                                                                    |                                        |                     |             |                              |                                        |                          |                          |           |                                                                                                    |                           |     |                                                                                                    |     |
|                                                                                                    | Name Talance                           |                     |             |                              |                                        |                          |                          |           |                                                                                                    |                           |     |                                                                                                    |     |
|                                                                                                    | -                                      |                     |             |                              |                                        |                          |                          |           |                                                                                                    |                           |     |                                                                                                    |     |
| Agent Michaeler                                                                                                    |                                        |                     |             |                              |                                        |                          |                          |           |                                                                                                    |                           |     |                                                                                                    |     |
| minatus                                                                                                    |                                        |                     | Red No.     |                              | All India Method                       |                          | State Marr No.           |           | Category                                                                                                    |                           |     | Take Marine PCE                                                                                                    |     |
| m relientance                                                                                                    |                                        |                     |             |                              |                                        |                          |                          |           |                                                                                                    |                           |     |                                                                                                    |     |
|                                                                                                    |                                        |                     |             |                              |                                        |                          |                          |           |                                                                                                    |                           |     |                                                                                                    |     |
|                                                                                                    |                                        |                     |             |                              |                                        |                          |                          |           |                                                                                                    |                           |     |                                                                                                    |     |
|                                                                                                    |                                        |                     |             |                              |                                        |                          |                          |           |                                                                                                    |                           |     |                                                                                                    |     |
| ning information (Privade Delaks of Tra                                                                                                    | Exemples                               |                     |             |                              |                                        |                          |                          |           |                                                                                                    |                           |     |                                                                                                    |     |
| nina Information (Historia aplana artha<br>antimation                                                                                                 | Eventseler:                            | Name of the De      | anod pale   | March & Yao                  | - vipturg                              | Name 1 Adamso of         | Pre College              | Tote Nave |                                                                                                    | Pesonage                  |     | American                                                                                                    |     |
| aina infinates pinuas span, arta<br>annatas<br>C                                                                                                    | Samutor                                | Name of the Ex      | anogang     | March E Year                 | ******                                 | Name & Address of        | PeCalage                 | Tire None |                                                                                                    | Pesarrage                 |     | Ances                                                                                                    |     |
| mes ordenados, pinoses adam, orda<br>aminadas                                                                                                    | Salendor:                              | Tigres of the Eri   | arrog tagi  | Mareh 5 tita                 | al poorg                               | Name & Address of        | PeCaluge                 | The More  |                                                                                                    | Pesarage                  |     | Analysian<br>Distance of the second second |     |
| ma miningan (kunya ajan at ta<br>amingan                                                                                                    | Euleritor:                             | News of the Er      | arrogitaty  | North 2 Year                 | ripting                                | Name & Astron. A         | He Sings                 | Tire Mare |                                                                                                    | Pesonge                   |     | Attornet                                                                                                    |     |
| ma offension provide datas orta<br>ministra<br>ma offension periodo 4004 kantar<br>10                                                                 | Examples:                              | Name of the Ere     | arring too  | March & Hard                 | rianny<br>N                            | Name & Address of        | Pre Coluge<br>Alternoti  | The Mote  |                                                                                                    | Pesonge                   |     | Atomysia<br>Tearns of College                                                                                                    |     |
| ma mtanatan (Kruta ajan arta<br>minatar<br>ma mtanatar (Kruta Wakama<br>B                                                                             | Exemution<br>lest<br>Marks Ostaines    | have offer Ex       | arring (24) | Novin E Har                  | ********                               | News L Adaptato of       | Pre College<br>Attention | Tine More |                                                                                                    | Pesonge<br>Yeo of fassing |     | Attorners<br>Trains of College                                                                                                    |     |
| ense information (Kinuche Balan) of the<br>environment<br>C<br>C<br>C<br>C<br>C<br>C<br>C<br>C<br>C<br>C<br>C<br>C<br>C<br>C<br>C<br>C<br>C<br>C<br>C | Examples;<br>es:<br>Marks Ostaines     | Name aritim En      | arrigung    | North E Year                 |                                        | Name & Antonio of        | Pre College<br>Marright  | The More  |                                                                                                    | Pesonge<br>Yen of Fassig  |     | Managati<br>Tearris of College                                                                                                    |     |
| ma otherates, proves aleas, othe<br>emission<br>C<br>C<br>E<br>me otherates, see to MUA series<br>BB<br>C<br>C<br>C<br>C<br>C                         | Buestinitor;<br>tex)<br>Mpins Ottained | Name of the Ere     | arroy 100   | March E 1920                 | ********<br>***                        | Name & Address of        | Pre College<br>Pre Polys | Tire More |                                                                                                    | Pesonge<br>Yee of Passing |     | Atompto<br>Teams of Cobige                                                                                                    |     |
| une offender. House deals, of the<br>annables<br>E<br>E<br>E<br>E<br>E<br>E<br>E<br>E<br>E<br>E<br>E<br>E<br>E<br>E<br>E<br>E<br>E<br>E<br>E          | Exemptor:                              | Tame of the Ex      | arring (an) | Novin E taa                  | ************************************** | Yana L Alaraz d          | Pro Cultage<br>Motings   | The More  |                                                                                                    | Pesonge<br>Yee offassig   |     | Ascrept                                                                                                    |     |

EDUCATION DETAILS मध्ये वरती दिसत असल्या प्रमाणे जे पण आवश्यक बाबी आहेत EDUCATION च्या त्या विद्यार्थ्याला भरावे लागेल जसे कि इथे DENTAL चा फॉर्म आपण भरत आहोत म्हणून वरती दिसत असल्या प्रमाणे HSC चेरी माहिती टाकायची आहे कारण १२ वी नंतर DENTAL ला ऍडमिशन भेटते म्हणून तो डेटा वरती दिसत आहे...

टीप:- हा फॉर्म फक्त एक उदाहरण म्हणून घेतले आहे...

#### **ξ DOCUMENT UPLOAD**

| HIIIDA   | AL DETAILS       | AND NET TO YAR B                                | PHOTO/ WON WRICHA | ABRESLICH DE YAR, S         | ELECANCH OUTNILE | BOCOMONT OPERATO | BAVARDAT        |
|----------|------------------|-------------------------------------------------|-------------------|-----------------------------|------------------|------------------|-----------------|
| Shew 🤙 🖌 | ennes            |                                                 |                   |                             |                  |                  |                 |
| GrNo -   | List of Docur    | menta 🕫                                         |                   | Brokee Documenta            | i -              | Action #         | Upload Status 1 |
| 1        | Denisia Sanfi    | -                                               |                   | (Choose File) No Re cho     |                  | (uploss)         |                 |
| 2        | Notionality Cart | Roots / valid Pass Pari                         |                   | (Churge Fig.) the dist dist | ат.              | (Uplant)         |                 |
| 3        | Applicates Ter   | H (HEET IN MOD / NEET MOD IN MOD)               |                   | ChosenTie No fie sho        | +=1              | Uptead           |                 |
|          | Online Register  | ilui Turri / Diline Pegletaturi Purri (CCT Cell |                   | (Clocke File) the the sho   | 581              | Lighter          |                 |
| )        | SOC Mark Sher    |                                                 |                   | Choose File. No Tie sho     | aint .           | [Qpfeet]         |                 |
| 4        | SOC Parang C     | in till same                                    |                   | Ghouse File Ite sta         |                  | liptowd          |                 |
|          | FIDE NUR DIN     | af:                                             |                   | Choise File Invite the she  | an               | (upload)         |                 |
| 1        | H3C Passing C    | lertficare                                      |                   | Chocke File The sho         | 881              | Colose           |                 |
| 9        | NEET LO (BOS     | 5) / WEET NDS (NDS) Admit Carl                  |                   | Character Pier Internet     | ben .            | (There )         |                 |
| 180      | NEET UG (BOS     | 5 (NEET NDS (MDS) Mark Street                   |                   | Crocse Fig. No file she     |                  | [ Liptone ]      |                 |
| 11       | Criege Leaving   | gCentione (LC/TC)                               |                   | Chocke File] No Tie sho     | aet .            | Upmat            |                 |
| 12       | Case Carinea     | e (/ Autocatile)                                |                   | Choose frie This the sho    | set              | Lpnac            |                 |

या मध्ये जे कागदपत्र गरजेचे आहेत ते UPLOAD करावे (जोडावे ).

#### **৩ PAYMENT**

| PERSONAL DETAILS                                           | ADDRESS DETAILS                                         | PHOTO / SIGN UPLOAD | ADMISSION DETAILS | EDUCATION DETAILS                               | DOCUMENT UPLOAD | PAYMENT |
|------------------------------------------------------------|---------------------------------------------------------|---------------------|-------------------|-------------------------------------------------|-----------------|---------|
|                                                            | Campu                                                   | is 360 Fee          |                   |                                                 | Admission Fee   |         |
| Select Onl                                                 | ine Payment Type                                        |                     |                   | Payment Mode                                    |                 |         |
| Select (                                                   | Online Payment Options                                  |                     | -                 | Select Payment Mode                             |                 | 4       |
| Back Back Bhim U<br>Debit C<br>Credit C                    | Online Payment Options<br>Pr<br>ard<br>Card             |                     |                   | Select Payment Mode<br>Online<br>Offline / Cash |                 |         |
| Back Belect of<br>Bhim U<br>Debt C<br>Credit C<br>Internet | Online Palyment Options<br>Pt<br>and<br>Card<br>Banking |                     |                   | Select Payment Mode<br>Online<br>Offline / Cash |                 |         |

या मध्ये तुम्हाला ज्या प्रकारे PAYMENT करायचे आहे ते निवडा आणि PAYMENT करा...येथे CAMPUS ३६० चे PAYMENT हे ONLINE असणार आहे आणि ADMISSION FEE हे तुम्ही ONLINE किंवा OFFLINE करता येईल...त्यानंतर तुम्हाला फॉर्म SUBMIT करता येईल...

# college admin साठी

#### 1 Admission Course:-

आता admission course चा डेटा जसा ऍडमिशन फॉर्म मध्ये दिसत आहे तो घेण्यासाठी तुम्हाला त्या college admin मधून admission course चा डेटा भरावा लागेल त्या साठी आधी college admin लॉगिन करा जसे खाली दिसत आहे...

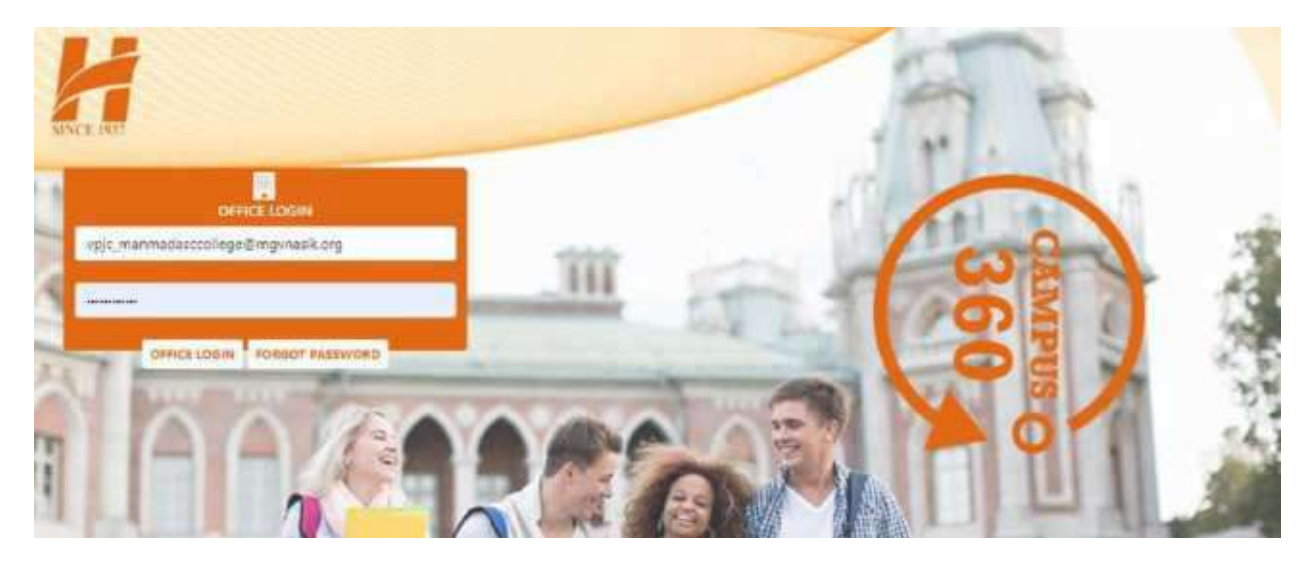

login केल्यावर college admin ला जे module assign केलेले आहेत ते डाव्या बाजूला दिसतील जे खाली फोटो प्रमाणे दिसत आहे..

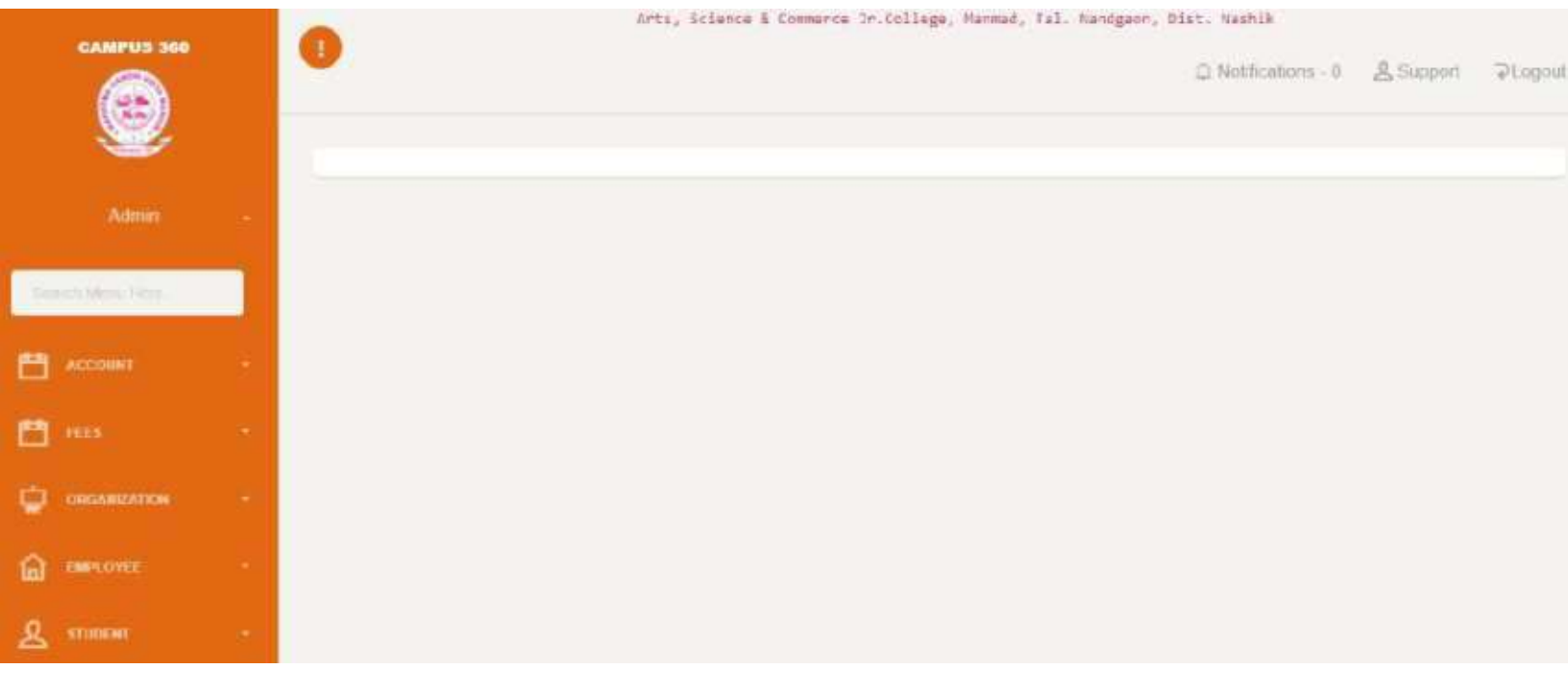

आता आपल्याला admission course add करण्यासाठी डाव्या बाजूला ORGANIZATION module दिसत आहे..

| CAMPUS 360                                                                                                    |                             |             |             |                                |                        | Ads Course             |
|----------------------------------------------------------------------------------------------------|-----------------------------|-------------|-------------|--------------------------------|------------------------|------------------------|
| and the second second second second second second second second second second second second second second second |                             |             | Course M    | aster                          |                        |                        |
| 💾 account 🔹 👻                                                                                                    | Organization *              |             | 5           | ichool / College *             |                        |                        |
|                                                                                                    | Mahatma Gandhi Vidyamandr   |             | ÷           | Arts. Science & Commerce JCCol | ege, Marvrad, Tal. Nar | iogaian, Dist. Nasti 👻 |
| 💾 HES -                                                                                                    | Show 10 👻 entries           |             |             |                                |                        |                        |
| CHIGANIZATION -                                                                                                  | ld Course Name              | Course Code | Course Type | Grant Type                     | Duration               | Actions                |
| ** Wing Master                                                                                                   | No Records Found            |             |             |                                |                        |                        |
| >= Room Master                                                                                                   | Id Course Name              | Course Code | Course Type | Grant Type                     | Duration               | Actions                |
| >> Organizational Information                                                                                    |                             |             |             |                                |                        |                        |
| >> Course Master                                                                                                 | Showing G to O of D entries |             |             |                                | (First)(Pr             | evous)(Hert)(Last)     |
| >> Class And Eubject Master                                                                                      |                             |             |             |                                |                        |                        |
| >> Department                                                                                                    |                             |             |             |                                |                        |                        |

वरती फोटो मध्ये दिसत असल्या प्रमाणे डाव्या बाजूला पांढऱ्या बॉक्स मध्ये course master दर्शित केले आहे त्यावर क्लिक केल्यावर वरती फोटो मध्ये जसे दिसत आहे तसा table दिसेल आणि वरती उजव्या बाजूला लाल कलर च्या बॉक्स मध्ये add course चे बटण दिसत आहे.. जेव्हा आपण add course वर क्लिक करू तेव्हा खाली फोटो प्रमाणे एक फॉर्म दिसेल जो तुम्हाला भरायचा आहे..

| CAMPUS 360                |                                                                     |
|---------------------------|---------------------------------------------------------------------|
| ۲                         | Course Master                                                       |
| ACCOUNT -                 | Manatma Ganchi Vidyamanda                                           |
| lines -                   | Select College Name                                                 |
| l'and a                   | Arts, Science & Commerce Jr College, Manmad, Tal. Nandgaon, Dist. 9 |
| ORGANIZATION -            | Course Name                                                         |
| Wing Master               | Ans                                                                 |
| Room Master               | Course Code                                                         |
| Hganizational Information | 01                                                                  |
| ourse Master              | Course Type                                                         |
| Class: And Subject Master | Higher Secondary                                                    |
| Hepartmont                | Grant Type                                                          |
| Designation.              | Granted                                                             |
| i metorici -              | Duration                                                            |
|                           | 1                                                                   |
| STUDENT -                 | Create Cancel                                                       |

वरती दिसत असल्या प्रमाणे एक उदाहरण म्हणून डेटा भरलेला आहे जो तुम्हाला दिसत आहे तसाच डेटा तुम्हाला संलग्नित courses असतील ते टाकावे आणि त्यांची माहिती भरायची आहे.. शेवटी create button दिसत आहे डेटा भरल्यावर त्या create button वर क्लिक करा म्हणजे तूच डेटा save(जतन) होईल.. आता जे admission course आपण add केले ते आता आपल्याला त्या जुनिअर कॉलेज चा किंवा कोणत्या पण कॉलेज चा फॉर्म भरताना दिसेल जसे कि पुढील फोटो मध्ये दिसत आहे....

#### Admission Form

Katmaveer Bruausaheb Ninay Dental College and Hospital, Nastrik 0550582stmdn25vn6k94612279000

| Admission Year                        |   | Admission Course                                    | Admission Class | Quota Type          |   |
|---------------------------------------|---|-----------------------------------------------------|-----------------|---------------------|---|
| Admission Year                        | - | Select Admission Course 🖌 👻                         |                 | - Select Quota Type | - |
| Admission / DTE / PRN / Enrollment No |   | Select Admission Course<br>BOS - Graduate - Granied | Admissio        | n Date              |   |
|                                       |   | Seed Chargory                                       | 👻 mm/da         | izayya              |   |
| Admission Fees                        |   |                                                     |                 |                     |   |
|                                       |   |                                                     |                 |                     |   |
|                                       |   |                                                     |                 |                     |   |

वरती फोटो मध्ये दिसत असल्या प्रमाणे admission course दिसत आहे आता येथे dental college चे admission course दिसत आहे जे आपण त्यांच्या college admin मधून टाकले आहेत ज्या बद्दल आपण आधी चर्चा केली कि ते कसे टाकले आणि येथे कसे दिसले असेच जेव्हा तुम्ही तुमच्या college admin login मधून admission course भरणार ते तुम्हाला तुमचा कॉलेज चा फॉर्म भरताना येथे दिसेल...

#### 2 Admission Class

|                                                 |                                          |                  |            |                | ۵                                        | Notifications - 0 | ) <u>B</u> Support      | ⊋Logoul |
|-------------------------------------------------|------------------------------------------|------------------|------------|----------------|------------------------------------------|-------------------|-------------------------|---------|
| ACCOUNT -                                       |                                          |                  |            |                |                                          |                   |                         | Class   |
| 🗂 💷 👘 👘                                         |                                          |                  | Clas       | s & Subject Ma | ister                                    |                   |                         |         |
| CHILABLANDS -                                   | Organization *<br>Mahatma Gandhi Vidyama | andir            |            | Mita, I        | College *<br>Science & Commerce Jr. Coli | ege, Manmad, Ta   | I. Nandgaon, Dist. Nesl | ni ori  |
| >> Wing Master                                  | Show 10 v entries                        |                  |            |                |                                          |                   |                         |         |
| >> Room Master<br>>> Organizational Information | Id Course Name                           | Course Type      | Grant Type | Class Name     | Intake Capacity                          | Actions           | Subject Master          |         |
| >> Course Master                                | No Records Found                         | 9214000118221005 |            |                | 100074200000                             | 1.2.42553         | 2000000000000000        |         |
|                                                 | Id Course Name                           | Course Type      | Grant Type | Class Name     | Intake Capacity                          | Actions           | Subject Master          |         |
| >> Department                                   | Showing 0 to 0 of 0 entries              |                  |            |                |                                          | First             | Prestown (Next)         | Last    |

वरती फोटो मध्ये दिसत असल्या प्रमाणे डाव्या बाजूला पांढऱ्या बॉक्स मध्ये class and subject master दर्शित केले आहे त्यावर क्लिक केल्यावर वरती फोटो मध्ये जसे दिसत आहे तसा table दिसेल आणि वरती उजव्या बाजूला लाल कलर च्या बॉक्स मध्ये add class चे बटण दिसत आहे.. जेव्हा आपण add class वर क्लिक करू तेव्हा खाली एक फॉर्म दिसेल जो तुम्हाला भरायचा आहे..

| -                                                                                                    |                                                                         |
|----------------------------------------------------------------------------------------------------|-------------------------------------------------------------------------|
| -                                                                                                    | Class Master                                                            |
| 💾 mis 👘                                                                                                    | Select Organisation Name                                                |
|                                                                                                    | Mabalma Sandhi Vidyamandir 🗸 👻                                          |
| an Marca Mandar                                                                                                    | Select College Name                                                     |
| States Martin                                                                                                    | Arte, Science & Commerce Jr College, Manmard, Tal. Nandgaon, Dial. F. 👻 |
| Statistical information                                                                                                    | Course Name                                                             |
| A Course Made                                                                                                    | Loading . 👻                                                             |
| South Street And Tradinate Bloother                                                                                                    | Class Name                                                              |
| <ul> <li>Comparison of the second second s</li></ul> |                                                                         |
| Sector particular                                                                                                    | Class Intake Capacity                                                   |
| 2. Consequences                                                                                                    |                                                                         |
| EMPLOYEE -                                                                                                    | Greate                                                                  |
| 0 staneau -                                                                                                    |                                                                         |

वरती डाव्या बाजूला add class बटण वर क्लिक केल्यावर वरील प्रमाणे एक फॉर्म दिसेल जो तुम्हाला class add करण्यासाठी भरावा लागेल..

ज्या मध्ये तुम्हाला course चे नाव दिसेल जो आपण आधी admission course मधून add केले आहेत..

त्यानंतर तुम्हाला class मध्ये जो class add करायचा आहे तो टाका जसे कि XI(अकरावी) / XII(बारावी) असे आहेत तसे तुमचे जे class असणार ते course प्रमाणे टाकावे.. शेवटी create button दिसत आहे डेटा भरल्यावर त्या create button वर क्लिक करा म्हणजे तूच डेटा save(जतन) होईल..

#### Admission Form

Karinaveer Bhausaheb Hiray Dental College and Hospital, Nashik c05urlia2strubi/20vs6k/6481/32/39121

PERSONAL DETAILS PAYMENT ADMISSION DETAILS Admission Year Admission Course Admission Class Quota Type ŵ, 2021-2022 BDB - Graduate - Granted Select Quote Type 1 6 Select Admission / DTE / PRN / Enrollment No Admission Category ate 11 Select Category Admission Fees

class add केल्यावर वरील प्रमाणे ऍडमिशन फॉर्म मध्ये तुम्हाला admission class दिसेल

#### **5 Admission Fees:-**

हा महत्वाचा भाग आहे कारण यावर .....

admission category (open / obc / NT ) नुसार शुल्क तिथे आपोआप दिसणार आहे आणि विद्यार्थ्यांना त्या नुसारच ती फी भरावी लागणार आहे.. त्याच पद्धतीने तुम्हाला बँक पण ADD करावी लागणार आहे ते आता आपण बघूया...

| RSONAL DETAILS | ADDRESS DETAILS               | PHOTO / 1 | SIGN UPLOAD     | ADMISSION DETAIL   | 5 | EDUCATION DE   | TAILS DOC      | UMENT UPLOAD          | PAYMEN |
|----------------|-------------------------------|-----------|-----------------|--------------------|---|----------------|----------------|-----------------------|--------|
| Admissio       | n Year                        |           | Admission Cours | ie .               |   | Admission Clas | 55             | Quota Type            |        |
| 2021-2         | 022                           | *         | BDS - Graduat   | le - Granted       | ~ | - E            | *              | CAP Quota / Govt Quot | ~      |
| Admissio       | n / DTE / PRN / Enrollment No |           | I               | Admission Category | _ |                | Admission Date |                       |        |
| 1111           |                               |           |                 | OBC                |   | ~              | 06/29/2021     | G.                    | 0      |
| Admissio       | n Fees                        |           |                 |                    |   |                |                |                       |        |
| 2.450          |                               |           |                 |                    |   |                |                |                       |        |

आता वरती फोटो मध्ये दिसत असल्या प्रमाणे लाल कलर च्या बॉक्स मध्ये admission category आणि fees दर्शित केली आहे आता येथे admission category जी आपण निवडू जसे कि वरती आपण OBC निवडले आहे त्या नुसार fees च्या रकान्यात त्यांची शुल्क हे आपोपाप आलेली आहे... आता येथे admission category नुसार fees येण्यासाठी काय स्टेप्स आहेत ते बघूया ...

|      | ۲               |                  |                           |                        |                  |                            | . Notifications -            | 0                           |
|------|-----------------|------------------|---------------------------|------------------------|------------------|----------------------------|------------------------------|-----------------------------|
|      | Admin           | - 24             | >> Bank                   |                        |                  | * Select College           | r College Mangard J          | a Annt ELlat                |
| 200  | th Menty Hotel  |                  | - Charlenger of Collector | e e negoon canaan      |                  | PARE SERVICE II AMINIMETER | an aananager, anna an ann, a | an yaaraqaaaa, taar taharaa |
| 8    | ACCOUNT         | -                | Show 10 ¥                 | entries                |                  |                            |                              |                             |
| >> B | ark Master      |                  |                           |                        |                  |                            |                              |                             |
| 8    |                 | 9                | Sr.No *                   | Bank Name 🌣            | Account Number © | IFSC \$                    | MICR \$                      | Actions                     |
| ¢    | ORGANIZATION.   | - 14             |                           |                        | No data avai     | lable in table             | 10000                        |                             |
| 6    | EARTH COVE T    | $\mathbb{R}^{2}$ | Showing 0 to 0 of         | Bank Name<br>0 entiles | Account Number   | IFSC                       | MICR (Fir                    | actions                     |
| ደ    |                 | -                |                           |                        |                  |                            |                              |                             |
| -    | EMPLOYLE RIGHTS |                  |                           |                        |                  |                            |                              |                             |

college admin login केल्यावर वरती फोटो मध्ये दिसत असल्या प्रमाणे डाव्या बाजूला पांढऱ्या बॉक्स मध्ये account module मध्ये bank master दर्शित केले आहे त्यावर क्लिक केल्यावर वरती फोटो मध्ये जसे दिसत आहे तसा table दिसेल आणि वरती उजव्या बाजूला लाल कलर च्या बॉक्स मध्ये add bank आणि list चे बटण दिसत आहे.. जेव्हा आपण add bank वर क्लिक करू तेव्हा पुढील फोटो प्रमाणे एक फॉर्म दिसेल जो तुम्हाला भरायचा आहे..

| CAMPUS 360         | >> Bank Master |                                                                      | (2) Add Bank (2) List              |
|--------------------|----------------|----------------------------------------------------------------------|------------------------------------|
| 9                  |                | Bank Master                                                          |                                    |
| Admin              |                | Mahatma Gandhi Vidyamanda                                            | 7                                  |
|                    |                | * Select College                                                     |                                    |
| Sound Menio Nete . |                | Arts, Science & Commerce Jr College, Manmad, Tal, Nandyaon, Cist, K. |                                    |
| ACCOUNT            |                | * Bank Name                                                          |                                    |
|                    |                | BANK OF INDIA                                                        |                                    |
| P1                 |                | * Account Holder Name                                                | _                                  |
|                    |                | XYZ                                                                  |                                    |
| ORGANIZATION       |                | * Account Number                                                     |                                    |
|                    |                | 1111                                                                 |                                    |
|                    |                | IFSC Code                                                            | -                                  |
| X STOCKERT         |                | BRICTITI                                                             | ]                                  |
| HI IMPLOYEE INCHTS |                | MICR Code                                                            |                                    |
|                    |                | 11213                                                                | Artisate Windows                   |
|                    |                | Save Cancel                                                          | Go to Setting) to activity Windows |

जेव्हा आपण ADD BANK वर क्लिक करू तेव्हा वरील प्रमाणे आपल्याला फॉर्म दिसेल ज्या मध्ये आपल्याला बँक ची माहिती भरायची आहे जसे कि वरती भरली आहे त्या प्रमाणे तुम्हाला तुमच्या कॉलेज चे खाते ज्या बँके चे आहे त्या बँक खात्याची माहिती टाकावी... आणि शेवटी save button आहे त्यावर क्लीक करून डेटा save करा..
|                       |    |                     |                |                  |                            | 0-                  |                             |
|-----------------------|----|---------------------|----------------|------------------|----------------------------|---------------------|-----------------------------|
| Admin                 |    | * Select Organisati | an             | *                | Select College             |                     |                             |
|                       | -  | Manatima Gandh      | ii Vidyamandii | ~                | Arts, Science & Commerce . | Ir. College, Manmad | . Tal Nandgaon, Dist Nashik |
| weith Stewart (1999). |    |                     |                | Show             |                            |                     |                             |
| ACCOUNT               | -  |                     |                |                  | 4                          |                     |                             |
|                       |    | Show 10 *           | entries        | 1                |                            |                     |                             |
|                       | 52 | Schie a             | Bank Name =    | Account Number * | IESC +                     | MICD +              | Actions                     |
|                       |    | 31,140 -            | Ddin Hallic =  | Account Number - | 1630 +                     | minure +            | AUTOR                       |
| CHERNELOUIDE          |    | 1                   | Ban of India   | -1111            |                            | 1111                | \Rightarrow 🔟 🛛             |
| EMPLOYEE              |    | Pro blan            | Freek Manua    |                  |                            |                     | *14715                      |
|                       |    | 50.10               | Dane, Name     | Account Number   | IF SC                      | MICH                | Actors                      |
|                       |    | Str.No              | Bank Name      | Account Number   | IFSC                       | MICR                | Action                      |

वरती फोटो मध्ये दिसत असल्या प्रमाणे बँक ची माहिती टाकल्या नंतर ती बघण्यासाठी arrow ने दर्शित लाल कलर च्या show बटण वर क्लीक करा...

क्लिक केल्यावर खाली बँक ची माहिती दिसेल आणि उजव्या बाजूला arrow ने दर्शित लाल कलर च्या बॉक्स मध्ये edit button आहे त्यावर क्लिक केल्यावर तुम्ही भरलेली माहिती परत edit करून भरू शकतात..

| Admin                            | >> Add Fee Headers    | Add Fee Header X List Fee Headers                                                                |
|----------------------------------|-----------------------|--------------------------------------------------------------------------------------------------|
| (Second J. Marrie Press)         | * Select Organization | * Select College                                                                                 |
| -                                | * Select Bank         | Arts, Science & Commerce Jr College, Manmad, Tal. Nandgaon, Dist. Naistai      Fenter Fee Header |
|                                  | Ben of Indu           | TUMON PEES                                                                                       |
| >> Headers                       | Save Réset            |                                                                                                  |
| >> Set Fee Headers<br>>> Receipt |                       |                                                                                                  |

आता आपल्याला fee header टाकायचे आहे fee header म्हणजे विद्यार्थ्यांच्या प्रवेश पावती(receipt) वर जी फी घेतली जाते जसे कि….,

- 1. tuition fee १००
- 2. lab fee १००
- 3. gym fee १००
- 4. library fee १००

आणि यांची total समजा ४०० झाली म्हणजे प्रवेश पावती(receipt) वर जी फी असेल ती झाली ४०० म्हणजे विद्यार्थी ४०० रुपये भरेल… तर आपण वरती जे tuition fee / lab fee ई . घेतले आहे ते आहेत fee header मग तुम्हाला जितके fee header टाकायचे आहेत तेवढे टाकू शकतात …

वरती फोटो मध्ये दिसत असल्या प्रमाणे एक fee header टाकल्यावर आणि शेवटी save button वर क्लिक केल्यावर परत जर दुसरा fee header add करायचा असेल तर वरती उजव्या बाजूला असलेल्या add fee header वर क्लिक करा म्हणजे परत तो फॉर्म open होईल आणि तुम्ही fee header add करू शकतात… आणि शेवटी जे fee header add केले आहेत ते बघण्यासाठी वरती उजव्या बाजूला list fee header वर क्लिक करा मग खाली त्यांची लिस्ट खाली दिसेल…

|                     | >> Set Fee Headers        |                                                                               |
|---------------------|---------------------------|-------------------------------------------------------------------------------|
| Admin               | * Select Organization     | * Select College                                                              |
| Astern Manual Aster | Mahanna Gesdhi Yidyamandi | ✓ Arts. Science & Constience Jr College, Mannielt Tat. Nandgaon, Diet. Nat. ✓ |
|                     | * Select Course           | * Select Class                                                                |
| Headers             | * Select Category         | ader Enter Amount 100                                                         |
| >> Set Fee Headers  | SET Cancel                |                                                                               |
| so Receipt          |                           |                                                                               |

वरती फोटो मध्ये दिसत असल्या प्रमाणे डाव्या बाजूला FEES module मध्ये पांढऱ्या बॉक्स मध्ये set free header दर्शित केले आहे त्यावर क्लिक केल्यावर वरती फोटो मध्ये जसे दिसत आहे तसा form दिसेल आणि वरती उजव्या बाजूला set आणि view चे बटण दिसत आहे.. जेव्हा आपण set वर क्लिक करू तेव्हा वरती फोटो प्रमाणे एक फॉर्म दिसेल जो तुम्हाला भरायचा आहे..

आता fee header add केल्यावर तुम्हाला त्यांची amount add करायची आहे त्यासाठी वरती फोटो मध्ये दिसत असल्या प्रमाणे लाल कलर च्या बॉक्स मध्ये तीन पर्याय अधोरेखित केले आहेत ते महत्वाचे आहे…

- 1. select category मध्ये ज्या category आहेत त्यापैकी कोणती पण निवडा ज्या साठी तुम्हाला amount टाकायची आहे.
- 2. select fee header मध्ये जे fee header add केले आहेत ते निवडा जो तुम्हाला घ्यायचा आहे.
- 3. त्या नंतर enter amount मध्ये amount टाका जी तुम्हाला हवी आहे.

वरती उजव्या बाजूला view button आहे त्यावर क्लिक केल्यावर तुम्ही ज्या category नुसार fee header साठी amount ठरवलेली आहे त्यांची यादी दिसेल.

|                        |       | * Select Organi  | zation                 |          |         | * Select College     |                    |               |                         |
|------------------------|-------|------------------|------------------------|----------|---------|----------------------|--------------------|---------------|-------------------------|
|                        |       | Mahatha Ga       | indhi Vidyamandir.     |          |         | Alts. Science & Comm | erce Jl.College, N | Abrimad, Tol. | Nandgaon, Dist. Nachi 😽 |
|                        |       | * Select Course  |                        |          |         | * Select Class       |                    |               |                         |
| Sauch Mass, Green,     |       | ARTS - High      | er Secondary - Granted |          | ~       | 30                   |                    |               | *                       |
|                        | -     |                  |                        |          | Show    | -                    |                    |               |                         |
| 🗂 eus                  |       | Show no.         | - entries              |          |         |                      |                    |               |                         |
| <b>PP Headers</b>      |       | onuw 10          | Change                 |          |         |                      |                    |               |                         |
| >> Set Pee Headers     |       | SrNo +           | Student Name ©         | Course = | Class = | Category #           | AY C               | Pay           | All Receipt             |
| ** Abcopt              |       |                  | waran curoch shino     | 6076     |         | nec                  | 2024 3022          | Conv.         | ALL Processors          |
| >> Set Funding Fee     |       |                  | pavar, so can anne     | ARTO     | A       | 000                  | EULI-EVEL          |               |                         |
| >> Pending Fee Receipt |       | SrNo             | Student Name           | Course   | Class   | Category             | AY                 | Pay           | All Receipt             |
| С окамилитон           | - 144 | Showing 0 to 0 o | of 0 entries           |          |         |                      |                    | First         | (Prersus) (Real (Last)  |
|                        | 1220  |                  |                        |          |         |                      |                    |               |                         |

त्यानंतर fees module मधेच वरती दाखवल्या प्रमाणे डाव्या बाजूला receipt पर्याय आहे जो पांढऱ्या बॉक्स मध्ये दाखवले आहे त्यावर क्लिक केल्यावर वरील प्रमाणे फॉर्म दिसेल त्या मध्ये तुम्ही course आणि class निवडल्यावर मध्य भागी show बटण आहे त्यावर click करा म्हणजे खाली विद्यार्थ्यांची लिस्ट दिसेल

आता येथे विद्यार्थ्यांची लिस्ट तेव्हाच दिसेल जेव्हा तुम्ही त्यांचे pending admission हे confirmed करणार…( pending admission हे confirm करण्यासाठी तुम्हाला डाव्या बाजूला असलेल्या student module मधल्या admission list वर क्लिक करा त्या नंतर एक फॉर्म ओपन होईल ज्या मध्ये तुम्हाला course आणि class निवडून admission status निवडणे आहे म्हणजे तिथे pending विद्यार्थ्यांची यादी खाली प्रमाणे दिसेल)

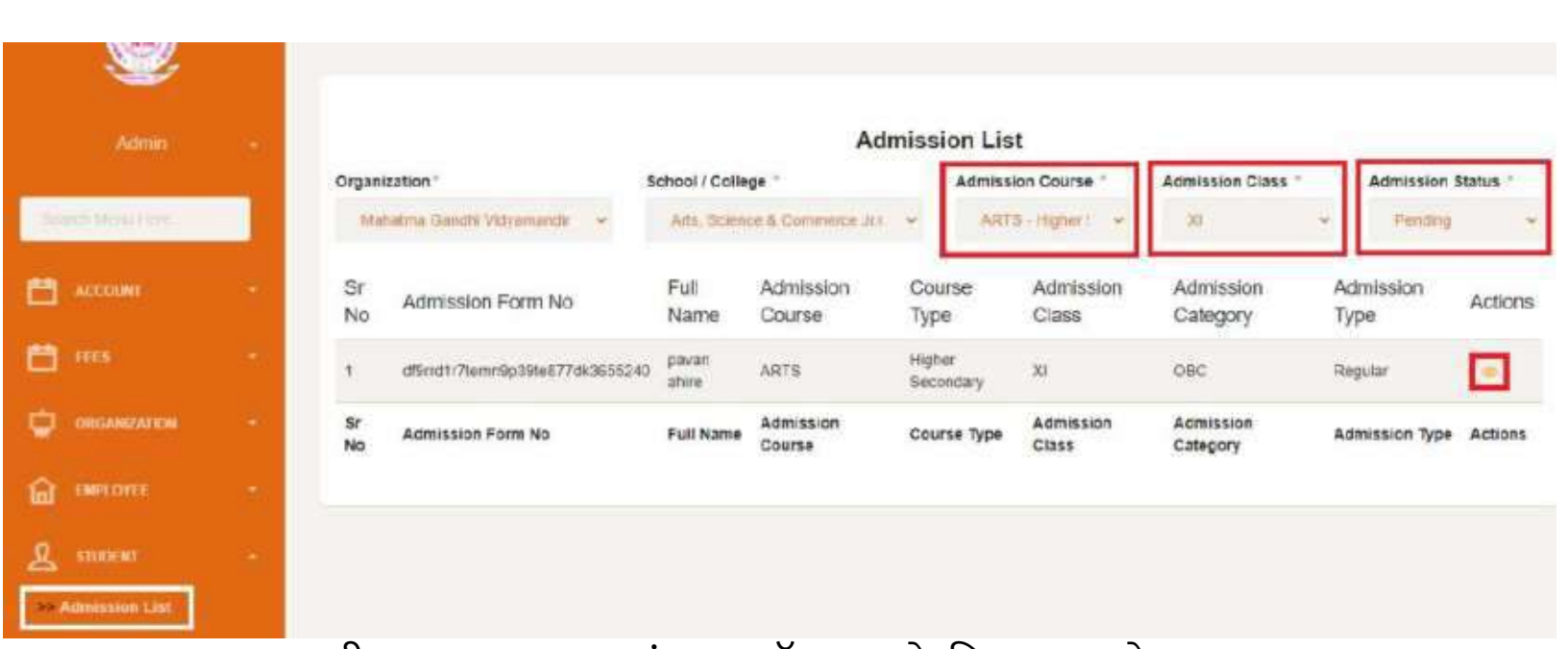

आता वरती डाव्या बाजूला पांढऱ्या बॉक्स मध्ये दिसत असलेल्या student module च्या admission list वर क्लिक केल्यावर वरील फोटो प्रमाणे फॉर्म दिसेल आणि वरती उजव्या बाजूला लाल कलर च्या बॉक्स मध्ये

|                 | Admis | sion     | course / Ad                   | missi          | on class            | s आणि               | T Admi             | ssion sta             | atus              |          |
|-----------------|-------|----------|-------------------------------|----------------|---------------------|---------------------|--------------------|-----------------------|-------------------|----------|
| 9               | दिसत  | आहे      | ते निवडल्यावर र               | वाली वि        | वेद्यार्थ्यांर्च    | ो यादी वि           | देसेल              |                       |                   | 3.15/    |
|                 |       |          |                               |                | Adı                 | mission Lis         | t                  |                       |                   |          |
|                 |       | Organiz  | ation "                       | ichool / Colle | Ge -                | Admissi             | on Course *        | Admission Class *     | Admission \$      | itatus * |
| Guild Menu Here |       | Math     | atma Gendhi Vidyamandii 🛛 👻   | Arta Scien     | ce & Commerce Jr (  | * ARTI              | S-Higheri 👻        | 30                    | * Pending         | ~        |
| Ассорит         | -     | Sr<br>No | Admission Form No             | Full<br>Name   | Admission<br>Course | Course<br>Type      | Admission<br>Class | Admission<br>Category | Admission<br>Type | Actions  |
| 🛗 HES           |       | 1        | d9mt1r7temn9p39te877dk3655240 | pavan<br>ahire | ARTS                | Higher<br>Secondary | хі                 | OBC                   | Regular           |          |
| CROANEARCH      |       | Sr<br>No | Admission Form No             | Full Name      | Admission<br>Course | Course Type         | Admission<br>Class | Admission<br>Category | Admission Type    | Actions  |
| CO EMPLOYEE     | 3     |          |                               |                |                     |                     |                    |                       |                   |          |

त्या नंतर यादी दिसल्यावर त्या विद्यार्थ्यांच्या यादी च्या शेवटी एक view बटण आहे जे लाल कलर च्या बॉक्स मध्ये दाखवले गेले आहे त्यावर क्लिक करा..

|                       | Arts, So | Ap<br>ance & Commerce Jr | plicat | tion Form   | Nandgaon, Clist. Ne | zihik |                                 |
|-----------------------|----------|--------------------------|--------|-------------|---------------------|-------|---------------------------------|
| Sumame                |          |                          |        | First Name  |                     |       |                                 |
| abile                 |          |                          |        | pavan       |                     |       |                                 |
| Father / Husband Name |          |                          |        | Mother Nam  | ne                  |       |                                 |
| soresh                |          |                          |        | ujjwater    |                     |       |                                 |
| Gender                |          | Birth Date               |        |             | Birth Place         |       |                                 |
| Main                  | *        | 00/29/1991               |        | •           | ransk.              |       |                                 |
| Religion              |          |                          |        | Category    |                     |       |                                 |
| HINDU                 |          |                          |        | OBC         |                     |       | *                               |
| Caste                 |          | Cast                     |        | Sub Cast    |                     |       | Sub Cast                        |
| -Belott-              | *        | (14)Baria                |        | Seloci      |                     |       | (125)Dhobi                      |
| Locality Type         |          |                          |        | Occupation  | Туре                |       |                                 |
| Urban                 |          |                          |        | studiest    |                     |       |                                 |
| Gast Validity Number  |          |                          |        | Ration Card | Holder              |       | Activate Windows                |
| 1111                  |          |                          |        | Ves         |                     |       | Gio to Settings to accede Waldo |

क्लिक केल्यावर वरील प्रमाणे फॉर्म दिसेल त्या विद्यार्थ्यांची माहिती नीट बघून मग सगळ्यात शेवटी update and confirm admission बटण आहे त्यावर क्लिक करा म्हणजे त्या विद्यार्थ्यांचे ऍडमिशन कन्फर्म होऊन जाईल .

| -                      |      | * Select Organi  | zation                 |          |          | * Select College     |                    |              |                           |  |
|------------------------|------|------------------|------------------------|----------|----------|----------------------|--------------------|--------------|---------------------------|--|
|                        | 1.1  | Mahatina Ga      | indhi Vidyamandir.     |          |          | Arts, Science & Comm | erce J. College, N | Nammad, Tal. | Nandgaon, Dist. Nashi 🐱   |  |
|                        |      | * Select Course  | 5                      |          |          | " Select Class       |                    |              |                           |  |
| Suged Many Pres.       |      | ARTS - High      | er Secondary - Granted |          | ~        | xi                   |                    |              |                           |  |
|                        |      |                  |                        |          | She      | ~                    |                    |              |                           |  |
| 💾 exc                  |      | Show to          | - entries              |          |          |                      |                    |              |                           |  |
| >> Headers             |      | and M            |                        |          |          |                      |                    |              |                           |  |
| >> Set Pee Headers     |      | SrNo +           | Student Name ©         | Course © | Class \$ | Category #           | AY ©               | Pay          | All Receipt               |  |
| as Receipt             |      |                  | waven sunsels show     | 4076     |          | nec                  | 2024-3022          | -            |                           |  |
| >> Set Rending Fee     |      | 1                | pavar) screan anne     | ARIO     | A        | 000                  | EULI-EULE          | - Tar        | Ast Necoups               |  |
| >> Pending Fee Receipt |      | SrNo             | Student Name           | Course   | Class    | Category             | AY                 | Pay          | All Receipt               |  |
| 🖨 окамиллон            | -    | Showing 0 to 0 o | of 0 entries           |          |          |                      |                    | First        | (Processar) (Based (Last) |  |
|                        | 1.22 |                  |                        |          |          |                      |                    |              |                           |  |

आता आपण परत fee module च्या receipt section मध्ये जाऊ जे आपण आधी बोलत होतो आता ऍडमिशन confirm केल्यावर तो विद्यार्थी येथे दिसेल.. वरती आपल्याला उजव्या बाजूला लाल कलर च्या बॉक्स मध्ये pay आणि all receipt बटण दिसत आहे.आता pay बटण वर क्लिक करा….

### Receipt

|                   | Marka Calanaa & Cananaaa | lahatma Gandhi Vidyama | ndir<br>I Tal Nasidaaaa D | ing Marchile     |
|-------------------|--------------------------|------------------------|---------------------------|------------------|
|                   | Arts, Science & Commerce | Admission Fee Receipt  | i, lai. Nandgaon, D       | ist. Nasnik      |
| PRN               | Course                   | ARTS                   | Class                     | 20               |
| Name pavan surv   | esh ahire                | 1.022.530              | Date 29-06-2021           | r.               |
| Payment Mode      | Cash 9                   | Cash                   |                           |                  |
| Particulars       | Fee                      | Total Paid Fee         | Balance Fee               | Today's Paid Fee |
| TUITION FEES      | 1000                     | 00                     | 1000                      | 00               |
| LAB FEE           | 500                      | 00                     | 600                       | 00               |
| Total Fees : 1500 | Remaining Fees: 1500     |                        |                           |                  |
| Fee in Words:     |                          |                        | Paid                      | Fee              |

pay बटण वर क्लिक केल्यावर वरील प्रमाणे फॉर्म दिसेल ज्या मध्ये त्या विद्यार्थ्यांची fee दिसेल..आता आपण Payment Mode cash निवडला आहे म्हणून ते cash दिसत आहे त्या मध्ये सगळी माहिती दिसत आहे… 1. आता जर समजा त्या विद्यार्थ्याने पूर्ण fee paid केली तर खाली balance Fees मध्ये शून्य दिसेल…

| and there years. |                |                        | Arts, Science & Commerce | Jr.College, Manma<br>Admission Fee Receip | d, Tal. Nandgaon, D<br>t | ist. Nashik      |
|------------------|----------------|------------------------|--------------------------|-------------------------------------------|--------------------------|------------------|
| ACCOUNT          | - 360          | PRN<br>Name pavan sure | Course<br>sh ahire       | ARTS                                      | Class<br>Date 29-06-2021 | XI               |
| FEES             | 5              | Payment Mode           | Cash                     | Cash                                      |                          |                  |
| GREAMBEATTON     | $(\mathbf{e})$ | Particulars            | Fee                      | Total Paid Fee                            | Balance Fee              | Today's Paid Fee |
| CMPLOYEE         | 171            | TUITION FEES           | 1000                     | 630                                       | 500                      | 500              |
|                  | -              | Total Fees : 1500      | Remaining Fees: 1500     |                                           | _                        | -                |
| EMPLOYEE RIGHTS  |                | Fee In Words:          | Five Hundred.            |                                           | Palo                     | Fee: 500         |

 जर समजा त्या विद्यार्थ्याने १५०० रुपये पैकी ५०० रुपये भरले तर balance fees मध्ये भरलेली रक्कम वजा होऊन जी उरेल ती दिसेल. जर रक्कम जास्त असेल तर ती सगळ्या fees मधून वजा होईल

| CAMPUS 380        |    | Peceipt                | hmtcemplus360.net says<br>receipt saved | OK                                                                      | el. Nandgaon, Dist. Nes                 | Hik dications -0 & Support QLogout |
|-------------------|----|------------------------|-----------------------------------------|-------------------------------------------------------------------------|-----------------------------------------|------------------------------------|
|                   | ÷  |                        |                                         |                                                                         |                                         |                                    |
| Standi Meni Here, |    |                        | Arts, Science & Commerce                | Mahatma Gandhi Vidyama<br>e Jr.College, Manmad<br>Admission Fee Receipt | <sup>indir</sup><br>I, Tal. Nandgaon, D | ist. Nashik                        |
| ACCOUNT           | 8  | PRN<br>Name pavan sure | Course<br>sh ahire                      | ARTS                                                                    | Class<br>Date 29-96-2021                | xi                                 |
| 🗂 ma              |    | Payment Mode           | icasn (*                                | Cash                                                                    | 080                                     |                                    |
|                   | φ. | Particulars            | Fee                                     | Total Paid Fee                                                          | Balance Fee                             | Today's Paid Fee                   |
|                   |    | TUITION FEES           | 1000                                    | 500                                                                     | 500                                     | 500                                |
|                   |    | LAB FEE                | 500                                     | 00                                                                      | 500                                     | 00                                 |
| A STUDENT         | 18 | Total Fees : 1500      | Remaining Fees: 1500                    |                                                                         |                                         |                                    |
| ENCOVER SIGNLY    |    | Fee in Words:          | Five Hundred.                           | _                                                                       | Paid                                    | Fee: 500                           |

अश्या प्रकारे ती receipt save होईल..

### List of Receipts

|                     |    | >> List o      | of Receipts   |             |             |            |                   | El List Stadents             |
|---------------------|----|----------------|---------------|-------------|-------------|------------|-------------------|------------------------------|
| Admin               | -  |                |               |             |             |            |                   | Condition in a second second |
| Said D. Merry, Here |    | Show 10        | - entries     |             |             |            |                   |                              |
| ACCOUNT             | -  | SrNo +         | ReceiptDate # | ReceiptNo = | Total Fee ‡ | Paid Fee = | Balance \$        | Print                        |
| 🛗 🚥                 | -  | 1              | 2021-06-29    | 3235        | 1500        | 500        | 1000              | Print                        |
| ORGANIZATION        |    | SrNo           | ReceiptDate   | ReceiptNo   | Total Fee   | Paid Fee   | Balance           | Print                        |
| C Emisconce         | ×. | Showing 1 to 1 | of 1 entries  |             |             |            | (First) (Previous |                              |
| 0                   |    |                |               |             |             |            |                   |                              |

त्यानंतर pay बटण च्या बाजूला असलेल्या all receipt बटण वर क्लिक करा क्लिक केल्यावर वरील प्रमाणे table दिसेल…वरती उजव्या बाजूला असलेल्या print बटण वर जेव्हा क्लिक करणार तेव्हा त्यांची रेसेआपट ओपन होईल आणि तुम्हाला प्रिंट काढता येईल..

### Set Pending Fees

| Admin              | 4 |                                   |                    |       |                            |                                   |
|--------------------|---|-----------------------------------|--------------------|-------|----------------------------|-----------------------------------|
| Search Winis Devic |   | * Select Organization             | e                  | * Sel | lect College               | Manmad Tal Mandalasa Dari Albahu  |
| ACCOUNT            | - | mandering spensing a charactering | 5                  | Show  | a southe a commote a compe | HINNESS, SAL HEINIGEN, CAS. 19859 |
| ] ens              | ÷ |                                   |                    |       |                            |                                   |
|                    |   | Show 10 - entries                 |                    |       |                            |                                   |
| EMPLOYEE           | 8 | SrNo +                            | Student Name ©     |       | Pending Fee C              |                                   |
|                    | 4 | τ                                 | PAVAN SURESH AHIRE |       | 500                        | *                                 |
| EMPLOYEE IDGITS    |   |                                   |                    | Save  |                            |                                   |
|                    |   | SrNo                              | Student Name       |       | Pending Fee                |                                   |

set pending fees मध्ये तुम्हाला जर काही जुने विद्यार्थ्यांचे प्रलंबीत शुल्क संबंधी माहिती भरायची आहे तर ती तुम्ही या set pending fees section मधून भरू शकतात त्यासाठी वरती फोटो प्रमाणे तुम्ही जेव्हा मध्य भागी show बटण वर क्लिक करणार तेव्हा तुमच्या कॉलेज चे जे confirm ऍडमिशन असणार तेच विद्यार्थी येथे दिसणार आणि त्यांच्या पुढे pending fees मध्ये तुम्ही त्यांची fee टाकू शकतात

त्या नंतर खाली save बटण वर क्लिक करून डेटा save करा

### Pending Fee Receipt

|                                                                                                    | >> Pending               | Fees Students      |                        | Add Fee Head             | ters ) [2] Sat Fee Headers    |
|----------------------------------------------------------------------------------------------------|--------------------------|--------------------|------------------------|--------------------------|-------------------------------|
| Admin -                                                                                                    |                          |                    |                        |                          |                               |
|                                                                                                    | * Select Organization    |                    | * Select College       |                          | 110                           |
| and the second part of the second second sec | Mahatma Garidhi Vi       | dyamandir          | - Arts, Science & Comm | merce Jr.College, Manmad | Tal. Nandgaori, Dist. Nashi 🔍 |
| ACCOUNT -                                                                                                    |                          |                    | Show                   |                          |                               |
| 🛗 🖽 — -                                                                                                    |                          |                    |                        |                          |                               |
| >> Headers                                                                                                    | Show 10 y entri          | 96                 |                        |                          |                               |
| >> Set Fee Headers                                                                                                    | SrNo +                   | Student Name *     | Pending Fee 1          | Pav                      | Print                         |
| >> Receipt                                                                                                    |                          |                    | , summing , see ,      |                          |                               |
| >> Set Fending Fee                                                                                                    | 1                        | PAVAN SURESH AHIRE | 500                    | Pay                      | Print                         |
| >> Pending Fee Receipt                                                                                                    | SrNo                     | Student Name       | Pending Fee            | Pay                      | Print                         |
| CREAMIZZINON -                                                                                                    | Showing 0 to 0 of 0 enti | nes                |                        | (Fr                      | st) (Previous) (West) (Last)  |
|                                                                                                    |                          |                    |                        | A54058                   | ta Mindaue                    |

pending fee receipt मध्ये तुम्ही त्या विद्यार्थ्यांची प्रलंबित शुल्क इथून pay (भरू) शकतात जसे कि वरती फोटो मध्ये लाल कलर च्या बॉक्स मध्ये दाखवले आहेत…आणि print बटण वर क्लिक केल्यावर तुम्ही त्या receipt ची प्रिंट काढू शकतात

#### Mahatma Gandhi Vidyamandir's Loknete Vyankatrao Hiray Arts, Science and Commerce College, Panchavati, Nashik-422003

#### **E-Governance Policy**

Policy Title: E-Governance Policy

**Policy Statement**: E-Governance for the effective functioning of the total system and for sustainable development.

**Scope**: E-governance is implemented in Administration, Admission, Library, Examination, Accounts, Finance, ICT Infrastructure, and E-waste Management. The Policy is applicable to all these areas.

#### **Objectives:**

- 1. The ensure effective and accurate functioning of the total system.
- 2. To extend easy access to the system and facilitates the smooth transfer of information.
- 3. To strengthen the Students' Support System through Online circulation of the necessary information about admission, scholarships, examinations etc.
- 4. To facilitate flawless retrieval and storage the huge data
- 5. To save time and energy for storage and retrieval in traditional methods
- 6. To achieve the target of less- paper to a paperless office
- 7. To contribute to the conservation of nature and goals of the sustainable development

#### **Guidelines and Responsibilities**

- 1. The college should take dedicated efforts to implement E-Governance as far as possible in all systems/ areas.
- 2. The areas where E-Governance can be implemented should be identified.
- 3. The college administration should ensure that adequate IT infrastructure is installed to implement e-governance in the areas identified under E-Governance.
- 4. Separate committees to be constituted to moderate the E-governance in the essential areas.
- 5. The Website and Social Media Committee should moderate that the updated information of the college should be reflected on the college website and social media network.
- 6. The Administration should look into Office Automation through Campus 360 and other software for moderating attendance of the staff, disbursement of salary and online submission of various data to different agencies.
- 7. The Admission Committee should ensure a hassle-free admission process by following all Govt. norms of admission.

- 8. The Examination Committee should ensure the filling and submission of the examination forms, student's evaluation and accurate Mark-entry, examination-related grievances, and availing final mark lists
- 9. The Library Committee should ensure to avail all online learning resources and e-content to the students.
- 10. The ICT Infrastructure committee should acquaint the faculty with the advanced teachinglearning resources and motivate them to use them.
- 11. The college administration should take care of the appropriate disposal of hazardous ewaste.
- 12. The college administration should try to establish linkages for facilitating e-governance.

| Sr. No. | Name of the Committee Member        | Designation |
|---------|-------------------------------------|-------------|
| 1.      | Principal                           | Chairman    |
| 2.      | Vice Principal                      | Member      |
| 3.      | IQAC Coordinator                    | Member      |
| 4.      | NAAC Coordinator                    | Member      |
| 5.      | Academic and Examination Supervisor | Member      |
| 6.      | Accountant                          | Member      |
| 7.      | IT coordinator                      | Member      |
| 8.      | Librarian                           | Member      |
| 9.      | Sr. Teacher Representative          | Member      |
| 10.     | Sr. Teacher Representative          | Member      |
| 11.     | HR supervisor                       | Coordinator |

#### **E-Governances Committee**

#### Approved By:

The Policy is approved by and moderated by the administrative set-up of the college.

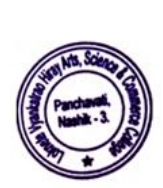

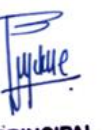

PRINCIPAL Loknete Vyankatrao Hiray uts, Science & Commerce College, Panchavati, Nashik - 422 003. Mahatma Gandhi Vidyamandir's

LOKNETE VYANKATRAO HIRAY ARTS, SCIENCE & COMMERCE COLLGE, Panchavati, Nashik - 422003.

#### SENIOR GRANTED UNIT

Email ID - lvhcollege@gmail.com Affiliated to University of Pune Index No. PU/NS/ASC/018(1971) Reaccredited by NAAC with 'A' Grade

# AUDIT STATEMENT

F.Y.: 2018-19

Colleges - 1

.

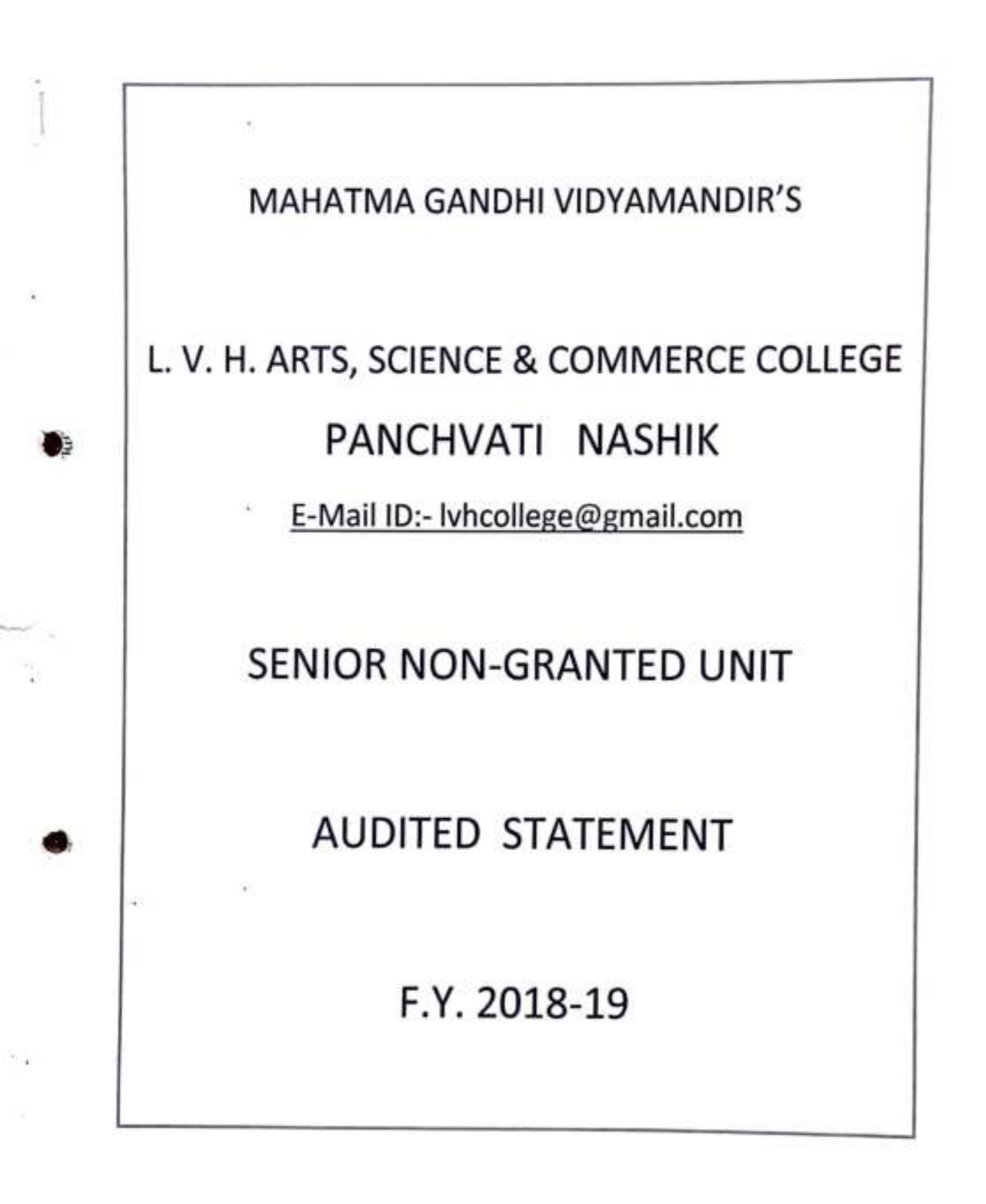

| NUMBER         NUMBER         NUMBER<                                                                                                    | 1000204040                                                                                                    | -         | Balance C/LKS.                                                                                                    | 41940140-071  |            | Balance C/F.Rs                       |       |
|----------------------------------------------------------------------------------------------------|----------------------------------------------------------------------------------------------------|-----------|----------------------------------------------------------------------------------------------------|---------------|------------|--------------------------------------|-------|
| Incompetence         Nation         Nation         Natis is in the interedin                                                                                                    | 0/1700.0                                                                                                    |           | v adiant ratable                                                                                                    | 001204026     |            | SUNDARY CREDITORS                    | 10    |
| NUMERATIY OF PURK FEED         AMOUNT         Fage No.2         PARE/NT         AMOUNT         Fage No.2         PARE/NT         AMOUNT         AMOUNT<                                                                                                    | 1010101                                                                                                    |           | A CALABY BAYABLE                                                                                                    | 100 10212000  |            |                                      |       |
| Image: Problem Stream         AMOUNT         Fage No.2         PARMAGE         AMOUNT         Fage No.2         PARMAGE         AMOUNT         AMOUNT         Fage No.2         PARMAGE         AMOUNT         AMOUNT         Fage No.2         PARMAGE         AMOUNT         Fage No.2         PARMAGE         AMOUNT         AMOUNT         Fage No.2         PARMAGE         AMOUNT         Fage No.2         PARMAGE         AMOUNT         Fage No.2         PARMAGE         AMOUNT         Fage No.2         PARMAGE         AMOUNT         Fage No.2         PARMAGE         AMOUNT         Fage No.2         PARMAGE         AMOUNT         Fage No.2         PARMAGE         AMOUNT         Fage No.2         PARMAGE         AMOUNT         AMOUNT         Fage No.2         PARMAGE         AMOUNT         AMOUNT         Fage No.2         PARMAGE         AMOUNT         AMOUNT         AMOUNT         AMOUNT         Fage No.2         PARMAGE         AMOUNT         AMOUNT                                                                                                    | 421402.0                                                                                                    | 420042.00 | 2. Science Equipments                                                                                                    | 94075.00      | 94075.00   | Student Education Loan               | ٥     |
| Internation         Page No.2         PARMONT         AMOUNT         AMOUNT <t< td=""><td></td><td>1360.00</td><td>1. Lib Books</td><td></td><td></td><td></td><td></td></t<>                                                                                                    |                                                                                                    | 1360.00   | 1. Lib Books                                                                                                    |               |            |                                      |       |
| It         RECEIPTS         AMOUNT         MOUNT         MOUNT <t< td=""><td></td><td></td><td>FIXED ASSETS</td><td>9</td><td>14212010</td><td>9, Laboratory Deposit</td><td></td></t<>                                                                                                    |                                                                                                    |           | FIXED ASSETS                                                                                                    | 9             | 14212010   | 9, Laboratory Deposit                |       |
| Integration         Free bit         Statume B/F, Rs.         AMOUNT         Free bit         Status         Free bit         AMOUNT         AMOUNT         Addition         Amount         Amount </td <td>and the second of the second second se</td> <td></td> <td></td> <td>1009656.00</td> <td>140100.000</td> <td>8. Library Deposit</td> <td></td> | and the second of the second second se |           |                                                                                                    | 1009656.00    | 140100.000 | 8. Library Deposit                   |       |
| Precipits         AMOUNT         Pray (M-2         Pray (M-2         Pray (M-2)         AMOUNT         AMOUNT           1. Computer Fea         613030.00         16994047.07         3         SW.F. (MCV)         Balance B/F. Rc         42900.00           2. Credit system fea         233930.00         5         SUMP         Macria Status         43900.00         374950.00           3. Credit system fea         35991.00         5         GUIDINARY REPAIRS         43900.00         374950.00           4. Development Fead         35991.00         5         GUIDINARY REPAIRS A/C         19930.00         374950.00           5. Environment Fead         35991.00         6         Current Fead         750.00         7         Macreast an Laan         750.00           6. Environment Fead         37175.00         7         Macreast an Laan         750.00         7         Macreast an Laan         750.00           10. Prist Res         4300.00         7         Macreast an Laan         750.00         7         Macreast an Laan         750.00         7         745.00         7         745.00         74900.00         7         745.00         74900.00         7         745.00         10999.00         74999.00         74999.00         74999.00         74999.00 </td <td>80972.00</td> <td></td> <td>FEES REFUND TO STUDENT</td> <td></td> <td>191315.00</td> <td>7. Vat TDS</td> <td></td>                                                                                                    | 80972.00                                                                                                    |           | FEES REFUND TO STUDENT                                                                                                    |               | 191315.00  | 7. Vat TDS                           |       |
| It         FRCEPTS         AMOUNT         FANOL         FANOL <th< td=""><td></td><td></td><td>and one of the</td><td></td><td>100.00</td><td>6 T. D. S.</td><td></td></th<>                                                                                                    |                                                                                                    |           | and one of the                                                                                                    |               | 100.00     | 6 T. D. S.                           |       |
| Intercepting         AMOUNT         Page No. 2         PARMET         AMOUNT         AMOUNT         <                                                                                                    | 2593299.81                                                                                                    | 128643.30 | 21. CST Evo                                                                                                    |               | COENO AN   | 5. Security Deposit                  |       |
| It         RECEIPTS         AMOUNT         Fage Mo. 2         PARMENTS         AMOUNT         AMOUNT           It         RECEIPTS         AMOUNT         NAUVENTS         SLAVO         PARMENTS         AMOUNT         AMOUNT           It         Receiptras         Statuc         Participation         SLAVO         PARMENTS         AMOUNT         AMOUNT           It         Receiptras         Statuc         Participation         SLAVO         SLAVO         SLAVO         AMOUNT         AMOUNT           It         Receiptras         Statuc         Participation         SLAVO         SLAVO         SLAVO         Arasson           1         Decomment Fund         156915.000         S         ORDINARY REPAIRS ALC         Arasson         Statuc         Statuc                                                                                                    |                                                                                                    | 100362.00 | 200 Tes & Refreshment Exist                                                                                                    |               | 00,6770    | 4. LVH Jr College MCVC               |       |
| Interest of seven test         Frag Mo. 2         Frag Mo. 2         Frag Mo. 2         Frag Mo. 2         Frag Mo. 2         AMOUNT         Status         Frag Mo. 2         AMOUNT         Status         Frag Mo. 2         AMOUNT         Status         Frag Mo. 2         AMOUNT         Status         Frag Mo. 2         AMOUNT         Status         Frag Mo. 2         AMOUNT         Status         Frag Mo. 2         AMOUNT         Status         Frag Mo. 2         AMOUNT         Status         Frag Mo. 2         AMOUNT         Status         Frag Mo. 2         AMOUNT         AMOUNT         Status         Amount         AMOUNT         Status         Status<                                                                                                    |                                                                                                    | 3776.00   | 20 Ioan neocessing Poes                                                                                                    |               | ON SCREET  | 3. LVH Jr College Gr                 |       |
| RECEIPTS         AMOUNT         Paymetrs         AMOUNT         AMOUNT         A         APPENDA         Stance B/F Rs         4:3980.00         3         SWF. (MCV)         Balance B/F Rs         4:3980.00         4:3980.00         4:3980.00         A         Interest on Lean         Prestore         4:3980.00         4:3980.00         4:3980.00         4:3980.00         4:3980.00         4:3980.00         4:3980.00         4:3980.00         4:3980.00         4:3980.00         4:3980.00         4:3980.00         4:3980.00         4:3980.00         4:3980.00         4:3980.00         4:3980.00         4:3980.00         4:3980.00         4:3980.00         4:3980.00         4:3980.00         4:3980.00         4:3980.00         4:3980.00         4:3980.00         4:3980.00         4:3980.00         4:3980.00         4:3980.00         4:3980.00         4:3980.00         4:3980.00         4:3980.00         4:3980.00         4:3980.00 <td></td> <td>2427.00</td> <td>19 Xerox Exp</td> <td></td> <td>2813313.00</td> <td>2 LV.H. Grant Unit</td> <td></td>                                                                                                    |                                                                                                    | 2427.00   | 19 Xerox Exp                                                                                                    |               | 2813313.00 | 2 LV.H. Grant Unit                   |       |
| It         RECEIPTS         AMOUNT         SRADU         PARMENTS         AMOUNT         SAMOUNT         SAMOU                                                                                                    |                                                                                                    | 5310.00   | 18 Website Exps.                                                                                                    |               | 001312000  | 1. As per C Statement                |       |
| RECEIPTS         AMOUNT         AMOUNT         Faster No. 2         PATMENTS         AMOUNT         CAMOUNT           UNIVERSITY OF PURE FEES         Balance B/F. Rs.         AMOUNT         16894047.07         3         S.W.F. (MGV)         Balance B/F. Rs.         6110351.0           1. Computer Fees         25.990.00         4         Interest on Lean         7         Balance B/F. Rs.         42980.00           2. Credit system fees         25.990.00         15.091.00         5         ODDI/MARX REPAIRS A/C         750.00           3. Enclohanner Fees         25.990.00         4         Interest on Lean         750.00         37.4950.00           4. Distaster Management         33050.00         4         Interest on Lean         750.00         31.072.00         31.072.000         7         MISC. EXPENDITURE A/C         110893.00         11.7724.00           5. Englishing Fees         471435.00         7         MISC. EXPENDITURE A/C         110893.00         212.724.00           13. Strikter Fees         32.000         7         MISC. EXPENDITURE A/C         10893.00         10789.51           15. Strikter Fee         32.000         1.53.900.00         2.08.00         2.08.00         10789.51           15. Strikter Fend         139900.00         1.53.99.99.90 <td></td> <td>50321.00</td> <td>17. Vehicale Exp</td> <td></td> <td>175505 NN</td> <td>LOANS AND ADVANCES A/S</td> <td>8</td>                                                                                                    |                                                                                                    | 50321.00  | 17. Vehicale Exp                                                                                                    |               | 175505 NN  | LOANS AND ADVANCES A/S               | 8     |
| Page No. 2         Page No. 2         Page No. 2         Part No. 7         AMOUNT         Status 1           Impute Sign Or Public Fees         64340.00         16994047.07         3         S.W.F. (MGV)         Balance B/F.Rs.         413951.00           1. Computer Fees         64340.00         16994047.07         3         S.W.F. (MGV)         Balance B/F.Rs.         413951.00           2. Credit system fees         150915.00         4         Interst Call         413951.00         313951.00           3. Development Fund         150915.00         4         Interst Call         413950.00         313950.00         313950.00         4         Interst Call         313950.00         313950.00         313950.00         313950.00         313950.00         313950.00         4         Interst Call         313950.00         313950.00         313950.00         3139950.00         3139950.00         3139950.00         3139950.00         3139950.00         3139950.00         3139950.00         3139950.00         3139950.00         3139950.00         3139950.00         3139950.00         3139950.00         3139950.00         3139950.00         3139950.00         3139950.00         3139950.00         3139950.00         3139360.00         3139360.00         3139360.00         3139360.00         3139360.00         313                                                                                                    |                                                                                                    | 32027.00  | 16.Telephone & Mobile Exps.                                                                                                    | -             |            |                                      |       |
| NUME         Page No. 2         PARENTS         AMOUNT         AMOUNT           NUMPERSITY OF FUNE FEES         64340.00         16694047.07         3         SW.F. (MGV)         Balance B/F. R.         42980.00           1. Computer Fees         1269300.00         5         ORDINARY REFAIL         16694047.07         3         SW.F. (MGV)         314950.00           2. Credit system fees         1269315.00         4         Interest on Loan         750.00         31591.00           3. Development Fund         156915.00         5         ORDINARY REFAILSA.IC         10630.00         71435.00         5         ORDINARY REFAILSA.IC         10630.00         71435.00         7         MISC. EXPENDITURE A.IC         10630.00         71435.00         7         MISC. EXPENDITURE A.IC         10630.00         7145.00         7         Addit Fee         10630.00         7         Addit Fee         10630.00         7         Addit Fee         10630.00         7         10630.00         7         Addit Fee         10630.00         7         Addit Fee         10630.00         7         Addit Fee         10630.00         7         Addit Fee         10630.00         7         Addit Fee         107895.00         7450.00         7450.00         7450.00         7450.00         7450.00<                                                                                                    |                                                                                                    | 35137.00  | 15 TA & D.A. Exps.                                                                                                    | APPEALENCET   | 00.00/6401 | 1. GOI Scholarship                   |       |
| RECEIPTS         AMOUNT         Page NO.2         PAVMENTS         AMOUNT         Factorial           UNIVERSITY OF PUNE FRES         6434000         16694047.07         3         S.W.F. (MGV)         Balance B/F.Rs.         6110351.00           1. Computer Frees         6434000         15691500         4         Interset on Loan         750.00           2. Credit system fies         15691500         5         OBDIMARY REPAILS         6110351.00         374950.00           3. Development Fune         156915.00         5         OBDIMARY REPAIRS A/C         47990.00         750.00           5. Environment Evan         156915.00         5         OBDIMARY REPAIRS A/C         212724.00         710.000.00           7. Internet Frees         47145.00         7         MISC, EXPENDITURE A/C         10630.00         71.12724.00           10. Phy Ragistration Free         21300.00         7         MISC, EXPENDITURE A/C         10630.00         212724.00           12. Registration Free         2100.00         21.000         2.0014 Free         10630.00         212724.00           13. Sudent Insurance Frees         510.000         21.000         2.00114 Free         10630.00         10789.51         10789.51           13. Sudent Insurance Frees         13930.00                                                                                                    |                                                                                                    | 9703.00   | 114 Sundry Exps                                                                                                    | 12940765 50   |            | SCHOLARSHIP & PRIZES A/C             | 7     |
| Image: No. 2         Proge No. 2         Profect No. 2         Profect No. 2         Profect No. 2         Profect No. 2         AMOUNT         AMOUNT         AMOUNT         AMOUNT         AMOUNT         AMOUNT         AMOUNT         AMOUNT         AMOUNT         AMOUNT         Balance B/F. Rs.         AMOUNT         AMOUNT         AMOUNT         Balance B/F. Rs.         AMOUNT         AMOUNT         AMOUNT         Balance B/F. Rs.         AMOUNT         AMOUNT         AMOUNT         AMOUNT         AMOUNT         Balance B/F. Rs.         4 2390.00           1. Computer Fees         1. Computer Fees         156915.00         156915.00         5         ORDINARY REPAIRS A/C         374950.00         374950.00           2. Credit system fees         156915.00         156915.00         6         CURRENT LAB EXP         374950.00         374950.00           5. Englability Fees         156915.00         47115.00         6         CURRENT LAB EXP         3200.00         7         MISC. EXPENDITURE A/C         10830.00         10. FUB Registration Fees         10789.51         10830.00         10. FUB Registration Fees         10789.51         10830.00         10789.51         10830.00         10789.51         10789.51         10789.51         10789.51         10789.51         107899.51         10789.51         10789.50                                                                                                    |                                                                                                    | 534240.00 | 13 Samurity Chartes                                                                                                    |               |            |                                      |       |
| NI         RECEIPTS         AMOUNT         AMOUNT         SRN0.         PAYMENTS         AMOUNT         AMOUNT         AMOUNT           I         Balance B/F. Rs.         AMOUNT         AMOUNT         SRN0.         Balance B/F. Rs.         6110351.00           1         Computer Fees         16894047.07         3         S.W.F. (MGV)         Balance B/F. Rs.         6110351.00           2         Credit system fees         156915.00         4         Interest on Loan         374950.00           3         Europhility Fees         156915.00         4         Interest on Loan         750.00           5         Eighthilty Fees         471435.00         6         CURRENT LAB EXP         374950.00           6         Environment Fend         156915.00         6         CURRENT LAB EXP         410830.00           5         Eighthilty Fees         471435.00         6         CURRENT LAB EXP         10830.00           10         Philb Registration Fees         471435.00         7         Mildsc. EXPENDITURE A/C         10830.00           11         Arcenter Fees         4300.00         1         Advertisement Exps.         43080.00           12         Registration Fees         3210.00         5         Computer Exps. <td></td> <td>624600.00</td> <td>112 Canitation Extre</td> <td>00.666657</td> <td>5070.00</td> <td>19. N. S. S. Fee</td> <td></td>                                                                                                    |                                                                                                    | 624600.00 | 112 Canitation Extre                                                                                                    | 00.666657     | 5070.00    | 19. N. S. S. Fee                     |       |
| Li         RECEIPTS         AMOUNT         AMOUNT         RANOUNT         SR.NO.         PAYMENTS         AMOUNT         AMOUNT         AMOUNT           L         Balance B/F. Rs.         AMOUNT         16994047.07         SR.NO.         Balance B/F. Rs.         6110351.00           L. Computer Fees         239930.00         4         Interest on Leam         3         SW.F. (MCV)         374950.00           2. Credit system fees         239930.00         4         Interest on Leam         7         374950.00           2. Credit system fees         156915.00         5         ORDINARY REPAIRS A/C         374950.00         374950.00           2. Credit system fees         136910.00         5         ORDINARY REPAIRS A/C         374950.00         374950.00           2. Internet Fees         43300.00         5         ORDINARY REPAIRS A/C         374950.00         7           10. PHD Registration Fees         47145.00         7         MISC. EXPENDITURE A/C         10830.00         212724.00           11. Prior Rata Fees         47145.00         7         MISC. EXPENDITURE A/C         10830.00         212724.00           12. Registration Fee         32770.00         5         Computer Exps.         430800.00         20789.50         10789.50                                                                                                    |                                                                                                    | 75411.00  | 11 Deuting Boom Eving                                                                                                    |               | 130000.00  | 18. Univ. P. Hd. Fee                 |       |
| VI         RECEIPTS         AMOUNT         AMOUNT         SR.VC         PAYMENTS         AMOUNT         AMOUNT         ADDE           UNIVERSTY OF PUNE FEES         04340.00         1550300         47143500         5         ORIGRE ALCOMINER ALC <td></td> <td>408000.00</td> <td>10 Professional Fast</td> <td></td> <td>139360.001</td> <td>17. Term End Exam. Fees</td> <td></td>                                                                                                    |                                                                                                    | 408000.00 | 10 Professional Fast                                                                                                    |               | 139360.001 | 17. Term End Exam. Fees              |       |
| Li         RECEIPTS         AMOUNT         AMOUNT         SR.VO.         PAYMENTS         AMOUNT         SR.VO.         PAYMENTS         AMOUNT         SR.VO.         PAYMENTS         AMOUNT         SR.VO.         PAYMENTS         AMOUNT         SR.VO.         PAYMENTS         AMOUNT         SR.VO.         PAYMENTS         AMOUNT         SR.VO.         PAYMENTS         AMOUNT         SR.VO.         PAYMENTS         AMOUNT         SR.VO.         Balance B/F. Rs.         A103351.00         A12980.00           UNIXERSITY OF PUNE FEES         84340.00         16694047.07         3         S.W.F. (MGV)         374950.00         374950.00         374950.00         374950.00         374950.00         374950.00         374950.00         5         ORDINARY REPAIRS A/C         42980.00         374950.00         5         0RDINARY REPAIRS A/C         374950.00         750.00         750.00         750.00         750.00         750.00         750.00         750.00         750.00         7102724.00         750.00         7102724.00         750.00         7102724.00         7102724.00         710290.00         710290.00         710290.00         710290.00         710290.00         710290.00         710290.00         710290.00         710290.00         710290.00         710290.00         7102995.00                                                                                                    |                                                                                                    | 41989.00  | O Deinting & Stationary Exns                                                                                                    |               | 77435,00   | 15. Student Welfare Fund             |       |
| Li         RECEIPTS         AMOUNT         SR.VO.         PARE No. 2         PAYMENTS         AMOUNT         SM.VO.         AMOUNT           NINVERSITY OF PUNE FEES         Balance B/F. Rs.         AMOUNT         16894047.07         3         S.W.F. (MGV)         Balance B/F. Rs.         412980.00           1. Computer Fees         23.930.00         156912.00         4         Interest on Loan         374950.00           2. Credit system fees         156912.00         156912.00         5         ORDINARY REPAIRS A/C         374950.00           3. Development Fund         35050.00         156912.00         5         ORDINARY REPAIRS A/C         750.00           5. Environment Exam Fees         99000.00         41. Interest on Loan         750.00         712724.00           9. Migration Fee         47415.00         71. Advertisement Exps.         43080.00         212724.00           10. PHD Registration Fees         4300.00         71. Advertisement Exps.         43080.00         212724.00         22. Addit Fee         10830.00         212724.00         23210.00         212724.00         23210.00         23210.00         23210.00         23210.00         23210.00         23210.00         23210.00         23210.00         23210.00         23210.00         23210.00         2320.00                                                                                                    |                                                                                                    | 253936.00 | Contina Processing Fee                                                                                                    |               | 16230.00   | 14. Student Insurance Fees           |       |
| RECEIPTS         AMOUNT         SR.NO.         PAYMENTS         AMOUNT         SR.NO.           UNIVERSITY OF PUNE FEES         Balance B/F. Rs.         4         16894047.07         3         S.W.F. (MGV)         Balance B/F. Rs.         42980.00           1. Computer Fees         156915.00         4         Interest on Loan         374950.00         374950.00           2. Credit system fees         156915.00         4         Interest on Loan         750.00         374950.00           3. Development Fund         156915.00         4         Interest on Loan         750.00         374950.00           4. Distaster Management         524730.00         5         ORDINARY REPAIRS A/C         10830.00         712724.00           5. Eligibility Fees         471435.00         71435.00         7         I. Advertisement Exps.         10830.00           9. Migration Fees         471435.00         7         I. Advertisement Exps.         10830.00         1172724.00           9. Migration Fees         471435.00         7         I. Advertisement Exps.         10830.00         107398.00         107398.00         107308.00         107308.00         107308.00         107308.00         107308.00         107308.00         107308.00         107308.00         107308.00         107308.00 <td></td> <td>1000.00</td> <td>9 Cruss Lorbino Rend</td> <td></td> <td>3210.00</td> <td>13. Soft Skill Fees</td> <td></td>                                                                                                    |                                                                                                    | 1000.00   | 9 Cruss Lorbino Rend                                                                                                    |               | 3210.00    | 13. Soft Skill Fees                  |       |
| L         RECEIPTS         AMOUNT         AMOUNT         SR.NO.         PAYMENTS         AMOUNT         AMOUNT         AMOUNT         AMOUNT         Balance B/F. Rs.         AMOUNT         6110351.00         42980.00         412980.00         42980.00         50100         3300.00         50100         42980.00         730.00         5000         5000         5000         5000         5000         5000         5000         5000         5000         5000         5000         5000         5000         5000         5000         5000         5000         5000         5000         5000         5000         5000         5000         5000         5000         5000         5000         5000         5000         5000         5000         5000         5000         5000         5000         5000         5000         5000         5000         5000         5000         5000         5000         5000         5000         5000         5000         5000         5000         5000         5000         5000         5000         5000         5000         5000         5000         5000         5000         5000         5000         5000         5000         5000         5000         50000         5000         50000                                                                                                    |                                                                                                    | 208948.00 | 6 Discal Exne                                                                                                    | -             | 32770,00   | 12. Registration Fee                 |       |
| N         RECEIPTS         AMOUNT         SR.NO.         PAYMENTS         AMOUNT         SR.NO.         PAYMENTS         AMOUNT         6110351.00           N         RECEIPTS         Balance B/F. Rs.         6110351.00         42980.00         3         S.W.F. (MGV)         Balance B/F. Rs.         42980.00           1. Computer Fees         23930.00         3         S.W.F. (MGV)         374950.00         374950.00           2. Credit system fees         23930.00         5         DEVElopment Fund         35050.00         5         DEVElopment Fund         374950.00           3. Development Fund         35050.00         5         ORDINARY REPAIRS A/C         374950.00         374950.00           5. Eligibility Fees         6         CURRENT LAB EXP         212724.00         212724.00           6. Environment Exam. Fees         471455.00         7         MISC. EXPENDITURE A/C         10830.00           7. Internet Fees         4700.00         7         MISC. EXPENDITURE A/C         10830.00         212724.00           9. Migration Fees         4700.00         7         MISC. EXPENDITURE A/C         10830.00         212724.00           9. Migration Fees         213000.00         7         Sand Commission         3320.00         3320.00 <td></td> <td>7450.00</td> <td>14. Californi Construction Barriel</td> <td></td> <td>71765.00</td> <td>11. Pro- Rata Fees</td> <td></td>                                                                                                    |                                                                                                    | 7450.00   | 14. Californi Construction Barriel                                                                                                    |               | 71765.00   | 11. Pro- Rata Fees                   |       |
| NIRECEIPTSAMOUNTAMOUNTSR.NO.PAYMENTSAMOUNTAMOUNTAMOUNTBalance B/F. Rs.AMOUNTAMOUNTSR.NO.PAYMENTSBalance B/F. Rs.6110351.00UNIVERSITY OF PUNE FEES84340.0016894047.073S.W.F. (MGV)Balance B/F. Rs.42980.001. Computer Fees84340.0016894047.073S.W.F. (MGV)374950.002. Credit system fees156915.004Interest on Loan750.003. Development Fund156915.005OEDINARY REPAIRS A/C750.004. Distaster Management524730.006CURRENT LAB EXP750.005. Eligibility Fees89000.006CURRENT LAB EXP10830.007. Internet Fees471435.007MISC. EXPENDITURE A/C10830.008. Medical Checkup Fees470.0007Advertisement Exps.43080.009. Minraton Fee4300.0071. Advertisement Exps.43080.0010789.5110789.5110789.5110789.51                                                                                                    |                                                                                                    | 5320.00   | A Carroar Councelling & Placement                                                                                                    | -             | 213000.00  | 10. PHD Registration Fees            |       |
| VI         RECEIPTS         AMOUNT         SR.O. 2         PAYMENTS         AMOUNT         SR.OUNT         SR.OUNT         Balance B/F. Rs.         AMOUNT         6110351.00           UNIVERSITY OF PUNE FEES         Balance B/F. Rs.         0         16894047.07         3         S.W.F. (MGV)         Balance B/F. Rs.         42980.00           1. Computer Fees         0.239390.00         253930.00         4         Interest on Loan         374950.00           2. Credit system fees         156915.00         156915.00         5         ORDINARY REPAIRS A/C         374950.00           3. Development Fund         33090.00         156915.00         5         ORDINARY REPAIRS A/C         750.00           5. Eligibility Fees         99000.00         4         Interest on Loan         750.00         212724.00           6. Envelopment Exam. Fees         99000.00         7         MISC, EXPENDITURE A/C         10830.00         212724.00           7. Internet Fees         471435.00         7         MISC, EXPENDITURE A/C         10830.00         212724.00                                                                                                    |                                                                                                    | 10789.51  | 2. Autili rec                                                                                                    |               | 4300.00    | 9. Migration Fee                     |       |
| N         RECEIPTS         AMOUNT         SR.NO.         PAge No. 2         PAYMENTS         AMOUNT         AMOUNT         Construction           NUNIVERSITY OF PUNE FEES         Balance B/F.Rs.         44000         16894047.07         3         S.W.F. (MGV)         Balance B/F.Rs.         42980.00           1. Computer Fees         84340.00         16894047.07         3         S.W.F. (MGV)         Balance B/F.Rs.         42980.00           2. Credit system fees         84340.00         4         Interest on Loan         374950.00         374950.00           2. Credit system fees         156915.00         5         OBDINARY REPAIRS A/C         750.00         750.00           3. Development Fund         35050.00         5         OBDINARY REPAIRS A/C         750.00         212724.00           5. Eligibility Fees         89000.00         7         MISC, EXPENDITURE A/C         10830.00         212724.00           6. Environment Exam. Fees         471435.00         7         MISC, EXPENDITURE A/C         10830.00         212724.00                                                                                                    |                                                                                                    | 43080.00  | 1. MOVEL USE IN STATES                                                                                                    |               | 47415.00   | B. Medical Checkup Fees              |       |
| Page No. 2         Page No. 2         PAYMENTS         AMOUNT         AMOUNT         AMOUNT         AMOUNT         AMOUNT         SR.NO.         PAYMENTS         AMOUNT         6110351.00           NUNYERSITY OF PUNE FEES         B4340.00         16894047.07         3         S.W.F. (MGV)         Balance B/F. Rs.         42980.00           1. Computer Fees         B4340.00         4         Interest on Loan         374950.00           2. Credit system fees         253930.00         4         Interest on Loan         750.00           3. Development Fund         35090.00         5         ORDINARY REPAIRS A/C         750.00           4. Distaster Management         524730.00         6         CURRENT LAB EXP         212724.00           5. Environment Exam. Fees         89000.00         6         CURRENT LAB EXP         212724.00                                                                                                    |                                                                                                    | 10830.00  | MISC. EXPENDITURE OF                                                                                                    | 7             | 471435.00  | 7. Internet Fees                     |       |
| N         RECEIPTS         AMOUNT         SR.NO.         PAGE No. 2         PAYMENTS         AMOUNT         6110351.00           Balance B/F. Rs.         Balance B/F. Rs.         AMOUNT         16894047.07         3         S.W.F. (MGV)         Balance B/F. Rs.         42980.00           UNIVERSITY OF PUNE FEES         84340.00         16894047.07         3         S.W.F. (MGV)         374950.00         374950.00           1. Computer Fees         253930.00         4         Interest on Loan         750.00         750.00           2. Credit system fees         156915.00         5         ORDINARY REPAIRS A/C         750.00         750.00           4. Distaster Management         33000         6         CURRENT LAB EXP         212724.00         212724.00                                                                                                    |                                                                                                    |           |                                                                                                    |               | 00.00068   | 6 Environment Evan, Fees             |       |
| NI     RECEIPTS     AMOUNT     Page No. 2     PAYMENTS     AMOUNT     AMOUNT       NI     RECEIPTS     AMOUNT     AMOUNT     SR.NO.     PAYMENTS     AMOUNT     6110351.00       RECEIPTS     Balance B/F. Rs.     AMOUNT     16894047.07     3     S.W.F. (MGV)     Balance B/F. Rs.     42980.00       UNIVERSITY OF PUNE     FEES     84340.00     4     Interest on Loan     374950.00       2. Credit system fees     253930.00     156915.00     4     Interest on Loan     750.00       3. Development Fund     33050.00     5     ORDINARY REPAIRS A/C     212724.00     212724.00                                                                                                    |                                                                                                    |           | CURRENT LAB EXP                                                                                                    | 6             | \$24730.00 | <ul> <li>C Flightley Feet</li> </ul> |       |
| NU     RECEIPTS     AMOUNT     AMOUNT     SR.NO.     PAYMENTS     AMOUNT     6110351.00       NUNYERSITY OF PUNE FEES     Blance B/F. Rs.     16894047.07     3     S.W.F. (MGV)     Balance B/F. Rs.     42980.00       1. Computer Fees     84340.00     4     Interest on Loan     374950.00       2. Credit system fees     253930.00     5     ORDINARY REPAIRS A/C     750.00                                                                                                    | 212724.00                                                                                                    |           |                                                                                                    |               | 35050.00   | 3. Development runu                  |       |
| NU     RECEIPTS     AMOUNT     AMOUNT     SR.NO.     PAge No. 2     PAYMENTS     AMOUNT     AMOUNT       NU     RECEIPTS     Balance B/F. Rs.     AMOUNT     16894047.07     3     S.W.F. (MGV)     Balance B/F. Rs.     42980.00       UNIVERSITY OF PUNE FEES     84340.00     4     Interest on Loan     374950.00       1. Computer Fees     84340.00     4     Interest on Loan     750.00                                                                                                    |                                                                                                    |           | ORDINARY REPAIRS A/C                                                                                                    | 5             | 156915.00  | 2. Credit system fees                |       |
| N     RECEIPTS     AMOUNT     Page No. 2     PAYMENTS     AMOUNT     AMOUNT       N     RECEIPTS     AMOUNT     AMOUNT     SR.NO.     PAYMENTS     AMOUNT     6110351.00       Balance B/F. Rs.     16894047.07     3     S.W.F. (MGV)     Balance B/F. Rs.     42980.00       UNIVERSITY OF PUNE FEES     4     Interest on Lean     374950.00                                                                                                    | 750.00                                                                                                    | -         |                                                                                                    |               | 7570700    | 1. Computer Fees                     |       |
| N     Page No. 2     Page No. 2     AMOUNT     AMOUNT     AMOUNT     AMOUNT       N     RECEIPTS     AMOUNT     AMOUNT     SR.NO.     PAYMENTS     AMOUNT     6110351.00       Balance B/F. Rs.     16894047.07     3     S.W.F. (MGV)     Balance B/F. Rs.     374950.00                                                                                                    |                                                                                                    |           | Interest on Loan                                                                                                    | 4             | 00.00      | UNIVERSITY OF PUNE FEES              | 6     |
| DI         Page No. 2         I         AMOUNT         AMOUNT                                                                                                    | 374950.00                                                                                                    |           | S.W.F. (MGV)                                                                                                    | ω             |            | Delinity of Levis                    |       |
| Page No. 2 PAYMENTS AMOUNT AMOUNT 6110351.00                                                                                                    | 42980.00                                                                                                    |           | Delation of the second second s                                                                                                    | 16894047.07   |            | Deline B/F De                        | H.NO. |
| Page No. 2 AMOUNT AMOUNT AMOUNT                                                                                                    | 6110351.00                                                                                                    |           | PAYMENTS<br>Balance R/F. Rs.                                                                                                    | AMOUNT SR.NO. | AMOUNT     | BECEIPTS                             |       |
|                                                                                                    | TNOOM                                                                                                    | AMOUNT I  | in the second second se | Page No. Z    |            |                                      | I     |

### MAHATMA GANDHI VIDYAMANDIR'S

## LOKNETE VYANKATRAO HIRAY

## ARTS SCIENCE & COMMERCE COLLEGE, Panchvati, Nashik-422003

### SENIOR GRANTED UNIT

\*\*\*\*\*\*\*

Email ID - lvhcollege@gmail.com

AFFILIATED TO UNIVERSITY OF PUNE Index No. – PU/NS/ASC/018(1971)

Reaccredited by NAAC With 'A' Grade

# AUDIT STATEMEMT

F.Y. 2019-20

| 120182177 2  |            | Balance C/F.Rs.                                                                                                    | 140995757.69  |            | Balance C/F.Rs.                |         |
|--------------|------------|----------------------------------------------------------------------------------------------------|---------------|------------|--------------------------------|---------|
|              |            |                                                                                                    | 1600          | N GARD V   |                                |         |
| 2618.0       |            |                                                                                                    | 100           | 10         |                                |         |
| 7300857      | 2618.00    | FEES REFUND TO STUDENT                                                                                                    | 8             | 101        |                                |         |
|              | 00'NTY     |                                                                                                    | 141. 100      | 1*( 13000  |                                |         |
|              | 210 00     | 24.Professional Fees                                                                                                    | 1100 21       | IMI T-Day  |                                |         |
|              | 1950 00    | 23.Tea & Refreshment Exps.                                                                                                    | ALL VEN       | 121        |                                |         |
|              | 00.00541   | 22.DG Disel Exne                                                                                                    | ALC: N        | 121        |                                |         |
|              | 119925.00  | 21 Registraion Fact                                                                                                    | No.           | 1000       |                                |         |
|              | 00.570861  | 20 Repair & Xerox Evos                                                                                                    |               | 1 ALIAN    |                                |         |
|              | 00.02202   | 19 Journals                                                                                                    |               |            |                                |         |
|              | DU'OCNOL   | 18.NCC Exps                                                                                                    |               |            |                                |         |
|              | 100.001101 | 17.Telephone Exps.                                                                                                    |               |            |                                |         |
|              | 104479 00  | 16.T.A. & D.A. Exps.                                                                                                    |               |            |                                |         |
|              | 700.00     | 15.Sundry Exps.                                                                                                    |               |            |                                |         |
|              | 5400.00    | 14.Sanitation Exps.                                                                                                    |               |            |                                |         |
|              | 88731.00   | 13.Reading Room Exps.                                                                                                    |               |            |                                |         |
|              | 829795.00  | 12.Printing & Stationery Exps.                                                                                                    | 917925.00     |            |                                |         |
|              | 2600.00    | 11.Postage Exps.                                                                                                    |               | 520320.00  | 8. Cost of Journals            |         |
|              | 191100.00  | 10.Online Preocess Fee Exps.                                                                                                    |               | 105350.00  | 7. Cost of Blank Forms         |         |
|              | 2148.00    | 9. Internet Charges Exps.                                                                                                    |               | 70600.00   | 6. Internet Fees               |         |
|              | 4004.00    | 8. Insurance Exps.                                                                                                    |               | 2215.00    | 5. Cost of Lost Books Recoverd |         |
|              | 630860.00  | 7. Electricity & Gas Exps.                                                                                                    |               | 4125.00    | 4. Fine                        |         |
|              | 15789.00   | 6. Computer Exps.                                                                                                    |               | 300.00     | 3. Credit System Fee           |         |
|              | 9190.00    | S. Binding Exps.                                                                                                    |               | 214915.00  | 2. Online Processing Fee       |         |
|              | 6598.89    | 4. Bank Commission                                                                                                    |               | 100.00     | 1. Soft Skill Fee              |         |
|              | 28000.00   | 3. Audit Fee                                                                                                    |               |            | ANY OTHER MISC.FEES            |         |
|              | 34004.00   | 2. Annual Maintenance Charges                                                                                                    |               |            |                                | ,       |
|              | 26460.00   | 1. Advertisement Exps.                                                                                                    | 1620350.00    |            |                                |         |
|              |            | MISC. EXPENDITURE A/C                                                                                                    | 1             | 800.00     | 6. Other Fees                  |         |
| 202020 20    |            | THE REAL PROPERTY OF A DESCRIPTION OF A DESCRIPTION OF A |               | 1800.00    | 5. Migration Fees              |         |
| and a second | 206068 50  | CURRENT LABORATORY EXPS.                                                                                                    | 6             | 13300.00   | 4. Instrument Charges          |         |
| 19395 00     | W.COCOT    | a rumure of equipment                                                                                                    |               | 47355.00   | 3. Project Fees                |         |
|              | 100000     | 1 Empirica & Environment                                                                                                    |               | 1413770 00 | 2. Extra C.A.                  |         |
| 00.000       |            | ODDINABY BEDAIDE A/C                                                                                                    | ~             | 143325 00  | 1. Gymkhana Fees               |         |
| 3650 00      | 100.00     | 1. Peridicals & Journals                                                                                                    | ON'CZCTEGT    |            | OTHER FEES FROM STUDENTS A/C   |         |
|              |            | COLLEGE LIBRARY A/C                                                                                                    | 4             | 48800.00   | A IAL PES                      |         |
| 66289.00     |            |                                                                                                    |               | 118455.00  | o, Library Maintance           |         |
|              | 20145.00   | 2. Municipi Tax                                                                                                    |               | 15845.00   | 5. Labortory Maintance         |         |
|              | 46144.00   | 1. Building Rent paid to Management                                                                                                    | 1             | 158960.00  | 4. Laboratory Fees             |         |
|              |            | RENT. RATES TAXES                                                                                                    | w             | 163085.00  | 3. Library Fees                |         |
| 1300000.00   | 00.00000   | 1000H FEES AXAINSE NON Salar V Grants                                                                                                    |               | 28540.00   | 2. Admission Fees              |         |
| The second   | 00 000000  | Titles Barry Andrew King Colony Cross                                                                                                    |               | 1007840 00 | 1. Tution Fees                 |         |
| 43140 00     | 42140.00   | () Govt.Grant Exam Remunaration                                                                                                    |               |            | FEES AND FINES                 | 7       |
| 461787.00    | 401/0/100  | 1) Medical Reimbursement Exps.                                                                                                    |               |            |                                |         |
| 25698152.00  | 1          | Balance B/F, Rs.                                                                                                    | 136825957.69  |            | parative b/r, ny,              |         |
| INDOW        | AMOUNT     | PARTICIARS                                                                                                    | AMOUNT SR.NO. | AMONT      |                                | ALC: NO |

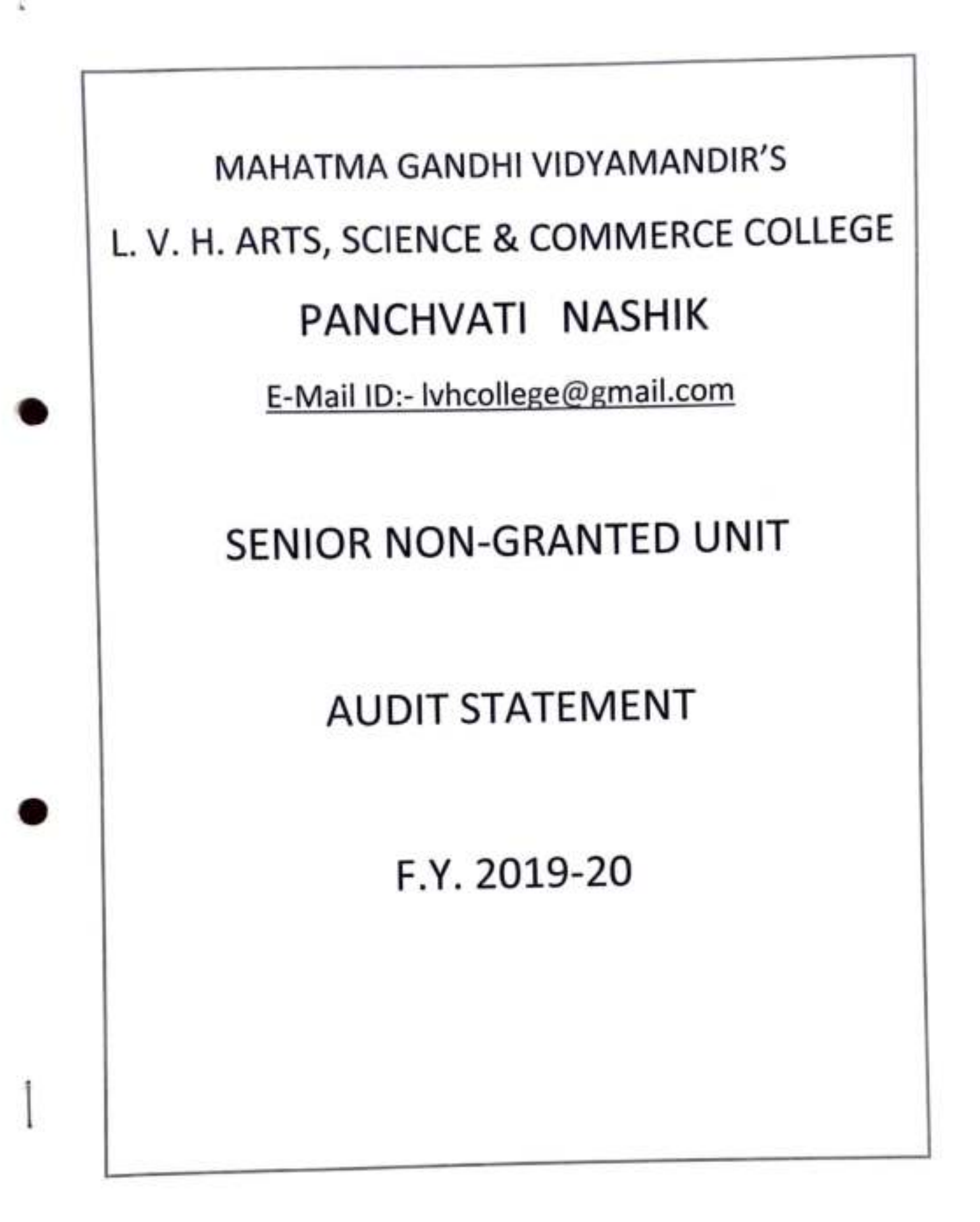

(a) 8.

| 1,40,63,030,03                                                                                                    |               | Dollarse CLNS,                 | 1200  |                |                |                           |                                                                                                    |
|----------------------------------------------------------------------------------------------------|---------------|--------------------------------|-------|----------------|----------------|---------------------------|----------------------------------------------------------------------------------------------------|
| 1 40 702 00 01 1                                                                                                    |               | Ralance CH D.                  | 1     | 3,39,78,946,56 |                | Balance C/F.Rs.           |                                                                                                    |
|                                                                                                    |               | 550                            |       | 1/2            |                |                           |                                                                                                    |
|                                                                                                    |               |                                | 40.00 | 5,16,493.00    | 4,200.00       | 4. Laboratory Deposit     |                                                                                                    |
| 23,42,427.69                                                                                                    | 343.00        | 25. Jaterest Panelty           |       | 112            | 300.00         | 3. Library Deposit        |                                                                                                    |
|                                                                                                    | 5,930.00      | 24. Botnical Garden Exp.       | S     | 1              | 21,291.00      | 2. T. D. S.               |                                                                                                    |
|                                                                                                    | 1,56,691.00   | 23. Phd Course Exp             | 12    |                | 4,90,702.00    | 1. As per C Statement     |                                                                                                    |
|                                                                                                    | 9,500.00      | 22. Guest lecture              |       |                | -              | LOANS AND ADVANCES A/C    | 6                                                                                                    |
| Summer of the second second se | 20,223.00     | 21. Insurance Exp              |       |                |                |                           |                                                                                                    |
|                                                                                                    | 23,629.00     | 20. Vechicals Exps.            |       | 1,44,50,677.50 | 1,44,50,677.50 | 1. GOI Scholarship        |                                                                                                    |
|                                                                                                    | 2,300.00      | 19. Xerox Exp                  |       |                |                | SCHOLARSHIP & PRIZES A/C  | 8                                                                                                    |
|                                                                                                    | 830.00        | 18. Professional Fees          |       |                |                |                           |                                                                                                    |
|                                                                                                    | 28,501.00     | 17.Telephone & Mobile Exps.    |       | 28,07,845.00   | 300.00         | 20. Card Fee              |                                                                                                    |
|                                                                                                    | 31,632.00     | 16 .Sundry Exps.               |       |                | 75,500.00      | 19. University Fee        |                                                                                                    |
|                                                                                                    | 5,358.00      | 15. Competitive Exam. Exps.    |       |                | 2,16,000.00    | 18. PHD Course Fees       |                                                                                                    |
|                                                                                                    | 1,061.00      | 14. Postage Exps.              |       |                | 2,09,100.00    | 17. PHD Registration Fees |                                                                                                    |
|                                                                                                    | 53,993.00     | 13. Reading Room Exps.         |       |                | 5,24,270.00    | 16. Internet Fees         |                                                                                                    |
|                                                                                                    | 27,400.00     | 12. Uniform Exps.              |       |                | 76,770.00      | 15. Pro- Rata Fees        |                                                                                                    |
|                                                                                                    | 8,19,883.00   | 11. Sanitation Exps.           |       |                | 1,33,785.00    | 14. Soft Skill Fees       |                                                                                                    |
|                                                                                                    | 1,01,698.00   | 10.Tea & Refreshment exp       |       |                | 7,210.00       | 13. NSS Fee               |                                                                                                    |
|                                                                                                    | 28,700.00     | 9. T.A. & D.A. Exps.           |       |                | 1,49,105.00    | 12.Term End Exam. Fees    |                                                                                                    |
|                                                                                                    | 4,51,429.00   | 8. Security Charges            |       |                | 82,448.00      | 11.Student Welfare Fund   |                                                                                                    |
|                                                                                                    | 4,904.69      | 7. Bank Commission             |       |                | 20,173.00      | 10.Student Insurance Fees |                                                                                                    |
|                                                                                                    | 9,470.00      | 6. Computer Exps.              |       |                | 48,720.00      | 9. Medical Checkup Fees   |                                                                                                    |
|                                                                                                    | 2,34,900.00   | 5. Online Processing fee       |       |                | 87,305.00      | 8. Environment Fees       |                                                                                                    |
|                                                                                                    | 11.705.00     | 4. Printing & Stationery Exps. |       |                | 4,05,790.00    | 7. Eligibility Fees       |                                                                                                    |
|                                                                                                    | 1,00,947.00   | 3. Disel Exp.                  |       |                | 39,220.00      | 6. Registration Fees      |                                                                                                    |
|                                                                                                    | 00,000,00     | 2 Audit Fee                    |       |                | 3,02,005.00    | 5. Credit system fees     |                                                                                                    |
|                                                                                                    | 1,15,400.00   | 1. Affiliation fees            |       |                | 33,064.00      | 4. Distaster Management   |                                                                                                    |
|                                                                                                    |               | MISC, EXPENDITURE AC           | 7     |                | 2,55,044.00    | 3. Development Fund       |                                                                                                    |
|                                                                                                    |               |                                |       |                | 7,600.00       | 2. Migration Fee          |                                                                                                    |
|                                                                                                    | 411010000     | CURRENT LAB ENF                | 6     |                | 1,34,436.00    | 1. Computer Fees          |                                                                                                    |
| 2.78.360.00                                                                                                    | 00 035 87 6   |                                |       |                |                | UNIVERSITY OF PUNE FEES   | 7                                                                                                    |
| anter there                                                                                                    | 33,/91.00     | ORDINARY REPAIRS A/C           | 5     |                |                |                           |                                                                                                    |
| 11 701 00                                                                                                    |               |                                |       | 21,731.00      | 21,731.00      | BANK INTEREST             | 6                                                                                                    |
| and a standar                                                                                                    | 2,24,111,20,0 | nterest on Loan                | 4     |                |                |                           |                                                                                                    |
| 1 12 177.00                                                                                                    | 00 171 171 11 |                                |       | 52,786.00      | 22,786.00      | 2. Interest on FDR        |                                                                                                    |
|                                                                                                    |               | W.F. (MGV)                     |       |                | 30,000.00      | 1. Canteen Rent           | and a second second sec |
| 47,500.00                                                                                                    | 47 500 00     |                                |       |                |                | OTHER INCOME              | 5                                                                                                    |
|                                                                                                    |               | Balance DVF. root              |       | 1,61,29,414.06 |                | Balance B/F. Rs.          |                                                                                                    |

US3 NO 2 M ROAD SOF AND S AND S

# MAHATMA GANDHI VIDYAMANDIR'S LOKNETE VYANKATRAO HIRAY ARTS, SCIENCE & COMMERCE COLLEGE PANCHAVATI NASHIK-422003 SENIOR GRANTED UNIT

\*\*\*\*\*\*\*\*\*\*\*\*\*\*\*\*\*\*\*\*\*\*\*\*\*\*\*\*\*\*

E-Mail ID:- lvhcollege@gmail.com AFFILIATED TO UNIVERSITY OF PUNE Index No:-PU/NS/ASC/018(1971) Reaccredited by NAAC With "A" Grade AUDIT STATEMENT

\*\*\*\*\*\*\*\*\*

# F.Y.2020-2021

| AND YEARAN A                                                                                                    |                                                                                                    | Balance C/F.Rs.                                                                                                 | 139296542.30                              |                                       | Bataffce C/F.Rs. | 121                                                                                                    |    |
|----------------------------------------------------------------------------------------------------|----------------------------------------------------------------------------------------------------|----------------------------------------------------------------------------------------------------|-------------------------------------------|---------------------------------------|------------------|----------------------------------------------------------------------------------------------------|----|
| 10177.0                                                                                                    |                                                                                                    |                                                                                                    |                                           |                                       | F-Reg. No. 2     | - M/8                                                                                                    |    |
|                                                                                                    | 10177.00                                                                                                    | FEES REFUND TO STUDENT                                                                                          | 7                                         |                                       | 100              | 12                                                                                                    |    |
| 1473718.4                                                                                                    | 00.0301                                                                                                    |                                                                                                    |                                           |                                       |                  |                                                                                                    |    |
|                                                                                                    | 1520.00                                                                                                    | 24.Professional Fees                                                                                            |                                           |                                       | IN KOKIL AA      |                                                                                                    |    |
|                                                                                                    | 00 8669                                                                                                    | 23.Tea & Refreshment Exps.                                                                                      |                                           |                                       | )                |                                                                                                    |    |
|                                                                                                    | 2600.00                                                                                                    | 22.DG Disel Exps.                                                                                               |                                           |                                       |                  |                                                                                                    |    |
|                                                                                                    | 21963.00                                                                                                    | 21.Zoom A/c Subcribtion                                                                                         |                                           |                                       |                  |                                                                                                    |    |
|                                                                                                    | 138000.00                                                                                                    | 20.Repair & Xerox Exps.                                                                                         |                                           |                                       |                  |                                                                                                    |    |
|                                                                                                    | 257633.00                                                                                                    | 19 Journals                                                                                                    |                                           |                                       |                  |                                                                                                    |    |
|                                                                                                    | 10390.00                                                                                                    | 18.Website Exps.                                                                                                |                                           |                                       |                  |                                                                                                    |    |
|                                                                                                    | 66951.00                                                                                                    | 17.Telephone Exps.                                                                                              |                                           |                                       |                  |                                                                                                    |    |
|                                                                                                    | 59752.00                                                                                                    | 16.T.A. & D.A. Exps.                                                                                            |                                           |                                       |                  |                                                                                                    | L  |
|                                                                                                    | 1140.00                                                                                                    | 15.Sundry Exps.                                                                                                 |                                           |                                       |                  |                                                                                                    |    |
|                                                                                                    | 1600.00                                                                                                    | 14.Sanitation Exps.                                                                                             |                                           |                                       |                  |                                                                                                    | ŀ  |
|                                                                                                    | 86870.00                                                                                                    | 13.Reading Room Exps.                                                                                           | 289225.00                                 |                                       |                  |                                                                                                    |    |
|                                                                                                    | 86326.00                                                                                                    | 12.Printing & Stationery Exps.                                                                                  |                                           | 15500.00                              | C FORMS          | /. COST OF BIANK                                                                                                    |    |
|                                                                                                    | 1501.00                                                                                                    | 11.Postage Exps.                                                                                                |                                           | 74745.00                              |                  | o. Internet ree                                                                                                    | L  |
|                                                                                                    | 196300.00                                                                                                    | 10. Online Preocess Fee Exps.                                                                                   |                                           | 330.00                                | BOOKS RECOVERD   | D. LOST OF LOST                                                                                                    |    |
|                                                                                                    | 3000.00                                                                                                    | <ol><li>Compitive Exam Exps.</li></ol>                                                                          |                                           | 500.00                                |                  | 4. File                                                                                                    |    |
|                                                                                                    | 3950.00                                                                                                    | 8. Insurance Exps.                                                                                              |                                           | 250.00                                | ID FEE           | a. Creun ayard                                                                                                    | l  |
|                                                                                                    | 435710.00                                                                                                    | 7. Electricity & Gas Exps.                                                                                      |                                           | 197500.00                             | content          | 2. Coult Curton                                                                                                    |    |
|                                                                                                    | 1650.00                                                                                                    | 6. Computer Exps.                                                                                               |                                           | 400.00                                | arges            | 1. Chemical Ch                                                                                                    |    |
|                                                                                                    | 2400.00                                                                                                    | 5. Medical Exps.                                                                                                |                                           | 1 1 1 1 1 1 1 1 1 1 1 1 1 1 1 1 1 1 1 | SC-FEE2          | T Chamical Ch                                                                                                    |    |
|                                                                                                    | 19199.41                                                                                                    | 4. Bank Commission                                                                                              |                                           |                                       | IC Perc          | ANY OTHER M                                                                                                    | 5  |
|                                                                                                    | 28000.00                                                                                                    | 3. Audit Fee                                                                                                    | 1484145.00                                |                                       |                  |                                                                                                    |    |
|                                                                                                    | 29135.00                                                                                                    | 2. Sanitization Exps.                                                                                           |                                           | 8000.00                               |                  | D. UUIRI FRES                                                                                                    |    |
|                                                                                                    | 11800.00                                                                                                    | 1. Annual Maintenance Charges                                                                                   |                                           | 600.00                                | 8                | 4. IVIERATION FE                                                                                                    |    |
| 10,000                                                                                                    |                                                                                                    | MISC. EXPENDITURE A/C                                                                                           | 6                                         | 10500.00                              | harges           | 3. Instrument C                                                                                                    |    |
|                                                                                                    | 1300.00                                                                                                    | Serected and and and and a                                                                                      |                                           | 10345.00                              |                  | 2. Project Fees                                                                                                    |    |
|                                                                                                    | 1000 00                                                                                                    | CURRENT LAROBATORY EVEC                                                                                         |                                           | 1454700.00                            |                  | 1. Extra C.A.                                                                                                    |    |
| 17320.00                                                                                                    |                                                                                                    |                                                                                                    |                                           |                                       | OM STUDENTS A/C  | OTHER FEES FR                                                                                                    | 9  |
|                                                                                                    | 17320.00                                                                                                    | 1. Peridicals & Journals                                                                                        | 1484975.00                                |                                       |                  |                                                                                                    |    |
| and the second second se |                                                                                                    | COLLEGE LIBRARY A/C                                                                                             | •                                         | 10300.00                              |                  | CO. 1 1 1 1 1 1 1 1 1 1                                                                                                    |    |
| 66287.00                                                                                                    |                                                                                                    |                                                                                                    |                                           | 100200.00                             | (and a           | 7 TC Faat                                                                                                    |    |
|                                                                                                    | 20143.00                                                                                                    | 2. Municipl Tax                                                                                                 |                                           | 20740.00                              |                  | 6. Library Maint                                                                                                    |    |
|                                                                                                    | 46144.00                                                                                                    | 1. Building Rent paid to Management                                                                             |                                           | 88230.00                              | intance          | 5. Labortony Ma                                                                                                    |    |
| 100000000000000000000000000000000000000                                                                                                    |                                                                                                    | RENT, RATES TAXES                                                                                               |                                           | 151785.00                             | No.              | 4. Laboratory Fa                                                                                                    |    |
| 1300000.00                                                                                                    |                                                                                                    |                                                                                                    |                                           | 31590.00                              |                  | 3. Library Fase                                                                                                    |    |
|                                                                                                    | 1300000.00                                                                                                    | Tution Fees Against Non Salary Grant                                                                            | 2                                         | 1082130.00                            | P                | 2. Admission Fac                                                                                                    |    |
| 50090 00                                                                                                    |                                                                                                    | The second second second second second second second second second second second second second second second se |                                           |                                       |                  | 1 Tution East                                                                                                    | 1  |
|                                                                                                    | 50090.00                                                                                                    | I) Govt.Grant Exam Remunaration                                                                                 |                                           |                                       |                  | FEES AND EINES                                                                                                    | 00 |
| 123450387,00                                                                                                    |                                                                                                    | 24-31 NC 0/ F- N3-                                                                                              | APL C C C C C C C C C C C C C C C C C C C |                                       |                  |                                                                                                    | F  |
|                                                                                                    | and the second second se | Halasea B/C Ba                                                                                                  | 136038197 Int                             |                                       |                  | Statement of the local division of the local division of the local |    |

# MAHATMA GANDHI VIDYAMANDIR'S LOKNETE VYANKATRAO HIRAY ARTS, SCIENCE & COMMERCE COLLEGE PANCHAVATI NASHIK-422003

## SENIOR NON-GRANT UNIT

\*\*\*\*\*\*\*\*\*\*\*\*\*\*\*\*\*\*\*\*\*\*\*\*\*\*\*\*\*\*

## AUDIT STATEMENT

\*\*\*\*\*\*

## F.Y.2020-2021

| - |                                                                                                    | Balance C/f.Rs.                      |        | 3,32,78,924,37 |                | Balance C/F.Rs.             | A CASE |
|---|----------------------------------------------------------------------------------------------------|--------------------------------------|--------|----------------|----------------|-----------------------------|--------|
| 1 | \$7,727.00                                                                                                    | 4. Soft Skill Fee                    |        |                |                | 13                          | Y      |
| 1 | 8,510.00                                                                                                    | 3. Human Rights                      |        |                |                | (*( MS                      | 3580   |
|   | 15,824.00                                                                                                    | 2. Cyber Security                    |        |                |                | ND. [X]                     | H-Reg. |
| - | 1,73,760.00                                                                                                    | 1. Eligibility Remunaration          |        |                |                | 18                          | Ì      |
|   |                                                                                                    | UNIVERSITY OF PUNE A/C CONTRA        | 8      | 1,24,12,870.50 | 1,20,09,870.50 | ACCON Scholarship           | S.     |
| 1 |                                                                                                    |                                      |        |                | 4,03,000.00    | LATEBC Scholarship          | KOKIL  |
| - | 39,255.00                                                                                                    | FEES REFUND TO STUDENT               | 7      |                |                | SCHOLARSHIP & PRIZES A/C    | 8      |
| - |                                                                                                    |                                      |        | 29,45,829.00   | 47,860,00      | 23.Gymkhana Fee             |        |
| - |                                                                                                    |                                      |        |                | 9,572.00       | 22.Corpus Fund              |        |
| - | 5,725.00                                                                                                    | 17. Botnical Garden Exp.             |        |                | 47,860.00      | 21.Ashwamedh Fee            | Γ      |
| - | 13,774.00                                                                                                    | 16. Xerox Exp                        |        |                | 9,940.00       | 20. Enrollment Fee          | Γ      |
| - | 19,500.00                                                                                                    | 15. Professional Fees                |        |                | 1,38,265.00    | 19. University Fee          |        |
| - | 34,212.00                                                                                                    | 14. Telephone & Mobile Exps.         |        |                | 1,50,120.00    | 18. PHD Course Fees         | Γ      |
| - | 12,980.00                                                                                                    | 13. AMC Exps.                        |        |                | 64,320.00      | 17. Physical Education Fees | Γ      |
| - | 22,215.00                                                                                                    | 12. Reading Room Exps.               |        |                | 5,54,675.00    | 16. Internet Fees           |        |
| - | 13,132.00                                                                                                    | 11. Sanitation Exps.                 |        |                | 73,632.00      | 15. Pro- Rata Fees          | Γ      |
| - | 21,204.00                                                                                                    | 10.Tea & Refreshment exp             |        |                | 1,01,135.00    | 14. Soft Skill Fees         |        |
| - | 33,960.00                                                                                                    | 9. T.A. & D.A. Exps.                 |        |                | 23,930.00      | 13. NSS Fee                 | Γ      |
| - | 9,348.28                                                                                                    | 7. Bank Commission                   |        |                | 3,01,265.00    | 12.Term End Exam. Fees      | Γ      |
| - | 14,000.00                                                                                                    | 6. Internet Exps.                    |        |                | 90,020.00      | 11.Student Welfare Fund     | Γ      |
|   | 2,42,300.00                                                                                                    | 5. Online Processing fee             |        |                | 23,930.00      | 10.Student Insurance Fees   | Γ      |
| - | 61,694.00                                                                                                    | 4. Printing & Stationery Exps.       |        |                | 41,700.00      | 9. Medical Checkup Fees     | Ι      |
| - | 1.03.558.00                                                                                                    | 3. Disel Exp.                        |        |                | 1,86,265.00    | 8. Environment Fees         | Γ      |
| - | 36.000.00                                                                                                    | 2 .Audit Fee                         |        |                | 3,56,740.00    | 7. Eligibility Fees         |        |
| - | 6.51.100.00                                                                                                    | 1. Affiliation fees                  |        |                | 48,830.00      | 6. Registration Fees        | Γ      |
| - |                                                                                                    | MISC. EXPENDITURE A/C                | 6      |                | 3,16,265.00    | 5. Credit system fees       | Γ      |
| - |                                                                                                    |                                      |        |                | 28,525.00      | 4. Distaster Management     |        |
| + | 1.85.292.00                                                                                                    | CURRENT LAB EXP                      | 5      |                | 2,14,215.00    | 3. Development Fund         | Γ      |
| + | the second second second second second second second second second second second second second second second s |                                      |        |                | 14,100.00      | 2. Migration Fee            |        |
| - | 52 645 00                                                                                                    | Muncipal Tax                         | •      |                | 1,02,665.00    | 1. Computer Fees            | Γ      |
| - | Total State                                                                                                    |                                      |        |                |                | UNIVERSITY OF PUNE FEES     | 7      |
| 1 | 55 000 00                                                                                                    | S.W.F. (MGV)                         | 3      |                |                |                             |        |
|   |                                                                                                    |                                      |        | 17,677.00      | 17,677.00      | BANK INTEREST               | 6      |
| - | 20,000.00                                                                                                    | H. Remunartion of Cartificate Course |        |                |                |                             |        |
|   |                                                                                                    |                                      |        | 19,118.00      | 19,118.00      | 1. Interest on FDR          | Τ      |
| - | 4.56.600.00                                                                                                    | G. Non Teaching Remunaration         |        |                |                | OTHERINCOME                 | 5      |
| - | THREE PARTY                                                                                                    | Balance B/F. Rs.                     |        | 1,78,83,429.87 |                | Balance B/F. Rs.            |        |
| - | AMOUNT                                                                                                    | T PAYMENTS                           | SICNO. | I INDOMAN      | TUDOUT -       |                             |        |

# MAHATMA GANDHI VIDYAMANDIR'S LOKNETE VYANKATRAO HIRAY ARTS, SCIENCE & COMMERCE COLLEGE PANCHAVATI NASHIK-422003 SENIOR GRANTED UNIT

\*\*\*\*\*\*\*\*\*\*\*\*\*\*\*\*\*\*\*\*\*

Email ID :- lvhcollegee@gmaill.com

I

AFFILIATED TO UNIVERSITY OF PUNE

Index No- PU/NS/ASC 018(1971) Reaccredited by NAAC With 'A' Grade

# AUDITED STATEMENT

\*\*\*\*\*\*

## F.Y.2021-2022

22030396 ANIGTCL9655

UDIN No .: 22030396 ANOTCL9655

| 12,91,70,710.05                                                                                                    |                                                                                                    | Balance C/F.Rs.                      | 14,38,46,547.89 |                  | Balance CYF.Rs.                             |    |
|----------------------------------------------------------------------------------------------------|----------------------------------------------------------------------------------------------------|--------------------------------------|-----------------|------------------|---------------------------------------------|----|
| 0,01+10,0                                                                                                    |                                                                                                    |                                      |                 | Y                | 0000 1000 COR                               |    |
| 00 172 3                                                                                                    | 0,0/4.00                                                                                                    | THE ALL OF A LOUGH                   | 3.70.825.00     | anner main       | 3. Salary Payone                            |    |
|                                                                                                    | 10 172.2                                                                                                    | FEFS REFIND TO STITENT               | 8               | 00.901.98 6 / 21 | 2. T. D. S.                                 |    |
| 1,51,195.00                                                                                                    |                                                                                                    |                                      |                 | 12 13,03,843.00  | 1. As per C Statement 2 13580800            |    |
|                                                                                                    | 1,51,195.00                                                                                                    | ORDINARY REPAIRS                     | 7               | The zease on     | 12 LOANS AND ADVANCESAIC F-Rpn No           | 12 |
| 26,21,797.05                                                                                                    |                                                                                                    |                                      |                 | 2                | 181                                         |    |
|                                                                                                    | 48,970.00                                                                                                    | 25 Zoom A/C Subcribtion              |                 |                  | an - and                                    |    |
|                                                                                                    | \$,307.00                                                                                                    | 24. Telephone & Mobile Expenses      | 18,01,882.00    |                  | IN HOKE AL                                  |    |
|                                                                                                    | 56,212.00                                                                                                    | 23. Tea & Refreshment Expenses       |                 | 18,01,882.00     | 1. GOI Scholarship                          |    |
|                                                                                                    | 1,53,919.00                                                                                                    | 22. TADA Expenses                    |                 |                  | 11 SCHOLARSHIP & PRIZES A/C                 | -  |
|                                                                                                    | 2,984.00                                                                                                    | 21.Sundry Expenses                   |                 |                  |                                             |    |
|                                                                                                    | 2,67,082.00                                                                                                    | 20.Seminar Expenses                  | 40,92,692.00    |                  |                                             |    |
|                                                                                                    | 1,217.00                                                                                                    | 19.Sanitization Expenses             |                 | 32,01,609.00     | 17.University Exam, Fees                    |    |
|                                                                                                    | 5,200.00                                                                                                    | 18.Sanitation Charges                |                 | 33,000.00        | 16.Eligibility From Fees                    |    |
|                                                                                                    | 1,45,407.00                                                                                                    | 17.Professional Fees                 |                 | 83,545.00        | 15. Gymkhana Fees                           | Γ  |
|                                                                                                    | 5,00,093.00                                                                                                    | 16.Printing & Stationary Expenses    |                 | 44,968.00        | 14.Student Welfare Fund Fees                |    |
|                                                                                                    | 41.00                                                                                                    | 15.Postage Expenses                  |                 | 28,680.00        | 13.Student Insurance Fees                   | Γ  |
|                                                                                                    | 1,32,492.00                                                                                                    | 14.News Paper & Magzine Expenses     |                 | 52,150.00        | 12.Enroliment Fee                           |    |
|                                                                                                    | 4,396.00                                                                                                    | 13.Insurance Expenses                |                 | 6.390.00         | 11 Registration Fees                        |    |
|                                                                                                    | 4,25,177,00                                                                                                    | 12. Electricity Expneses             |                 | 47,995.00        | 10.Students Aid Fund                        |    |
|                                                                                                    | 1.55,033.00                                                                                                    | 11.Electrical Expenses               |                 | 25,390.00        | 9. Pro- Rata Fees                           |    |
|                                                                                                    | 4,407.00                                                                                                    | 10.DG Disel Expenses                 |                 | 66,085.00        | <ol> <li>Physical Education Fees</li> </ol> |    |
|                                                                                                    | 2,72,204.00                                                                                                    | 9. Cost of Journal                   |                 | 3.210.00         | 7. N.S.S. Fee                               |    |
|                                                                                                    | 25.606.00                                                                                                    | 8. Computer Expenses                 |                 | 11,910.00        | <ol> <li>Medical Checkup Fees</li> </ol>    | Γ  |
|                                                                                                    | 3,41,405.00                                                                                                    | 7. Building Insurance                |                 | 1,216.00         | 5. Environment Fees                         |    |
|                                                                                                    | 6.240.00                                                                                                    | 6. Botanical Garden Exp.             |                 | 2,06,330.00      | 4. Engloility Fees                          |    |
|                                                                                                    | 7.676.00                                                                                                    | 5. Book Binding                      |                 | 20,402.00        | 3. Distaster Munapement                     | Γ  |
|                                                                                                    | 3,449.05                                                                                                    | 4. Bank Commission                   |                 | 2,32,202.00      | 2. Development Fund                         | Γ  |
|                                                                                                    | 28 000 00                                                                                                    | 3. Audit Fees                        |                 | 27,610.00        | 1. Computer Fees                            | Γ  |
|                                                                                                    | 3.000.00                                                                                                    | 2. ARC Project Rem. Expenses         |                 |                  | 10 UNIVERSITY OF PUNE FEES                  | 10 |
|                                                                                                    | 76 780 00                                                                                                    | 1. Annual Maintance Charges          |                 |                  |                                             |    |
| 0001 WC0004                                                                                                    |                                                                                                    | MISC. EXPENDITURE A/C                | 6               |                  |                                             |    |
| 10 101 38 0                                                                                                    | with the state of the state of |                                      | 6,06,568.00     |                  |                                             | I  |
|                                                                                                    | 2 86 127 00                                                                                                    | CURRENT LABORATORY EXPS.             | 5               | 11,300.00        | 10. T.C. Pees                               |    |
| 00.01 0.01                                                                                                    |                                                                                                    |                                      |                 | 35,124,00        | 9.SWF (MGV)                                 | I  |
| NO 144 24                                                                                                    | 10,010,00                                                                                                    |                                      |                 | 2,85,805.00      | 8. Seminar Conf. Fee                        |    |
|                                                                                                    | 14 TTN M                                                                                                    | 1. Peridicals & Inumals              |                 | 11,194.00        | 7. Labortory Maintance                      |    |
| Contraction of the local division of the local division of the loc |                                                                                                    | COLLEGE LIBRARY A/C                  | 4               | 1,99,090.00      | o, Liorary Maintance                        |    |
| 2 31 140 00                                                                                                    | and the state                                                                                                    |                                      |                 | 768.00           | 2. Cost of Lost books Recoverd              | -  |
|                                                                                                    | 1 84 996 00                                                                                                    | 2 Municipi Tax                       |                 | 195.00           |                                             |    |
|                                                                                                    | 46 144 00                                                                                                    | 1. Building Rent paid to Management  |                 | 23,587.00        | 2. HIMINITUR CHAPPES                        | -  |
| and a design of the second second sec |                                                                                                    | RENT, RATES TAXES                    | 3               | 700.00           | A Uniting Processing Fee                    | -  |
| 13.00.000.00                                                                                                    | en antenier                                                                                                    |                                      |                 | 38,805.00        | 1. Uner Fees                                |    |
|                                                                                                    | 11 00 000 00 11                                                                                                    | Tution Fees Assinct Non Salary Grant | 2               |                  | A THE R MISS. PEES                          |    |

# MAHATMA GANDHI VIDYAMANDIR'S LOKNETE VYANKATRAO HIRAY ARTS, SCIENCE & COMMERCE COLLEGE PANCHAVATI NASHIK-422003 SENIOR NON-GRANTED UNIT

\*\*\*\*\*\*\*\*\*\*\*\*\*\*\*\*\*\*\*\*\*\*\*\*\*\*\*\*

Email ID :- <u>lvhcollegee@gmaill.com</u> AFFILIATED TO UNIVERSITY OF PUNE Index No- PU/NS/ASC 018(1971) Reaccredited by NAAC With 'A' Grade

## AUDIT STATEMENT

\*\*\*\*\*\*\*\*\*\*\*\*

## F.Y.2021-2022

UDIN No .: 22030396 AUKGST 7339

| Balance C/f.Rs.  |                            | 4,46,09,227.59                                                                                                    |                | Balance C/F.Rs.     |             |
|------------------|----------------------------|----------------------------------------------------------------------------------------------------|----------------|---------------------|-------------|
|                  |                            | 1,49,51,932.50                                                                                                    |                |                     |             |
|                  |                            |                                                                                                    | 1,49,51,932.50 | cholarship          | 1. GOI S    |
| TUDENT           | FEES REFUND TO ST          | 6                                                                                                    |                | ARSHIP & PRIZES A/C | SCHOL       |
|                  |                            | 47,13,899.00                                                                                                    |                |                     |             |
|                  |                            |                                                                                                    | 48,590.00      | d Fee               | 26.Proje    |
| Exp.             | 20. Telephone & Mobile I   |                                                                                                    | 6,83,554.00    | Development         | 25.Skill)   |
| dk               | 19.Tea & Refreshment E.    |                                                                                                    | 4,63,428.00    | an Rights           | 24.Hum      |
|                  | 18.TADA Exp.               |                                                                                                    | 4,76,135.00    | r Security          | 23.Cybe     |
|                  | 17.Sundry Expenses         |                                                                                                    | 16,400.00      | amedh Fee           | 22.Ashw     |
|                  | 16 Security Charges        |                                                                                                    | 1,56,415.00    | P.Hd.Fee            | 21.Univ.    |
|                  | 15.Sanitization Exp        |                                                                                                    | 1,82,570.00    | rsity Fee           | 20 Unive    |
|                  | 14,Sanitation Charges      |                                                                                                    | 13,390.00      | End Exam. Fees      | 19.Term     |
|                  | 13.Reading Room.           |                                                                                                    | 81,251.00      | ats Welfare Fund    | 18.Stude    |
| Exp.             | 12 Printing & Stationary 1 |                                                                                                    | 16,855.00      | nts Insurance       | 17.Stude    |
|                  | 11, Postage Exp.           |                                                                                                    | 2,426.00       | Fund (FIT India)    | 16 Sports   |
|                  | 10.LIC Committee           |                                                                                                    | 15,725.00      | ration Fee          | 15 Repist   |
|                  | 9. Internet & White Exns.  |                                                                                                    | 28.636.00      |                     | 14 Pm-R     |
|                  | R Insurance Premium        |                                                                                                    | 4,00,270 00    | al Education        | 12.FR. D.   |
|                  | 6, Disel Exps.             |                                                                                                    | 2,570.00       | 18                  | ILNS.S.     |
| P5.              | 5. Competitive Exam. Exp   |                                                                                                    | 14,400.00      | ion Fee             | 10.Migrat   |
|                  | 4. Botanical Garden Exps.  |                                                                                                    | 28,195.00      | al Check Up         | 9. Medic    |
| Foe              | 3. Bank Loan Processing I  |                                                                                                    | 5,39,108.00    | 4 Charges           | 8. Interne  |
|                  | 2. Bank Commission         |                                                                                                    | 10,500.00      | nment Fee           | 7. Enviro   |
|                  | 1. Advertisement Exp.      |                                                                                                    | 27,400.00      | nest Fees           | 6. Enrolln  |
| MC               | MISC, EXPENDITURE          | 5                                                                                                    | 3,80,295.00    | ίν.                 | 5. Eligibil |
|                  |                            |                                                                                                    | 31,750.00      | r Management        | 4. Disaste  |
|                  | CURRENT LAB EXP            | 4                                                                                                    | 8,35,194.00    | pment Fund          | 3. Develo   |
|                  |                            |                                                                                                    | 3,36,002.00    | lystem Fee          | 2. Credit S |
|                  |                            | and the second descent of the second descent descent des | 57,135.00      | er Fee              | 1. Comput   |
|                  | S.W.F. (MGV)               | 3                                                                                                    |                | ATY OF PUNE FEES    | UNIVERS     |
|                  |                            | 48,282.00                                                                                                    |                |                     |             |
| naration         | G) Non Teaching Remun      |                                                                                                    | 48,282.00      | TEREST              | BANK IN     |
| Balance B/F, Rs. |                            | 2,48,95,114.09                                                                                                    |                | Balance B/F. Rs.    |             |
| - Mar            | a set a set a              | NUMBER OF STREET                                                                                                    | TUDDINY D      |                     | 2           |